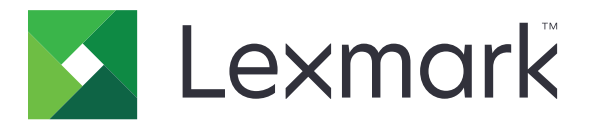

# M5100 Series

## Guía del usuario

Importante: Click <u>here</u> before using this guide.

Junio de 2017

www.lexmark.com

Tipos de máquinas: 4063 Modelos: 29E, 49E, 69E

## Contenido

| Información de seguridad                                         | 5   |
|------------------------------------------------------------------|-----|
| Convenciones                                                     | 5   |
| Descripción general                                              | 8   |
| Uso de esta guía                                                 |     |
| Búsqueda de información sobre la impresora                       | 8   |
| Selección de ubicación para la impresora                         | 10  |
| Configuración de impresora adicional                             | 12  |
| Instalación de opciones internas                                 |     |
| Instalación de hardware opcional                                 | 28  |
| Conexión de cables                                               | 32  |
| Configuración del software de la impresora                       | 34  |
| Conexión en red                                                  | 35  |
| Verificación de la instalación de la impresora                   | 39  |
| Uso de M5155 y M5163                                             | 40  |
| Información acerca de la impresora                               | 40  |
| Configuración y uso de las aplicaciones de la pantalla de inicio | 46  |
| Carga de papel y material especial                               | 50  |
| Impresión                                                        | 71  |
| Administración de la impresora                                   | 76  |
| Uso de M5170                                                     | 87  |
| Información acerca de la impresora                               | 87  |
| Configuración y uso de las aplicaciones de la pantalla de inicio | 94  |
| Carga de papel y material especial                               |     |
| Impresión                                                        | 119 |
| Administración de la impresora                                   | 125 |
| Guía de papel y material especial                                | 135 |
| Uso de papel especial                                            | 135 |
| Instrucciones para el papel                                      | 137 |
| Tamaños, tipos y pesos de papel admitidos                        | 140 |

| Descripción de los menús de la impresora               |     |
|--------------------------------------------------------|-----|
| Lista de menús                                         |     |
| Menú Papel                                             | 147 |
| Menú Informes                                          |     |
| Menú Red/puertos                                       | 158 |
| Seguridad, menú                                        |     |
| Menú Valores                                           |     |
| Menú Ayuda                                             |     |
| Ahorro de dinero y cuidado del medioambiente           |     |
| Ajuste el brillo de la pantalla de la impresora        | 202 |
| Ahorro de papel y tóner                                |     |
| Reciclaje                                              |     |
| Mantenimiento de la impresora                          |     |
| Solicitud de suministros                               | 205 |
| Almacenamiento de suministros                          |     |
| Sustitución de suministros                             |     |
| Limpieza de las piezas de la impresora                 |     |
| Traslado de la impresora                               |     |
| Eliminación de atascos                                 | 218 |
| Cómo evitar atascos                                    |     |
| Identificación de la ubicación del atasco              |     |
| Atasco de papel en la puerta frontal                   |     |
| Atasco de papel en la puerta posterior                 |     |
| Atasco de papel en la bandeja estándar                 |     |
| Atasco de papel en la unidad de impresión a doble cara | 226 |
| Atasco de papel en las bandejas                        | 227 |
| Atasco de papel en el alimentador multiuso             | 228 |
| Atasco de papel en la grapadora                        | 229 |
| Atasco de grapas en la grapadora                       | 231 |
| Atasco de papel en la unidad de salida                 | 234 |
| Atasco de papel en el buzón                            | 235 |
| Solución de problemas                                  |     |
| Descripción de los mensajes de la impresora            |     |

| Solución de problemas de la impresora                        | 255 |
|--------------------------------------------------------------|-----|
| Solución de problemas de aplicación de la pantalla de inicio |     |
| No se abre el servidor Web incorporado                       |     |
| Contacto con el servicio de atención al cliente              | 294 |
| Avisos                                                       | 295 |
| Información de producto                                      |     |
| Nota sobre la edición                                        |     |
| Consumo de energía                                           |     |
| Índice                                                       |     |

## Información de seguridad

### Convenciones

Nota: Las notas señalan información que puede serle útil.

Aviso: Las advertencias indican algo que podría dañar el software o el hardware del producto.

**PRECAUCIÓN**: Las *precauciones* indican una situación de posible peligro que puede implicar lesiones para el usuario.

Estos son los tipos de avisos de precaución que existen:

**PRECAUCIÓN: POSIBLES DAÑOS PERSONALES:** Indica que existe riesgo de lesiones.

PRECAUCIÓN: PELIGRO DE DESCARGAS ELÉCTRICAS: Indica que existe riesgo de descarga eléctrica.

PRECAUCIÓN: SUPERFICIE CALIENTE: Indica que existe riesgo de sufrir quemaduras por contacto.

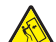

**PRECAUCIÓN: RIESGO DE CAÍDA:** Indica que existe peligro de aplastamiento.

**PRECAUCIÓN: PELIGRO DE ATRAPAMIENTO:** Existe riesgo de atrapamiento entre las piezas en movimiento.

PRECAUCIÓN: POSIBLES DAÑOS PERSONALES: Para evitar el riesgo de incendio o descarga eléctrica, conecte el cable de alimentación a una toma de corriente debidamente conectada a tierra con la potencia adecuada que se encuentre cerca del dispositivo y resulte fácilmente accesible.

**PRECAUCIÓN: POSIBLES DAÑOS PERSONALES:** No utilice este producto con cables alargadores, regletas de varias tomas, cables alargadores de varias tomas o sistemas de alimentación ininterrumpida. La potencia de este tipo de accesorios puede sobrecargarse fácilmente si se utiliza una impresora láser, lo que puede dar lugar a que el rendimiento de la impresora sea bajo, a daños materiales o a posibles incendios.

PRECAUCIÓN: PELIGRO DE DESCARGAS ELÉCTRICAS: Para evitar el riesgo de descarga eléctrica, no instale este producto cerca de agua o donde exista humedad.

**PRECAUCIÓN: POSIBLES DAÑOS PERSONALES:** Este producto utiliza un láser. El uso de controles o ajustes y la realización de procedimientos distintos de los especificados en la *Guía del usuario* pueden conllevar la exposición a radiación peligrosa.

Durante el proceso de impresión que utiliza este producto se calienta el medio de impresión y el calor puede provocar que el medio emita gases. Para evitar emisiones peligrosas, el usuario deberá comprender y seguir lo expuesto en la sección de las instrucciones de utilización donde se describen las directrices para seleccionar el material de impresión.

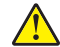

**PRECAUCIÓN: POSIBLES DAÑOS PERSONALES:** La batería de litio de este producto no debe reemplazarse. Existe riesgo de explosión si se sustituye incorrectamente una batería de litio. No recargue, desmonte ni incinere una batería de litio. Deseche las baterías de litio según las instrucciones del fabricante y las normativas locales.

Este equipo no es adecuado para su uso en ubicaciones en las que pueda haber niños presentes.

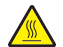

**PRECAUCIÓN: SUPERFICIE CALIENTE:** El interior de la impresora podría estar caliente. Para evitar el riesgo de heridas producidas por el contacto con un componente caliente, deje que la superficie se enfríe antes de tocarlo.

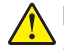

**PRECAUCIÓN: POSIBLES DAÑOS PERSONALES:** Para reducir el riesgo de inestabilidad del equipo, cargue cada bandeja por separado. Mantenga todas las bandejas cerradas hasta que las necesite.

**PRECAUCIÓN: POSIBLES DAÑOS PERSONALES:** El peso de la impresora supera los 18 kg (40 lb) y requiere que sean dos o más personas capacitadas las que la levanten de forma segura.

PRECAUCIÓN: POSIBLES DAÑOS PERSONALES: Antes de mover la impresora, siga estas instrucciones para evitar daños personales o en la impresora:

- Apague la impresora y, a continuación, desconecte el cable de alimentación de la toma de tierra.
- Desconecte todos los cables de la impresora.
- Si están instalados dos o más clasificadores, retírelos por separado.

Notas:

- Asegúrese de retirar el clasificador superior primero.
- Para extraer el clasificador, sujete el acabado por los dos lados y levante los pestillos para desbloquear el clasificador.
- Si la impresora no dispone de plataforma con ruedas pero está configurada con bandejas opcionales, retire las bandejas.

**Nota:** Deslice el pestillo de la parte derecha de la bandeja opcional hacia la parte frontal de la misma hasta que *encaje con un clic* en su sitio.

- Use las agarraderas que están a ambos lados de la impresora para levantarla.
- No ponga los dedos bajo la impresora cuando la coloque.
- Asegúrese de que la impresora está rodeada de una zona despejada.
- Utilice exclusivamente el cable de alimentación que se suministra junto con este producto o el repuesto autorizado por el fabricante.

PRECAUCIÓN: PELIGRO DE DESCARGAS ELÉCTRICAS: Si va a acceder a la placa del controlador o a instalar hardware opcional o dispositivos de memoria tras haber configurado la impresora, apague la impresora y desconecte el cable de alimentación de la toma eléctrica antes de continuar. Si cuenta con otros dispositivos conectados a la impresora, apáguelos también y desconecte cualquier cable que los una a la impresora.

**PRECAUCIÓN: PELIGRO DE DESCARGAS ELÉCTRICAS:** Para evitar el riesgo de descarga eléctrica al limpiar el exterior de la impresora, desconecte el cable de alimentación de la toma eléctrica y desconecte todos los cables de la impresora antes de realizar la operación.

**PRECAUCIÓN: PELIGRO DE DESCARGAS ELÉCTRICAS:** Para evitar el riesgo de descarga eléctrica, asegúrese de que todas las conexiones externas (como las conexiones de sistemas telefónicos y Ethernet) estén instaladas correctamente en sus correspondientes puertos de conexión.

Este producto se ha diseñado, verificado y aprobado para cumplir los más estrictos estándares de seguridad global usando los componentes específicos del fabricante. Puede que las características de seguridad de algunas piezas no sean siempre evidentes. El fabricante no se hace responsable del uso de otras piezas de recambio.

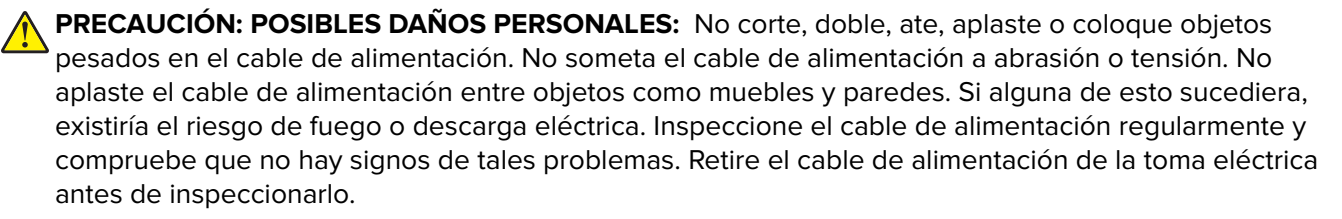

Las tareas de mantenimiento y reparación que no se describen en la documentación del usuario deberá llevarlas a cabo un representante del servicio.

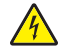

**PRECAUCIÓN: PELIGRO DE DESCARGAS ELÉCTRICAS:** No instale este producto ni realice conexiones eléctricas o de cableado, como la conexión del fax, del cable de alimentación o de un cable USB, durante tormentas eléctricas.

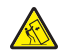

**PRECAUCIÓN: RIESGO DE CAÍDA:** Las configuraciones de montaje en suelo requieren mobiliario adicional por motivos de estabilidad. Debe utilizar un soporte o base de impresora si utiliza varias opciones de entrada. Si adquirió una impresora con una configuración similar, es posible que necesite mobiliario adicional. Para obtener más información, visite <u>www.lexmark.com/multifunctionprinters</u>.

#### NO TIRE ESTAS INSTRUCCIONES.

## **Descripción general**

### Uso de esta guía

Esta *Guía del usuario* ofrece información general y específica sobre el uso de los modelos de impresora que aparecen en la portada.

Los siguientes capítulos contienen información acerca de todos los modelos de impresoras:

- Información de seguridad
- Selección de ubicación para la impresora
- Configuración de impresora adicional
- Guía de papel y papel especial
- Descripción de los menús de la impresora
- Ahorro de dinero y cuidado del medioambiente
- Mantenimiento de la impresora
- Eliminación de atascos
- Solucionar problemas

Para encontrar instrucciones para su impresora:

- Utilice el índice.
- Utilice la función de búsqueda o la barra de herramientas de búsqueda de la aplicación para buscar contenido de la página.

### Búsqueda de información sobre la impresora

| ¿Qué busca?                                                                                                    | Encuéntrelo aquí                                                                                                    |
|----------------------------------------------------------------------------------------------------|----------------------------------------------------------------------------------------------------|
| <ul> <li>Instrucciones de configuración inicial:</li> <li>Conexión de la impresora</li> <li>Instalación del software de la impresora</li> </ul> | Documentación de configuración: la documentación de configuración se incluye con la impresora y también está disponible en <u>http://support.lexmark.com.</u> |

| ¿Qué busca?                                                                                                    | Encuéntrelo aquí                                                                                                    |
|----------------------------------------------------------------------------------------------------|----------------------------------------------------------------------------------------------------|
| Configuración adicional e instrucciones de uso de la impresora:                                                      | Guía del usuario y Guía de referencia rápida disponibles en el CD Documen-<br>tación.                                                                                                    |
| <ul> <li>Selección y almacenamiento de<br/>papel y material especial</li> </ul>                                      | Nota: Estas guías están también disponibles en otros idiomas.                                                                                                    |
| Carga del papel                                                                                                    |                                                                                                    |
| <ul> <li>Configuración de valores de la<br/>impresora</li> </ul>                                                     |                                                                                                    |
| <ul> <li>Visualización e impresión de<br/>documentos y fotos</li> </ul>                                              |                                                                                                    |
| Configuración y uso del software de<br>la impresora                                                                  |                                                                                                    |
| <ul> <li>Configuración de la impresora para<br/>una red</li> </ul>                                                   |                                                                                                    |
| <ul> <li>Cuidado y mantenimiento de la<br/>impresora</li> </ul>                                                      |                                                                                                    |
| <ul> <li>Diagnóstico y solución de<br/>problemas</li> </ul>                                                          |                                                                                                    |
| Información sobre la instalación y confi-<br>guración de las características de<br>accesibilidad de la impresora.    | <i>Guía de accesibilidad de Lexmark</i> : Esta guía está disponible en<br>http://support.lexmark.com.                                                                                                    |
| Ayuda para utilizar el software de la<br>impresora                                                                   | Ayuda de Windows o Mac: abra un programa o aplicación de software de la impresora y haga clic en <b>Ayuda</b> .                                                                                                    |
|                                                                                                    | Haga clic en 🔰 para ver información sensible al contexto.                                                                                                    |
|                                                                                                    | Notas:                                                                                                    |
|                                                                                                    | • La ayuda se instala automáticamente con el software de la impresora.                                                                                                    |
|                                                                                                    | <ul> <li>El software de la impresora esta situado en la carpeta de programas de la<br/>impresora o en el escritorio, en función de su sistema operativo.</li> </ul>                                                                                                 |
| La última información complementaria,                                                                                | Sitio web de asistencia de Lexmark: http://support.lexmark.com                                                                                                    |
| <ul><li>actualizaciones y asistencia al cliente:</li><li>Documentación</li></ul>                                     | <b>Nota:</b> Seleccione su región o país y, a continuación, seleccione su producto para ver el sitio de asistencia correspondiente.                                                                                                    |
| <ul> <li>Descargas de controladores</li> <li>Chat de asistencia en directo</li> <li>Asistencia por o mail</li> </ul> | Los números de asistencia telefónica y el horario de atención para su país o región se encuentran en el sitio web de asistencia o en la garantía impresa que se suministra con la impresora.                                                                        |
| <ul> <li>Asistencia por voz</li> </ul>                                                                               | Anote la información que aparece a continuación (extraída del recibo de compra<br>y la parte trasera de la impresora) y téngala preparada cuando se ponga en<br>contacto con el servicio de atención al cliente, de modo que puedan atenderle<br>con mayor rapidez: |
|                                                                                                    | Número de tipo de máquina                                                                                                    |
|                                                                                                    | Número de serie                                                                                                    |
|                                                                                                    | Fecha de compra                                                                                                    |
|                                                                                                    | Lugar de compra                                                                                                    |
| Información sobre la garantía                                                                                        | La información sobre la garantía es diferente en cada país o región:                                                                                                    |
|                                                                                                    | <ul> <li>En EE. UU.: consulte la declaración de garantía limitada que se incluye con<br/>la impresora o en <u>http://support.lexmark.com.</u></li> </ul>                                                                                                    |
|                                                                                                    | • En los demás países y regiones: consulte la garantía impresa proporcionada con la impresora.                                                                                                    |

## Selección de ubicación para la impresora

PRECAUCIÓN: POSIBLES DAÑOS PERSONALES: El peso de la impresora es superior a 18 kg (40 lb) y se necesitan dos o más personas con formación para levantarla de forma segura.

Cuando elija un sitio para instalar la impresora, deje espacio suficiente para poder abrir las bandejas, las cubiertas y las puertas. Si desea instalar cualquier opción de hardware, debe dejar suficiente espacio libre para dichos elementos. Cuestiones importantes:

- Coloque la impresora cerca de un enchufe con toma de tierra adecuada que sea accesible con facilidad.
- Garantizar que el flujo de aire de la habitación cumple con la última revisión de la norma ASHRAE 62 o la norma 156 del departamento técnico del Comité Europeo de Normalización.
- Proporcionar una superficie plana, limpia y estable.
- Mantenga la impresora:
  - Limpia, seca y sin polvo.
  - Lejos de grapas sueltas y clips.
  - Lejos del flujo de aire directo de aparatos de aire acondicionado, calefactores o ventiladores.
  - A salvo de la luz solar directa y humedad extrema.
- Tenga en cuenta las temperaturas recomendadas y evite fluctuaciones:

| Temperatura ambiente          | De 15.6 a 32.2 °C (de 60 a 90 °F) |
|-------------------------------|-----------------------------------|
| Temperatura de almacenamiento | De -40 a 60 °C (de -40 a 140 °F)  |

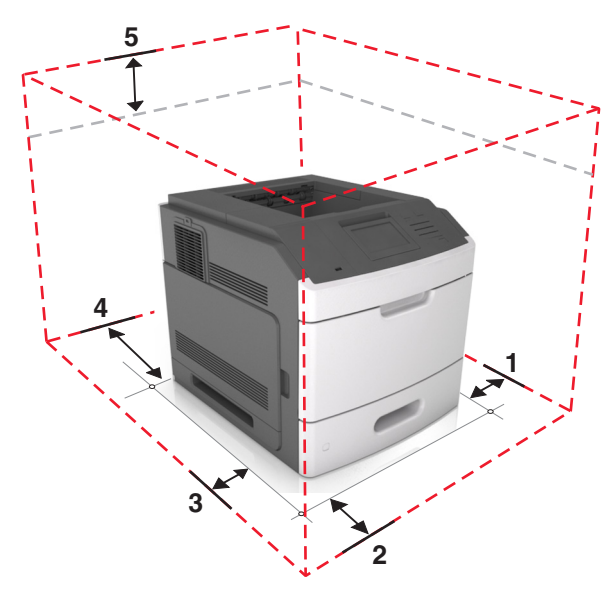

| 1 | Lado derecho   | 305 mm (12 pulg.)  |
|---|----------------|--------------------|
| 2 | Frontal        | 508 mm (20 pulg.)  |
| 3 | Lado izquierdo | 305 mm (12 pulg.)  |
| 4 | Posterior      | 305 mm (12 pulg.)  |
| 5 | Arriba         | 115 mm (4,5 pulg.) |

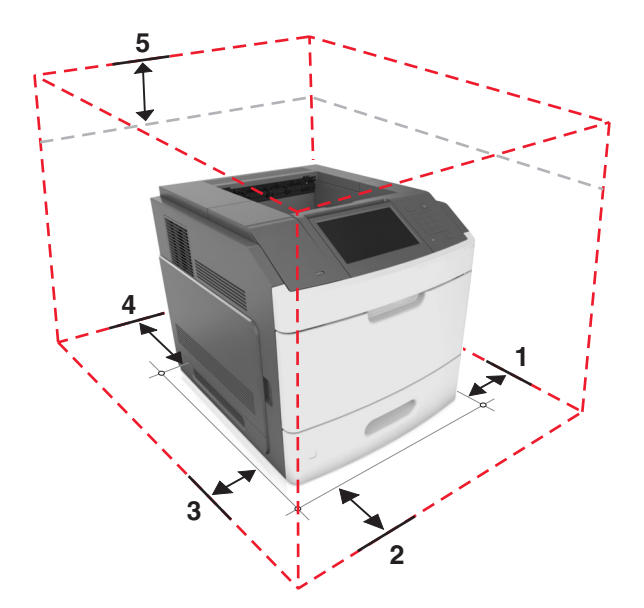

| 1 | Lado derecho   | 305 mm (12 pulg.)  |
|---|----------------|--------------------|
| 2 | Frontal        | 508 mm (20 pulg.)  |
| 3 | Lado izquierdo | 305 mm (12 pulg.)  |
| 4 | Posterior      | 305 mm (12 pulg.)  |
| 5 | Arriba         | 115 mm (4,5 pulg.) |

## Configuración de impresora adicional

### Instalación de opciones internas

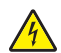

**PRECAUCIÓN: PELIGRO DE DESCARGAS ELÉCTRICAS:** Si va a acceder a la placa del controlador o a instalar hardware opcional o dispositivos de memoria tras haber configurado la impresora, apague la impresora y desconecte el cable de alimentación de la toma eléctrica antes de continuar. Si tiene otros dispositivos conectados a la impresora, apáguelos también y desenchufe los cables que vayan a la impresora.

### **Opciones internas disponibles**

- Tarjeta de memoria
  - DDR3 DIMM
  - Memoria flash
    - Fuentes
    - Tarjetas de firmware
      - Formularios y código de barras
      - PRESCRIBE
      - IPDS
- Disco duro de la impresora
- Lexmark<sup>™</sup> Puertos de soluciones internos (ISP)
  - Interfaz paralelo 1284-B
  - MarkNet<sup>™</sup> servidor de impresora inalámbrica N8350 802.11 b/g/n
  - Interfaz serie RS-232-C

### Acceso a la placa del controlador.

Nota: Para esta tarea es necesario un destornillador de cabeza plana.

PRECAUCIÓN: PELIGRO DE DESCARGAS ELÉCTRICAS: Si va a acceder a la placa del controlador o a instalar hardware opcional o dispositivos de memoria tras haber configurado la impresora, apague la impresora y desconecte el cable de alimentación de la toma eléctrica antes de continuar. Si tiene otros dispositivos conectados a la impresora, apáguelos también y desenchufe los cables que vayan a la impresora.

1 Extraiga la cubierta de acceso a la placa del controlador.

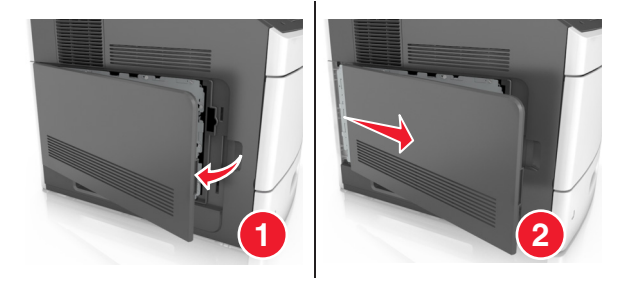

2 Con un destornillador, afloje los tornillos del protector de la placa del controlador.

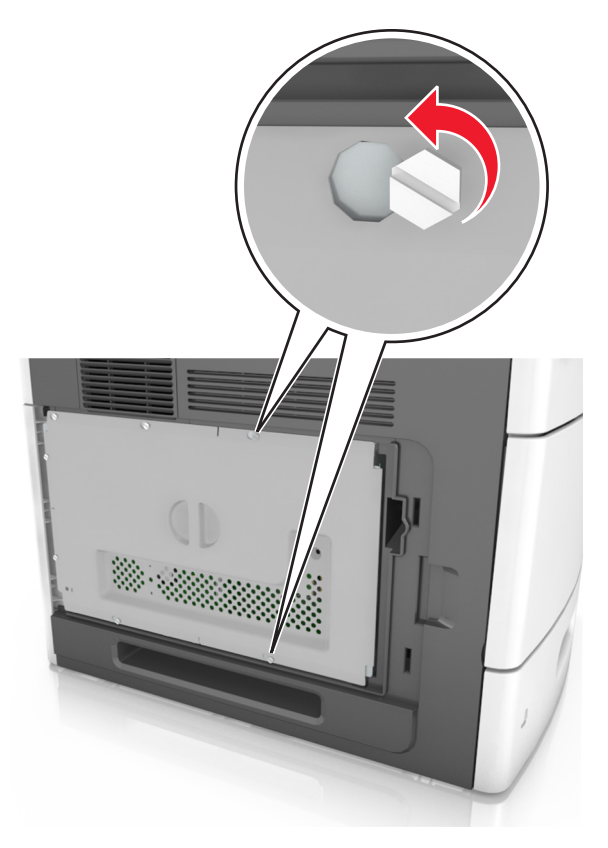

**3** Extraiga la protección.

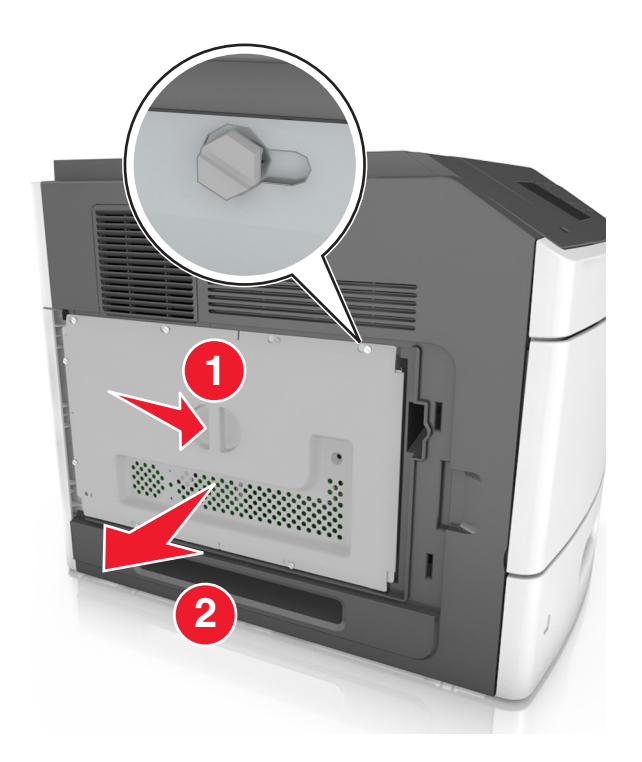

4 La siguiente ilustración le muestra la localización del conector adecuado.

**Advertencia: Posibles daños:** Los componentes electrónicos de la placa del controlador se dañan fácilmente con la electricidad estática. Toque primero una superficie metálica de la impresora antes de tocar ningún conector o componente electrónico de la placa del controlador.

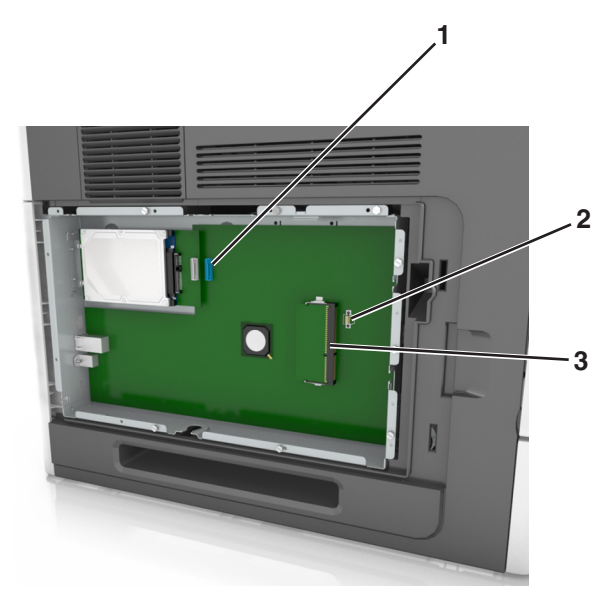

| 1 | Lexmark Puerto de soluciones interno o conector del disco duro de la impresora |
|---|--------------------------------------------------------------------------------|
| 2 | Conector de tarjetas de opción                                                 |
| 3 | Conector de la tarjeta de memoria                                              |

**5** Coloque los tornillos sobre los orificios de la protección y vuelva a montarla.

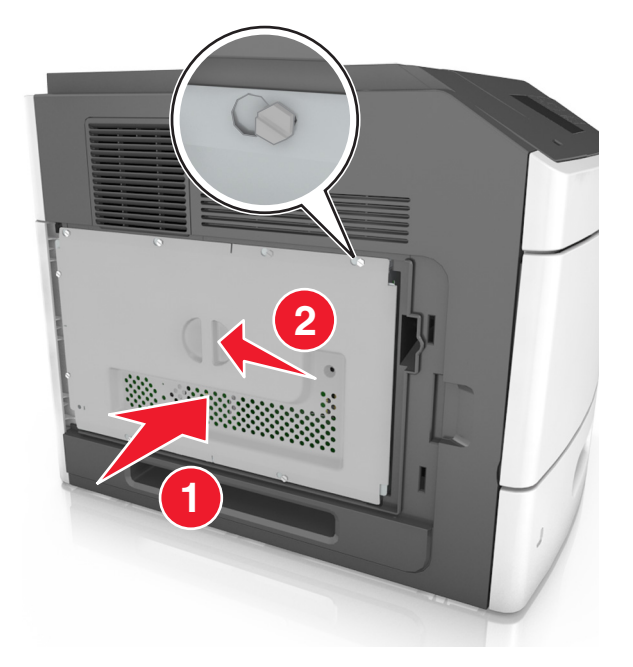

6 Fije los tornillos a la protección.

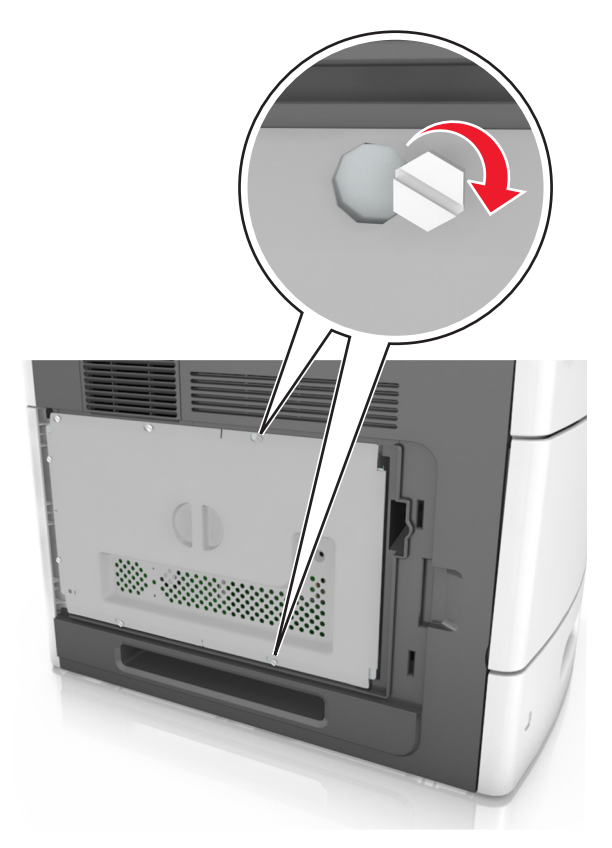

7 Vuelva a colocar la cubierta de acceso.

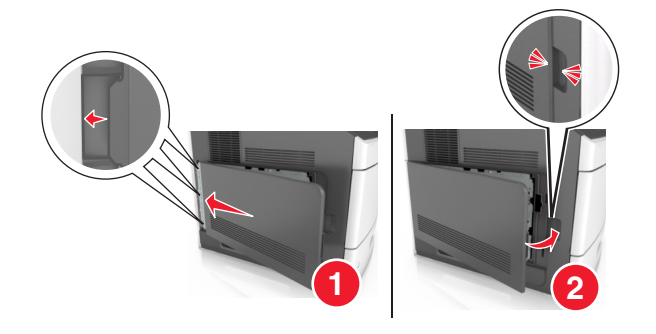

#### Instalación de una tarjeta de memoria

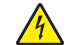

**PRECAUCIÓN: PELIGRO DE DESCARGAS ELÉCTRICAS:** Si va a acceder a la placa del controlador o a instalar hardware opcional o dispositivos de memoria tras haber configurado la impresora, apague la impresora y desconecte el cable de alimentación de la toma eléctrica antes de continuar. Si tiene otros dispositivos conectados a la impresora, apáguelos también y desenchufe los cables que vayan a la impresora.

**Advertencia: Posibles daños:** Los componentes electrónicos de la placa del controlador se dañan fácilmente con la electricidad estática. Toque algo metálico en la impresora antes de tocar ningún conector o componente electrónico de la placa del controlador.

Puede adquirir una tarjeta de memoria opcional por separado e instalarla en la placa del controlador.

**1** Acceda a la placa del controlador.

para obtener más información, consulte "Acceso a la placa del controlador." en la página 12.

2 Extraiga la tarjeta de memoria del embalaje.

**Advertencia: Posibles daños:** No toque los puntos de conexión situados en el borde de la tarjeta. Si lo hace, podría dañarlas.

**3** Alinee la muesca (1) de la tarjeta de memoria con la guía (2) del conector.

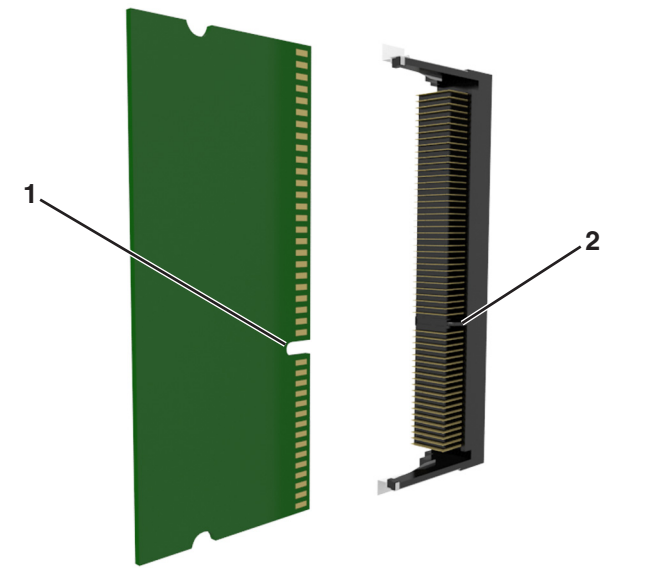

4 Introduzca la tarjeta de memoria en el conector y, a continuación, empuje la tarjeta hacia la pared de la placa del controlador hasta que *encaje* en su sitio.

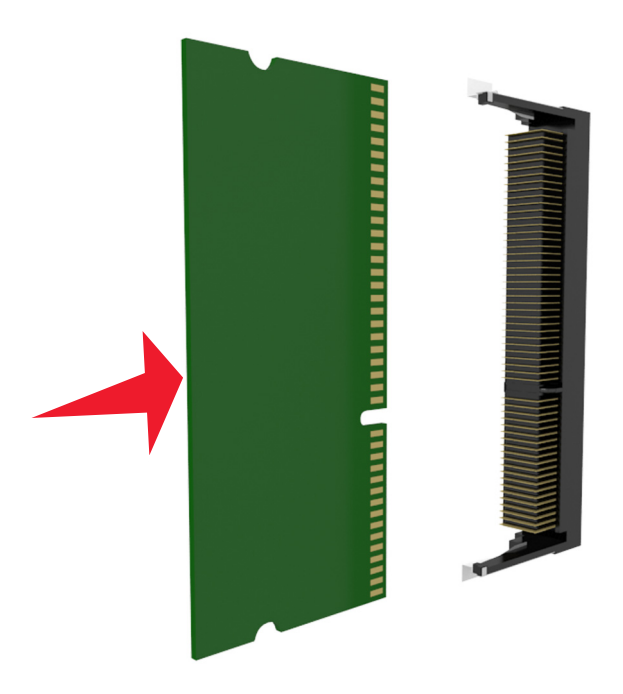

**5** Vuelva a instalar el protector de la placa del controlador y la cubierta de acceso a la placa del controlador.

### Instalación de un puerto de soluciones interno

La placa de la controladora admite un Puerto de soluciones interno (ISP) opcional de Lexmark.

Nota: Para esta tarea es necesario un destornillador de cabeza plana.

PRECAUCIÓN: PELIGRO DE DESCARGAS ELÉCTRICAS: Si va a acceder a la placa del controlador o a instalar hardware opcional o dispositivos de memoria tras haber configurado la impresora, apague la impresora y desconecte el cable de alimentación de la toma eléctrica antes de continuar. Si tiene otros dispositivos conectados a la impresora, desactívelos también y desenchufe los cables que vayan a la impresora.

**Advertencia: Posibles daños:** Los componentes electrónicos de la placa de la controladora se dañan fácilmente con la electricidad estática. Toque algo metálico de la impresora antes de tocar ningún conector o componente electrónico de la placa del controlador.

1 Acceda a la placa del controlador.

Para obtener más información, consulte "Acceso a la placa del controlador." en la página 12.

2 Si hay un disco duro de impresora opcional instalado, primero desinstálelo.

Para obtener más información, consulte "Extracción del disco duro de la impresora" en la página 26.

**3** Extraiga el kit de ISP de su embalaje.

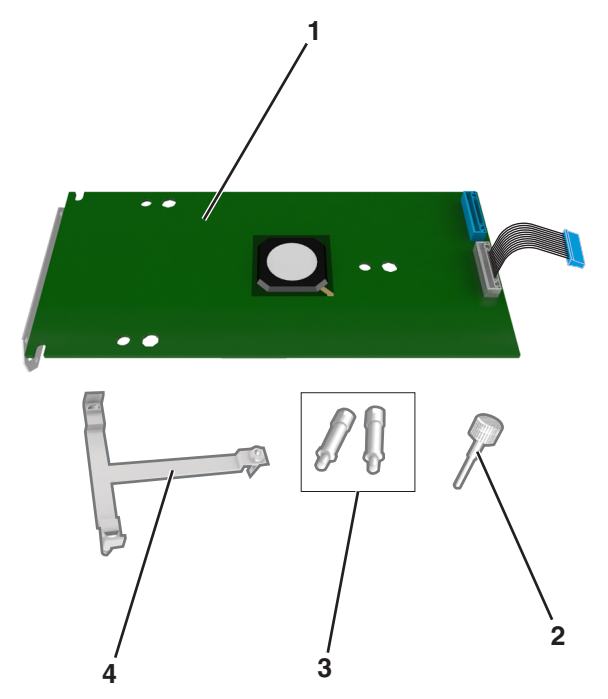

| 1 | Solución de ISP                                                                                |
|---|------------------------------------------------------------------------------------------------|
| 2 | Tornillo para fijar el soporte de plástico al ISP                                              |
| 3 | Tornillos para fijar la abrazadera de montaje del ISP al protector de la placa del controlador |
| 4 | Soporte de plástico                                                                            |

- 4 Retire la cubierta de metal de la apertura del ISP.
  - a Afloje los tornillos.

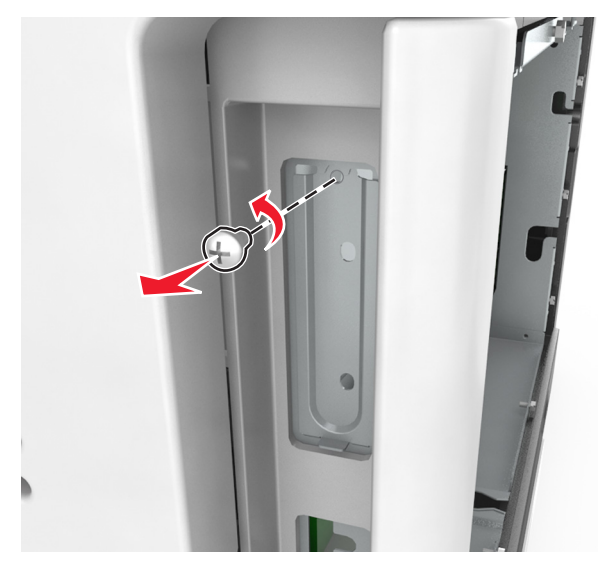

**b** Levante la cubierta de metal y, a continuación, extráigala completamente.

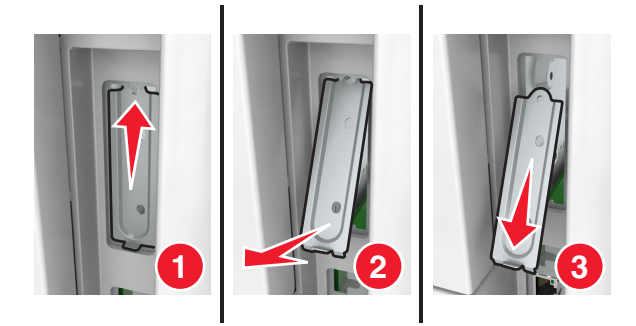

**5** Alinee las piezas del soporte de plástico con los orificios de la carcasa de la placa del controlador y, a continuación, presione el soporte de plástico sobre la carcasa de la placa del controlador hasta que encaje en su sitio con un *clic*. Asegúrese de que los cables se han insertado de forma ordenada debajo del soporte de plástico.

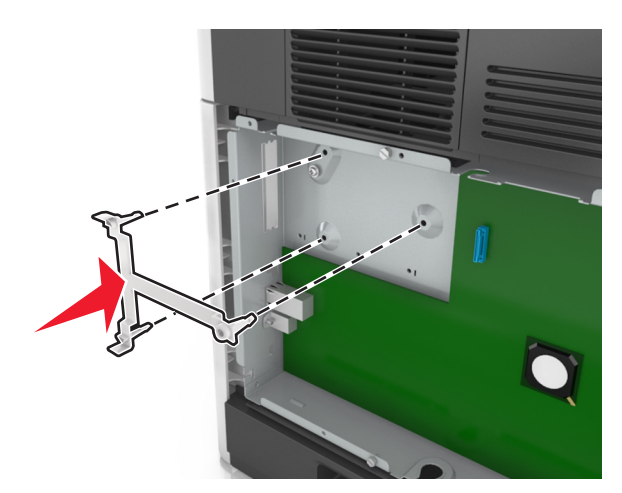

6 Instale el ISP en el soporte de plástico.

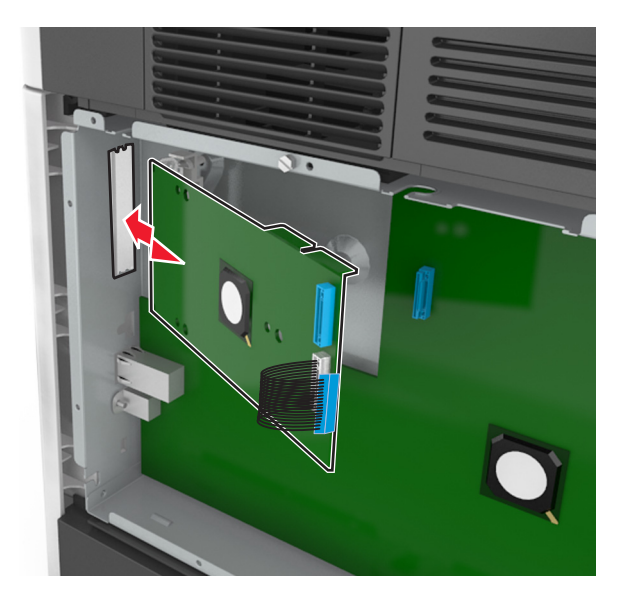

**Nota:** Coloque el ISP en ángulo sobre el soporte de plástico para que cualquier conector que sobresalga pase por la abertura del ISP en la carcasa de la placa del controlador.

7 Baje el ISP hacia el soporte de plástico hasta que el ISP encaje entre las guías del soporte.

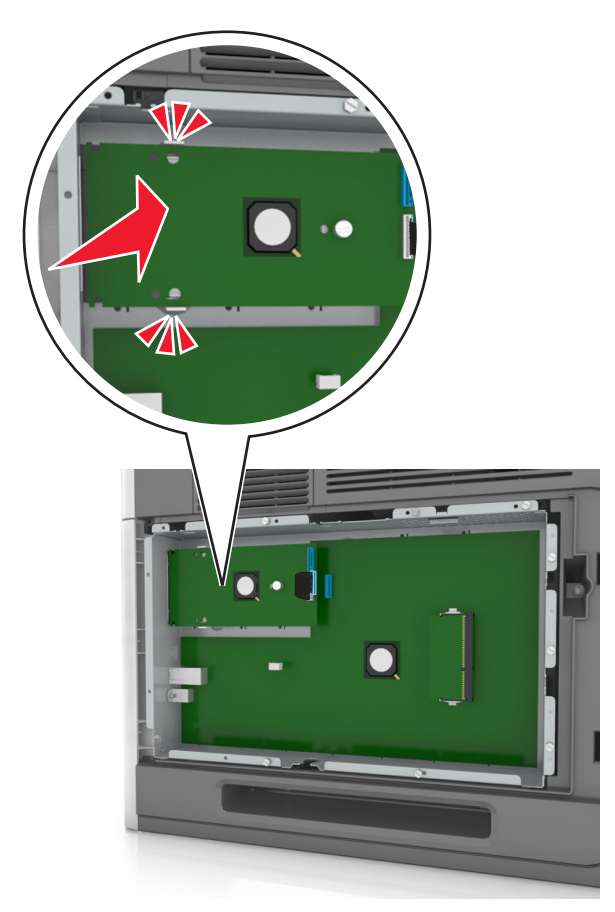

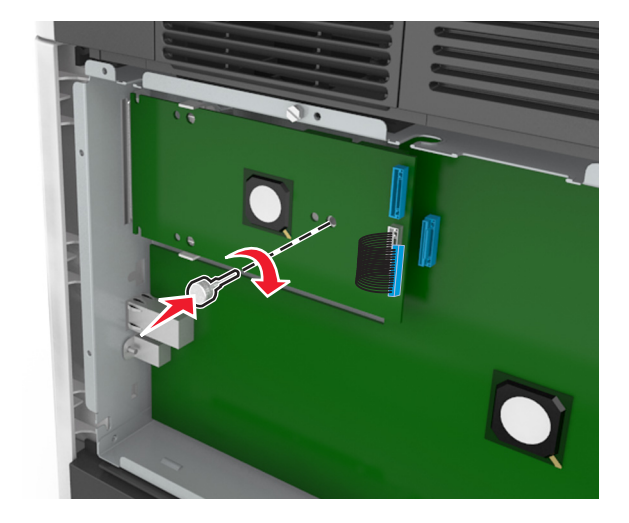

8 Utilice el tornillo de valores manual proporcionado para acoplar el soporte de plástico al ISP.

**Nota:** Gire el tornillo en el sentido de las agujas del reloj hasta que el ISP encaje en su sitio, pero no lo apriete todavía.

**9** Atornille los dos tornillos proporcionados para fijar la abrazadera de montaje del ISP al protector de la placa del controlador.

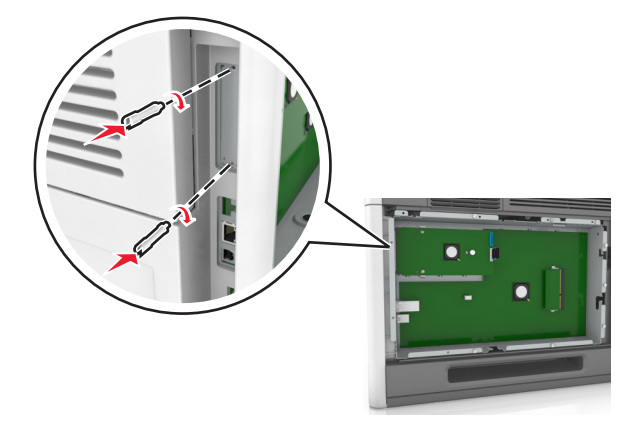

10 Apriete el tornillo de valores manual que está fijado al ISP.

Advertencia: Posibles daños: No lo apriete demasiado.

11 Conecte el cable de interfaz de la solución de ISP en el receptáculo de la placa del controlador.
 Nota: Los conectores y los receptáculos están identificados por colores.

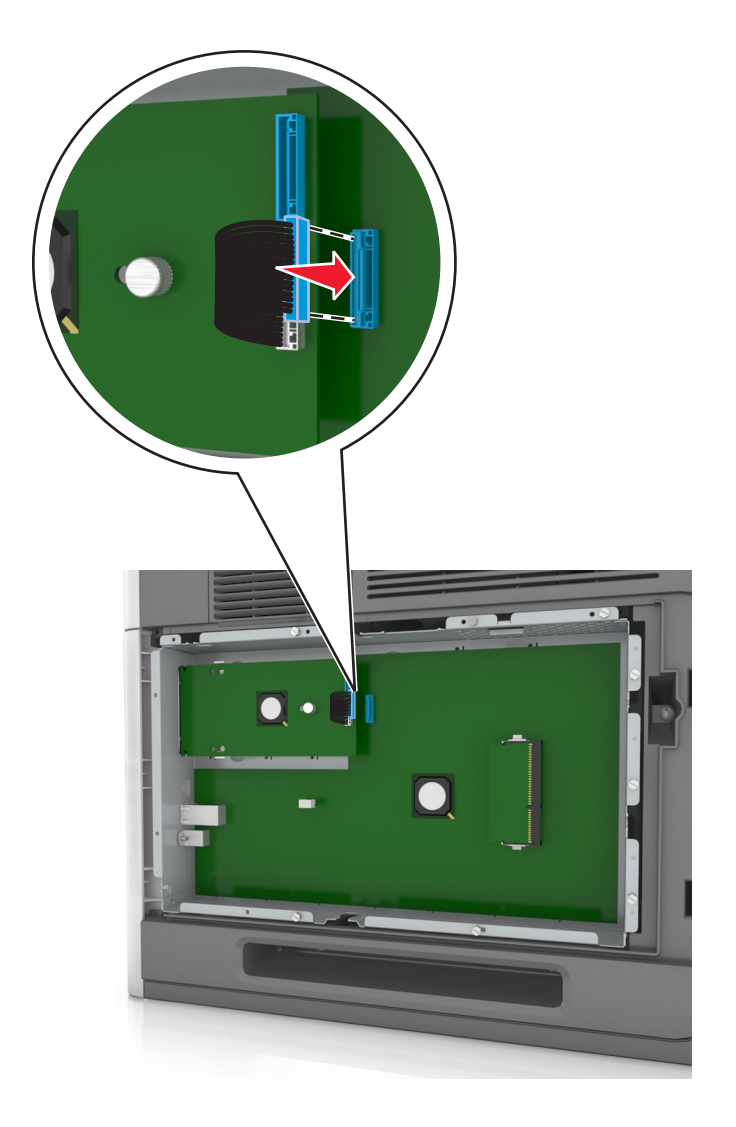

### Instalación de una tarjeta opcional

PRECAUCIÓN: PELIGRO DE DESCARGAS ELÉCTRICAS: Si va a acceder a la placa del controlador o a instalar hardware opcional o dispositivos de memoria tras haber configurado la impresora, apague la impresora y desconecte el cable de alimentación de la toma eléctrica antes de continuar. Si hay otros dispositivos instalados en la impresora, apáguelos también y desenchufe todos los cables conectados a la impresora.

**Advertencia: Posibles daños:** Los componentes electrónicos de la placa del controlador se dañan fácilmente con la electricidad estática. Toque una superficie metálica en la impresora antes de tocar ningún conector o componente electrónico de la placa del controlador.

1 Acceda a la placa del controlador.

para obtener más información, consulte "Acceso a la placa del controlador." en la página 12.

**2** Desembale la tarjeta opcional.

Advertencia: Posibles daños: No toque los puntos de conexión que hay en el borde de la tarjeta.

**3** Sujete la tarjeta por los lados y alinee los pasadores de plástico (1) de la tarjeta con los orificios (2) de la placa del controlador.

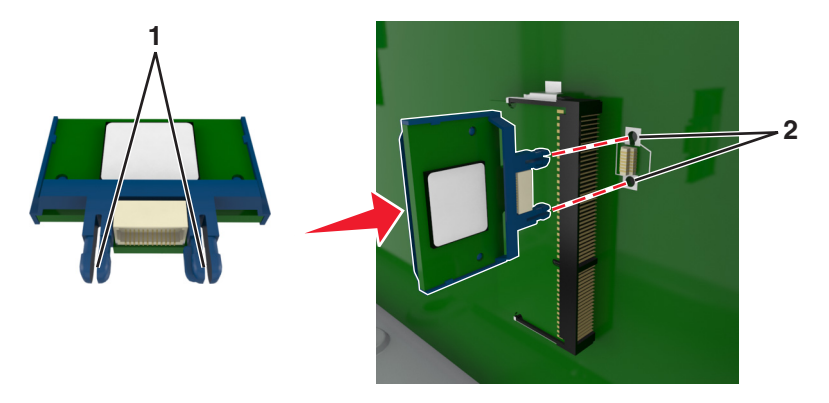

4 Empuje la tarjeta con firmeza para encajarla como se muestra en la ilustración.

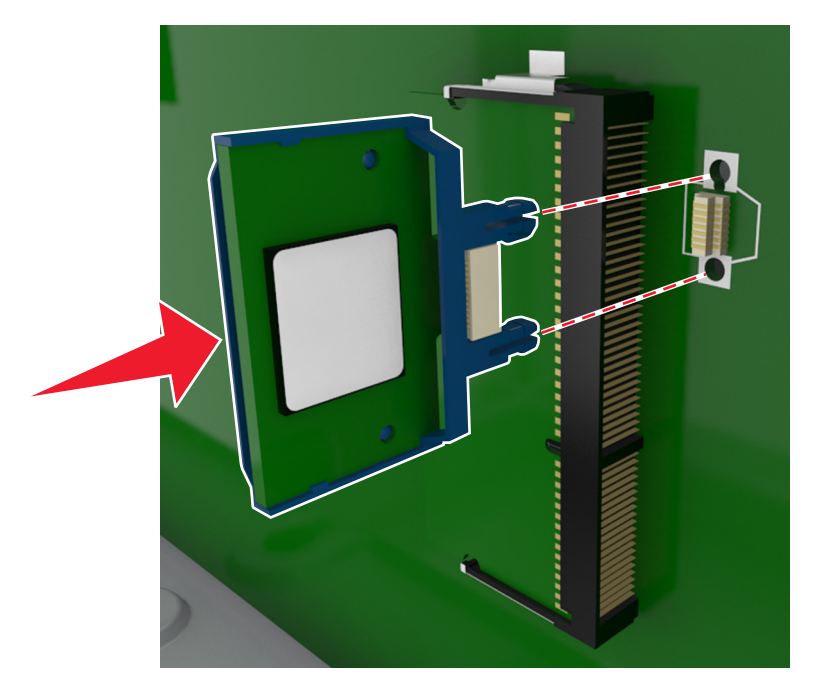

Advertencia: Posibles daños: La instalación inadecuada de la tarjeta podría provocar daños en la tarjera y en la placa del controlador.

Nota: Todo el conector de la tarjeta debe tocar y estar nivelado con la placa del controlador.

**5** Cierre la puerta de acceso de la placa del controlador.

**Nota:** Una vez se hayan instalado las opciones de hardware y el software de la impresora, puede ser necesario añadir manualmente las opciones al controlador de la impresora para que estén disponibles para trabajos de impresión. para obtener más información, consulte <u>"Adición de opciones disponibles en el controlador de impresión" en la página 34</u>.

### Instalación de un disco duro de impresora

Nota: Para esta tarea es necesario un destornillador de cabeza plana.

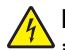

**PRECAUCIÓN: PELIGRO DE DESCARGAS ELÉCTRICAS:** Si va a acceder a la placa del controlador o a instalar hardware opcional o dispositivos de memoria tras haber configurado la impresora, apague la impresora y desconecte el cable de alimentación de la toma eléctrica antes de continuar. Si tiene otros dispositivos conectados a la impresora, desactívelos también y desenchufe los cables que vayan a la impresora.

**Advertencia: Posibles daños:** Los componentes electrónicos de la placa de la controladora se dañan fácilmente con la electricidad estática. Toque algo metálico de la impresora antes de tocar ningún conector o componente electrónico de la placa del controlador.

1 Acceda a la placa del controlador.

Para obtener más información, consulte "Acceso a la placa del controlador." en la página 12.

- **2** Desembale el disco duro de la impresora.
- 3 Localice el conector adecuado en la carcasa de la placa del controlador.

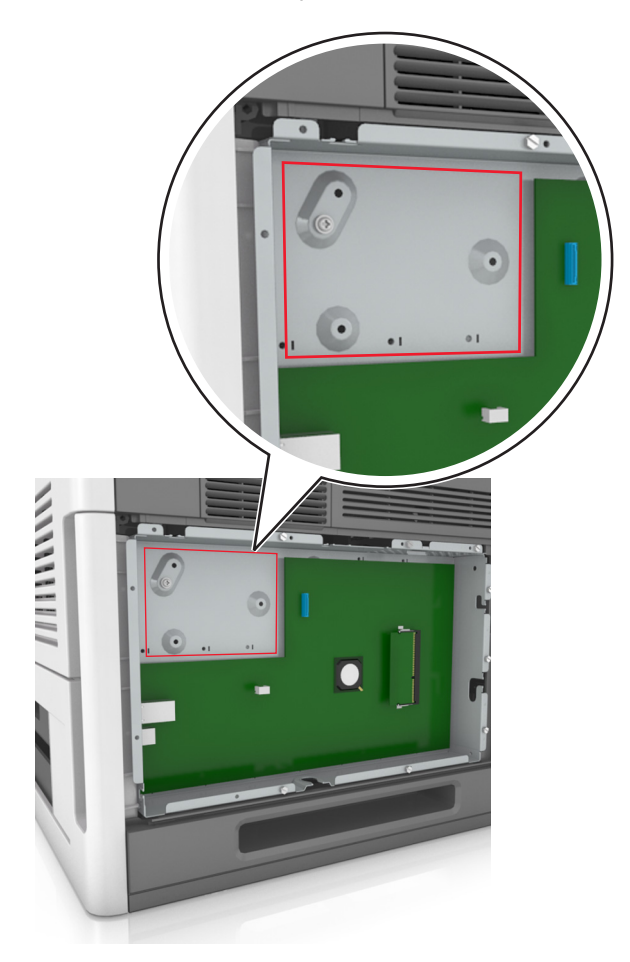

Nota: Si hay instalado un ISP opcional, el disco duro de la impresora debe instalarse en él.

Para instalar el disco duro de la impresora en el ISP:

**a** Retire los tornillos acoplados a la abrazadera de montaje del disco duro de la impresora y, a continuación, retire la abrazadera.

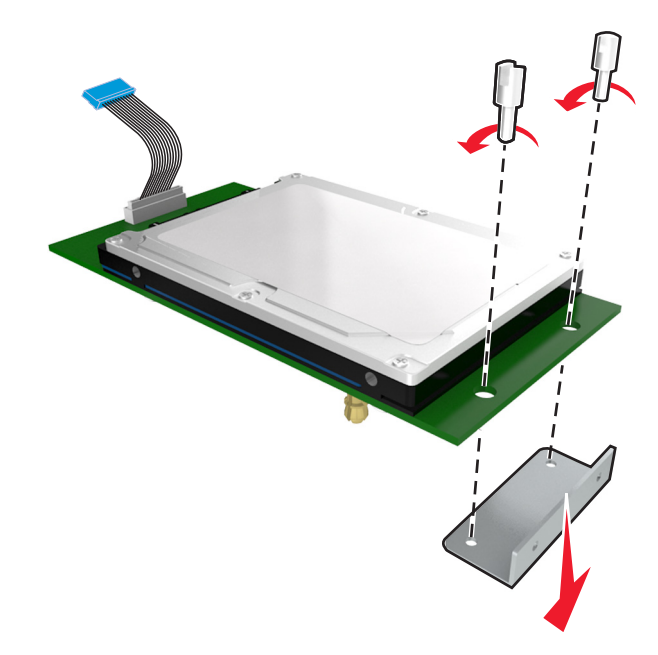

**b** Alinee los separadores del disco duro de la impresora con los orificios del ISP y, a continuación, presione el disco duro de la impresora hasta que los separadores estén en su sitio.

**Advertencia de la instalación:** Sujete solo los bordes del conjunto de la placa de circuito impreso. No toque ni presione el centro del disco duro de la impresora. Si lo hace, podría provocar daños.

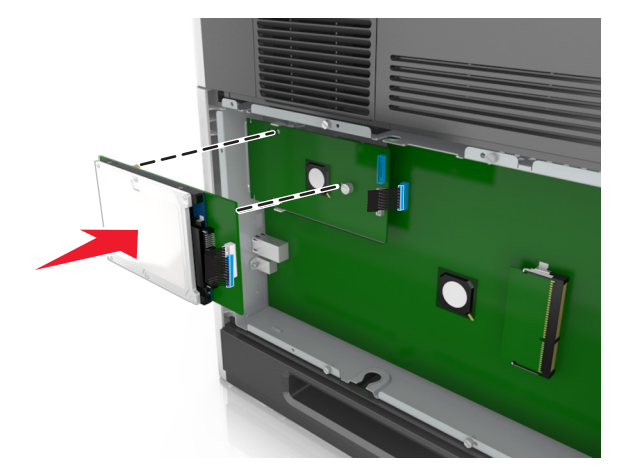

c Inserte el conector del cable de interfaz del disco duro de la impresora en el receptáculo del ISP.
 Nota: Los enchufes y receptáculos se identifican por colores.

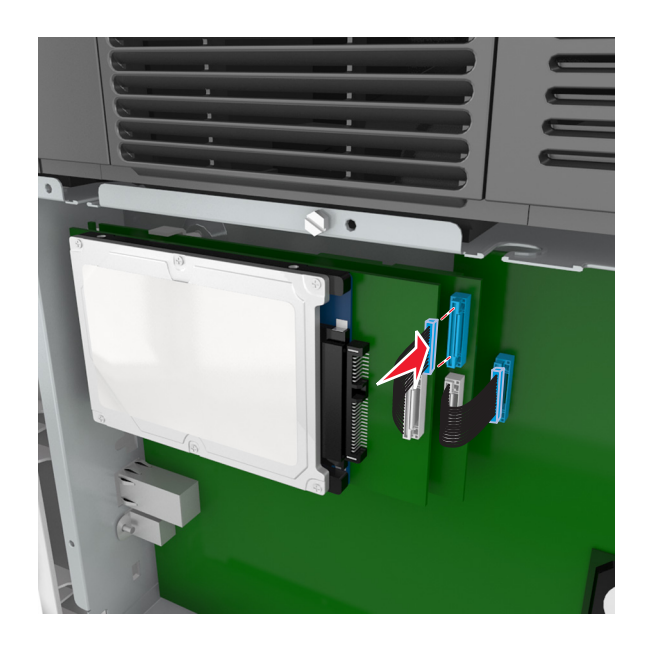

**4** Alinee los separadores del disco duro de la impresora con los orificios de la carcasa de la placa del controlador y, a continuación, presione el disco duro de la impresora hasta que los separadores estén en su sitio.

**Advertencia de la instalación:** Sujete solo los bordes del conjunto de la placa de circuito impreso. No toque ni presione el centro del disco duro de la impresora. Si lo hace, podría provocar daños.

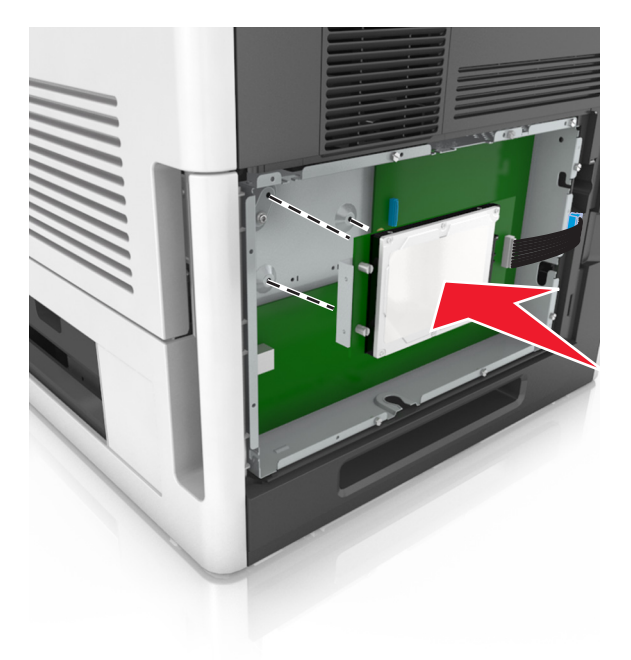

**Nota:** Asegúrese de que los cables se han insertado de forma ordenada debajo del disco duro de la impresora.

**5** Inserte el conector del cable de interfaz del disco duro de la impresora en el receptáculo de la placa del controlador.

Nota: Los enchufes y receptáculos se identifican por colores.

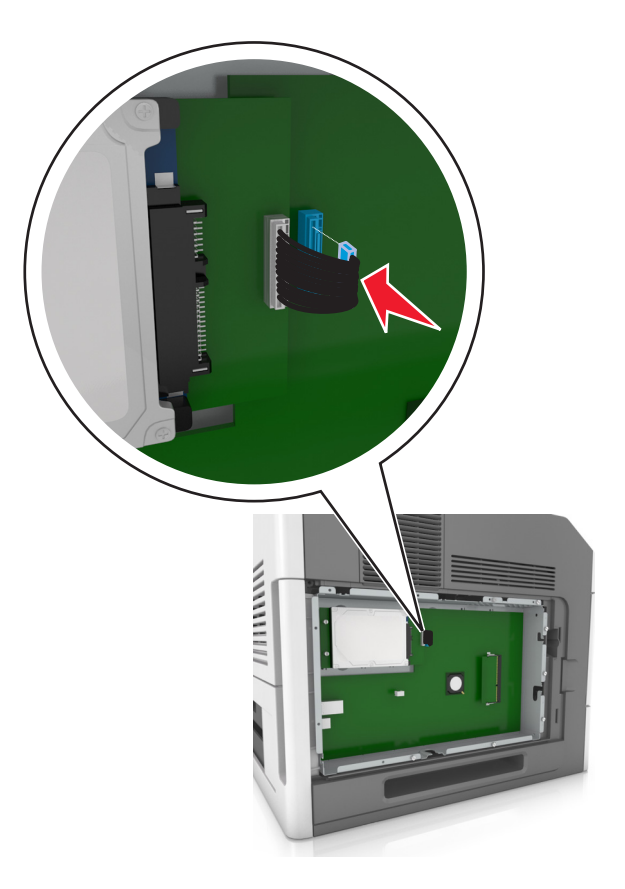

### Extracción del disco duro de la impresora

Nota: Para esta tarea es necesario un destornillador de cabeza plana.

PRECAUCIÓN: PELIGRO DE DESCARGAS ELÉCTRICAS: Si va a acceder a la placa del controlador o a instalar hardware opcional o dispositivos de memoria tras haber configurado la impresora, apague la impresora y desconecte el cable de alimentación de la toma eléctrica antes de continuar. Si tiene otros dispositivos conectados a la impresora, apáguelos también y desenchufe los cables que vayan a la impresora.

**Advertencia: Posibles daños:** Los componentes electrónicos de la placa del controlador se dañan fácilmente con la electricidad estática. Toque una superficie metálica en la impresora antes de tocar ningún conector o componente electrónico de la placa del controlador.

**1** Acceda a la placa del controlador.

Para obtener más información, consulte "Acceso a la placa del controlador." en la página 12.

2 Desenchufe de la placa del controlador el cable de interfaz del disco duro de la impresora. Deje el cable enchufado al disco duro de la impresora. Para desenchufar el cable, presione la paleta del enchufe del cable de interfaz. De este modo, se desconectará el pestillo antes de retirar el propio cable.

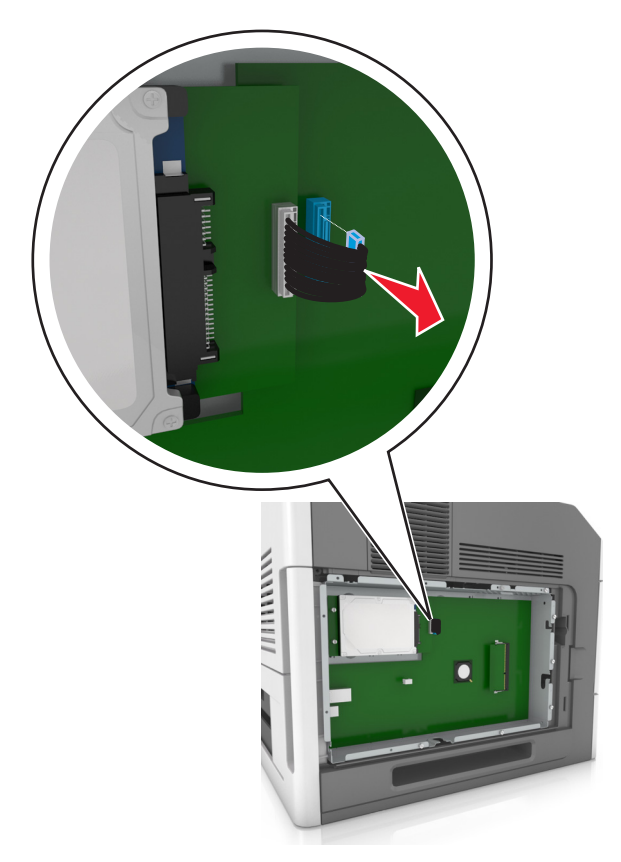

**3** Retire los tornillos que mantienen el disco duro de la impresora en su sitio.

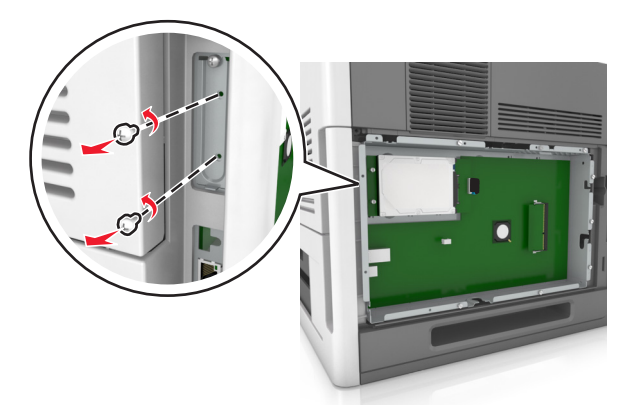

4 Extraiga el disco duro de la impresora.

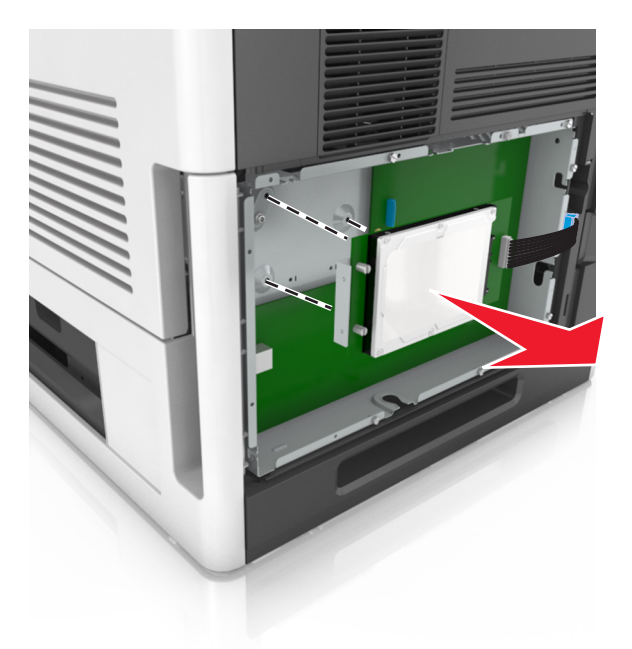

**5** Coloque el disco duro de la impresora a un lado.

### Instalación de hardware opcional

### Orden de instalación

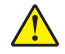

**PRECAUCIÓN: POSIBLES DAÑOS PERSONALES:** El peso de la impresora es superior a 18 kg (40 lb) y se necesitan dos o más personas con formación para levantarla de forma segura.

PRECAUCIÓN: PELIGRO DE DESCARGAS ELÉCTRICAS: Si va a acceder a la placa del controlador o a instalar hardware opcional o dispositivos de memoria tras haber configurado la impresora, apague la impresora y desconecte el cable de alimentación de la toma eléctrica antes de continuar. Si tiene otros dispositivos conectados a la impresora, apáguelos también y desenchufe los cables que vayan a la impresora.

PRECAUCIÓN: RIESGO DE CAÍDA: Las configuraciones de montaje en suelo requieren mobiliario adicional por motivos de estabilidad. Debe utilizar un soporte o base de impresora si utiliza varias opciones de entrada. Si adquirió una impresora con una configuración similar, es posible que necesite mobiliario adicional. Para obtener más información, visite www.lexmark.com/multifunctionprinters.

Instale la impresora y cualquier otra opción de hardware que haya adquirido respetando el orden siguiente:

- Base de ruedas
- Bandeja de 2100 hojas o un espaciados
- Bandeja estándar opcional de 250 o 550 hojas
- Impresora

Para obtener más información sobre la instalación de una base de ruedas, una bandeja opcional de 550 o 250 hojas, un espaciador o una bandeja de 2100 hojas, consulte la hoja de configuración incluida con la opción.

### Instalación de bandejas opcionales

PRECAUCIÓN: POSIBLES DAÑOS PERSONALES: El peso de la impresora es superior a 18 kg (40 lb) y se necesitan dos o más personas con formación para levantarla de forma segura.

**PRECAUCIÓN: PELIGRO DE DESCARGAS ELÉCTRICAS:** Si va a acceder a la placa del controlador o a instalar hardware opcional o dispositivos de memoria tras haber configurado la impresora, apague la impresora y desconecte el cable de alimentación de la toma eléctrica antes de continuar. Si tiene otros dispositivos conectados a la impresora, apáguelos también y desenchufe los cables que vayan a la impresora.

PRECAUCIÓN: RIESGO DE CAÍDA: Las configuraciones de montaje en suelo requieren mobiliario adicional por motivos de estabilidad. Debe utilizar un soporte o base de impresora si utiliza varias opciones de entrada. Si adquirió una impresora con una configuración similar, es posible que necesite mobiliario adicional. Para obtener más información, visite <u>www.lexmark.com/multifunctionprinters</u>.

1 Pulse el interruptor para apagar la impresora y desenchufe el cable de alimentación de la toma de corriente.

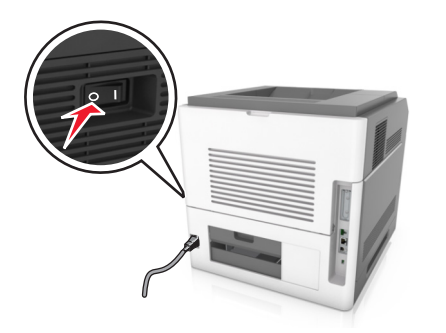

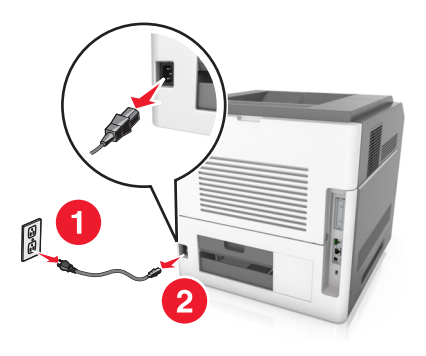

- **2** Desembale la bandeja opcional y retire todo el material de embalaje.
- **3** Extraiga completamente la bandeja de la base.

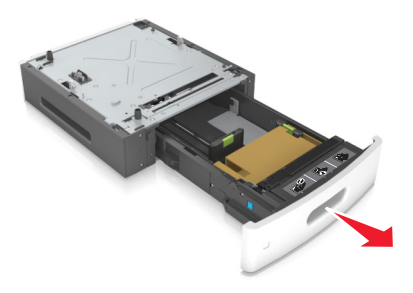

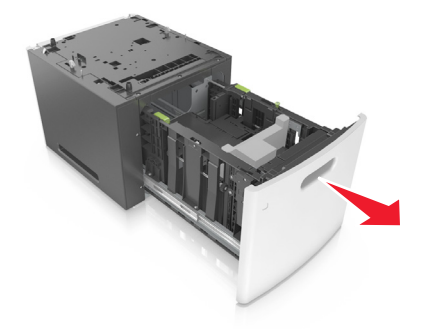

- 4 Extraiga el material de embalaje del interior de la bandeja.
- 5 Introduzca la bandeja en la base.
- 6 Coloque la bandeja cerca de la impresora.
- 7 Alinee la bandeja opcional con la base de ruedas.

Nota: Asegúrese de bloquear las ruedas de la base para fijar la impresora.

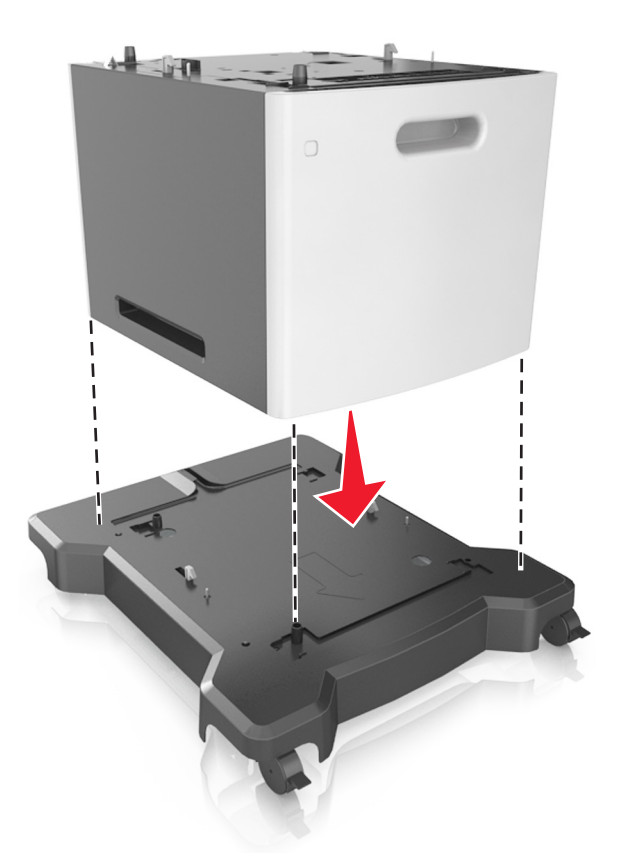

8 Alinee la impresora con la bandeja y baje lentamente la impresora hasta que encaje.
 Nota: Las bandejas opcionales están bloqueadas entre sí cuando se apilan.

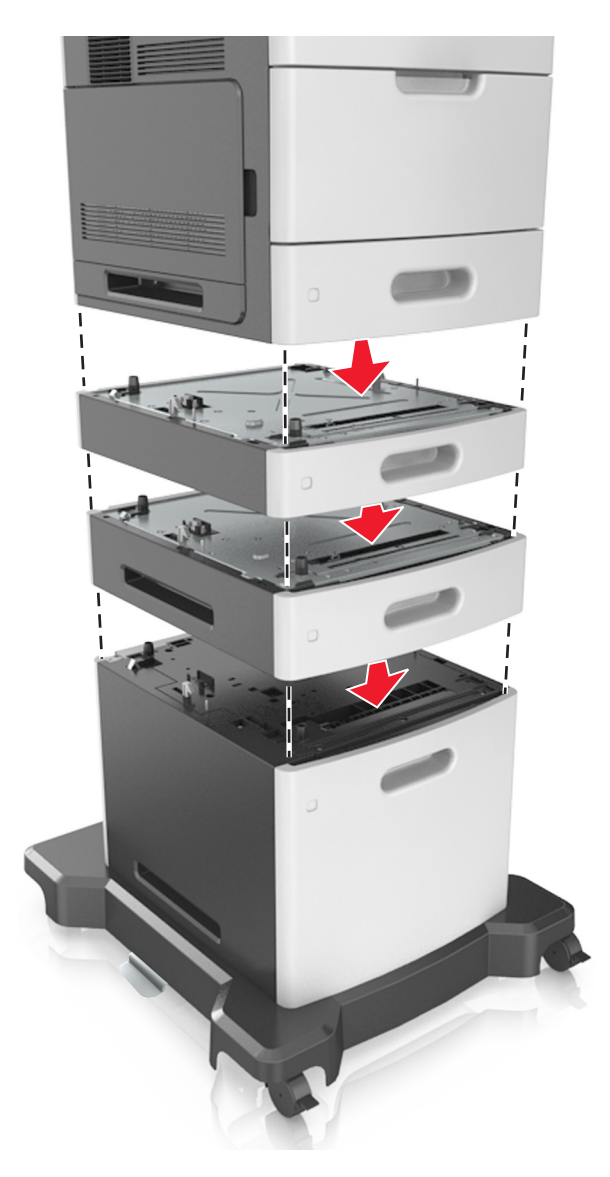

**9** Conecte el cable de alimentación a la impresora y, a continuación, a un enchufe con toma de tierra. Por último, encienda la impresora.

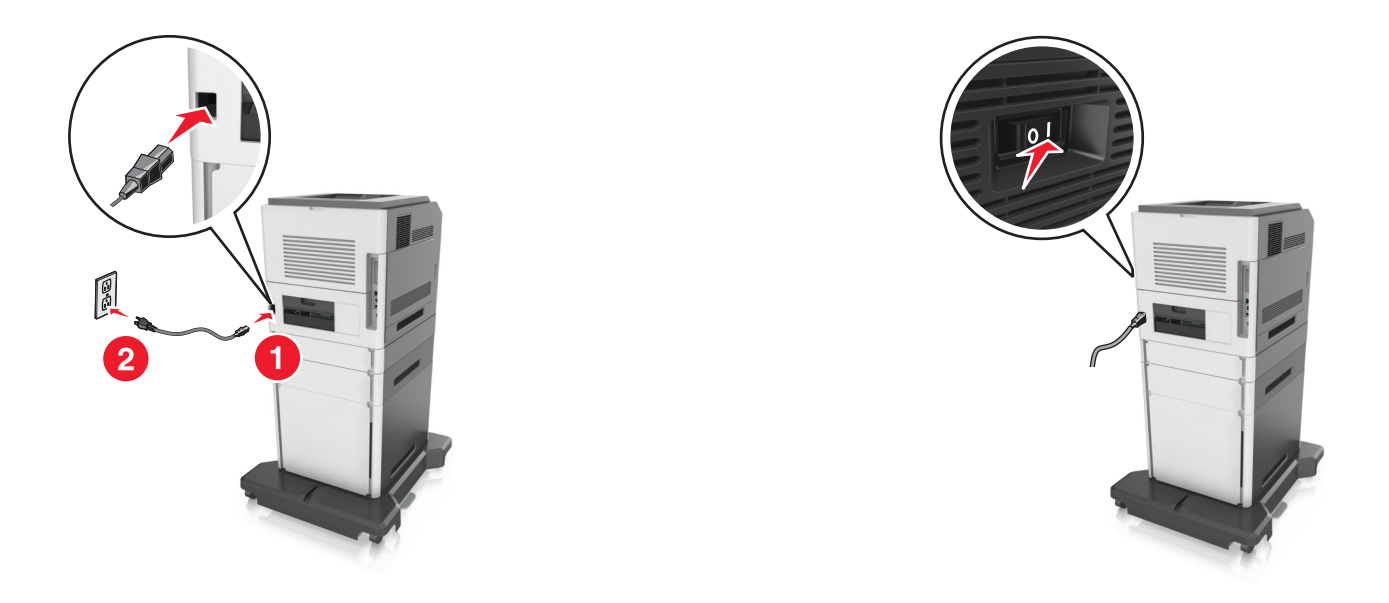

**Nota:** Una vez se hayan instalado las bandejas opcionales y el software de la impresora, es posible que tenga que añadir manualmente las opciones al controlador de la impresora para que estén disponibles para trabajos de impresión. Para obtener más información, consulte <u>"Adición de opciones disponibles en</u> el controlador de impresión" en la página 34.

Para desinstalar las bandejas opcionales, deslice el pestillo de la parte derecha de la impresora hacia la parte frontal hasta que encaje en su sitio con un *clic*. A continuación, retire de una en una las bandejas apiladas, comenzando por la que se encuentre más arriba.

### Conexión de cables

PRECAUCIÓN: POSIBLES DAÑOS PERSONALES: No instale este producto ni realice conexiones eléctricas o de cableado, como la conexión del fax, del cable de alimentación o de un cable USB, durante tormentas eléctricas.

Conecte la impresora al equipo mediante un cable USB o Ethernet.

Asegúrese de que los siguientes elementos coinciden:

- El símbolo USB del cable con el mismo símbolo de la impresora
- El cable Ethernet adecuado con el puerto Ethernet.
- El cable paralelo con el puerto paralelo adecuado

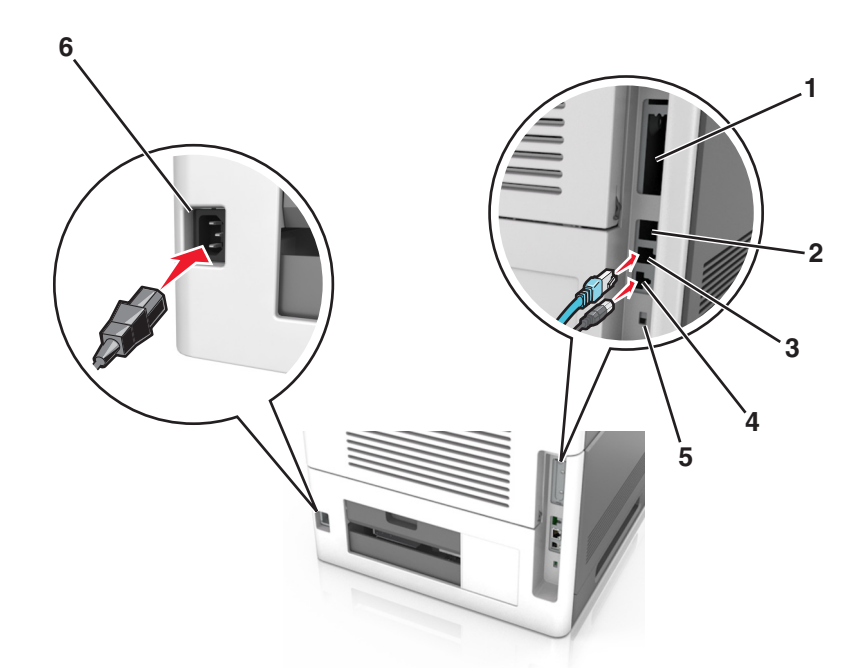

|   | Utilice el/la                                           | Para                                                                                                    |
|---|---------------------------------------------------------|----------------------------------------------------------------------------------------------------|
| 1 | Puerto paralelo                                         | Conecte la impresora a un ordenador.                                                                         |
|   |                                                         | <b>Nota:</b> También puede utilizarse para instalar de forma opcional un puerto de soluciones interno (ISP). |
| 2 | Puerto USB                                              | Instale de forma opcional un adaptador de red inalámbrica.                                                   |
| 3 | Puerto Ethernet                                         | Conecte la impresora a una red.                                                                              |
| 4 | Puerto USB de la impresora                              | Conecte la impresora a un ordenador.                                                                         |
| 5 | Ranura de seguridad                                     | Instale un bloqueo para proteger la placa de control.                                                        |
| 6 | Conector del cable de alimen-<br>tación de la impresora | Conecte la impresora a una toma de alimentación eléctrica debidamente conectada a tierra.                    |

**Advertencia: Posibles daños:** No toque el cable USB, ningún adaptador de red inalámbrica o la zona de la impresora que se muestra mientras se está imprimiendo. Se pueden perder datos o no funcionar correctamente.

Nota: Esta función sólo está disponible si se adquieren bandejas opcionales y una base de ruedas.

Una vez instalados el cable Ethernet y el cable de alimentación, coloque perfectamente los cables en los canales de la parte posterior de la impresora.

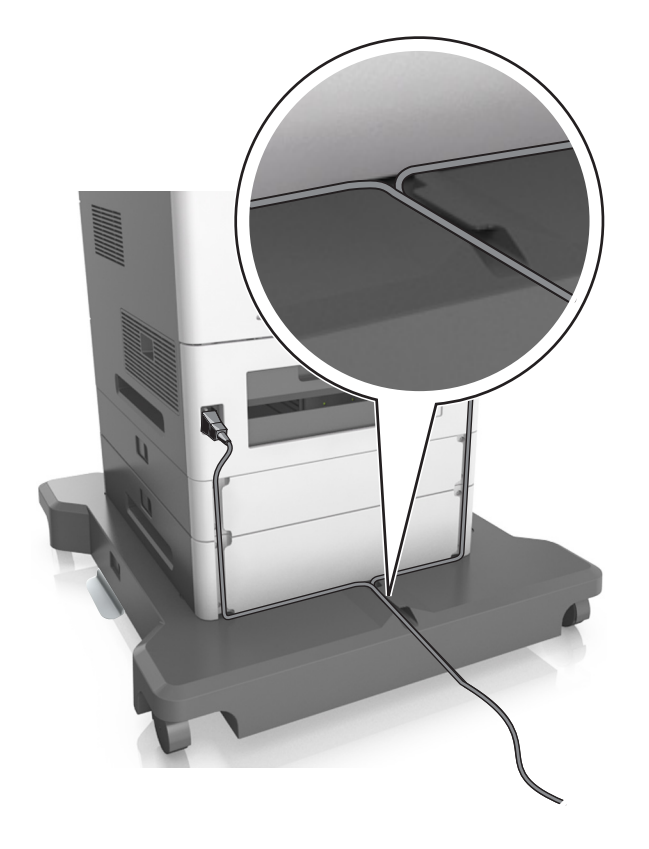

### Configuración del software de la impresora

### Instalación del software de la impresora

- 1 Obtenga una copia del paquete de instalación del software.
  - A través del CD de software suministrado con la impresora.
  - Vaya a http://support.lexmark.com y, a continuación, seleccione la impresora y el sistema operativo.
- 2 Haga doble clic en el paquete de instalación y siga las instrucciones que aparecen en la pantalla del equipo.
- **3** Si es usuario de Macintosh, agregue la impresora.

Nota: Obtenga la dirección IP de la impresora en la sección TCP/IP del menú Red/Puertos.

### Adición de opciones disponibles en el controlador de impresión

#### Para usuarios de Windows

- 1 Abra la carpeta de impresoras.
- 2 Seleccione la impresora que desea actualizar y realice las siguientes acciones:
  - Para Windows 7 o versiones posteriores, seleccione Propiedades de la impresora.
  - Para versiones anteriores, seleccione Propiedades.

- 3 Vaya a la pestaña Configuración y, a continuación, seleccione Actualizar ahora Preguntar a la impresora.
- **4** Aplique los cambios.

#### Para usuarios de Macintosh

- 1 En Preferencias del sistema en el menú de Apple, navegue hasta la impresora y, a continuación, seleccione **Opciones y consumibles**.
- 2 Vaya a la lista de opciones de hardware y añada las opciones instaladas.
- **3** Aplique los cambios.

### Conexión en red

#### Notas:

- Adquiera un adaptador de red inalámbrica MarkNet N8350 antes de configurar la impresora en una red inalámbrica. Para obtener información sobre la instalación de un adaptador de red inalámbrica, consulte la hoja de instrucciones incluida con el adaptador.
- un Identificador de conjunto de servicios (SSID) es un nombre asignado a una red inalámbrica. WEP (Privacidad equivalente por cable), WPA (Acceso protegido Wi-Fi), WPA2 y 802.1X-RADIUS son tipos de seguridad utilizados en una red.

### Preparación para configurar la impresora en una red Ethernet

Para configurar la impresora para que se conecte a una red Ethernet, organice la siguiente información antes de empezar:

**Nota:** Si la red asigna de forma automática direcciones IP a equipos e impresoras, siga instalando la impresora.

- Una dirección IP válida y única de la impresora para utilizar en la red
- La pasarela de red
- La máscara de red
- Un sobrenombre para la impresora (opcional)

**Nota:** Un sobrenombre para la impresora le puede facilitar la identificación de la impresora en la red. Puede elegir utilizar el sobrenombre de impresora predeterminado o asignar un nombre que le resulte fácil de recordar.

Necesitará un cable Ethernet para conectar la impresora a la red y un puerto disponible en donde puede conectarse la impresora físicamente a la red. Cuando sea posible, utilice un cable de red para evitar problemas potenciales provocados por un cable dañado.

### Preparación de la instalación de la impresora en una red inalámbrica

#### Notas:

 Asegúrese de que el adaptador de red inalámbrica está instalado en la impresora y funciona correctamente. Para obtener más información, consulte la hoja de instrucciones suministrada con el adaptador de red inalámbrica. • Asegúrese de que el punto de acceso (encaminador inalámbrico) está encendido y funciona correctamente.

Asegúrese de disponer de la siguiente información antes de instalar la impresora en una red inalámbrica:

- **SSID**: El SSID también se denomina nombre de red.
- Modo inalámbrico (o modo Red): el modo es de infraestructura o ad hoc.
- Canal (para redes ad hoc): El canal predeterminado es automático para las redes de infraestructura.

Algunas redes ad hoc también necesitan la configuración automática. Pregunte al personal de asistencia técnica si no está seguro del canal que debe seleccionar.

- Método de seguridad: Dispone de cuatro opciones básicas como método de seguridad:
  - clave WEP

si la red utiliza más de una clave WEP, introduzca entonces un máximo de cuatro en los espacios disponibles. Seleccione la clave actual de la red seleccionando Clave de transmisión WEP predeterminada.

Clave compartida previamente o frase de contraseña WPA o WPA2

WPA incluye cifrado como nivel de seguridad adicional. Las opciones son AES o TKIP. Debe especificarse el mismo tipo de cifrado en el enrutador y en la impresora, o esta no podrá comunicarse en la red.

- 802.1X-RADIUS

Si está instalando la impresora en una red 802.1X, necesitará lo siguiente:

- Tipo de autenticación
- Tipo de autenticación interna
- Nombre de usuario y contraseña de la red 802.1X
- Certificados
- Sin seguridad

Si la red inalámbrica no utiliza seguridad de ningún tipo, no habrá información de seguridad.

Nota: No se recomienda el uso de una red inalámbrica no segura.

#### Notas:

- Si no sabe el SSID de la red a la que está conectada el equipo, inicie la utilidad inalámbrica del adaptador de red del equipo y, a continuación, busque el nombre de la red. Si no encuentra el SSID ni la información de seguridad de la red, consulte la documentación suministrada con el punto de acceso o póngase en contacto con el personal de asistencia técnica.
- Para obtener la clave o la frase de contraseña WPA/WPA2 precompartidas de la red inalámbrica, consulte la documentación del punto de acceso, consulte el Embedded Web Server asociado al punto de acceso o póngase en contacto con el personal de asistencia técnica.

# Conexión de la impresora mediante el asistente de configuración inalámbrica

Antes de empezar, asegúrese de que:

- Hay un adaptador de red inalámbrica en funcionamiento e instalado en la impresora. Para obtener más información, consulte la hoja de instrucciones que se suministra con el adaptador.
- No hay un cable Ethernet conectado a la impresora.
- El NIC activo está definido como automático. Para definirlo como automático, navegue hasta cualquiera de los siguientes elementos:
  - Altomático > Red/Puertos > NIC activo > Automático
  - E > Red/Puertos > NIC activo > Automático > Enviar

**Nota:** Asegúrese de apagar la impresora, espere cinco segundos aproximadamente y, a continuación, enciéndala.

- 1 En el panel de control de la impresora, navegue hasta el menú Imagen de una de las siguientes formas:
  - Red/Puertos > Red [x] > Red [x] Configuración > Inalámbrica > Configuración de conexión inalámbrica
  - Red/Puertos > Red [x] > Red [x] Configuración > Inalámbrica > Configuración de conexión inalámbrica
- 2 Seleccione una configuración de conexión inalámbrica.

| Selecc.                        | Para                                                                         |  |
|--------------------------------|------------------------------------------------------------------------------|--|
| Búsqueda de redes              | Mostrar las conexiones inalámbricas disponibles.                             |  |
|                                | Nota: Este menú muestra todas las transmisiones de SSID seguras e inseguras. |  |
| Introducir un nombre de red    | Introducir manualmente el SSID.                                              |  |
|                                | Nota: Asegúrese de introducir el SSID correcto.                              |  |
| Wi-Fi, configuración protegida | Conectar la impresora a una red inalámbrica mediante Wi-Fi Protected Setup.  |  |

3 Siga las instrucciones que aparecen en la pantalla de la impresora.

### Conexión de la impresora a una red inalámbrica mediante Wi-Fi Protected Setup

Antes de empezar, asegúrese de que:

- El punto de acceso (encaminador inalámbrico) está certificado con Wi-Fi Protected Setup (WPS) o es compatible con WPS. Para obtener más información, consulte la documentación suministrada con su punto de acceso.
- Hay un adaptador de red inalámbrica instalado en la impresora que funciona correctamente. Para obtener más información, consulte la hoja de instrucciones suministrada con el adaptador de red inalámbrica.

### Utilización del método de Configuración del botón de pulsación

- **1** En función del modelo de impresora, navegue hasta cualquiera de los siguientes elementos:
  - Red/puertos > Red [x] > Configuración de la red [x] > Inalámbrico > Wi-Fi Protected Setup
     Método de Botón de comando de inicio
  - Red/puertos > Red [x] > Configuración de la red [x] > Inalámbrico > Wi-Fi Protected Setup > Método de Botón de comando de inicio
- 2 Siga las instrucciones que aparecen en la pantalla de la impresora.

### Utilización del método de Número de identificación personal (PIN)

- **1** En función del modelo de impresora, navegue hasta cualquiera de los siguientes elementos:
  - Red/puertos > Red [x] > Configuración de la red [x] > Inalámbrico > Wi-Fi Protected Setup
     Método PIN de inicio
  - E > Red/puertos > Red [x] > Configuración de la red [x] > Inalámbrico > Wi-Fi Protected Setup > Método PIN de inicio
- **2** Copie el PIN WPS de ocho dígitos.
- **3** Abra un explorador web y, a continuación, escriba la dirección IP de su punto de acceso en el campo de la dirección.

Notas:

- La dirección IP aparece como cuatro grupos de números separados por puntos, como 123.123.123.123.
- Si está utilizando un servidor proxy, desactívelo temporalmente para cargar correctamente la página web.
- **4** Acceda a los valores WPS. Para obtener más información, consulte la documentación suministrada con su punto de acceso.
- 5 Introduzca el PIN de ocho dígitos y guarde el valor.

### Conexión de la impresora a una red inalámbrica mediante Embedded Web Server

Antes de empezar, asegúrese de que:

- La impresora está conectada temporalmente a una red Ethernet.
- Hay un adaptador de red inalámbrica instalado en la impresora que funciona correctamente. Para obtener más información, consulte la hoja de instrucciones suministrada con el adaptador de red inalámbrica.
- 1 Abra un explorador web y, a continuación, escriba la dirección IP de la impresora en el campo de la dirección.

#### Notas:

- Verá la dirección IP de la impresora en el panel de control de la impresora. La dirección IP aparece como cuatro grupos de números separados por puntos, como 123.123.123.123.
- Si está utilizando un servidor proxy, desactívelo temporalmente para cargar correctamente la página web.
- 2 Haga clic en Valores > Red/Puertos > Inalámbrica.
- **3** Modifique los valores para que coincidan con los de su punto de acceso (encaminador inalámbrico).

**Nota:** Asegúrese de introducir el SSID, el método de seguridad, la clave o la frase precompartidas, el modo de red y el canal correctos.

- 4 Haga clic en Enviar.
- **5** Apague la impresora y, a continuación, desconecte el cable Ethernet. A continuación, espere al menos cinco segundos y vuelva a encender la impresora.
- **6** Para verificar si la impresora está conectada a la red, imprima una página de configuración de red. A continuación, en la sección Tarjeta de red [x], compruebe si el estado es Conectado.

### Configuración de la impresión por puerto serie (solo Windows)

- 1 Defina los parámetros de la impresora.
  - a En el panel de control, vaya al menú para configurar el puerto.
  - **b** Busque el menú para los valores del puerto serie y, a continuación, ajuste los valores, si es necesario.
  - c Aplique los cambios.
- 2 En el equipo, abra la carpeta de impresoras y, a continuación, seleccione la impresora.
- 3 Abra las propiedades de la impresora y, a continuación, seleccione el puerto COM de la lista.
- 4 Defina los parámetros del puerto COM en Administrador de dispositivos.

#### Notas:

- La impresión por puerto serie reduce la velocidad de impresión.
- Asegúrese de que el cable serie está conectado al puerto serie de la impresora.

## Verificación de la instalación de la impresora

Tras instalar todas las opciones de hardware y software y encender la impresora, compruebe que está configurada correctamente imprimiendo lo siguiente:

 Página de valores de menú: utilice esta página para comprobar que todas las opciones de la impresora están instaladas correctamente. Aparecerá una lista de opciones instaladas en la parte inferior de la página. Si una de las opciones que ha instalado no se encuentra en la lista, esto significa que no está instalada correctamente. Quite la opción e instálela de nuevo.

Para obtener más información, consulte <u>"Impresión de una página de valores de menú" en la página 78</u> o <u>"Impresión de una página de valores de menú" en la página 127</u>

• **Página de configuración de red**: utilice esta página para verificar la conexión de red. Esta página también proporciona información importante que facilita la configuración de la impresión en red.

**Nota:** Asegúrese de que la impresora tiene capacidad Ethernet o inalámbrica y que está conectada a una red.

Para obtener más información, consulte <u>"Impresión de una página de configuración de red" en la</u> página 79 o <u>"Impresión de una página de configuración de red" en la página 127</u>.

# Uso de M5155 y M5163

# Información acerca de la impresora

### Configuraciones de la impresora

Modelo básico

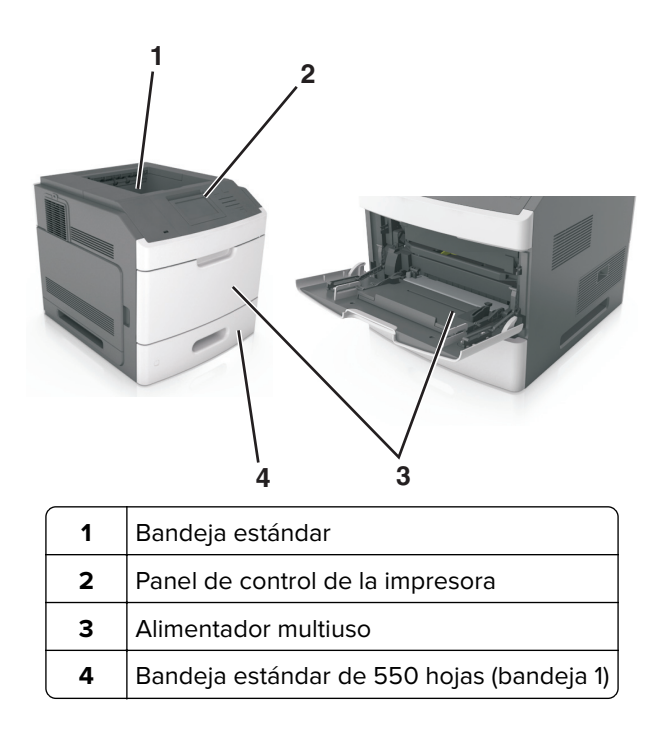

### Modelo totalmente configurado

PRECAUCIÓN: RIESGO DE CAÍDA: Las configuraciones de montaje en suelo requieren mobiliario adicional por motivos de estabilidad. Debe utilizar un soporte o base de impresora si utiliza varias opciones de entrada. Si adquirió una impresora con una configuración similar, es posible que necesite mobiliario adicional. Para obtener más información, visite <u>www.lexmark.com/multifunctionprinters</u>. La siguiente ilustración muestra el número máximo de clasificadores opcionales y bandejas que admite la impresora. Para obtener más información sobre otras configuraciones, visite **www.lexmark.com/multifunctionprinters**.

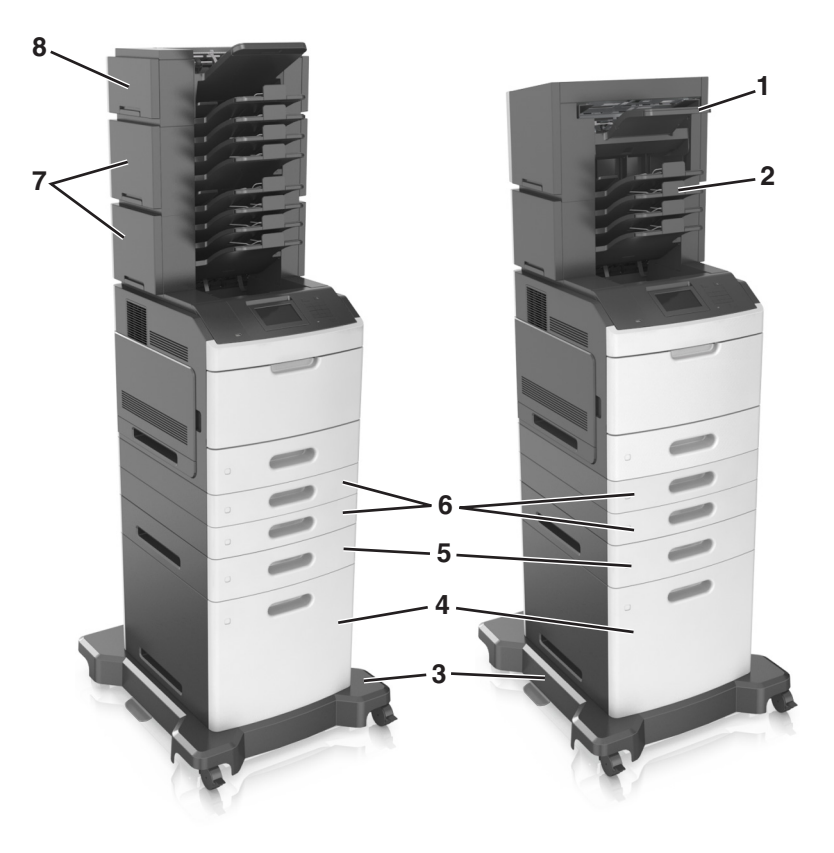

|   | Opción de hardware   | Opción de hardware alternativa                                                               |
|---|----------------------|----------------------------------------------------------------------------------------------|
| 1 | Grapadora            | <ul><li>Unidad de salida</li><li>Buzón de 4 bandejas</li><li>Grapadora, perforador</li></ul> |
| 2 | Buzón de 4 bandejas  | <ul><li>Grapadora</li><li>Grapadora, perforador</li><li>Unidad de salida</li></ul>           |
| 3 | Base de ruedas       | Ninguna                                                                                      |
| 4 | 2100 hojas, bandeja  | Ninguna                                                                                      |
| 5 | 550 hojas, bandeja   | Bandeja de 250 hojas                                                                         |
| 6 | Bandeja de 250 hojas | 550 hojas, bandeja                                                                           |
| 7 | Buzón de 4 bandejas  | Unidad de salida                                                                             |
| 8 | Unidad de salida     | Buzón de 4 bandejas                                                                          |

La grapadora y el perforadora no deben combinarse con otras opciones de salida.

- En una configuración con tres clasificadores opcionales, el orden de instalación de la unidad de salida y del buzón no es relevante.
- En una configuración con dos clasificadores opcionales:
  - La grapadora siempre debe estar en la parte superior.
  - La unidad de salida de alta capacidad debe estar siempre en la parte inferior.
  - La unidad de salida es la única opción que puede situarse encima de la unidad de salida de alta capacidad.
- Al utilizar bandejas opcionales:
  - Utilice siempre una base de ruedas cuando la impresora esté configurada con una bandeja de 2100 hojas.
  - La bandeja de 2100 hojas siempre debe estar en la parte inferior de una configuración.
  - Con la impresora se puede configurar un máximo de cuatro bandejas opcionales.
  - Las bandejas opcionales de 250 y 550 hojas pueden instalarse en cualquier orden.

### Uso del panel de control de la impresora

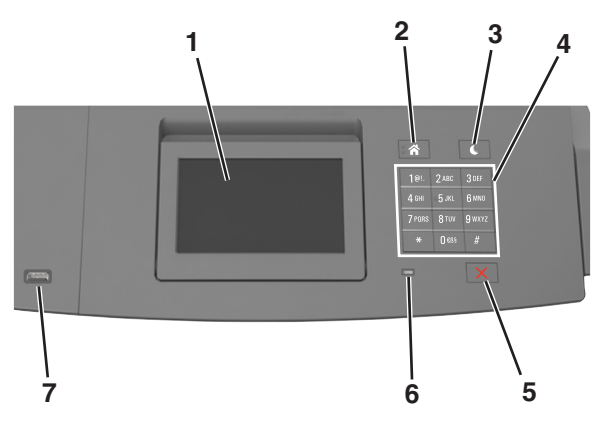

|   | Utilice estos<br>elementos | Para                                                                                       |
|---|----------------------------|--------------------------------------------------------------------------------------------|
| 1 | Mostrar                    | Ver el estado de la impresora.                                                             |
|   |                            | Configurar y hacer funcionar la impresora.                                                 |
| 2 | Botón Inicio               | Ir a la pantalla de inicio.                                                                |
| 3 | Botón Reposo               | Activar el modo de reposo o el modo de hibernación.                                        |
|   |                            | Ejecute las acciones siguientes para reactivar la impresora cuando está en modo de reposo: |
|   |                            | Pulsar cualquier botón.                                                                    |
|   |                            | <ul> <li>Abrir la bandeja 1 o cargar papel en el alimentador multiuso.</li> </ul>          |
|   |                            | Abrir una puerta o una cubierta.                                                           |
|   |                            | <ul> <li>Enviar un trabajo de impresión desde el equipo.</li> </ul>                        |
|   |                            | Reiniciar la alimentación con el interruptor de encendido.                                 |
|   |                            | <ul> <li>Conectar un dispositivo al puerto USB de la impresora.</li> </ul>                 |
| 4 | Teclado numérico           | Introducir números, letras o símbolos.                                                     |
| 5 | Botón Parar o<br>Cancelar  | Detener todas las actividades de la impresora.                                             |

|   | Utilice estos<br>elementos | Para                                                    |
|---|----------------------------|---------------------------------------------------------|
| 6 | Indicador                  | Comprobar el estado de la impresora.                    |
| 7 | Puerto USB                 | Conectar una unidad flash a la impresora.               |
| l |                            | Nota: Solo el puerto USB frontal admite unidades flash. |

### Descripción de los colores de las luces del indicador y del botón Reposo

Los colores de las luces del indicador y del botón Reposo del panel de control de la impresora indican un determinado estado o condición de la impresora.

| Indicador                                                                                                    | Estado de la impresora                                           |                                                                             |                                    |
|----------------------------------------------------------------------------------------------------|------------------------------------------------------------------|-----------------------------------------------------------------------------|------------------------------------|
| Desactivado                                                                                                    | La impresora está desactivada o en modo de hibernación.          |                                                                             |                                    |
| Verde intermitente                                                                                                    | La impresora se está calentando, procesando datos o imprimiendo. |                                                                             |                                    |
| Verde fijo                                                                                                    | La impresora está activada, pe                                   | ro inactiva.                                                                |                                    |
| Rojo intermitente                                                                                                    | La impresora necesita la intervención del usuario.               |                                                                             |                                    |
| Luz del botón Reposo                                                                                                    |                                                                  | Estado de la impresora                                                      |                                    |
| Desactivado                                                                                                    |                                                                  | La impresora está apagada, inactiva                                         | o en estado Listo.                 |
| Ámbar fijo                                                                                                    |                                                                  | La impresora está en modo de repos                                          | i0.                                |
| Ámbar intermitente                                                                                                    |                                                                  | La impresora está entrando en el mo<br>contrario, está saliendo de dicho mo | do de hibernación o, por el<br>do. |
| Ámbar intermitente durante 0,1 segundo y, a conti-<br>nuación, desactivación total durante 1,9 segundos<br>de forma intermitente y lenta. |                                                                  | La impresora está en modo de hiber                                          | nación.                            |

### Comprensión de la pantalla principal

Al encender la impresora, la pantalla muestra una pantalla básica conocida como pantalla de inicio. Utilice los botones e iconos de la pantalla de inicio para comenzar una acción.

**Nota:** La pantalla de inicio varía en función de los ajustes de configuración personalizados de la pantalla de inicio, la configuración administrativa y las soluciones integradas activas.

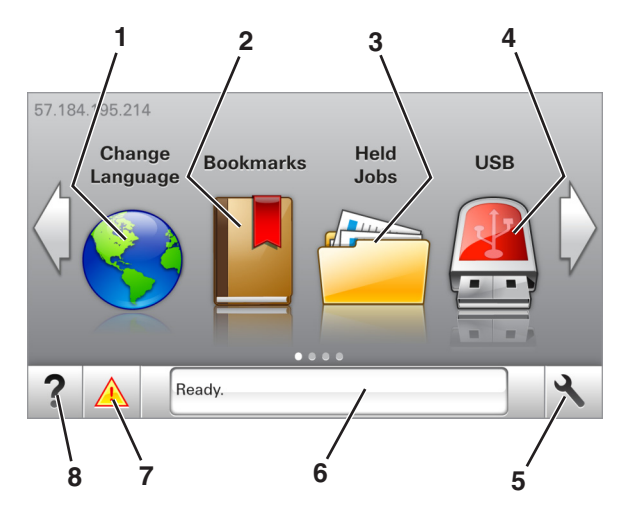

| Toque |                      | Hasta                                                                                                    |  |
|-------|----------------------|----------------------------------------------------------------------------------------------------|--|
| 1     | Cambiar idioma       | Cambiar el idioma principal de la impresora.                                                                                                    |  |
| 2     | Marcadores           | Permite crear, organizar y guardar un conjunto de marcadores (URLs) en una estructura de carpetas y enlaces de archivos en una vista de árbol.                            |  |
|       |                      | <b>Nota:</b> La vista de árbol no incluye los marcadores creados en Formularios y favoritos, y los que están en el árbol no pueden utilizarse en Formularios y favoritos. |  |
| 3     | Trabajos en espera   | Muestra todos los trabajos en espera actuales.                                                                                                    |  |
| 4     | USB                  | Ver, seleccionar, o imprimir fotos y documentos desde una unidad flash.                                                                                                   |  |
|       |                      | <b>Nota:</b> Este icono solo aparece cuando se regresa a la pantalla de inicio mientras una tarjeta de memoria o unidad flash se encuentra conectada a la impresora.      |  |
| 5     | Menús                | Acceder a los menús de la impresora.                                                                                                    |  |
|       |                      | Nota: Estos menús solo están disponibles cuando el estado de la impresora es Lista.                                                                                       |  |
| 6     | Barra de mensajes de | <ul> <li>Muestra el estado actual de la impresora como Lista u Ocupada.</li> </ul>                                                                                        |  |
|       | estado               | <ul> <li>Mostrar el estado de los suministros de la impresora.</li> </ul>                                                                                                 |  |
|       |                      | Mostrar mensajes de intervención e instrucciones sobre cómo limpiarlos.                                                                                                   |  |
| 7     | Estado/Suministros   | • Mostrar un mensaje de error o advertencia de la impresora siempre que la impresora necesite que el usuario intervenga para poder continuar procesando el trabajo.       |  |
|       |                      | Ver más información sobre el mensaje o la advertencia de la impresora y sobre cómo<br>borrarlos.                                                                          |  |
| 8     | Sugerencias          | Ver información de ayuda contextual.                                                                                                    |  |

### Es posible que también aparezca en la pantalla de inicio:

| Toque                     | Hasta                                                        |
|---------------------------|--------------------------------------------------------------|
| Buscar trabajos en espera | Buscar trabajos en espera actuales.                          |
| Trabajos por usuario      | Acceda a los trabajos de impresión guardados por el usuario. |
| Perfiles y aplicaciones   | Acceda a los perfiles y a las aplicaciones.                  |

### Características

| Función                                                         | Descripción                                                                                                    |
|-----------------------------------------------------------------|----------------------------------------------------------------------------------------------------|
| Alerta de mensaje de asistencia                                 | Si un mensaje de asistencia afecta a una función, aparece este icono y la luz del<br>indicador parpadea.                                                                                                    |
| Advertencia                                                     | Si se produce algún problema, aparece este icono.                                                                                                    |
| Dirección IP de la impresora<br>Ejemplo: <b>123.123.123.123</b> | La dirección IP de la impresora se encuentra en la esquina superior izquierda de la pantalla de inicio. Puede utilizar la dirección IP al acceder a Embedded Web Server para consultar y configurar de forma remota los valores de la impresora. |

### Uso de los botones de la pantalla táctil

**Nota:** La pantalla de inicio varía en función de los ajustes de configuración personalizados de la pantalla de inicio, la configuración administrativa y las soluciones integradas activas.

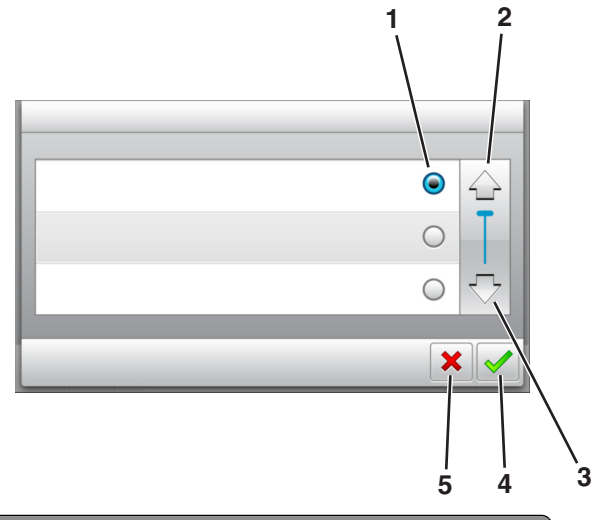

|   | Pulse          | Para                                                      |  |
|---|----------------|-----------------------------------------------------------|--|
| 1 | Botón de radio | Se selecciona un elemento, o bien, se anula la selección. |  |
| 2 | Flecha arriba  | Desplazarse hacia arriba.                                 |  |
| 3 | Flecha abajo   | Desplazarse hacia abajo.                                  |  |
| 4 | Botón Aceptar  | Guardar un valor.                                         |  |
| 5 | Botón Cancelar | Cancelar una acción o selección.                          |  |
|   |                | Volver a la pantalla de anterior.                         |  |

| Toque | Para                                                                                             |
|-------|--------------------------------------------------------------------------------------------------|
|       | Volver a la pantalla de inicio.                                                                  |
| ?     | Abrir un cuadro de diálogo de ayuda sensible al contexto en el panel de control de la impresora. |
|       | Se inicia el desplazamiento hacia la izquierda.                                                  |
|       | Se inicia el desplazamiento hacia la derecha.                                                    |

# Configuración y uso de las aplicaciones de la pantalla de inicio

### Notas:

- La pantalla de inicio varía en función de los ajustes de configuración personalizados de la pantalla de inicio, la configuración administrativa y las aplicaciones integradas activas. Algunas aplicaciones están disponibles solo para algunos modelos de impresora.
- Es posible que existan soluciones y aplicaciones adicionales a la venta. Para obtener más información, visite <u>www.lexmark.com</u> o póngase en contacto con el establecimiento en el que adquirió la impresora.

### Búsqueda de la dirección IP del equipo

### Para usuarios de Windows

- 1 En el cuadro de diálogo Ejecutar, escriba **cmd** para abrir el símbolo del sistema.
- 2 Escriba ipconfigy, a continuación, busque la dirección IP.

### Para usuarios de Macintosh

- 1 En Preferencias del sistema en el menú Apple, seleccione **Red**.
- 2 Seleccione su tipo de conexión y, a continuación, haga clic en Avanzadas > TCP/IP.
- 3 Busque la dirección IP.

### Localización de la dirección IP de impresora

Nota: Asegúrese de que la impresora esté conectada a una red o a un servidor de impresión.

Puede encontrar la dirección IP de la impresora:

- En la esquina superior izquierda de la pantalla de inicio de la impresora.
- En la sección TCP/IP del menú Red/Puertos.
- Imprimiendo una página de configuración de red o una página de valores del menú y localizando la sección TCP/IP.

**Nota:** Una dirección IP aparece como cuatro grupos de números separados por puntos, como 123.123.123.123.

### Acceso a Embedded Web Server

Embedded Web Server es la página web de la impresora que le permite ver y configurar de manera remota los valores de la impresora incluso cuando no está físicamente cerca de ella.

1 Obtenga la dirección IP de la impresora:

- En la pantalla de inicio del panel de control de la impresora
- En la sección TCP/IP en el menú Red/Puertos
- Imprimir una página de configuración de red o la página de valores del menú y, después, localizar la sección TCP/IP

**Nota:** Una dirección IP aparece como cuatro grupos de números separados por puntos, como **123.123.123.123.** 

- 2 Abra un explorador web y, a continuación, escriba la dirección IP de la impresora en el campo de la dirección.
- 3 Pulse Intro.

**Nota:** Si está utilizando un servidor proxy, desactívelo temporalmente para cargar correctamente la página web.

### Personalización de la pantalla de inicio

1 Abra un explorador web y, a continuación, escriba la dirección IP de la impresora en el campo de la dirección.

**Nota:** Verá la dirección IP de la impresora en la pantalla de inicio de la impresora. La dirección IP aparece como cuatro grupos de números separados por puntos, como 123.123.123.123.

- **2** Realice al menos una de las acciones siguientes:
  - Muestre u oculte los iconos de las funciones básicas de la impresora.
    - a Haga clic en Valores > Valores generales > Personalización de la pantalla de inicio.
    - **b** Seleccione las casillas de verificación para especificar los iconos que van a aparecer en la página de inicio.

**Nota:** Si desactiva una casilla de verificación situada junto a un icono, este desaparece de la pantalla de inicio.

- c Haga clic en Enviar.
- Personalice el icono de una aplicación. Para obtener más información, consulte <u>"Búsqueda de</u> información sobre las aplicaciones de la pantalla de inicio" en la página 47 o la documentación que se facilita con la aplicación.

### Activación de las aplicaciones de la pantalla de inicio

### Búsqueda de información sobre las aplicaciones de la pantalla de inicio

La impresora incorpora una serie predeterminada de aplicaciones de la pantalla de inicio. Para poder usarlas, primero debe activar y configurar las aplicaciones mediante Embedded Web Server. Para obtener más información sobre el uso de Embedded Web Server, consulte <u>"Acceso a Embedded Web Server" en la página 46</u>.

Para obtener más información sobre la configuración y el uso de algunas aplicaciones de la pantalla de inicio, haga lo siguiente:

#### 1 Vaya a http://support.lexmark.com.

- 2 Haga clic en Software y soluciones y, a continuación, seleccione cualquiera de los siguientes:
  - Scan to Network: permite buscar información sobre la aplicación Scan to Network.
  - Otras aplicaciones: permite buscar información sobre otras aplicaciones.
- **3** Haga clic en la ficha **Manuales** y, a continuación, seleccione el documento para la aplicación de la pantalla de inicio.

### Uso del fondo y la pantalla inactiva

| Icono | Descripción                                                                                                    |
|-------|----------------------------------------------------------------------------------------------------|
|       | La aplicación le permite personalizar el fondo y la pantalla inactiva de la pantalla de inicio de la<br>impresora. |

- En la pantalla de inicio, navegue hasta:
   Cambiar fondo > seleccione el fondo que desee utilizar
- 2 Toque 🗹.

### Configuración de Formularios y favoritos

**Nota:** Una versión posterior de esta *Guía del usuario* puede contener un enlace directo a la *Guía del administrador* de esta aplicación. Para buscar actualizaciones de esta *Guía del usuario*,vaya a <a href="http://support.lexmark.com">http://support.lexmark.com</a>.

| Utilice | Para                                                                                                    |
|---------|----------------------------------------------------------------------------------------------------|
|         | Simplificar los procesos de trabajo, facilitando una rápida localización e impresión de los formularios en línea utilizados frecuentemente directamente desde la pantalla de inicio de la impresora.                                                                                                    |
|         | <b>Nota:</b> La impresora debe tener permiso para acceder a la carpeta de red, al sitio FTP o al sitio web<br>en el que esté guardado el marcador. En el equipo en el que esté guardado el marcador, ajuste los<br>valores de uso compartido, seguridad y cortafuegos para que la impresora tenga al menos acceso<br>de <i>lectura</i> . Para obtener ayuda, consulte la documentación suministrada con el sistema operativo. |

1 Abra un explorador web y, a continuación, escriba la dirección IP de la impresora en el campo de la dirección.

**Nota:** Verá la dirección IP de la impresora en la pantalla de inicio de la impresora. La dirección IP aparece como cuatro grupos de números separados por puntos, como 123.123.123.123.

#### 2 Haga clic en Valores > Aplicaciones > Admin. aplicac. > Formularios y favoritos.

**3** Haga clic en **Agregar** y, a continuación, personalice los valores.

#### Notas:

- Mueva el ratón por encima de cada campo para obtener una descripción del valor.
- Para asegurarse de que los valores de ubicación del marcador son correctos, escriba la dirección IP correcta del ordenador host en el que se encuentra el marcador. Para obtener más información sobre cómo conocer la dirección IP del ordenador host, consulte <u>"Búsqueda de la dirección IP del equipo" en la página 46</u>.
- Asegúrese de que la impresora tiene derechos de acceso a la carpeta en la que se encuentra el marcador.
- 4 Haga clic en Aplicar.

Para utilizar la aplicación, toque **Formularios y favoritos** en la pantalla de inicio de la impresora y, a continuación, desplácese por las categorías de formularios o búsquelos por nombre, descripción o número de formulario.

### Descripción de valores económicos

| Icono | Descripción                                                                                                    |
|-------|----------------------------------------------------------------------------------------------------|
|       | La aplicación le permite gestionar fácilmente los valores de ahorro de energía, ruido, tóner y uso de papel para reducir el impacto ambiental de su impresora. |

### Exportar o importar una configuración

Puede exportar valores de configuración a un archivo de texto que puede importarse para aplicar los valores a otras impresoras.

1 Abra un explorador web y, a continuación, escriba la dirección IP de la impresora en el campo de la dirección.

**Nota:** Verá la dirección IP de la impresora en la pantalla de inicio de la impresora. La dirección IP aparece como cuatro grupos de números separados por puntos, como 123.123.123.123.

- **2** Para exportar o importar la configuración de una aplicación, realice lo siguiente:
  - a Haga clic en Valores > Aplicaciones > Admin. aplicac.
  - **b** En la lista de soluciones instaladas, haga clic en el nombre de la aplicación que desee configurar.
  - c Haga clic en Configurar y, a continuación, lleve a cabo una de las acciones siguientes:
    - Para exportar un archivo de configuración, haga clic en **Exportar**, y a continuación siga las indicaciones que aparecen en la pantalla del equipo para guardar el archivo de configuración.

#### Notas:

- Escriba un nombre de archivo exclusivo o utilice el nombre predeterminado para guardar el archivo de configuración.
- Si se produce un error "Sin memoria de JVM", repita el proceso de exportación hasta que se guarde el archivo de configuración.
- Para importar una configuración desde un archivo, haga clic en **Importar** y, a continuación, busque el archivo de configuración guardado que se exportó de la impresora configurada anteriormente.

#### Notas:

- Antes de importar el archivo de configuración tiene la posibilidad de previsualizarlo o cargarlo directamente.
- Si se supera el tiempo de espera y aparece una pantalla en blanco, actualice el navegador web y, a continuación, haga clic en Aplicar.

- **3** Para exportar o importar la configuración de varias aplicaciones, realice lo siguiente:
  - a Haga clic en Valores > Importar/Exportar.
  - **b** Realice una de las siguientes acciones:
    - Para exportar un archivo de configuración, haga clic en **Exportar archivo de valores de Embedded Solutions**, y a continuación siga las indicaciones que aparecen en la pantalla del equipo para guardar el archivo de configuración.
    - Para importar el archivo de configuración, realice una de las acciones siguientes:
      - 1 Haga clic en Importar archivo de valores de Embedded Solutions > , seleccione un archivo y, a continuación, busque el archivo de configuración guardado que se exportó de la impresora configurada anteriormente.
      - 2 Haga clic en Enviar.

### Configuración del Panel del operador remoto

Con esta aplicación, podrá interactuar con el panel de control de la impresora incluso cuando no se encuentre físicamente cerca de la impresora de red. Desde el equipo, puede ver el estado de la impresora, enviar trabajos de impresión retenidos, crear marcadores y realizar otras tareas de impresión.

1 Abra un explorador web y, a continuación, escriba la dirección IP de la impresora en el campo de la dirección.

**Nota:** Verá la dirección IP de la impresora en la pantalla de inicio de la impresora. La dirección IP aparece como cuatro grupos de números separados por puntos, como 123.123.123.123.

- 2 Haga clic en Valores > Panel del operador remoto.
- 3 Seleccione la casilla de verificación Activar y personalice después los valores.
- 4 Haga clic en Enviar.

Para utilizar la aplicación, haga clic en Panel del operador remoto > Iniciar subprograma VNC.

# Carga de papel y material especial

La selección y el manejo de papel y material especial pueden afectar a la fiabilidad de la impresión de documentos. Para obtener más información, consulte <u>"Cómo evitar atascos" en la página 218</u> y <u>"Almacenamiento del papel" en la página 140</u>.

### Definición del tipo y el tamaño del papel

En la pantalla de inicio, navegue a:

Menú Papel > Tamaño/tipo de papel > seleccione una bandeja > seleccione el tamaño o tipo de papel >

### Configuración del valor de papel Universal

El tamaño de papel Universal es un valor definido por el usuario que permite imprimir en tamaños de papel no incluidos en los menús de la impresora.

### Notas:

- El tamaño mínimo admitido del papel Universal es de 70 x 127 mm (2,76 x 5 pulg.) para impresión por una cara y 105 x 148 mm (4,13 x 5,83 pulg.) para impresión a dos caras (dúplex).
- El tamaño máximo admitido del papel Universal es de 216 x 356 mm (8,5 x 14 pulg.) para impresión por una cara y a dos caras.
- Al imprimir en papel menos de 210 mm (8,3 pulgadas) de ancho, la impresora imprime a una velocidad reducida tras un período de tiempo para garantizar el mejor rendimiento de impresión.
- Si regularmente imprime trabajos de gran tamaño en papel estrecho, entonces podría utilizar los modelos de impresora serie MS710, que imprimen lotes de 10 o más páginas de papel estrecho a una velocidad superior. Para obtener más información sobre los modelos de impresora serie MS710, póngase en contacto con el representante de ventas de Lexmark.
- 1 En la pantalla de inicio, navegue hasta:

Nenú Papel > Configuración universal > Unidades de medida > seleccione una unidad de medida

- 2 Pulse Anchura vertical o Altura vertical.
- 3 Seleccione la altura o anchura y pulse 🗹.

### Carga de la bandeja de 250 o 550 hojas

PRECAUCIÓN: POSIBLES DAÑOS PERSONALES: Para reducir el riesgo de inestabilidad del equipo, cargue cada bandeja por separado. Mantenga todas las bandejas cerradas hasta que los necesite.

1 Extraiga la bandeja.

#### Notas:

- Cuando cargue papel de tamaño folio, legal u oficio, levante ligeramente la bandeja y extráigala totalmente.
- no extraiga las bandejas mientras se imprime un trabajo o mientras se muestra **Ocupada** en la pantalla. Si lo hace, podría causar un atasco.

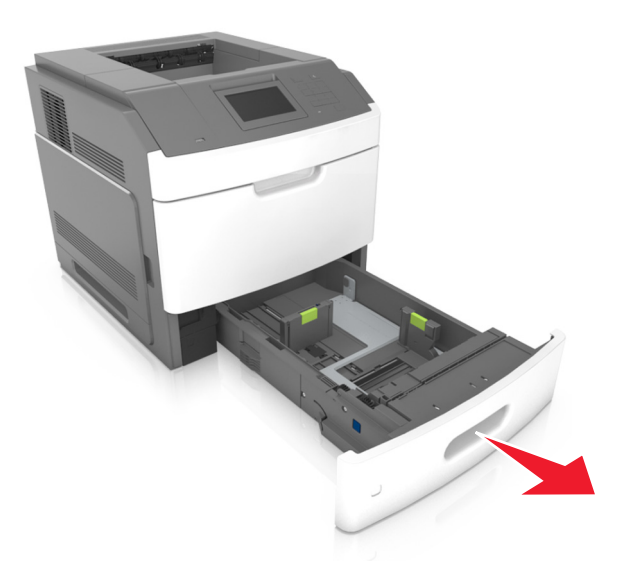

2 Presione y deslice hasta que haga *clic* en su lugar, la guía de anchura hasta la posición correcta para el papel que desee cargar.

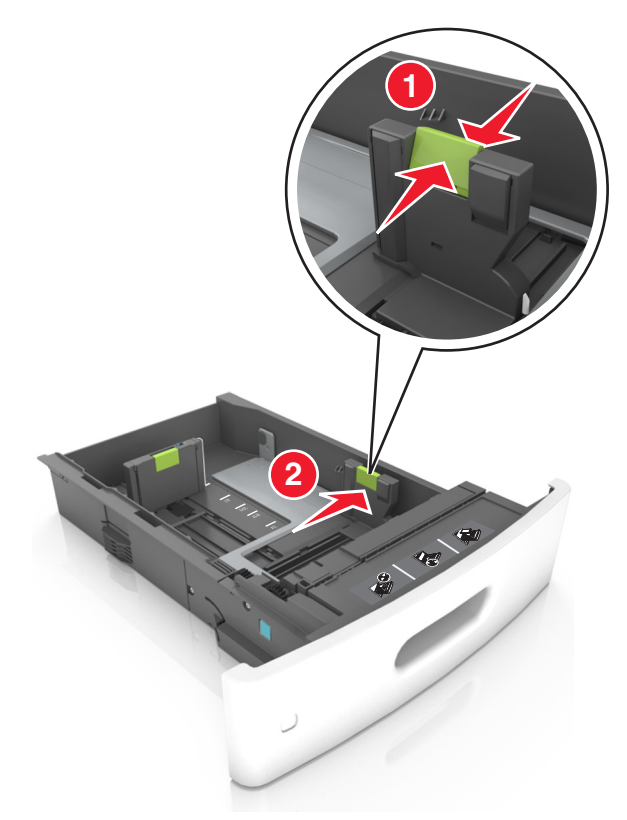

**Nota:** Utilice los indicadores de tamaño del papel de la parte inferior de la bandeja como ayuda para la colocación de las guías.

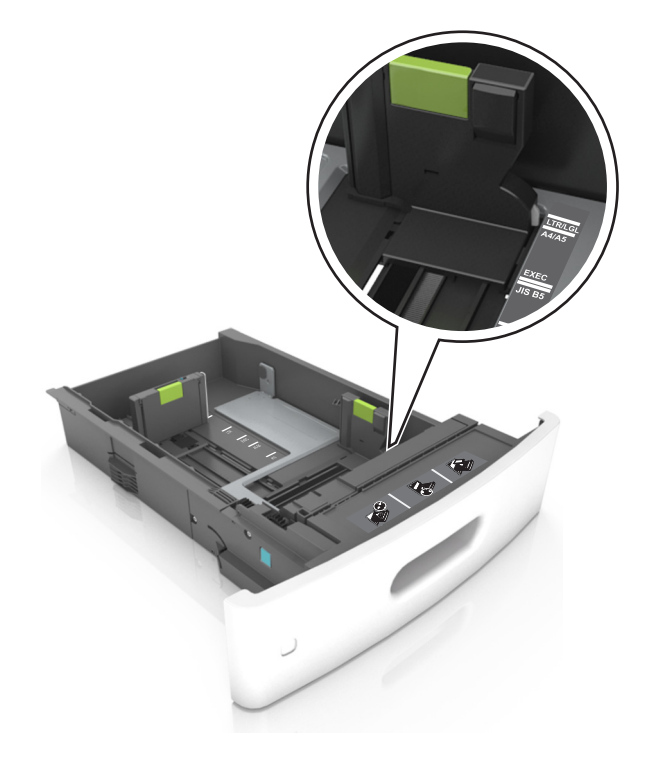

- **3** Desbloquee la guía de longitud y presione y deslice la guía de longitud hasta la posición correcta para el tamaño del papel que desee cargar.

#### Notas:

- Bloquee la guía de longitud para todos los tamaños de papel.
- Utilice los indicadores de tamaño del papel de la parte inferior de la bandeja como ayuda para la colocación de las guías.

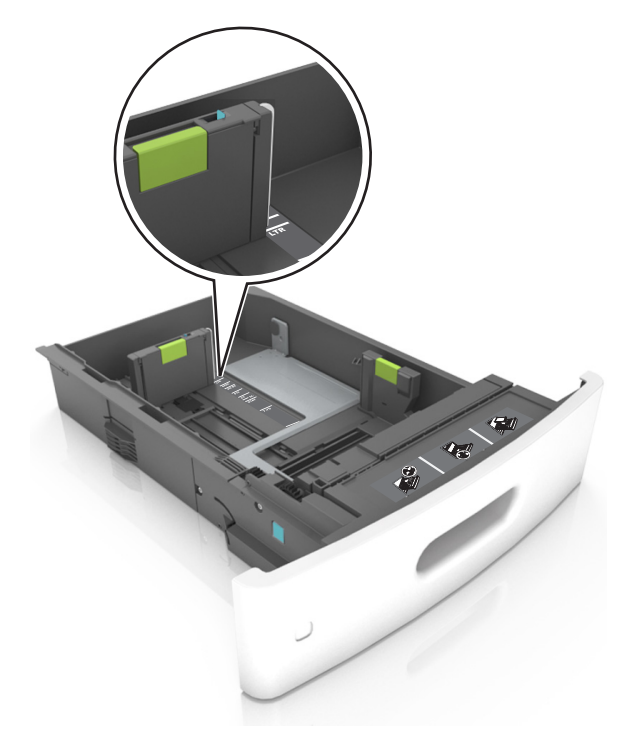

4 Flexione las hojas hacia adelante y hacia atrás; después, airéelas. No doble ni arrugue el papel. Alise los bordes en una superficie nivelada.

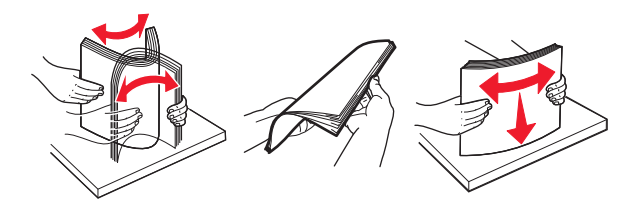

**5** Cargue la pila de papel con la cara de impresión hacia abajo.

Nota: Asegúrese de que el papel o el sobre se cargue correctamente.

• Existen diferentes formas de cargar papel con cabecera, en función de si está instalada la grapadora o no.

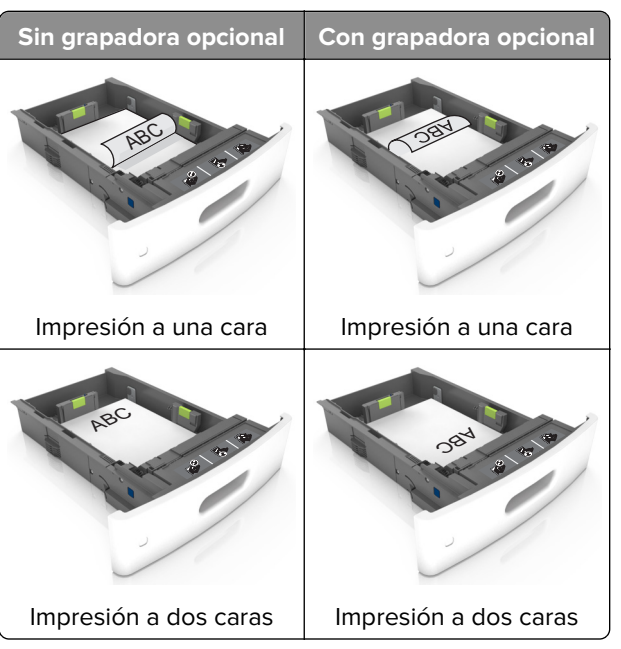

 Si va a cargar papel preperforado en combinación con la grapadora, asegúrese de que los orificios del borde largo del papel están en el lado derecho de la bandeja.

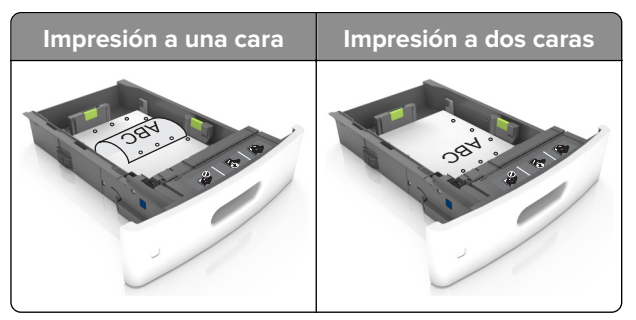

**Nota:** Si los orificios del borde largo del papel están en el lado izquierdo de la bandeja, puede producirse un atasco.

• No deslice el papel en el interior de la bandeja. Cárguelo tal como se muestra en la ilustración.

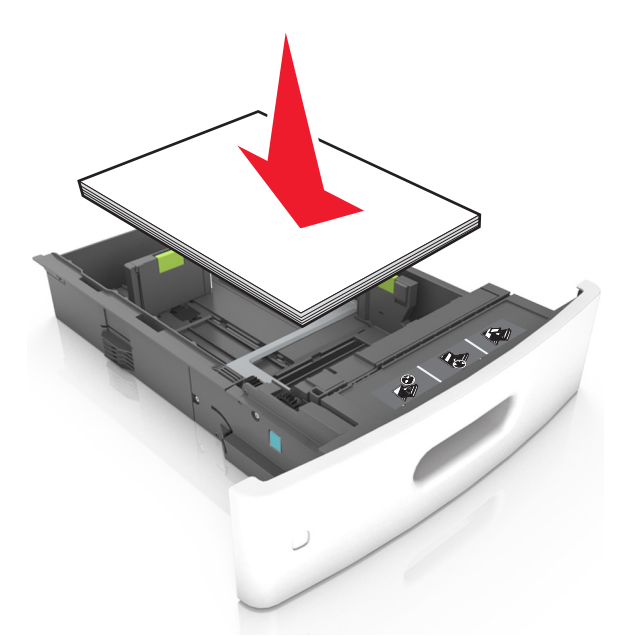

• Si va a cargar sobres, compruebe que el lado de la solapa esté cara arriba y que los sobres se encuentren en el lado izquierdo de la bandeja.

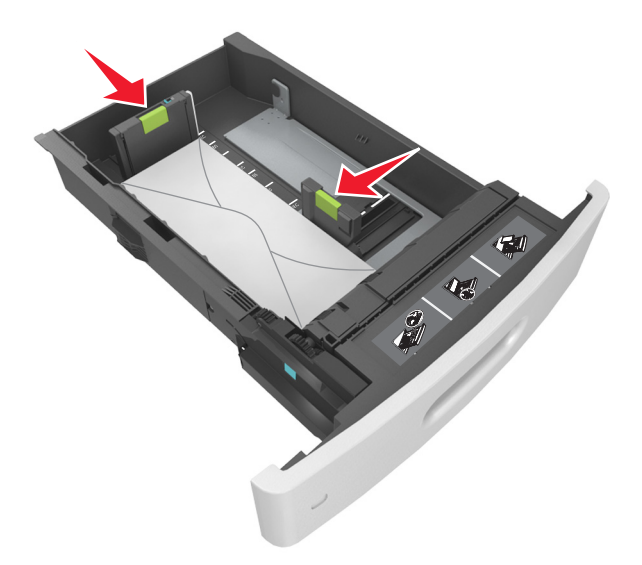

• Asegúrese de que el papel no excede la línea continua, que es el indicador de capacidad máxima de papel.

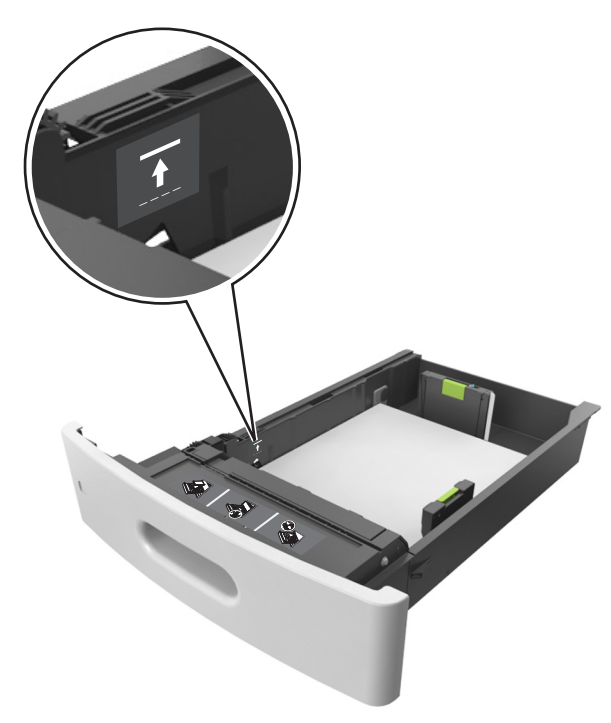

Advertencia: Posibles daños: Si lo hace, la bandeja puede producir atascos de papel.

• Cuando se utiliza tarjeta, etiquetas u otros tipos de material especial, asegúrese de que el papel esté por debajo de la línea de guiones, que es el indicador de capacidad alternativos.

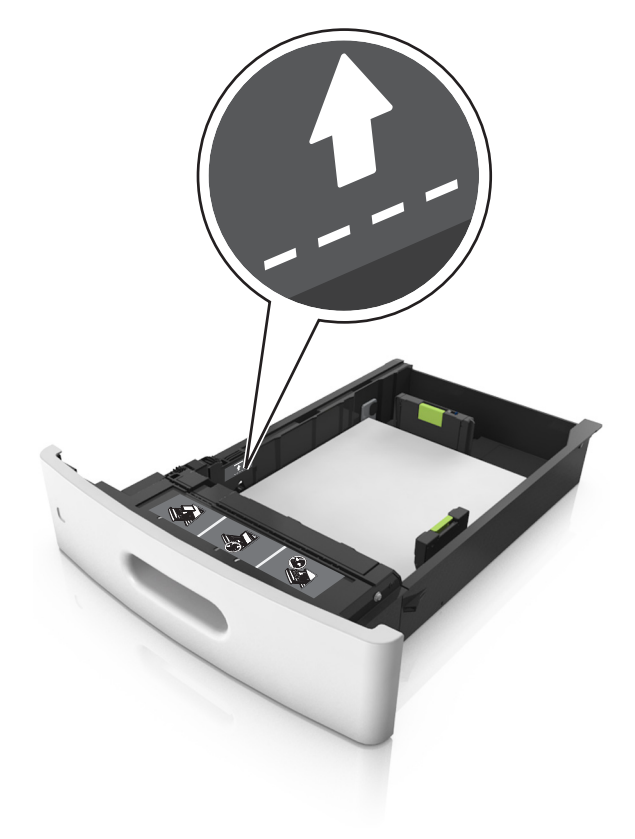

- **6** En el caso de papel de tamaño personalizado o universal, ajuste las guías del papel para que toquen ligeramente los bordes de la pila y, a continuación, bloquee la guía de longitud.
- 7 Introduzca la bandeja.

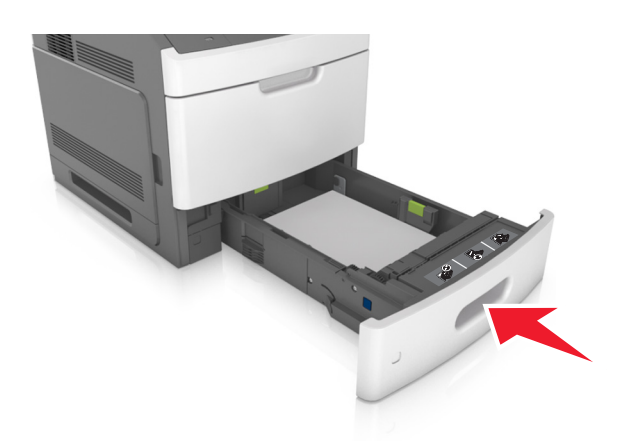

8 En el panel de control de la impresora, en el menú Papel, defina el tipo y tamaño del papel para que coincidan con el papel cargado en la bandeja.

**Nota:** Defina el tipo y el tamaño de papel correctos para evitar atascos y problemas de calidad de impresión.

### Carga de la bandeja de 2100 hojas

PRECAUCIÓN: POSIBLES DAÑOS PERSONALES: Para reducir el riesgo de inestabilidad del equipo, cargue cada bandeja por separado. Mantenga todas las bandejas cerradas hasta que los necesite.

- 1 Extraiga la bandeja.
- **2** Ajuste las guías de anchura y longitud.

### Carga de papel de tamaño A5

**a** Tire y deslice la guía de anchura hacia la posición que corresponda al tamaño del papel A5 que vaya a cargar.

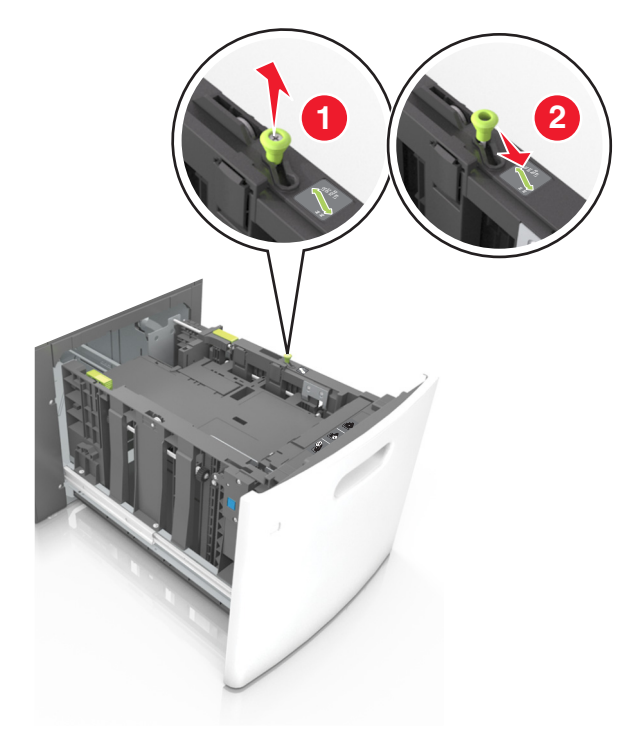

**b** Apriete y desplace la guía izquierda hasta la posición indicada para papel de tamaño A5 y la guía haga *clic* al encajar en su lugar.

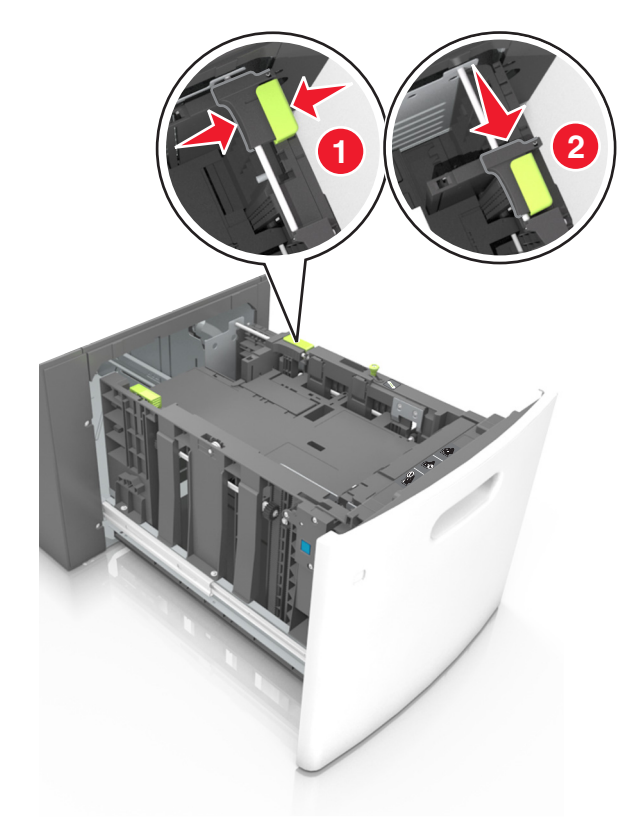

**c** Extraiga la guía de longitud para A5 de su soporte.

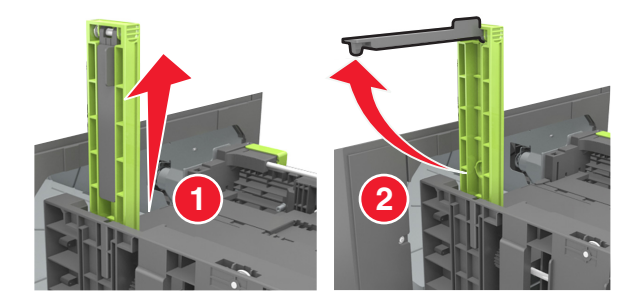

**d** Inserte la guía de longitud A5 en su ranura designada.

Nota: Presione la guía de longitud para A5 hasta que encaje en su lugar.

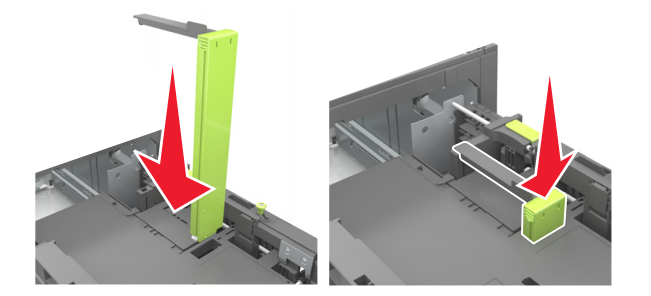

### Carga de papel de tamaño A4, carga, legal, oficio y folio.

**a** Tire y desplace la guía de anchura a la posición adecuada según el tamaño de papel que desee cargar.

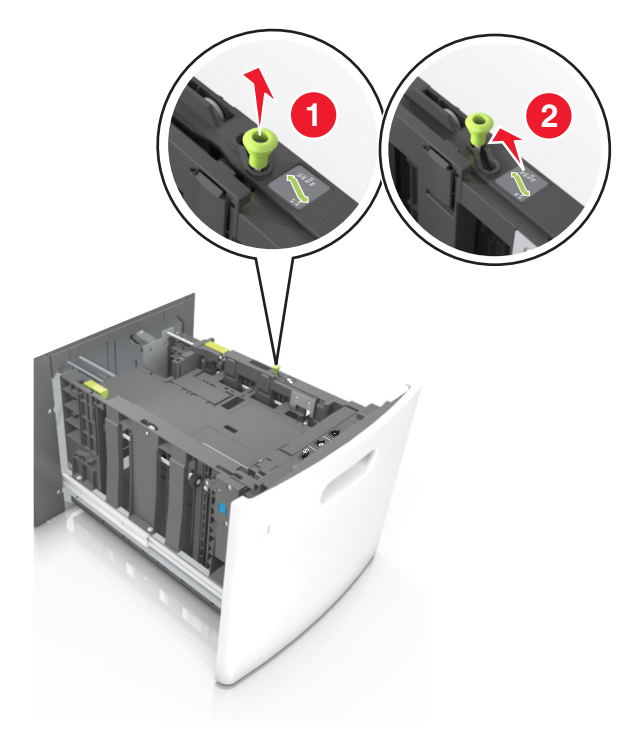

**b** Si la guía de longitud para A5 sigue vinculada a la guía de longitud, sáquela de su lugar. Si la guía de longitud para A5 no está vinculada, vaya al paso d.

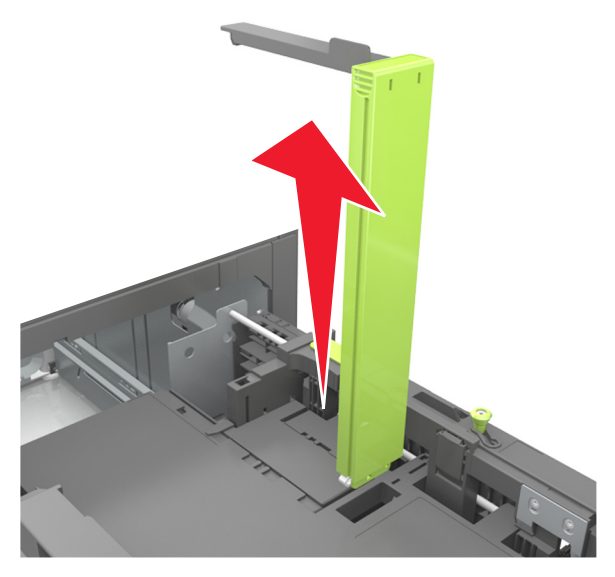

**c** Ponga la guía de longitud para A5 en su soporte.

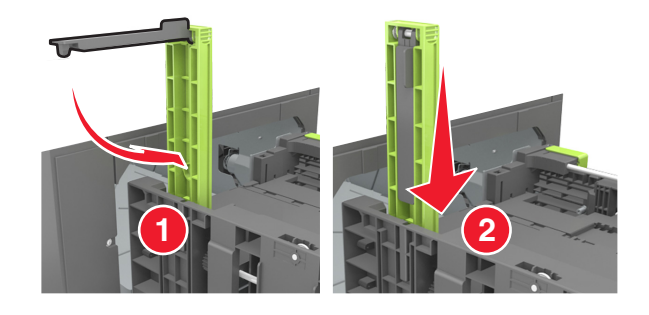

**d** Presione y deslice la guía izquierda hasta que alcance la posición correcta para el tamaño del papel que se está cargando, y espere a que haga *clic* en su lugar.

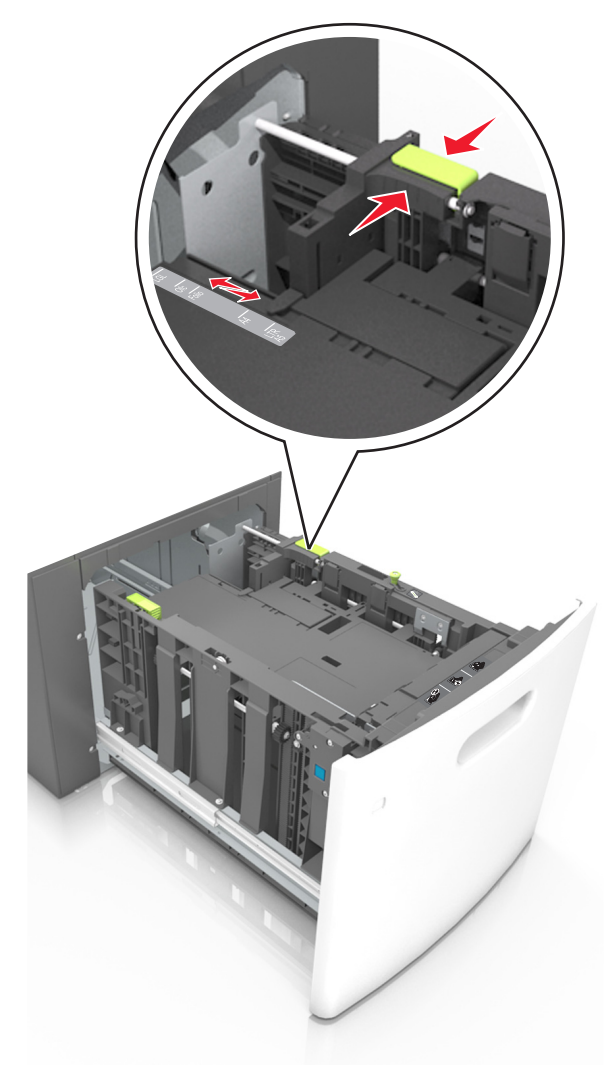

**3** Flexione las hojas de papel hacia adelante y hacia atrás; después, airéelas. No doble ni arrugue el papel. Alise los bordes en una superficie nivelada.

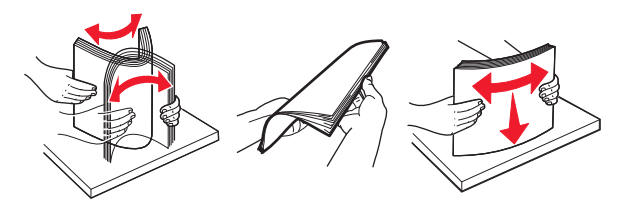

4 Cargue la pila de papel con la cara de impresión hacia abajo.

Nota: Compruebe que el papel esté cargado correctamente

• Existen diferentes formas de cargar papel con cabecera, en función de si está instalada la grapadora o no.

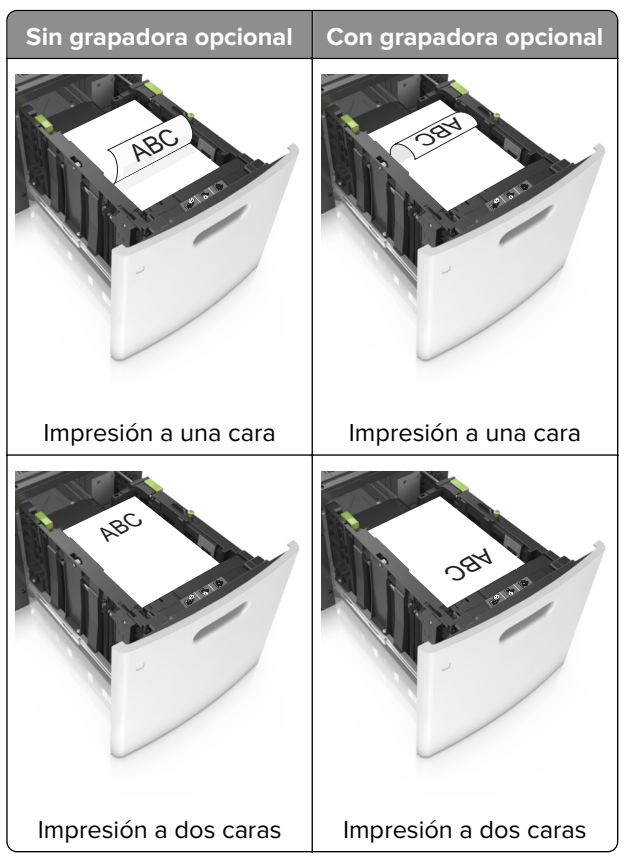

• Si va a cargar papel preperforado en combinación con la grapadora, asegúrese de que los orificios del borde largo del papel están en el lado derecho de la bandeja.

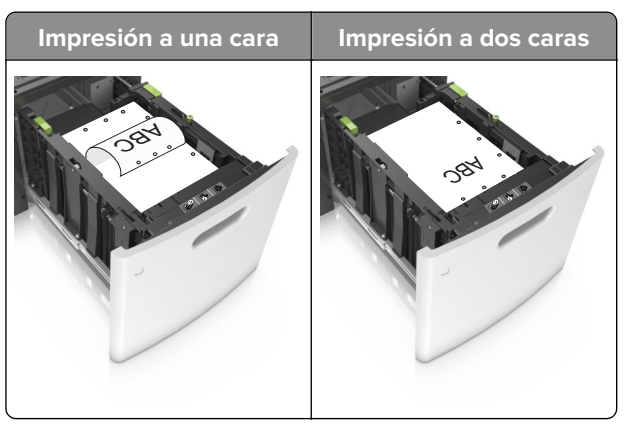

**Nota:** Si los orificios del borde largo del papel están en el lado izquierdo de la bandeja, puede producirse un atasco.

• Asegúrese de que el papel no exceda el indicador de capacidad máxima de papel.

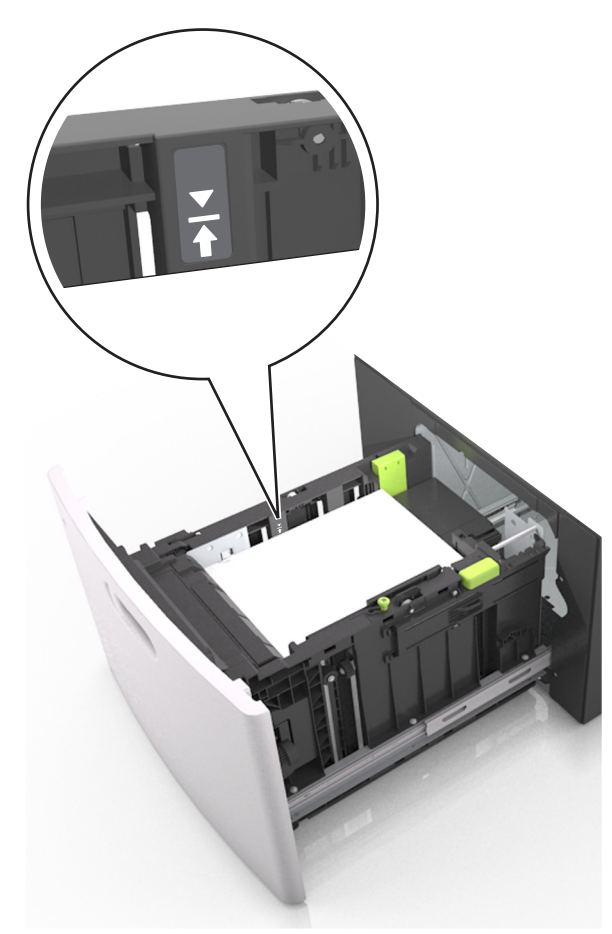

Advertencia: Posibles daños: Si lo hace, la bandeja puede producir atascos de papel.

**5** Introduzca la bandeja.

Nota: Presione la pila de papel hacia abajo mientras inserte la bandeja.

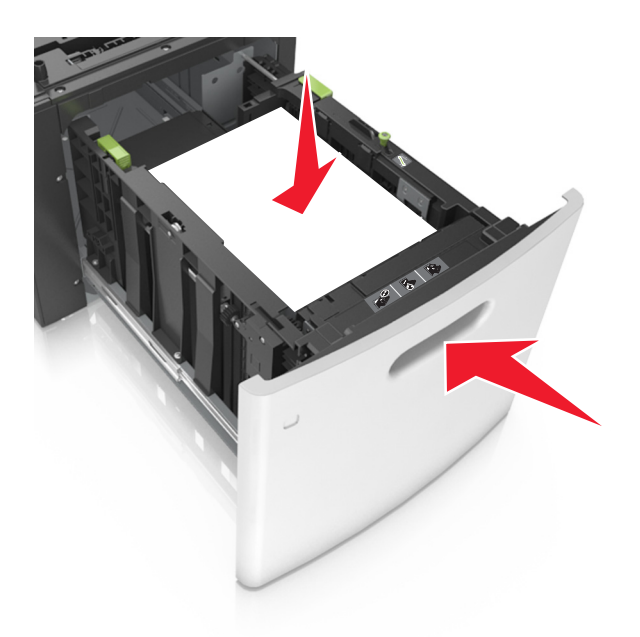

6 En el panel de control de la impresora, en el menú Papel, defina el tipo y tamaño del papel para que coincidan con el papel cargado en la bandeja.

**Nota:** Defina el tipo y el tamaño de papel correctos para evitar atascos y problemas de calidad de impresión.

### Carga del alimentador multiuso

**1** Baje la puerta del alimentador multiuso.

Nota: No cargue ni cierre el alimentador multiuso durante la impresión de un trabajo.

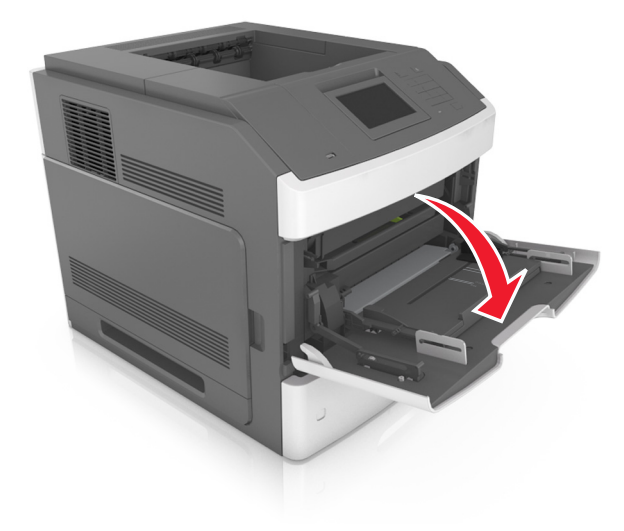

2 Tire de la parte extensible del alimentador multiuso.

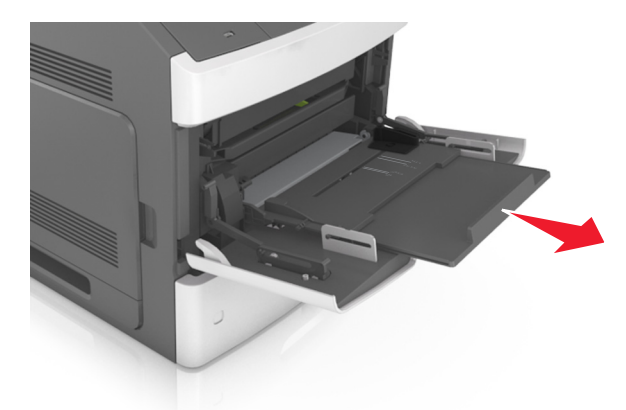

**Nota:** Mueva con cuidado la parte extensible para que el alimentador multiuso quede completamente extendido y abierto.

**3** Desplace la guía de anchura a la posición adecuada para el tamaño de papel que desee cargar.

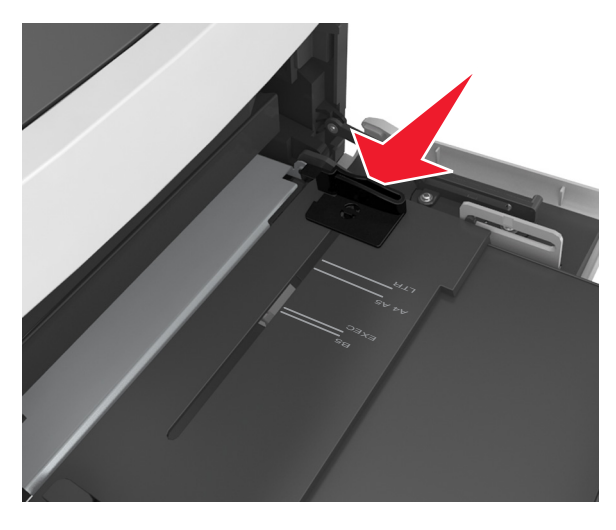

**Nota:** Utilice los indicadores de tamaño del papel de la parte inferior de la bandeja como ayuda para la colocación de las guías.

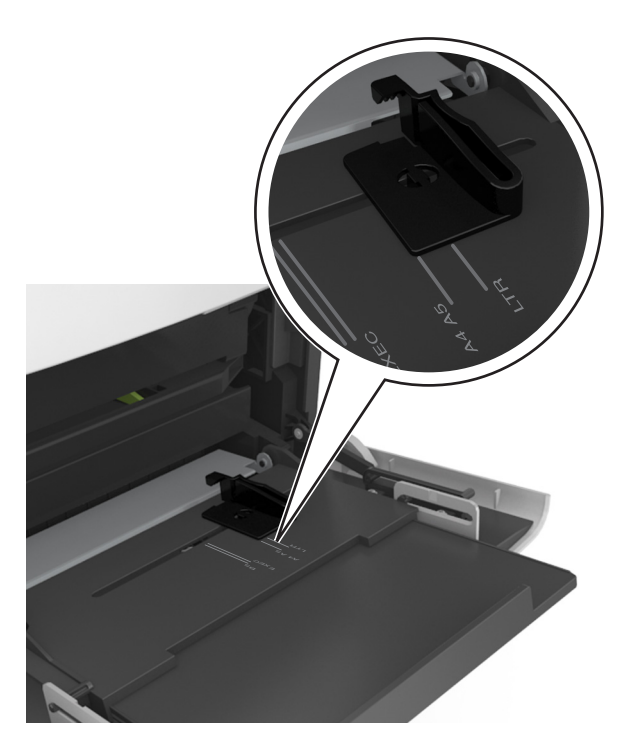

- 4 Prepare el papel normal o el especial para la carga.
  - Flexione las hojas de papel hacia adelante y hacia atrás; después, airéelas. No doble ni arrugue el papel. Alise los bordes en una superficie nivelada.

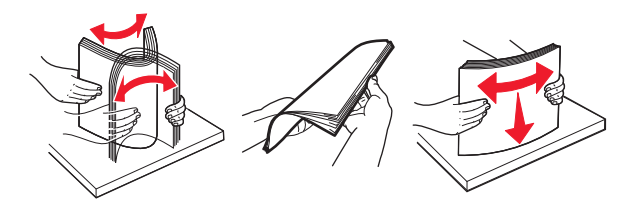

• Sujete las transparencias por los bordes y airéelas. Alise los bordes en una superficie nivelada.

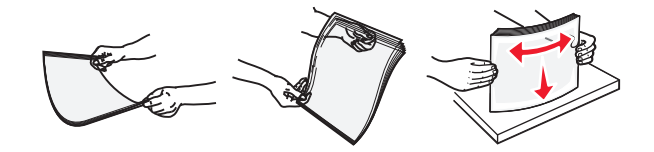

Nota: No toque la cara imprimible de las transparencias. Tenga cuidado de no rayarlas.

• Flexione la pila de sobres para evitar que se peguen entre sí y, a continuación, airéelos. Alise los bordes en una superficie nivelada.

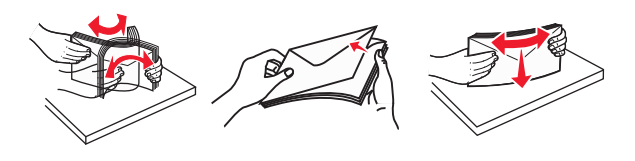

**5** Cargue el papel o el material especial

**Nota:** Deslice el limitador en el alimentador multiuso con cuidado hasta que se detenga.

- Cargue solo un tamaño y tipo de papel normal o especial cada vez.
- Compruebe que el papel cabe con holgura en el alimentador multiuso, que está plano, y que no está doblado ni arrugado.
- Existen diferentes formas de cargar papel con cabecera, en función de si está instalada la grapadora o no.

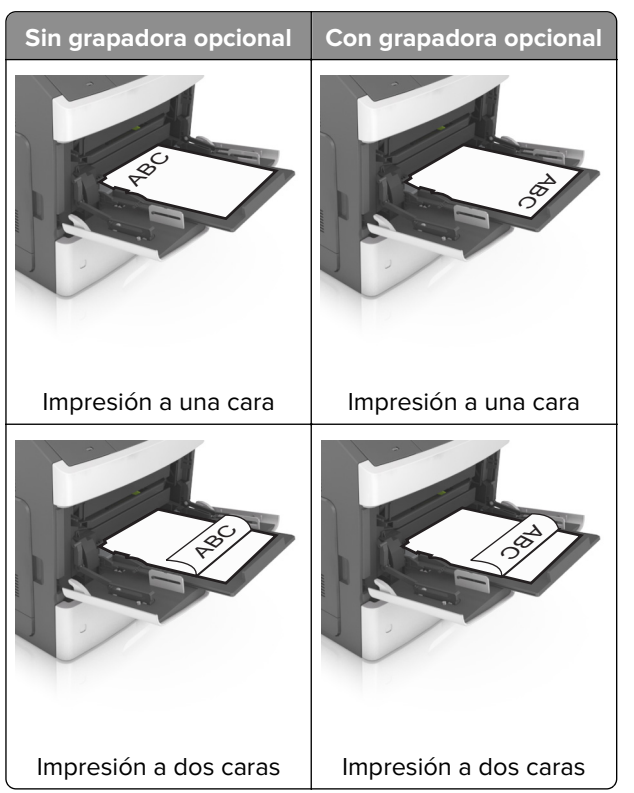

• Si va a cargar papel preperforado en combinación con la grapadora, asegúrese de que los orificios del borde largo del papel están en el lado derecho de la bandeja.

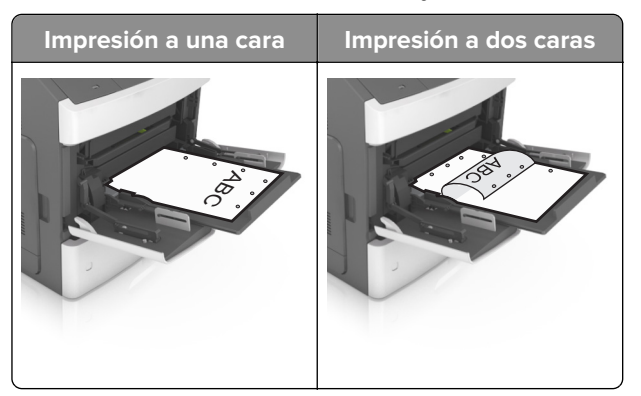

**Nota:** Si los orificios del borde largo del papel están en el lado izquierdo de la bandeja, puede producirse un atasco.

• Cargue los sobres con la solapa hacia abajo y a la izquierda del alimentador multiuso.

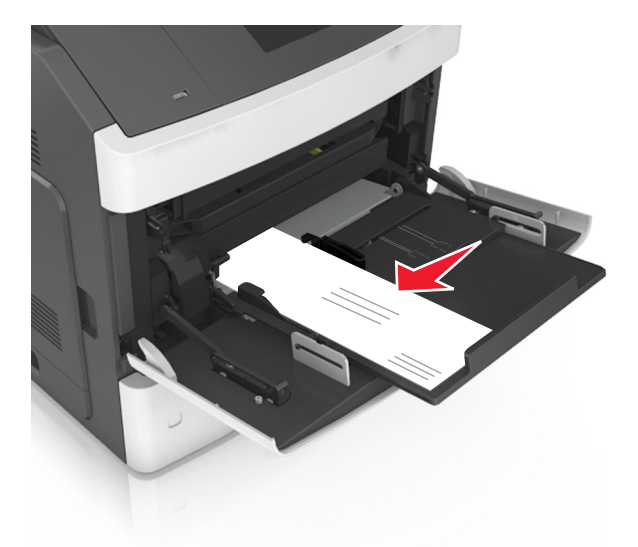

**Advertencia: Posibles daños:** No utilice nunca sobres con sellos, cierres, broches, ventanas, revestimientos oleosos o autoadhesivos. Este tipo de sobres puede dañar seriamente la impresora.

• Asegúrese de que el papel normal o especial no exceda el indicador de capacidad máxima de papel.

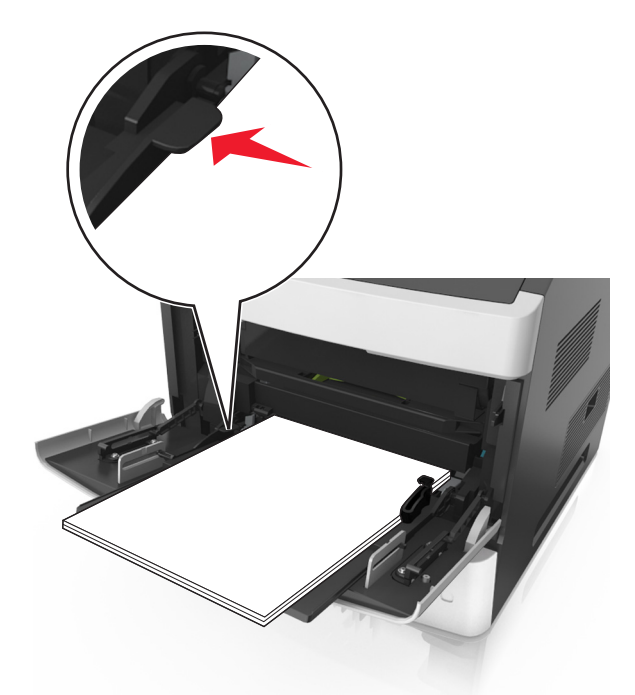

Advertencia: Posibles daños: Si lo hace, el alimentador puede producir atascos de papel.

- 6 En el caso de papel de tamaño personalizado o universal, ajuste las guías de anchura para que toquen ligeramente los bordes de la pila.
- 7 En el panel de control de la impresora, en el menú Papel, defina el tamaño y el tipo del papel para que coincidan con el papel cargado en la bandeja.

**Nota:** Defina el tipo y el tamaño de papel correctos para evitar atascos y problemas de calidad de impresión.

### Enlace y anulación de enlace de bandejas

### Enlace y anulación de enlace de bandejas

1 Abra un explorador web y, a continuación, escriba la dirección IP de la impresora en el campo de la dirección.

#### Notas:

- Verá la dirección IP de la impresora en la pantalla de inicio de la impresora. La dirección IP aparece como cuatro grupos de números separados por puntos, como 123.123.123.123.
- Si está utilizando un servidor proxy, desactívelo temporalmente para cargar correctamente la página web.
- 2 Haga clic en Valores > Menú Papel.
- 3 Cambie los valores de tamaño y tipo de papel para las bandejas que está enlazando.
  - Para enlazar bandejas, asegúrese de que el tamaño y el tipo de papel de la bandeja coinciden con los de la otra bandeja.
  - Para desenlazar bandejas, asegúrese de que el tamaño y el tipo de papel de la bandeja *no* coinciden con los de la otra bandeja.

#### 4 Haga clic en Enviar.

**Nota:** También puede cambiar los valores de tamaño y tipo de papel mediante el panel de control de la impresora. para obtener más información, consulte <u>"Definición del tipo y el tamaño del papel" en la página 50</u>.

**Advertencia: Posibles daños:** El papel cargado en la bandeja debe coincidir con el nombre de tipo de papel asignado en la impresora. La temperatura del fusor varía según el tipo de papel especificado. Pueden producirse problemas de impresión si no se configuran correctamente los valores.

### Creación de un nombre personalizado para un tipo de papel

#### Uso de Embedded Web Server

1 Abra un explorador web y, a continuación, escriba la dirección IP de la impresora en el campo de la dirección.

#### Notas:

- Verá la dirección IP de la impresora en la pantalla de inicio de la impresora. La dirección IP aparece como cuatro grupos de números separados por puntos, como 123.123.123.123.
- Si está utilizando un servidor proxy, desactívelo temporalmente para cargar correctamente la página web.
- 2 Haga clic en Valores > Menú Papel > Nombres personalizados.
- 3 Seleccione un nombre personalizado y, a continuación, escriba un nombre de tipo de papel personalizado.
- 4 Haga clic en Enviar.
- **5** Haga clic en **Tipos personalizados** y, a continuación, verifique si el nuevo nombre de tipo de papel personalizado ha sustituido al nombre personalizado.

#### Uso del panel de control de la impresora

1 En la pantalla de inicio, navegue hasta:

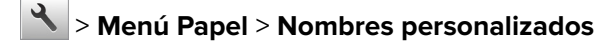

- 2 Seleccione un nombre personalizado y, a continuación, escriba un nombre de tipo de papel personalizado.
- 3 Toque 🗸
- **4** Pulse **Tipos personalizados** y, a continuación, verifique que el nuevo nombre de tipo de papel personalizado ha sustituido al nombre personalizado.

### Asignación de un tipo de papel personalizado

#### Uso de Embedded Web Server

Asigne un nombre de tipo de papel personalizado a una bandeja para establecer o anular un enlace con las bandejas.

1 Abra un explorador web y, a continuación, escriba la dirección IP de la impresora en el campo de la dirección.

#### Notas:

- Verá la dirección IP de la impresora en la pantalla de inicio de la impresora. La dirección IP aparece como cuatro grupos de números separados por puntos, como 123.123.123.123.
- Si está utilizando un servidor proxy, desactívelo temporalmente para cargar correctamente la página web.
- 2 Haga clic en Valores > Menú Papel > Tipos personalizados.
- **3** Seleccione un nombre de tipo de papel personalizado y, a continuación, seleccione un tipo de papel

**Nota:** Papel es el tipo de papel predeterminado de fábrica para todos los nombres personalizados definidos por el usuario.

4 Haga clic en Enviar.

#### Uso del panel de control de la impresora

1 En la pantalla de inicio, navegue hasta:

#### > Menú Papel > Tipos personalizados

2 Seleccione un nombre de tipo de papel personalizado y, a continuación, seleccione un tipo de papel

**Nota:** Papel es el tipo de papel predeterminado de fábrica para todos los nombres personalizados definidos por el usuario.

3 Toque 🗹.

# Impresión

### Impresión de un documento

### imprimir desde un ordenador

**Nota:** Para etiquetas, tarjetas y sobres, configure el tamaño y tipo de papel en la impresora antes de imprimir el documento.

- 1 Abra el cuadro de diálogo Imprimir en el documento que trata de imprimir.
- 2 Ajuste los valores si es necesario.
- **3** Imprima el documento.

### Impresión de formularios

1 En la pantalla de inicio, navegue hasta:

#### Formularios y favoritos > y seleccione > Imprimir

- 2 Si fuera necesario, ajuste la configuración de impresión.
- **3** Envíe el trabajo de impresión.

### Ajuste de intensidad del tóner

#### Uso de Embedded Web Server

1 Abra un explorador web y, a continuación, escriba la dirección IP de la impresora en el campo de la dirección.

#### Notas:

- Verá la dirección IP de la impresora en la pantalla de inicio de la impresora. La dirección IP aparece como cuatro grupos de números separados por puntos, como 123.123.123.123.
- Si está utilizando un servidor proxy, desactívelo temporalmente para cargar correctamente la página web.
- 2 Haga clic en Ajustes > Valores de impresión > Menú calidad > Intensidad del tóner.
- 3 Ajuste los valores y, a continuación, haga clic en Enviar.

#### Uso del panel de control de la impresora

1 En la pantalla de inicio, navegue hasta:

### Valores > Valores de impresión > Menú Calidad > Intensidad del tóner

2 Ajuste el valor y pulse 🗹.

### Impresión desde una unidad flash

### Impresión desde una unidad flash

#### Notas:

- Antes de imprimir un archivo PDF cifrado, se le pedirá que escriba la contraseña del archivo en el panel de control de la impresora.
- No puede imprimir los archivos para los que no dispone de permiso de impresión.
- 1 Inserte una unidad flash en el puerto USB.

#### Notas:

- En la pantalla de inicio aparecerá un icono de una unidad flash cuando se instale.
- Si lo hace cuando la impresora requiere atención como, por ejemplo, cuando se ha producido un atasco, la impresora ignorará la unidad flash.
- Si introduce la unidad flash mientras la impresora está procesando otros trabajos de impresión, aparecerá el mensaje **Impresora ocupada**. Cuando se hayan terminado de procesar los trabajos, es posible que necesite ver la lista de trabajos en espera para imprimir documentos desde la unidad flash.

**Advertencia: Posibles daños:** No manipule la impresora ni la unidad flash en la zona que se muestra mientras esté imprimiendo, leyendo o escribiendo en el dispositivo de memoria. Se puede producir una pérdida de datos.

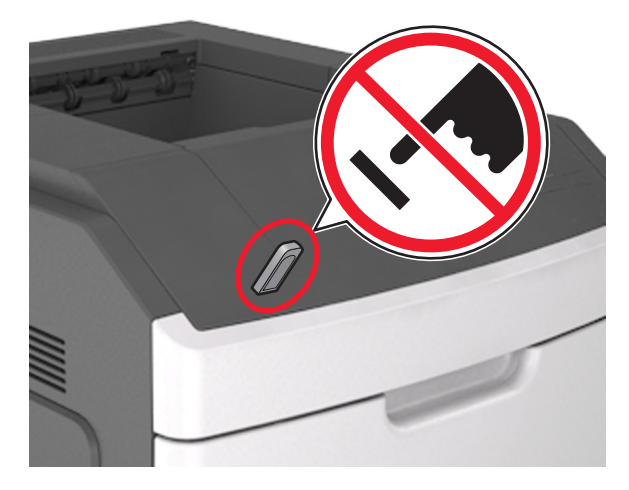

- 2 En el panel de control de la impresora, toque el documento que desee imprimir.
- **3** Toque las flechas para especificar el número de copias para la impresión y, a continuación, toque **Imprimir**.

#### Notas:

- no extraiga la unidad flash del puerto USB hasta que el documento haya terminado de imprimirse.
- Si deja la unidad flash en la impresora después de salir de la pantalla inicial del menú USB, pulse **Trabajos retenidos** en la pantalla de inicio para imprimir archivos desde la unidad flash.
## Unidades flash y tipos de archivo admitidos

#### Notas:

- Las unidades flash USB de alta velocidad deben ser compatibles con el estándar de alta velocidad. No se admiten dispositivos USB de baja velocidad.
- Las unidades flash USB deben admitir el sistema de archivos FAT (del inglés File Allocation Tables, tablas de localización de archivos). Los dispositivos con formato NTFS (del inglés New Technology File System, sistema de archivos de nueva tecnología) o cualquier otro sistema de archivos no son compatibles.

| Unidades flash recomendadas                              | Tipos          |
|----------------------------------------------------------|----------------|
| • Lexar JumpDrive FireFly (512 MB y 1 GB)                | Documentos:    |
| <ul> <li>SanDisk Cruzer Micro (512 MB y 1 GB)</li> </ul> | • .pdf         |
| • Sony Micro Vault Classic (512 MB y 1 GB)               | • .xps         |
|                                                          | Imágenes:      |
|                                                          | • .dcx         |
|                                                          | • .gif         |
|                                                          | • .jpeg o .jpg |
|                                                          | • .bmp         |
|                                                          | • .pcx         |
|                                                          | • .tiff o .tif |
|                                                          | • .png         |
|                                                          | • .fls         |

## Impresión desde un dispositivo móvil

**Nota:** Asegúrese de que la impresora y el dispositivo móvil compartan la misma red inalámbrica. Para obtener información sobre la configuración de los ajustes inalámbricos de su dispositivo móvil, consulte la documentación que se incluye con el dispositivo.

#### Impresión desde un dispositivo móvil a través de Mopria Print Service

Mopria<sup>®</sup> Print Service es una solución de impresión móvil para dispositivos móviles con Android versión 4.4 o posterior. Le permite imprimir directamente en cualquier impresora con certificación Mopria.

Nota: Antes de imprimir, compruebe que Mopria Print Service está habilitado.

- 1 Inicie una aplicación compatible desde la pantalla de inicio de su dispositivo móvil.
- 2 Toque Imprimir y, a continuación, seleccione una impresora.
- **3** Imprima el documento.

#### Impresión desde un dispositivo móvil a través de Google Cloud Print

Google Cloud Print<sup>TM</sup> es un servicio de impresión móvil que permite a las aplicaciones habilitadas en dispositivos móviles imprimir en cualquier impresora con Google Cloud Print.

- 1 Inicie la aplicación habilitada desde la pantalla de inicio de su dispositivo móvil.
- **2** Toque **Imprimir** y, a continuación, seleccione una impresora.

**3** Imprima el documento.

#### Impresión desde un dispositivo móvil a través de AirPrint

AirPrint es una solución de impresión móvil que le permite imprimir directamente desde dispositivos Apple a impresoras certificadas con AirPrint.

Nota: Esta aplicación solo es compatible con determinados dispositivos Apple.

- 1 Inicie una aplicación compatible desde la pantalla de inicio de su dispositivo móvil.
- 2 Seleccione el elemento que desea imprimir y, a continuación, toque el icono de compartir.
- **3** Toque **Imprimir** y, a continuación, seleccione la impresora.
- 4 Envíe el trabajo de impresión.

#### Impresión desde un dispositivo móvil a través de Lexmark Print

Lexmark Print le permite enviar documentos e imágenes directamente a un dispositivo Lexmark.

1 Abra el documento y, a continuación, envíe o comparta el documento con Lexmark Print.

**Nota:** Es posible que algunas aplicaciones de terceros no sean compatibles con la función de envío o uso compartido. Consulte la documentación que se facilita con la aplicación para obtener información adicional.

- **2** Seleccione un dispositivo.
- **3** Imprima el documento.

## Impresión de trabajos confidenciales y otros trabajos en espera

#### Almacenamiento de trabajos de impresión en la impresora

1 En la pantalla de inicio, navegue hasta:

#### > Seguridad > Impresión confidencial > seleccione un tipo de trabajo de impresión

| Utilice                           | Para                                                                                                    |  |
|-----------------------------------|----------------------------------------------------------------------------------------------------|--|
| PIN incorrecto máximo             | Limita el número de veces que se puede introducir un PIN no válido.                                                                        |  |
|                                   | <b>Nota:</b> Cuando se alcanza el límite, los trabajos de impresión correspon-<br>dientes a ese nombre de usuario y a ese PIN se eliminan. |  |
| Caducidad de trabajo confidencial | ial Retenga los trabajos de impresión en el equipo hasta que introduzca el Pl<br>el panel de control de la impresora.                      |  |
|                                   | <b>Nota:</b> el PIN se configura en el equipo. Debe constar de cuatro dígitos y utilizar los números del 0 al 9.                           |  |

- los trabajos de impresión Confidencial, Verificar, Reservar y Repetir se pueden eliminar si la impresora necesita más memoria para procesar trabajos retenidos adicionales.
- Puede configurar la impresora para almacenar trabajos de impresión en la memoria de la impresora hasta que se inicie el trabajo de impresión en el panel de control de la impresora.
- Todos los trabajos de impresión que el usuario puede iniciar en la impresora se denominan trabajos retenidos.

| Utilice                              | Para                                                                                                    |
|--------------------------------------|----------------------------------------------------------------------------------------------------|
| Caducidad de repetición de trabajos  | Imprima y guarde trabajos de impresión de la memoria de la impresora.                                                                                                    |
| Caducidad de trabajos para verificar | Imprima una copia de un trabajo de impresión y retenga las demás copias. Le<br>permite examinar si la primera copia se ha realizado correctamente o no. El<br>trabajo de impresión se elimina automáticamente de la memoria de la<br>impresora cuando se hayan impreso todas las copias. |
| Caducidad de trabajos en reserva     | Guarde trabajos de impresión para imprimirlos más adelante.<br><b>Nota:</b> Los trabajos de impresión se retienen hasta que se eliminan del menú<br>Trabajos en espera.                                                                                                    |

#### Notas:

- los trabajos de impresión Confidencial, Verificar, Reservar y Repetir se pueden eliminar si la impresora necesita más memoria para procesar trabajos retenidos adicionales.
- Puede configurar la impresora para almacenar trabajos de impresión en la memoria de la impresora hasta que se inicie el trabajo de impresión en el panel de control de la impresora.
- Todos los trabajos de impresión que el usuario puede iniciar en la impresora se denominan trabajos retenidos.
- 2 Toque 🗸 .

#### Impresión de trabajos en espera

- Abra el cuadro de diálogo Imprimir en el documento que trata de imprimir.
- 2 Seleccione la impresora y, a continuación, realice una de las siguientes acciones:
  - Si es usuario de Windows, haga clic en Propiedades o Preferencias y, a continuación, haga clic en Imprimir y poner en espera.
  - Si es usuario de Macintosh, seleccione Imprimir y poner en espera.
- **3** Seleccione el tipo de trabajo de impresión.
- **4** Si es necesario, asigne un nombre de usuario.
- **5** Envíe el trabajo de impresión.
- 6 En la pantalla de inicio de la impresora, toque Trabajos en espera.
- 7 Envíe el trabajo de impresión.

## Impresión de páginas de información

#### Impresión de una lista de muestras de fuentes

1 En la pantalla de inicio, navegue hasta:

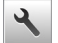

> Informes > Imprimir fuentes

2 Pulse Fuentes PCL o Fuentes PostScript.

## Impresión de una lista de directorios

Una lista de directorios muestra los recursos almacenados en una memoria flash o en el disco duro de la impresora.

En la pantalla de inicio, navegue hasta:

>Informes > Imprimir directorio

## Cancelación de un trabajo de impresión

#### Cancelación de un trabajo de impresión desde el panel de control

- 1 En la pantalla de inicio, toque **Cancelar trabajo** o pulse 🔀 en el teclado numérico.
- 2 Toque el trabajo que desee cancelar y, a continuación, toque 🛄
- **3** Pulse **(a)** en el teclado numérico para volver a la pantalla de inicio.

#### Cancelación de un trabajo de impresión desde el ordenador

#### Para usuarios de Windows

- **1** Abra la carpeta de impresoras y, a continuación, seleccione la impresora.
- 2 En la cola de impresión, seleccione el trabajo que desea cancelar y, a continuación, elimínelo.

#### Para usuarios de Macintosh

- 1 En Preferencias del sistema en el menú de Apple, navegue hasta la impresora.
- 2 En la cola de impresión, seleccione el trabajo que desea cancelar y, a continuación, elimínelo.

## Administración de la impresora

# Búsqueda de información sobre conexión y administración avanzada de redes

Este capítulo trata de las tareas básicas de soporte administrativo realizadas con Embedded Web Server. Si desea información sobre tareas de soporte del sistema más avanzadas, consulte la *Guía de conexión en red* en el CD de *Software* o la *Guía del administrador de Embedded Web Server* en <u>http://support.lexmark.com.</u>

## Comprobación de la pantalla virtual

1 Abra un explorador web y, a continuación, escriba la dirección IP de la impresora en el campo de la dirección.

#### Notas:

• Verá la dirección IP de la impresora en la pantalla de inicio de la impresora. La dirección IP aparece como cuatro grupos de números separados por puntos, como 123.123.123.123.

- Si está utilizando un servidor proxy, desactívelo temporalmente para cargar correctamente la página web.
- 2 Compruebe la pantalla virtual que aparece en la esquina superior izquierda de la pantalla.

La pantalla virtual funciona como lo haría una pantalla real en el panel de control de la impresora.

## Configuración de notificaciones de suministros mediante Embedded Web Server

Puede determinar cómo desea que se le informe de que los suministros se están agotando, están bajos, están muy bajos o han llegado al final de su duración mediante el ajuste de las alertas que se pueden seleccionar.

#### Notas:

- Estas alertas se pueden configurar en el cartucho de tóner, en la unidad de imagen y en el kit de mantenimiento.
- Todas las alertas que se pueden seleccionar pueden configurarse para estados de suministros casi agotados, bajos y muy bajos. No todas las alertas que se pueden seleccionar pueden configurarse para el final de la duración del suministro. La alerta de correo electrónico está disponible para todos los estados de los suministros.
- El porcentaje estimado de suministros restantes que activa la alerta puede definirse en algunos suministros para algunos estados del suministro.
- 1 Abra un explorador web y, a continuación, escriba la dirección IP de la impresora en el campo de la dirección.

Notas:

- Verá la dirección IP de la impresora en la pantalla de inicio de la impresora. La dirección IP aparece como cuatro grupos de números separados por puntos, como 123.123.123.123.
- Si está utilizando un servidor proxy, desactívelo temporalmente para cargar correctamente la página web.
- 2 Haga clic en Valores > Valores de impresión > Notificaciones de suministros.
- 3 En el menú desplegable de cada suministro, seleccione una de las siguientes opciones de notificación:

| Notificación                                                                                                    | Descripción                                                                                                    |
|----------------------------------------------------------------------------------------------------|----------------------------------------------------------------------------------------------------|
| Desactivada                                                                                                    | La impresora tiene un comportamiento normal para todos los suministros.                                                                                                    |
| Sólo correo electrónico                                                                                                    | La impresora genera un correo electrónico cuando se alcanza el estado del suministro. El estado del suministro aparece en la página de menús y en la página de estado.               |
| Advertencia                                                                                                    | La impresora muestra el mensaje de advertencia y genera un correo electrónico sobre el estado del suministro. La impresora no se detiene cuando se alcanza el estado del suministro. |
| Parada con continuación <sup>1</sup>                                                                                                    | La impresora deja de procesar trabajos cuando se alcanza el estado del suministro; el<br>usuario debe pulsar un botón para continuar imprimiendo.                                    |
| Parada sin continuación <sup>1,2</sup>                                                                                                    | La impresora deja de procesar trabajos cuando se alcanza el estado del suministro. El suministro debe sustituirse para continuar imprimiendo.                                        |
| <sup>1</sup> La impresora genera un correo electrónico sobre el estado del suministro cuando la notificación de suministros está activada. |                                                                                                    |

<sup>2</sup> La impresora se detiene cuando algunos suministros se quedan vacíos para evitar daños.

4 Haga clic en Enviar.

## Modificación de los valores de impresión confidencial

1 Abra un explorador web y, a continuación, escriba la dirección IP de la impresora en el campo de la dirección.

#### Notas:

- Verá la dirección IP de la impresora en la pantalla de inicio de la impresora. La dirección IP aparece como cuatro grupos de números separados por puntos, como 123.123.123.123.
- Si está utilizando un servidor proxy, desactívelo temporalmente para cargar correctamente la página web.
- 2 Haga clic en Configuración > Seguridad > Configuración de impresión confidencial.
- **3** Modifique los valores:
  - Defina un número máximo de intentos de introducción del PIN. Cuando algún usuario supera ese número, se eliminan todos los trabajos de ese usuario.
  - Defina una caducidad para los trabajos de impresión confidenciales. Cuando un usuario no imprime los trabajos dentro de ese tiempo, se borran todos sus trabajos.
- 4 Haga clic en Enviar para guardar los valores modificados.

## Copiar valores a otras impresoras

Nota: Esta función sólo está disponible en las impresoras de red.

1 Abra un explorador web y, a continuación, escriba la dirección IP de la impresora en el campo de la dirección.

Notas:

- Verá la dirección IP de la impresora en la pantalla de inicio de la impresora. La dirección IP aparece como cuatro grupos de números separados por puntos, como 123.123.123.123.
- Si está utilizando un servidor proxy, desactívelo temporalmente para cargar correctamente la página web.
- 2 Haga clic en Copiar valores de impresora.
- 3 Para cambiar el idioma, seleccione un idioma en el menú desplegable y haga clic en Haga clic aquí para enviar idioma.
- 4 Haga clic en Valores de la impresora.
- **5** Introduzca las direcciones IP de las impresoras de origen y de destino.

Nota: Si desea agregar o eliminar impresoras de destino, haga clic en Agregar IP de destino o Eliminar IP de destino.

6 Haga clic en Copiar valores de impresora.

## Impresión de una página de valores de menú

En la pantalla de inicio, navegue hasta:

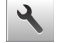

🔧 > Informes > Página de valores de menú

## Impresión de una página de configuración de red

Si la impresora está conectada a una red, imprima una página de configuración de red para verificar la conexión de red. Esta página también proporciona información importante que facilita la configuración de la impresión en red.

1 En la pantalla de inicio, navegue hasta:

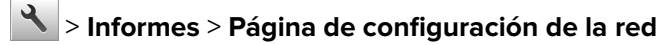

2 Consulte la primera sección de la página de configuración de red y confirme que el estado es Conectado.

Si el estado es Sin conexión, es posible que la red LAN no esté activa o que el cable de red no funcione correctamente. Póngase en contacto con el personal de asistencia técnica del sistema para obtener una solución y, a continuación, imprima otra página de configuración de la red.

## Comprobación del estado de suministros y piezas

Cuando se necesita un consumible de repuesto o mantenimiento, aparece un mensaje en la pantalla de la impresora.

#### Comprobación del estado de piezas y suministros en el panel de control de la impresora

En la pantalla inicial, toque Estado/Suministros > Ver suministros.

#### Comprobación del estado de los componentes y consumibles desde Embedded Web Server

Nota: Asegúrese de que el equipo y la impresora están conectados a la misma red.

1 Abra un explorador web y, a continuación, escriba la dirección IP de la impresora en el campo de la dirección.

Notas:

- Verá la dirección IP de la impresora en la pantalla de inicio. La dirección IP aparece como cuatro grupos de números separados por puntos, como 123.123.123.123.
- Si está utilizando un servidor proxy, desactívelo temporalmente para cargar correctamente la página web.
- 2 Haga clic en Estado del dispositivo > Más detalles.

## Ahorro de energía

#### Utilizar el modo Económico

1 Abra un explorador web y, a continuación, escriba la dirección IP de la impresora en el campo de la dirección.

Notas:

• Verá la dirección IP de la impresora en la pantalla de inicio de la impresora. La dirección IP aparece como cuatro grupos de números separados por puntos, como 123.123.123.123.

- Si está utilizando un servidor proxy, desactívelo temporalmente para cargar correctamente la página web.
- 2 Haga clic en Valores > Valores generales > Modo económico.
- **3** Seleccione un valor.

| Utilice       | Para                                                                                                    |  |
|---------------|----------------------------------------------------------------------------------------------------|--|
| Desactivada   | Utilizar los valores predeterminados de fábrica para todos los valores asociados con el modo eco.                                                                                                    |  |
|               | Notas:                                                                                                    |  |
|               | <ul> <li>Los valores que se modificaron al seleccionar otros modos vuelven a los valores predetermi-<br/>nados de fábrica.</li> </ul>                                                                |  |
|               | Desactivado admite las especificaciones de rendimiento de la impresora.                                                                                                    |  |
| Energía       | Reduce el consumo de energía, especialmente cuando la impresora está inactiva.                                                                                                    |  |
|               | Notas:                                                                                                    |  |
|               | <ul> <li>Los motores de la impresora no se activan hasta que un documento esté listo para imprimirse.<br/>Es posible que note un pequeño retraso a la hora de imprimir la primera página.</li> </ul> |  |
|               | <ul> <li>La impresora entra en el modo de suspensión tras un minuto de inactividad.</li> </ul>                                                                                                    |  |
|               | <ul> <li>La pantalla de la impresora se apaga cuando la impresora se encuentra en modo de<br/>suspensión.</li> </ul>                                                                                 |  |
|               | <ul> <li>Las luces de la grapadora y de otros clasificadores opcionales se apagan cuando la impresora<br/>se encuentra en modo de suspensión.</li> </ul>                                             |  |
| Energía/papel | l Utilizar todos los valores asociados con los modos Energía y Papel.                                                                                                    |  |
| Papel normal  | Activar la característica de impresión a doble cara (dúplex) automática.                                                                                                    |  |

4 Haga clic en Enviar.

#### Reducir el ruido de la impresora

Active el Modo silencioso para reducir el ruido de la impresora.

1 Abra un explorador web y, a continuación, escriba la dirección IP de la impresora en el campo de la dirección.

- Verá la dirección IP de la impresora en la pantalla de inicio de la impresora. La dirección IP aparece como cuatro grupos de números separados por puntos, como 123.123.123.123.
- Si está utilizando un servidor proxy, desactívelo temporalmente para cargar correctamente la página web.
- 2 Haga clic en Valores > Valores generales > Modo silencioso.
- **3** Seleccione un valor.

| Utilice     | Para                                                                                                    |  |
|-------------|----------------------------------------------------------------------------------------------------|--|
| Activada    | Reducir el ruido de la impresora.                                                                                                    |  |
|             | Notas:                                                                                                    |  |
|             | • Los trabajos de impresión se procesan a una velocidad reducida.                                                                                                    |  |
|             | <ul> <li>Los motores de la impresora no se activan hasta que un documento esté listo para imprimirse. La<br/>primera página se imprime con un ligero retraso.</li> </ul> |  |
|             | <ul> <li>Los sonidos de control de alarma y cartucho están desactivados.</li> </ul>                                                                                      |  |
|             | <ul> <li>La impresora ignora el comando Inicio avanzado.</li> </ul>                                                                                                    |  |
| Desactivada | a Utilice los valores predeterminados de fábrica.                                                                                                    |  |
|             | Nota: Este valor admite las especificaciones de rendimiento de la impresora.                                                                                             |  |

4 Haga clic en Enviar.

#### Ajuste del modo de suspensión

1 En la pantalla de inicio, navegue hasta:

## > Valores > Valores generales > Tiempos de espera > Modo de suspensión

- 2 En el campo del modo de suspensión, seleccione el número de minutos que desee que la impresora espere hasta entrar en modo de suspensión.
- **3** Aplique los cambios.

#### Uso del modo de hibernación

El modo de hibernación es un modo de ahorro de energía que requiere muy poca energía.

#### Notas:

- El periodo de tiempo predeterminado antes de que la impresora pase al modo de hibernación es de tres días.
- Asegúrese de reactivar la impresora cuando está en modo de hibernación antes de enviar un trabajo de impresión. Un reinicio de fábrica o mantener pulsado el botón de suspensión reactiva la impresora cuando está en modo de hibernación.
- Si la impresora está en modo de hibernación, se desactiva Embedded Web Server.
- **1** En la pantalla de inicio, navegue hasta:

## Valores > Valores generales

- 2 Toque Pulsar el botón de suspensión o Pulsar y mantener el botón de suspensión.
- **3** Toque **Hibernación** >

## Restauración de los valores predeterminados de fábrica

Si desea conservar una lista de los valores de menú actuales como referencia, imprima una página de valores de menú antes de restaurar los valores predeterminados de fábrica. para obtener más información, consulte "Impresión de una página de valores de menú" en la página 78. Si desea un método más completo de restauración de los valores predeterminados de fábrica de la impresora, utilice la opción Limpiar todos los valores. para obtener más información, consulte <u>"Borrado de la memoria no volátil" en la página 84</u>.

**Advertencia: Posibles daños:** Con la opción de restauración de valores predeterminados de fábrica se restauran la mayoría de los valores predeterminados de fábrica de la impresora. Entre las excepciones se incluyen el idioma de la pantalla, los mensajes y tamaños personalizados y los valores del menú Red/Puertos. Se eliminan todas las descargas almacenadas en la RAM. No se ven afectadas las descargas almacenadas en la memoria flash o en el disco duro de la impresora.

En la pantalla de inicio, navegue hasta:

🔧 > Valores > Valores generales > Valores predeterminados de fábrica > Restaurar ahora > 🖋

## Asegurar la impresora

#### Uso de la función de bloqueo de seguridad

La impresora está equipada con una función de bloqueo de seguridad. Cuando se conecta un bloqueo compatible con la mayoría de los ordenadores portátiles, la impresora se bloquea. Cuando está bloqueada, no se pueden extraer ni el protector de la placa del controlador ni la placa del controlador. Conecte el bloqueo de seguridad a la impresora por la parte que se indica.

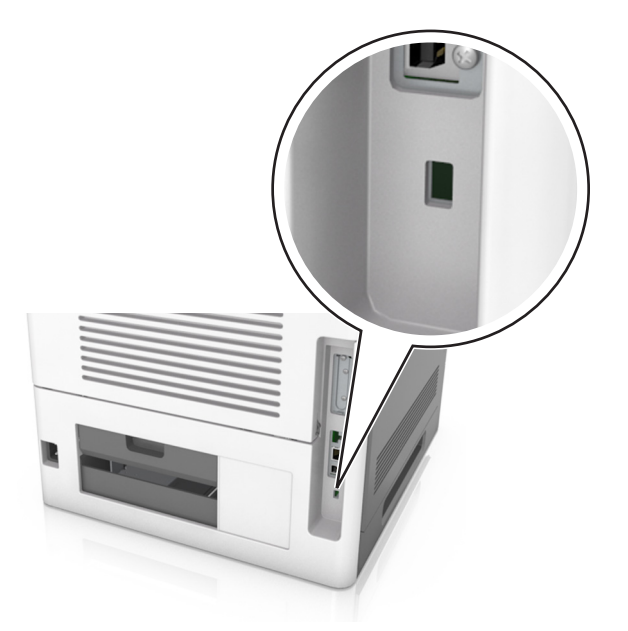

#### Declaración de volatilidad

Su impresora contiene varios tipos de memoria capaces de almacenar configuración de red y dispositivos, así como datos de usuario.

| Tipo de memoria          | Descripción                                                                                                    |
|--------------------------|----------------------------------------------------------------------------------------------------|
| Memoria volátil          | Su impresora utiliza la <i>memoria de acceso aleatorio</i> (RAM) estándar para almacenar temporalmente los datos del usuario durante los trabajos sencillos de impresión.                                                                                                    |
| Memoria no volátil       | Su impresora utiliza dos tipos de memoria no volátil: EEPROM y NAND (memoria flash). Los dos tipos se utilizan para almacenar el sistema operativo, los valores del dispositivo, la información de la red y los valores del marcador, así como las soluciones integradas.                   |
| Memoria de disco<br>duro | Algunas impresoras tienen instaladas un disco duro. El disco duro de la impresora está diseñado para funcionar con dispositivos específicos. Esto permite que el dispositivo conserve datos de usuarios almacenados de trabajos complejos de impresión, así como datos de formato y fuente. |

Borre el contenido de cualquier memoria de impresora instalada si se dan las siguientes circunstancias:

- La impresora no está disponible.
- Se va a sustituir el disco duro de la impresora.
- Se va a trasladar la impresora a un departamento o ubicación diferente.
- La impresora va a ser reparada por una persona ajena a la organización.
- Se va a retirar la impresora de las instalaciones para repararla.
- La impresora se vende a otra empresa.

#### Eliminación de un disco duro de la impresora

Nota: Algunos modelos de impresoras puede que no tengan un disco duro instalado.

En los entornos de alta seguridad, puede ser necesario tomar medidas adicionales para asegurar que no se pueda acceder a los datos confidenciales almacenados en el disco duro de la impresora cuando esta (o el disco duro) no se encuentre en las instalaciones.

- Borrado mediante campo magnético: proporciona al disco duro un campo magnético que borra los datos almacenados.
- **Aplastamiento**: comprime físicamente el disco duro para romper los componentes y hacer que sean ilegibles.
- Molido: corta físicamente el disco duro en pequeños trozos metálicos.

**Nota:** La mayor parte de los datos se pueden eliminar de forma electrónica, el único modo para garantizar que todos los datos se hayan borrado completamente consiste en destruir físicamente cada disco duro en el que se hayan almacenado los datos.

#### Borrado de la memoria volátil

La memoria volátil (RAM) que está instalada en la impresora requiere una fuente de alimentación para conservar la información. Para borrar datos almacenados, solo tiene que apagar la impresora.

#### Borrado de la memoria no volátil

Borre los valores individuales, los valores de dispositivo y red, de seguridad y las soluciones incorporadas mediante el siguiente procedimiento:

- **1** Apague la impresora.
- 2 Mantenga pulsados 2 y 6 en el teclado mientras se enciende la impresora. Suelte los botones sólo cuando aparezca la pantalla con la barra de progreso.

La impresora realiza una secuencia de encendido y, a continuación, aparece el menú Configuración. Al encender la impresora del todo, aparece una lista de funciones en la pantalla de la impresora, en lugar de los iconos de la pantalla de inicio estándar.

#### 3 Toque Borrar todos los valores.

La impresora se reiniciará varias veces durante este proceso.

**Nota:** Borrar todos los valores elimina los valores del dispositivo, las soluciones, los trabajos y las contraseñas de la memoria de la impresora.

#### 4 Toque Atrás > Salir del menú Configurar.

La impresora se reiniciará y volverá al modo de funcionamiento normal.

#### Borrado de la memoria del disco duro de la impresora

#### Notas:

- Algunos modelos de impresoras puede que no tengan un disco duro instalado.
- La configuración de Borrar archivos de datos temporales en los menús de la impresora permite eliminar los residuos del material confidencial que se originan a la hora de digitalizar, imprimir, copiar y enviar y recibir por fax, con solo sobrescribir de forma segura archivos que se han seleccionado para ser eliminados.

#### Utilización del panel de control de la impresora

- 1 Apague la impresora.
- 2 Mantenga pulsados 2 y 6 mientras se enciende la impresora. Suelte los botones solo cuando aparezca la pantalla con la barra de progreso.

La impresora realiza una secuencia de encendido y, a continuación, aparece el menú Configuración. Una vez que se haya encendido completamente la impresora, la pantalla táctil mostrará una lista de funciones.

- 3 Toque Limpieza de disco y toque una de las siguientes opciones:
  - Limpieza de disco (rápida): esta opción le permite sobrescribir el disco con todo ceros en un único pase.
  - Limpieza de disco (segura): esta opción le permite sobrescribir el disco varias veces con un modelo aleatorio de bits, seguido de una verificación de las claves. Un proceso para sobrescribir de forma segura debe cumplir con el estándar DoD 5220.22-M (estándar del Departamento de Defensa de EE. UU.) sobre el borrado de datos seguro de un disco duro. La información altamente confidencial debe limpiarse usando este método.
- 4 Toque Sí para comenzar la limpieza de disco.

#### Notas:

• Una barra de estado le indicará el progreso de la limpieza de disco.

• La limpieza del disco puede tardar de varios minutos a más de una hora. Durante este tiempo, la impresora no podrá realizar otras tareas.

#### 5 Toque Atrás > Salir del menú Configurar.

La impresora se reiniciará y volverá al modo de funcionamiento normal.

#### Configuración de la codificación del disco duro de la impresora

Active la codificación del disco duro para prevenir la pérdida de datos importantes en caso de robo de la impresora o del disco duro.

Nota: Algunos modelos de impresoras puede que no tengan un disco duro instalado.

#### Uso de Embedded Web Server

1 Abra un explorador web y, a continuación, escriba la dirección IP de la impresora en el campo de la dirección.

Notas:

- Verá la dirección IP de la impresora en la pantalla de inicio de la impresora. La dirección IP aparece como cuatro grupos de números separados por puntos, como 123.123.123.123.
- Si está utilizando un servidor proxy, desactívelo temporalmente para cargar correctamente la página web.
- 2 Haga clic en Valores > Seguridad > Codificación de disco.

**Nota:** Este elemento de menú solo aparece en el menú Seguridad si hay instalado un disco duro formateado y no defectuoso.

**3** En el menú Codificación de disco, seleccione **Activar**.

Notas:

- Si activa la codificación de disco, se borrarán los contenidos del disco duro de la impresora.
- La codificación del disco puede tardar de varios minutos a más de una hora. Durante este tiempo, la impresora no podrá realizar otras tareas.
- 4 Haga clic en Enviar.

#### Uso del panel de control de la impresora

- **1** Apague la impresora.
- 2 Mantenga pulsados 2 y 6 mientras se enciende la impresora. Suelte los botones sólo cuando aparezca la pantalla con la barra de progreso.

La impresora realiza una secuencia de encendido y, a continuación, aparece el menú Configuración. Al encender la impresora del todo, aparece una lista de funciones en la pantalla de la impresora.

**3** Toque Codificación de disco > Activar.

Nota: Si activa la codificación de disco, se borrarán los contenidos del disco duro de la impresora.

**4** Toque **S**í para comenzar la limpieza de disco.

#### Notas:

• No desconecte la impresora durante el proceso de codificación. Si lo hace, se podrían perder datos.

- La codificación del disco puede tardar de varios minutos a más de una hora. Durante este tiempo, la impresora no podrá realizar otras tareas.
- Una barra de estado le indicará el progreso de la limpieza de disco. Una vez se haya codificado el disco, la impresora volverá a la pantalla Activar/desactivar.

#### 5 Toque Atrás > Salir del menú Configurar.

La impresora se reiniciará y volverá al modo de funcionamiento normal.

#### Búsqueda de información de seguridad de la impresora

En los entornos de alta seguridad, puede ser necesario tomar medidas adicionales para asegurar que personas no autorizadas no puedan acceder a los datos confidenciales almacenados en el disco duro de la impresora. Para obtener más información, visite el <u>sitio web de seguridad de Lexmark</u>.

Podrá consultar también *Embedded Web Server* — *Seguridad: Guía del administrador* para obtener información adicional:

- 1 Vaya a <u>www.lexmark.com</u> y navegue hasta Asistencia y Descargas > y seleccione su impresora.
- **2** Haga clic en la ficha **Manuales** y, a continuación, seleccione *Embedded Web Server Seguridad: Guía del administrador*.

## Uso de M5170

## Información acerca de la impresora

## Configuraciones de la impresora

Modelo básico

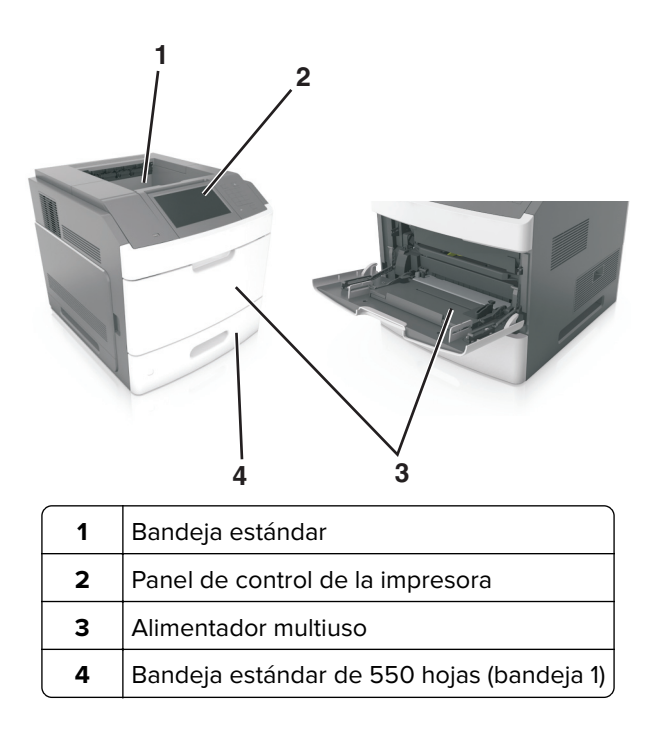

## Modelo totalmente configurado

PRECAUCIÓN: RIESGO DE CAÍDA: Las configuraciones de montaje en suelo requieren mobiliario adicional por motivos de estabilidad. Debe utilizar un soporte o base de impresora si utiliza varias opciones de entrada. Si adquirió una impresora con una configuración similar, es posible que necesite mobiliario adicional. Para obtener más información, visite <u>www.lexmark.com/multifunctionprinters</u>. La siguiente ilustración muestra el número máximo de clasificadores opcionales y bandejas que admite la impresora. Para obtener más información sobre otras configuraciones, visite **www.lexmark.com/multifunctionprinters**.

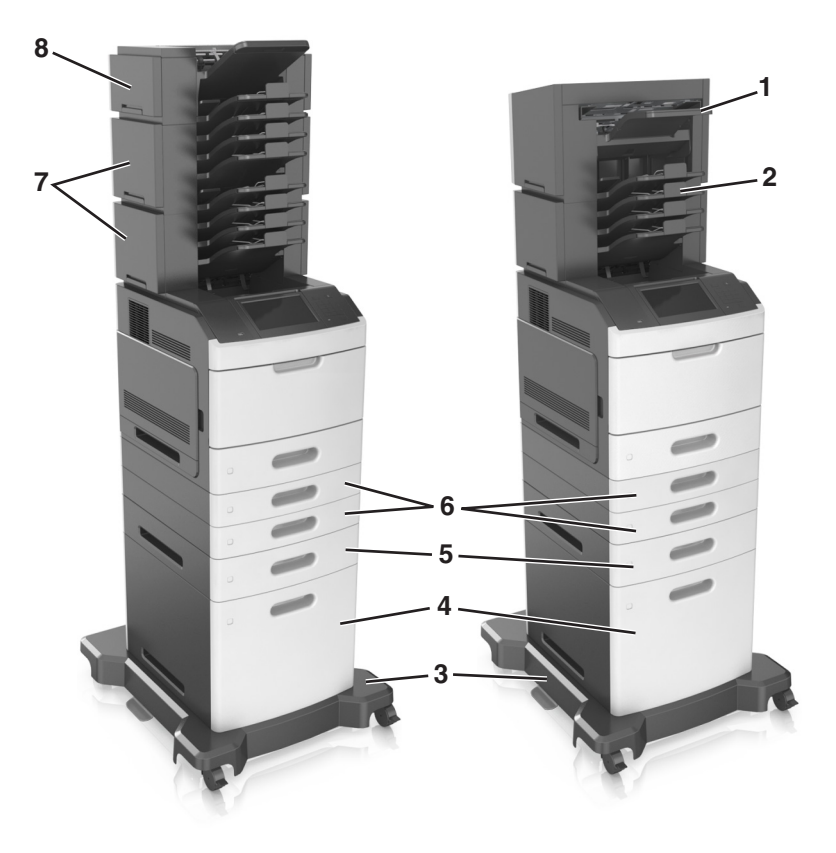

|   | Opción de hardware   | Opción de hardware alternativa                                                               |  |
|---|----------------------|----------------------------------------------------------------------------------------------|--|
| 1 | Grapadora            | <ul><li>Unidad de salida</li><li>Buzón de 4 bandejas</li><li>Grapadora, perforador</li></ul> |  |
| 2 | Buzón de 4 bandejas  | <ul><li>Grapadora</li><li>Grapadora, perforador</li><li>Unidad de salida</li></ul>           |  |
| 3 | Base de ruedas       | Ninguna                                                                                      |  |
| 4 | 2100 hojas, bandeja  | Ninguna                                                                                      |  |
| 5 | 550 hojas, bandeja   | Bandeja de 250 hojas                                                                         |  |
| 6 | Bandeja de 250 hojas | 550 hojas, bandeja                                                                           |  |
| 7 | Buzón de 4 bandejas  | Unidad de salida                                                                             |  |
| 8 | Unidad de salida     | Buzón de 4 bandejas                                                                          |  |

La grapadora y el perforadora no deben combinarse con otras opciones de salida.

- En una configuración con tres clasificadores opcionales, el orden de instalación de la unidad de salida y del buzón no es relevante.
- En una configuración con dos clasificadores opcionales:
  - La grapadora siempre debe estar en la parte superior.
  - La unidad de salida de alta capacidad debe estar siempre en la parte inferior.
  - La unidad de salida es la única opción que puede situarse encima de la unidad de salida de alta capacidad.
- Al utilizar bandejas opcionales:
  - Utilice siempre una base de ruedas cuando la impresora esté configurada con una bandeja de 2100 hojas.
  - La bandeja de 2100 hojas siempre debe estar en la parte inferior de una configuración.
  - Con la impresora se puede configurar un máximo de cuatro bandejas opcionales.
  - Las bandejas opcionales de 250 y 550 hojas pueden instalarse en cualquier orden.

## Uso del panel de control de la impresora

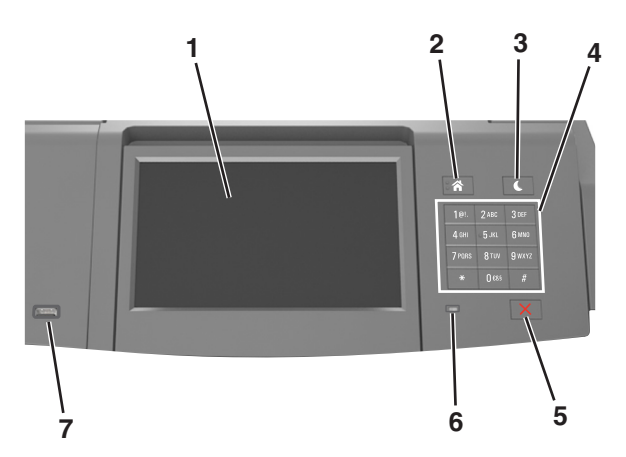

|   | Utilice estos<br>elementos | Para                                                                                       |  |
|---|----------------------------|--------------------------------------------------------------------------------------------|--|
| 1 | Mostrar                    | Ver el estado de la impresora.                                                             |  |
|   |                            | Configurar y hacer funcionar la impresora.                                                 |  |
| 2 | Botón Inicio               | Ir a la pantalla de inicio.                                                                |  |
| 3 | Botón Reposo               | Activar el modo de reposo o el modo de hibernación.                                        |  |
|   |                            | Ejecute las acciones siguientes para reactivar la impresora cuando está en modo de reposo: |  |
|   |                            | • Pulsar y soltar el botón de reposo.                                                      |  |
|   |                            | • Tocar la pantalla o pulsar cualquier botón.                                              |  |
|   |                            | Abrir una carpeta, cubierta o puerta.                                                      |  |
|   |                            | • Enviar un trabajo de impresión desde el equipo.                                          |  |
|   |                            | Reiniciar la alimentación con el interruptor de encendido.                                 |  |
|   |                            | Conectar un dispositivo a un puerto USB.                                                   |  |
| 4 | Teclado numérico           | Introducir números, letras o símbolos en la impresora.                                     |  |

|   | Utilice estos<br>elementos | Para                                                                   |
|---|----------------------------|------------------------------------------------------------------------|
| 5 | Botón Parar o<br>Cancelar  | Detener todas las actividades de la impresora.                         |
| 6 | Indicador                  | Comprobar el estado de la impresora.                                   |
| 7 | Puerto USB                 | Conectar un adaptador Bluetooth USB o una unidad flash a la impresora. |
| l |                            | Nota: Solo el puerto USB frontal admite unidades flash.                |

## Descripción de los colores de las luces del indicador y del botón Reposo

Los colores de las luces del indicador y del botón Reposo del panel de control de la impresora indican un determinado estado o condición de la impresora.

| Indicador          | Estado de la impresora                                             |  |
|--------------------|--------------------------------------------------------------------|--|
| Desactivado        | La impresora está desactivada o en modo de hibernación.            |  |
| Verde intermitente | La impresora se está calentando, procesando datos o imprimiendo.   |  |
| Verde fijo         | La impresora está activada, pero inactiva.                         |  |
| Rojo intermitente  | jo intermitente La impresora necesita la intervención del usuario. |  |
| (                  |                                                                    |  |

| Luz del botón Reposo                                                                                                    | Estado de la impresora                                         |
|----------------------------------------------------------------------------------------------------|----------------------------------------------------------------|
| Desactivada                                                                                                    | La impresora está inactiva o en estado Listo.                  |
| Ámbar fijo                                                                                                    | La impresora está en modo de reposo.                           |
| Ámbar intermitente                                                                                                    | La impresora está entrando o saliendo del modo de hibernación. |
| Ámbar intermitente durante 0,1 segundo y, a conti-<br>nuación, desactivación total durante 1,9 segundos de<br>forma intermitente y lenta | La impresora está en modo de hibernación.                      |

## Descripción de la pantalla de inicio

Al encender la impresora, la pantalla muestra una pantalla básica conocida como pantalla de inicio. Utilice los botones e iconos de la pantalla de inicio para comenzar una acción.

**Nota:** La pantalla de inicio varía en función de los ajustes de configuración personalizados de la pantalla de inicio, la configuración administrativa y las soluciones integradas activas.

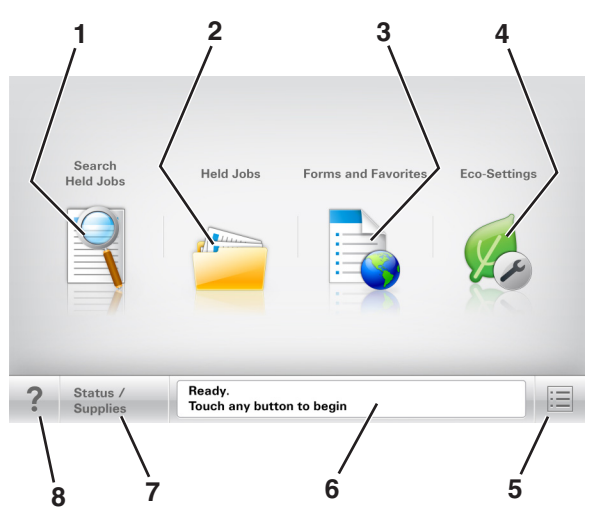

|   | Toque                       | Para                                                                                                    |  |
|---|-----------------------------|----------------------------------------------------------------------------------------------------|--|
| 1 | Buscar trabajos en espera   | Buscar trabajos en espera actuales.                                                                                                    |  |
| 2 | Trabajos en espera          | Mostrar todos los trabajos en espera actuales.                                                                                                    |  |
| 3 | Formularios y favoritos     | Obtenga acceso a los formularios en línea utilizados frecuentemente.                                                                                                    |  |
| 4 | Ajustes ecológicos          | Ajuste el consumo de energía, el ruido, el tóner y el uso del papel.                                                                                                    |  |
| 5 | Menús                       | Acceder a los menús de la impresora.                                                                                                    |  |
|   |                             | <b>Nota:</b> Estos menús solo están disponibles cuando la impresora se encuentra en estado Lista.                                                                                                    |  |
| 6 | Barra de mensajes de estado | <ul> <li>Mostrar el estado actual de la impresora como Lista u Ocupada.</li> <li>Mostrar los problemas de la impresora, como Unidad de imagen casi<br/>agotada o Cartucho bajo.</li> <li>Mostrar mensajes de intervención e instrucciones sobre cómo limpiarlos.</li> </ul>            |  |
| 7 | Estado/Suministros          | <ul> <li>Mostrar un mensaje de error o advertencia de la impresora siempre que la impresora necesite que el usuario intervenga para poder continuar procesando el trabajo.</li> <li>Ver más información sobre el mensaje o la advertencia de la impresora y cómo borrarlos.</li> </ul> |  |
| 8 | Sugerencias                 | Abrir la información de ayuda contextual sobre el panel de control de la impresora.                                                                                                    |  |

## Características

| Función                         | Descripción                                                                                                    |
|---------------------------------|----------------------------------------------------------------------------------------------------|
| Alerta de mensaje de asistencia | Si un mensaje de asistencia afecta a una función, entonces aparece este icono y la luz del indicador parpadea. |
| Advertencia                     | Si se produce un error, entonces aparece este icono.                                                           |
| <u>!</u>                        |                                                                                                    |

| Función                                                         | Descripción                                                                                                    |
|-----------------------------------------------------------------|----------------------------------------------------------------------------------------------------|
| Dirección IP de la impresora<br>Ejemplo: <b>123.123.123.123</b> | La dirección IP de la impresora de red aparece en la esquina superior izquierda de la pantalla inicial. Se trata de cuatro series de números separadas por puntos. Use la dirección IP al acceder a Embedded Web Server para consultar y configurar de forma remota los valores de la impresora sin que para ello tenga que encontrarse físicamente junto a ella. |

## Uso de los botones de la pantalla táctil

**Nota:** La pantalla de inicio, los iconos y los botones varían en función de los ajustes de configuración personalizados de la pantalla de inicio, la configuración administrativa y las soluciones integradas activas.

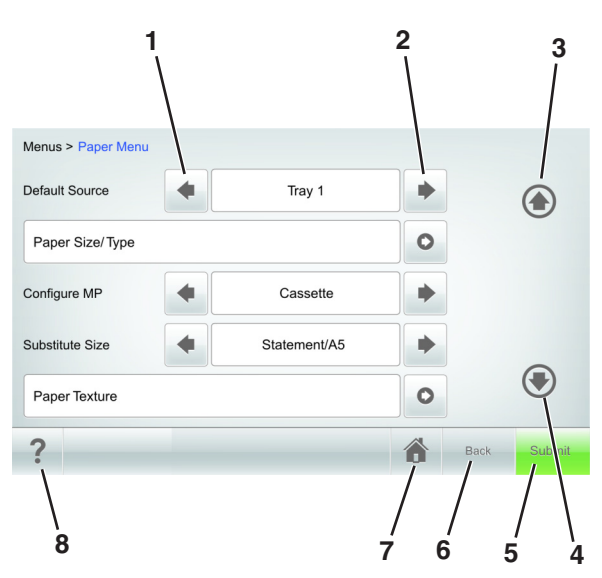

|   | Toque            | Para                                                             |
|---|------------------|------------------------------------------------------------------|
| 1 | Flecha izquierda | Se inicia el desplazamiento hacia la izquierda.                  |
|   | •                |                                                                  |
| 2 | Flecha derecha   | Se inicia el desplazamiento hacia la derecha.                    |
|   |                  |                                                                  |
| 3 | Flecha arriba    | Desplazarse hacia arriba.                                        |
|   |                  |                                                                  |
| 4 | Flecha abajo     | Desplazarse hacia abajo.                                         |
|   | -                |                                                                  |
| 5 | Enviar           | Se envían los cambios realizados en los valores de la impresora. |

|   | Toque      | Para                                                                                             |
|---|------------|--------------------------------------------------------------------------------------------------|
| 6 | Atrás      | Volver a la pantalla de anterior.                                                                |
| 7 | Inicio     | Volver a la pantalla de inicio.                                                                  |
| 8 | Consejos ? | Abrir un cuadro de diálogo de ayuda sensible al contexto en el panel de control de la impresora. |

## Otros botones de la pantalla táctil

| Toque       | Para                                                                                                    |
|-------------|----------------------------------------------------------------------------------------------------|
| Aceptar     | Guardar valores.                                                                                                    |
| Cancelar    | <ul> <li>Cancelar una acción o selección.</li> <li>Salga de la pantalla y regrese a la pantalla anterior sin guardar los cambios.</li> </ul> |
| Aumentar    | Se selecciona un valor superior.                                                                                                    |
| Reducir     | Se selecciona un valor inferior.                                                                                                    |
| Salir       | Salga de la pantalla actual.                                                                                                    |
| Buscar      | Buscar trabajos en espera actuales.                                                                                                    |
| Advertencia | Visualice un mensaje de error o advertencia.                                                                                                 |

# Configuración y uso de las aplicaciones de la pantalla de inicio

#### Notas:

- La pantalla de inicio varía en función de los ajustes de configuración personalizados de la pantalla de inicio, la configuración administrativa y las aplicaciones integradas activas. Algunas aplicaciones están disponibles solo para algunos modelos de impresora.
- Es posible que existan soluciones y aplicaciones adicionales a la venta. Para obtener más información, visite <u>www.lexmark.com</u> o póngase en contacto con el establecimiento en el que adquirió la impresora.

## Búsqueda de la dirección IP del equipo

#### Para usuarios de Windows

- 1 En el cuadro de diálogo Ejecutar, escriba **cmd** para abrir el símbolo del sistema.
- 2 Escriba ipconfigy, a continuación, busque la dirección IP.

#### Para usuarios de Macintosh

- 1 En Preferencias del sistema en el menú Apple, seleccione **Red**.
- 2 Seleccione su tipo de conexión y, a continuación, haga clic en Avanzadas > TCP/IP.
- 3 Busque la dirección IP.

## Localización de la dirección IP de impresora

Nota: Asegúrese de que la impresora esté conectada a una red o a un servidor de impresión.

Puede encontrar la dirección IP de la impresora:

- En la esquina superior izquierda de la pantalla de inicio de la impresora.
- En la sección TCP/IP del menú Red/Puertos.
- Imprimiendo una página de configuración de red o una página de valores del menú y localizando la sección TCP/IP.

**Nota:** Una dirección IP aparece como cuatro grupos de números separados por puntos, como 123.123.123.123.

## Acceso a Embedded Web Server

Embedded Web Server es la página web de la impresora que le permite ver y configurar de manera remota los valores de la impresora incluso cuando no está físicamente cerca de ella.

1 Obtenga la dirección IP de la impresora:

- En la pantalla de inicio del panel de control de la impresora
- En la sección TCP/IP en el menú Red/Puertos
- Imprimir una página de configuración de red o la página de valores del menú y, después, localizar la sección TCP/IP

**Nota:** Una dirección IP aparece como cuatro grupos de números separados por puntos, como **123.123.123.123.** 

- 2 Abra un explorador web y, a continuación, escriba la dirección IP de la impresora en el campo de la dirección.
- 3 Pulse Intro.

**Nota:** Si está utilizando un servidor proxy, desactívelo temporalmente para cargar correctamente la página web.

## Personalización de la pantalla de inicio

1 Abra un explorador web y, a continuación, escriba la dirección IP de la impresora en el campo de la dirección.

**Nota:** Verá la dirección IP de la impresora en la pantalla de inicio de la impresora. La dirección IP aparece como cuatro grupos de números separados por puntos, como 123.123.123.123.

- **2** Realice al menos una de las acciones siguientes:
  - Mostrar u ocultar iconos de funciones básicas de la impresora.
    - a Haga clic en Valores > Valores generales > Personalización de la pantalla de inicio.
    - **b** Seleccione las casillas de verificación para especificar los iconos que van a aparecer en la página de inicio de la impresora.

**Nota:** Si desactiva una casilla de verificación situada junto a un icono, este desaparece de la pantalla de inicio.

- c Haga clic en Enviar.
- Personalice el icono de una aplicación. Para obtener información adicional, consulte <u>"Búsqueda de información sobre las aplicaciones de la pantalla de inicio" en la página 95</u> o la documentación que se facilita con la aplicación.

## Activación de las aplicaciones de la pantalla de inicio

#### Búsqueda de información sobre las aplicaciones de la pantalla de inicio

La impresora incorpora una serie predeterminada de aplicaciones de la pantalla de inicio. Para poder usarlas, primero debe activar y configurar las aplicaciones mediante Embedded Web Server. Para obtener más información sobre el uso de Embedded Web Server, consulte <u>"Acceso a Embedded Web Server" en la página 46</u>.

Para obtener más información sobre la configuración y el uso de algunas aplicaciones de la pantalla de inicio, haga lo siguiente:

#### 1 Vaya a http://support.lexmark.com.

- 2 Haga clic en Software y soluciones y, a continuación, seleccione cualquiera de los siguientes:
  - Scan to Network: permite buscar información sobre la aplicación Scan to Network.
  - Otras aplicaciones: permite buscar información sobre otras aplicaciones.
- **3** Haga clic en la ficha **Manuales** y, a continuación, seleccione el documento para la aplicación de la pantalla de inicio.

#### Uso del fondo y la pantalla inactiva

| Utilice | Para                                                                                  |
|---------|---------------------------------------------------------------------------------------|
|         | Personalice el fondo y la pantalla inactiva de la pantalla de inicio de la impresora. |

En la pantalla de inicio, navegue hasta:

Cambiar fondo > seleccione el fondo que desee utilizar > Aplicar

## Configuración de Formularios y favoritos

**Nota:** Una versión posterior de esta *Guía del usuario* puede contener un enlace directo a la *Guía del administrador* de esta aplicación. Para buscar actualizaciones de esta *Guía del usuario*, vaya a <a href="http://support.lexmark.com">http://support.lexmark.com</a>.

| Utilice | Para                                                                                                    |
|---------|----------------------------------------------------------------------------------------------------|
|         | Localizar e imprimir fácilmente formularios en línea utilizados frecuentemente desde la pantalla de inicio de la impresora.                                                                                                    |
|         | <b>Nota:</b> La impresora debe tener permiso para acceder a la carpeta de red, al sitio FTP o al sitio web<br>en el que esté guardado el marcador. En el equipo en el que esté guardado el marcador, ajuste los<br>valores de uso compartido, seguridad y cortafuegos para que la impresora tenga al menos acceso<br>de <i>lectura</i> . Para obtener ayuda, consulte la documentación suministrada con el sistema operativo. |

1 Abra un explorador web y, a continuación, escriba la dirección IP de la impresora en el campo de la dirección.

**Nota:** Verá la dirección IP de la impresora en la pantalla de inicio de la impresora. La dirección IP aparece como cuatro grupos de números separados por puntos, como 123.123.123.123.

- 2 Haga clic en Valores > Aplicaciones > Admin. aplicac. > Formularios y favoritos.
- **3** Haga clic en **Agregar** y, a continuación, personalice los valores.

#### Notas:

- Mueva el ratón por encima de cada campo para obtener una descripción del valor.
- Para asegurarse de que los valores de ubicación del marcador son correctos, escriba la dirección IP correcta del ordenador host en el que se encuentra el marcador. Para obtener más información sobre cómo conocer la dirección IP del ordenador host, consulte <u>"Búsqueda de la dirección IP del equipo" en la página 46</u>.
- Asegúrese de que la impresora tiene derechos de acceso a la carpeta en la que se encuentra el marcador.

#### 4 Haga clic en Aplicar.

Para utilizar la aplicación, toque **Formularios y favoritos** en la pantalla de inicio de la impresora y, a continuación, desplácese por las categorías de formularios o búsquelos por nombre, descripción o número de formulario.

#### Descripción de valores económicos

| Utilice | Para                                                                                                    |
|---------|----------------------------------------------------------------------------------------------------|
|         | Gestionar fácilmente los valores de ahorro de energía, ruido, tóner y uso de papel para reducir el<br>impacto ambiental de su impresora. |

## Exportar o importar una configuración

Puede exportar valores de configuración a un archivo de texto que puede importarse para aplicar los valores a otras impresoras.

1 Abra un explorador web y, a continuación, escriba la dirección IP de la impresora en el campo de la dirección.

**Nota:** Verá la dirección IP de la impresora en la pantalla de inicio de la impresora. La dirección IP aparece como cuatro grupos de números separados por puntos, como 123.123.123.123.

- **2** Para exportar o importar la configuración de una aplicación, realice lo siguiente:
  - a Haga clic en Valores > Aplicaciones > Admin. aplicac.
  - **b** En la lista de soluciones instaladas, haga clic en el nombre de la aplicación que desee configurar.
  - c Haga clic en Configurar y, a continuación, lleve a cabo una de las acciones siguientes:
    - Para exportar un archivo de configuración, haga clic en **Exportar**, y a continuación siga las indicaciones que aparecen en la pantalla del equipo para guardar el archivo de configuración.

#### Notas:

- Escriba un nombre de archivo exclusivo o utilice el nombre predeterminado para guardar el archivo de configuración.
- Si se produce un error "Sin memoria de JVM", repita el proceso de exportación hasta que se guarde el archivo de configuración.
- Para importar una configuración desde un archivo, haga clic en **Importar** y, a continuación, busque el archivo de configuración guardado que se exportó de la impresora configurada anteriormente.

- Antes de importar el archivo de configuración tiene la posibilidad de previsualizarlo o cargarlo directamente.
- Si se supera el tiempo de espera y aparece una pantalla en blanco, actualice el navegador web y, a continuación, haga clic en Aplicar.

- **3** Para exportar o importar la configuración de varias aplicaciones, realice lo siguiente:
  - a Haga clic en Valores > Importar/Exportar.
  - **b** Realice una de las siguientes acciones:
    - Para exportar un archivo de configuración, haga clic en **Exportar archivo de valores de Embedded Solutions**, y a continuación siga las indicaciones que aparecen en la pantalla del equipo para guardar el archivo de configuración.
    - Para importar el archivo de configuración, realice una de las acciones siguientes:
      - 1 Haga clic en Importar archivo de valores de Embedded Solutions > , seleccione un archivo y, a continuación, busque el archivo de configuración guardado que se exportó de la impresora configurada anteriormente.
      - 2 Haga clic en Enviar.

## Configuración del Panel del operador remoto

Con esta aplicación, podrá interactuar con el panel de control de la impresora incluso cuando no se encuentre físicamente cerca de la impersora de red. Desde el equipo, puede ver el estado de la impresora, enviar trabajos de impresión en espera, crear marcadores y realizar otras tareas de impresión.

1 Abra un explorador web y, a continuación, escriba la dirección IP de la impresora en el campo de la dirección.

**Nota:** Verá la dirección IP de la impresora en la pantalla de inicio de la impresora. La dirección IP aparece como cuatro grupos de números separados por puntos, como 123.123.123.123.

- 2 Haga clic en Valores > Panel del operador remoto.
- 3 Seleccione la casilla de verificación Activar y personalice después los valores.
- 4 Haga clic en Enviar.

Para utilizar la aplicación, haga clic en Panel del operador remoto > Iniciar subprograma VNC.

## Carga de papel y material especial

La selección y el manejo de papel y material especial pueden afectar a la fiabilidad de la impresión de documentos. Para obtener más información, consulte <u>"Cómo evitar atascos" en la página 218</u> y <u>"Almacenamiento del papel" en la página 140</u>.

## Definición del tipo y el tamaño del papel

En la pantalla de inicio, navegue a:

> Menú Papel > Tamaño/Tipo de papel > seleccione una bandeja > seleccione un tipo o tamaño de papel > Enviar

- El tamaño de papel se define automáticamente en función de la posición de las guías del papel de cada bandeja, excepto en el alimentador multiuso.
- El tamaño del papel para el alimentador multiuso debe definirse manualmente en el menú Tamaño del papel.
- El tipo de papel debe definirse manualmente para todas las bandejas que no contengan papel normal.

## Configuración del valor de papel Universal

El tamaño de papel Universal es un valor definido por el usuario que permite imprimir en tamaños de papel no incluidos en los menús de la impresora.

#### Notas:

- El tamaño mínimo admitido del papel Universal es de 70 x 127 mm (2,76 x 5 pulg.) para impresión por una cara y 105 x 148 mm (4,13 x 5,83 pulg.) para impresión a dos caras (dúplex).
- El tamaño máximo admitido del papel Universal es de 216 x 356 mm (8,5 x 14 pulg.) para impresión por una cara y a dos caras.
- Al imprimir en papel menos de 210 mm (8,3 pulgadas) de ancho, la impresora imprime a una velocidad reducida tras un período de tiempo para garantizar el mejor rendimiento de impresión.
- Si regularmente imprime trabajos de gran tamaño en papel estrecho, entonces podría utilizar los modelos de impresora serie MS710, que imprimen lotes de 10 o más páginas de papel estrecho a una velocidad superior. Para obtener más información sobre los modelos de impresora serie MS710, póngase en contacto con el representante de ventas de Lexmark.
- **1** En la pantalla de inicio, navegue hasta:

> Menú Papel > Configuración universal > Unidades de medida > seleccione una unidad de medida

- 2 Pulse Anchura vertical o Altura vertical.
- 3 Seleccione la altura o anchura y pulse Enviar.

## Carga de la bandeja de 250 o 550 hojas

PRECAUCIÓN: POSIBLES DAÑOS PERSONALES: Para reducir el riesgo de inestabilidad del equipo, cargue cada bandeja por separado. Mantenga todas las bandejas cerradas hasta que los necesite.

1 Extraiga la bandeja.

- Cuando cargue papel de tamaño folio, legal u oficio, levante ligeramente la bandeja y extráigala totalmente.
- no extraiga las bandejas mientras se imprime un trabajo o mientras se muestra **Ocupada** en la pantalla. Si lo hace, podría causar un atasco.

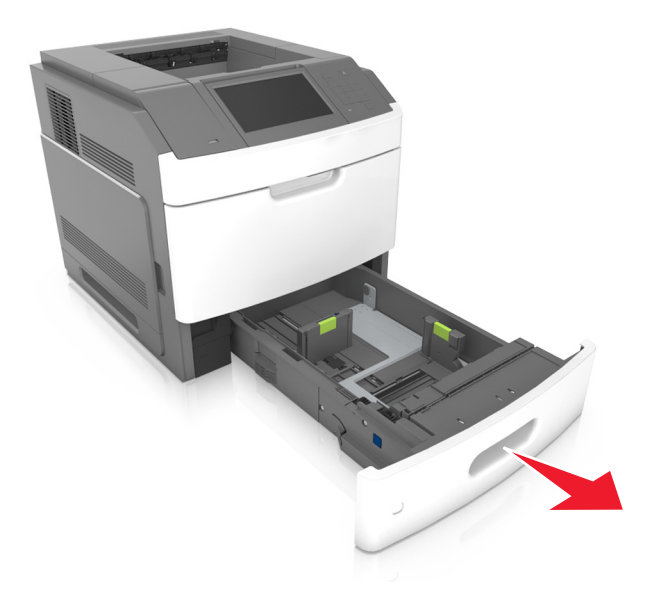

2 Presione y deslice hasta que haga *clic* en su lugar, la guía de anchura hasta la posición correcta para el papel que desee cargar.

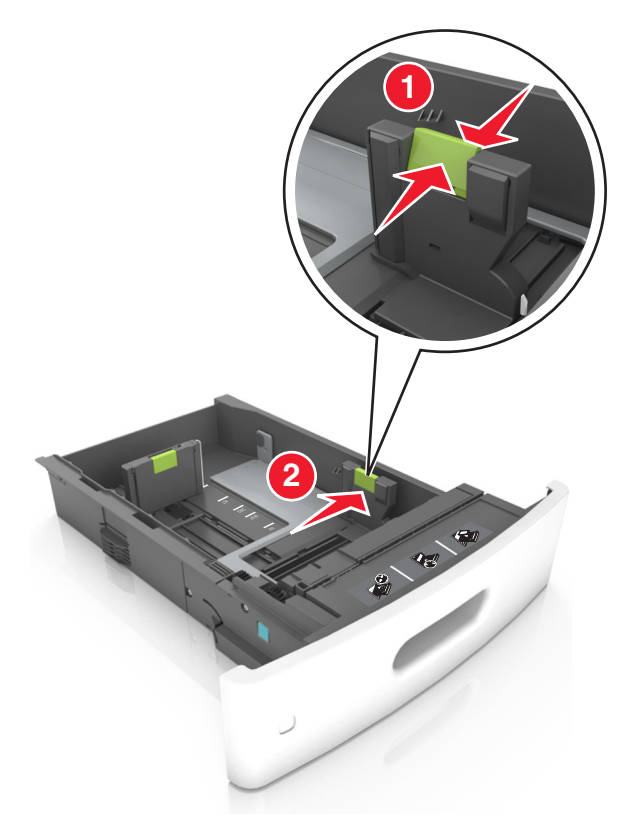

**Nota:** Utilice los indicadores de tamaño del papel de la parte inferior de la bandeja como ayuda para la colocación de las guías.

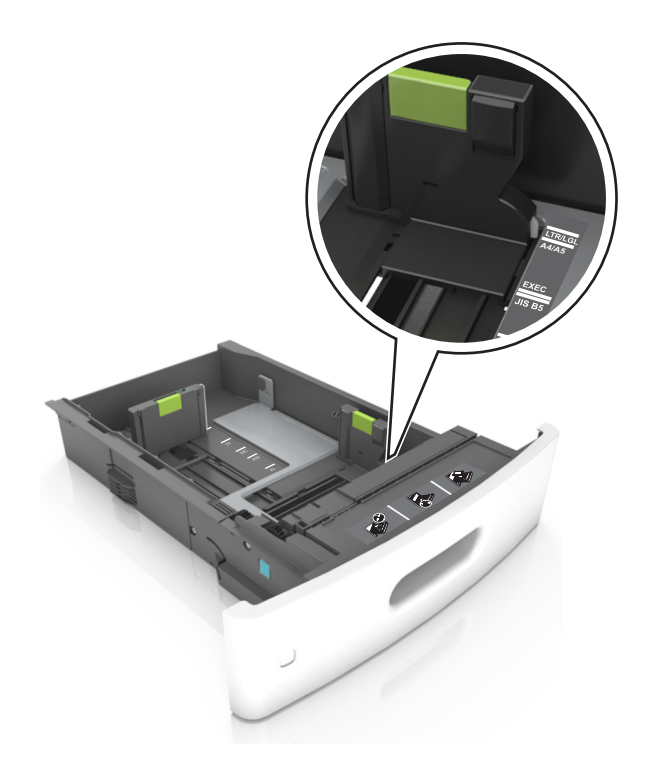

**3** Desbloquee la guía de longitud y presione y deslice la guía de longitud hasta la posición correcta para el tamaño del papel que desee cargar.

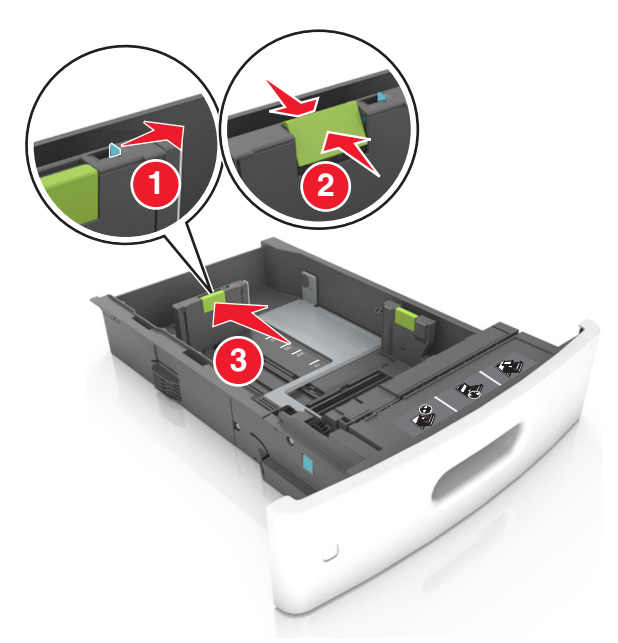

- Bloquee la guía de longitud para todos los tamaños de papel.
- Utilice los indicadores de tamaño del papel de la parte inferior de la bandeja como ayuda para la colocación de las guías.

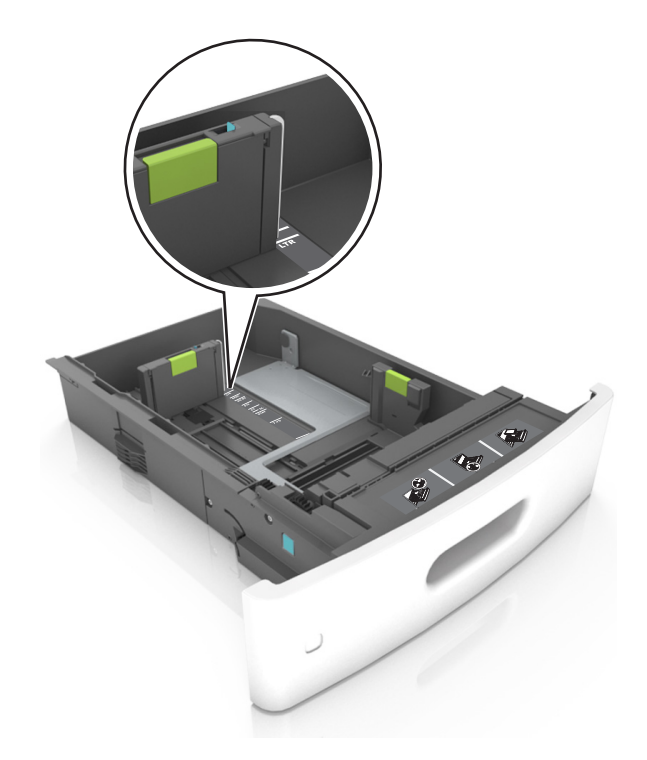

4 Flexione las hojas hacia adelante y hacia atrás; después, airéelas. No doble ni arrugue el papel. Alise los bordes en una superficie nivelada.

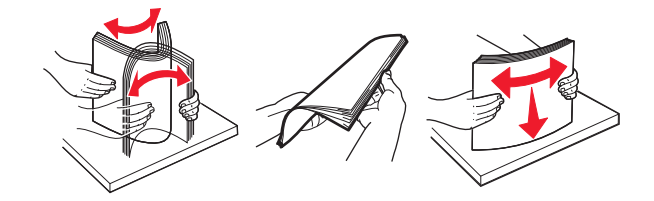

5 Cargue la pila de papel con la cara de impresión hacia abajo.

Nota: Asegúrese de que el papel o el sobre se cargue correctamente.

 Existen diferentes formas de cargar papel con cabecera, en función de si está instalada la grapadora o no.

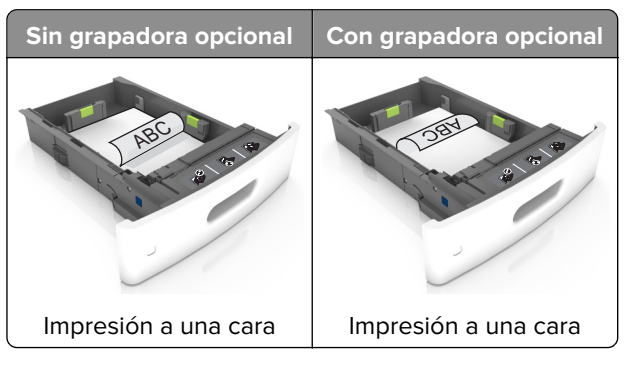

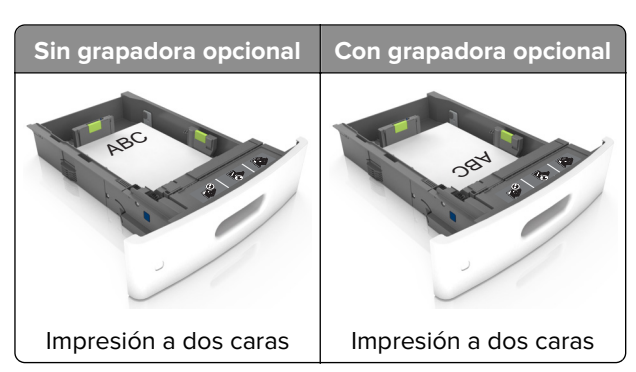

• Si va a cargar papel preperforado en combinación con la grapadora, asegúrese de que los orificios del borde largo del papel están en el lado derecho de la bandeja.

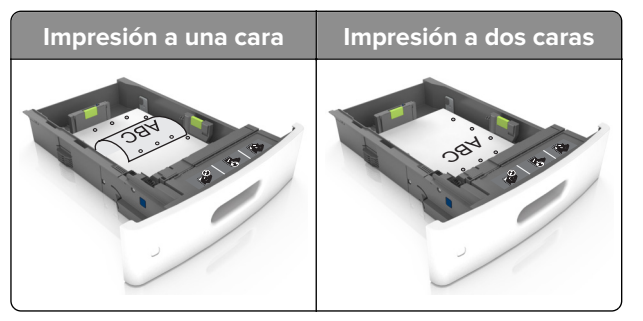

**Nota:** Si los orificios del borde largo del papel están en el lado izquierdo de la bandeja, puede producirse un atasco.

• No deslice el papel en el interior de la bandeja. Cárguelo tal como se muestra en la ilustración.

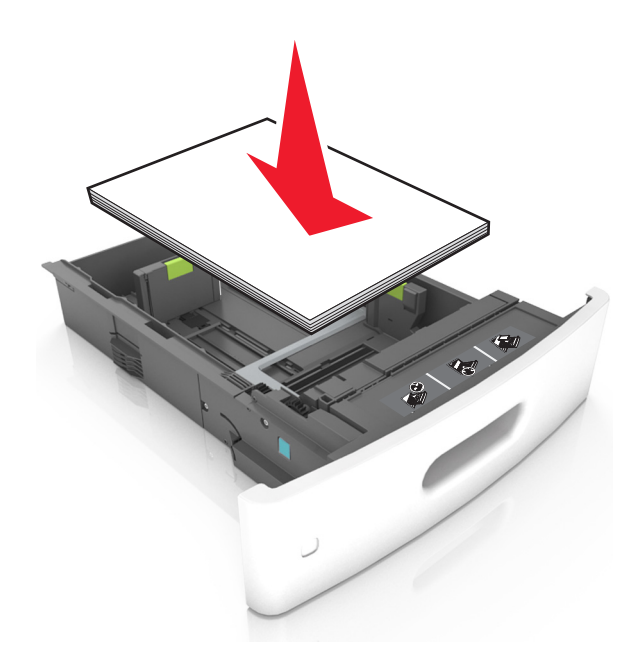

• Si va a cargar sobres, compruebe que el lado de la solapa esté cara arriba y que los sobres se encuentren en el lado izquierdo de la bandeja.

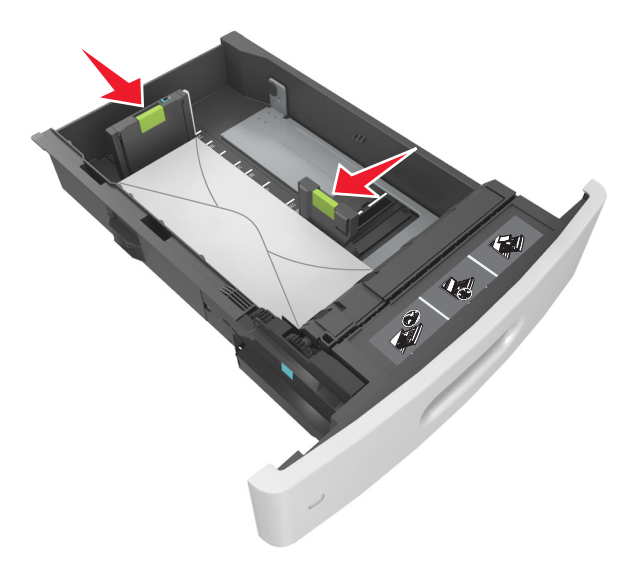

• Asegúrese de que el papel no excede la línea continua, que es el indicador de capacidad máxima de papel.

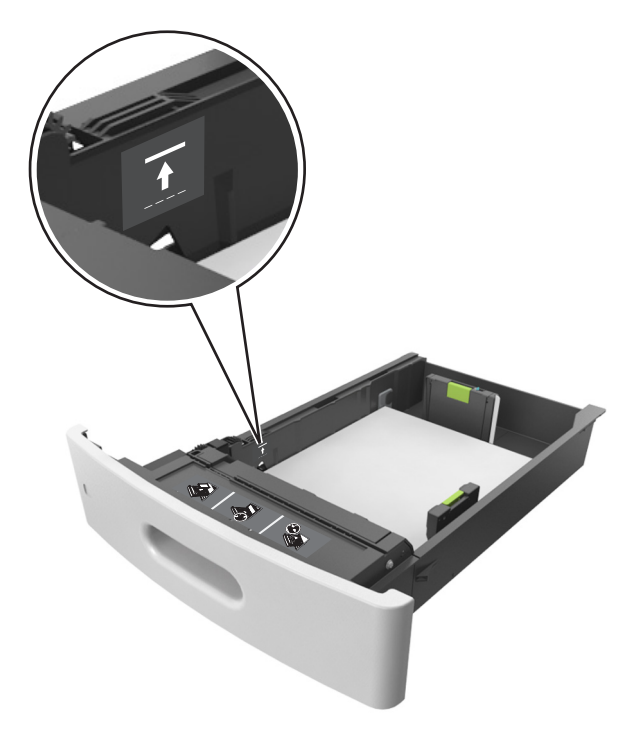

Advertencia: Posibles daños: Si lo hace, la bandeja puede producir atascos de papel.

• Cuando se utiliza tarjeta, etiquetas u otros tipos de material especial, asegúrese de que el papel esté por debajo de la línea de guiones, que es el indicador de capacidad alternativos.

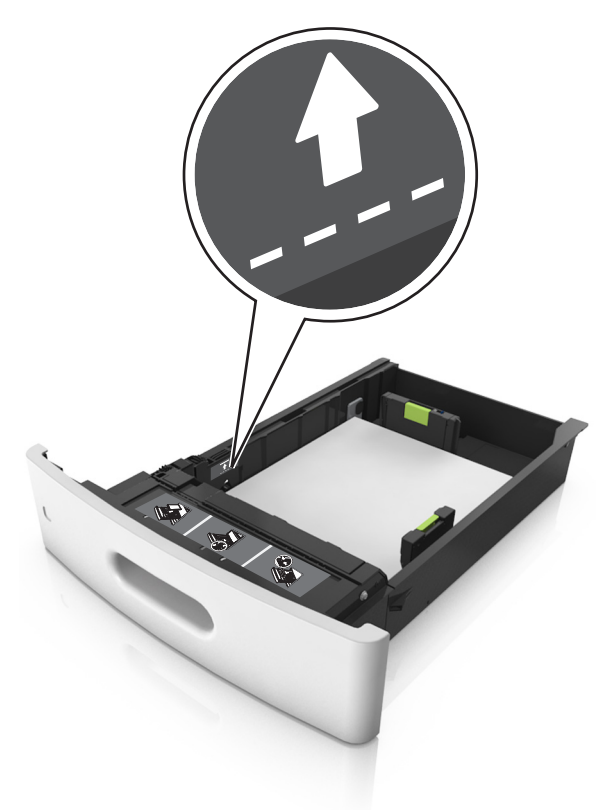

- 6 En el caso de papel de tamaño personalizado o universal, ajuste las guías del papel para que toquen ligeramente los bordes de la pila y, a continuación, bloquee la guía de longitud.
- 7 Introduzca la bandeja.

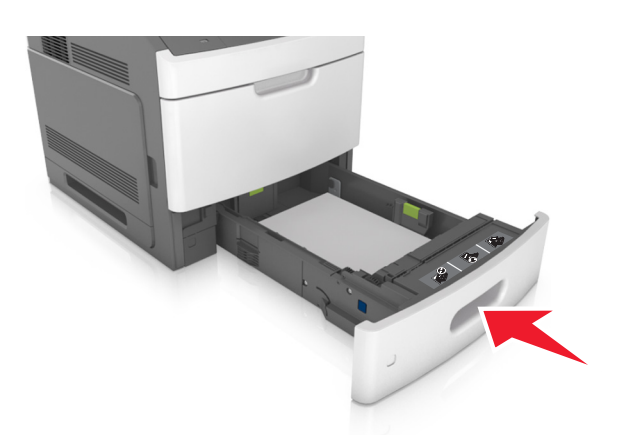

8 En el panel de control de la impresora, en el menú Papel, defina el tipo y tamaño del papel para que coincidan con el papel cargado en la bandeja.

**Nota:** Defina el tipo y el tamaño de papel correctos para evitar atascos y problemas de calidad de impresión.

## Carga de la bandeja de 2100 hojas

PRECAUCIÓN: POSIBLES DAÑOS PERSONALES: Para reducir el riesgo de inestabilidad del equipo, cargue cada bandeja por separado. Mantenga todas las bandejas cerradas hasta que los necesite.

- 1 Extraiga la bandeja.
- **2** Ajuste las guías de anchura y longitud.

#### Carga de papel de tamaño A5

**a** Tire y deslice la guía de anchura hacia la posición que corresponda al tamaño del papel A5 que vaya a cargar.

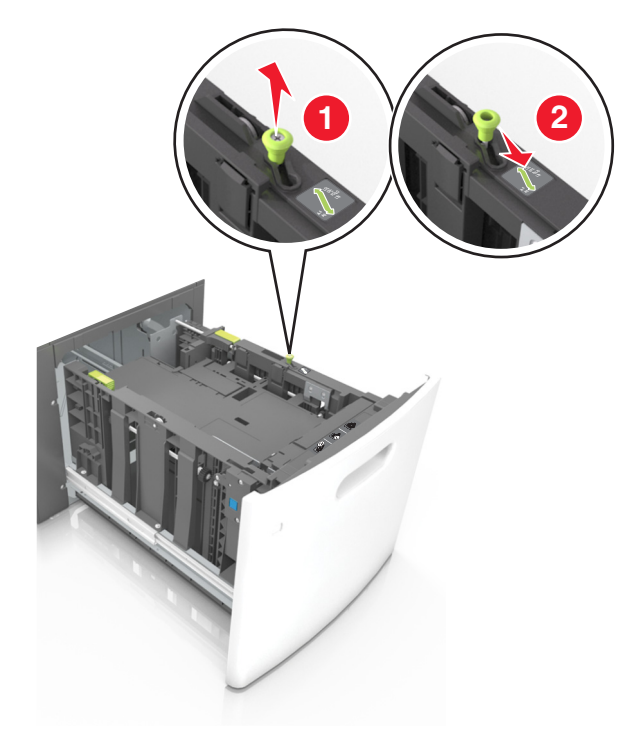

**c** Extraiga la guía de longitud para A5 de su soporte.

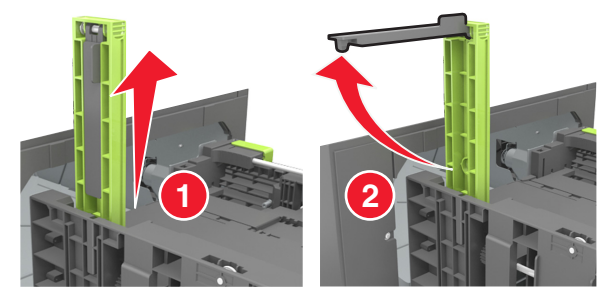

d Inserte la guía de longitud A5 en su ranura designada.

Nota: Presione la guía de longitud para A5 hasta que encaje en su lugar.

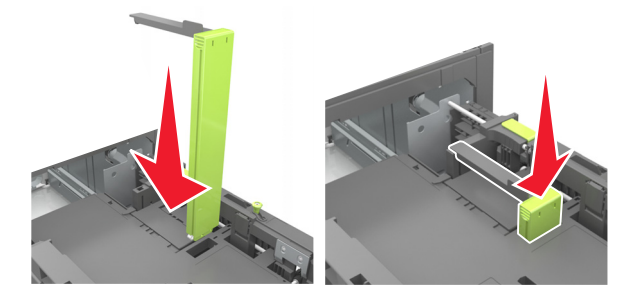

#### Carga de papel de tamaño A4, carga, legal, oficio y folio.

a Tire y desplace la guía de anchura a la posición adecuada según el tamaño de papel que desee cargar.

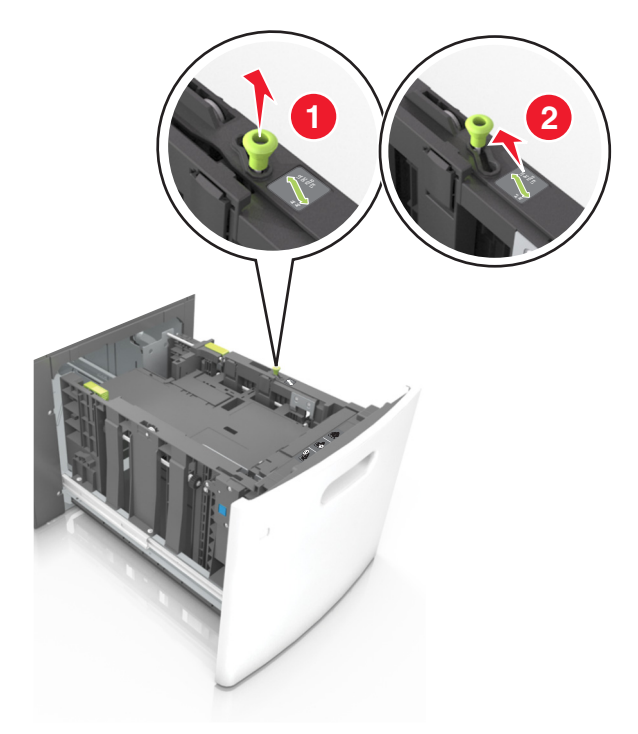

**b** Si la guía de longitud para A5 sigue vinculada a la guía de longitud, sáquela de su lugar. Si la guía de longitud para A5 no está vinculada, vaya al paso d.

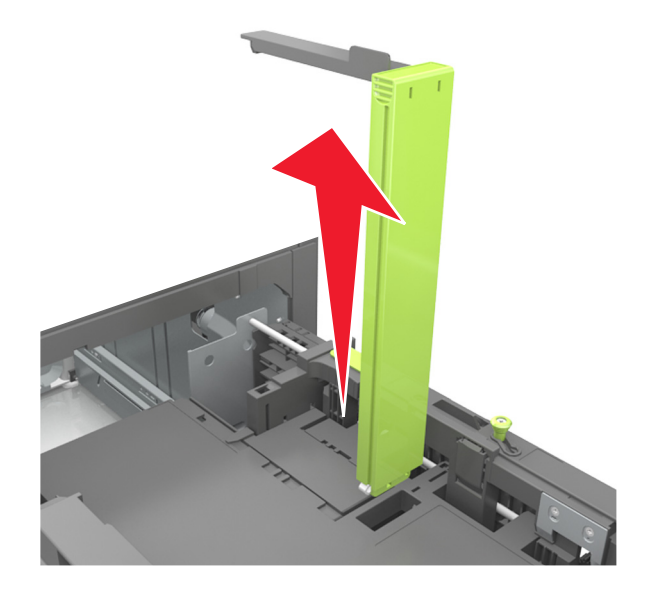
**c** Ponga la guía de longitud para A5 en su soporte.

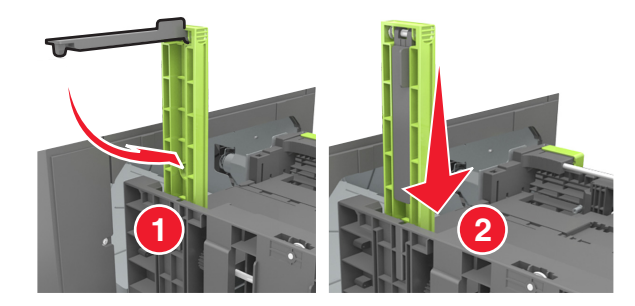

**d** Presione y deslice la guía izquierda hasta que alcance la posición correcta para el tamaño del papel que se está cargando, y espere a que haga *clic* en su lugar.

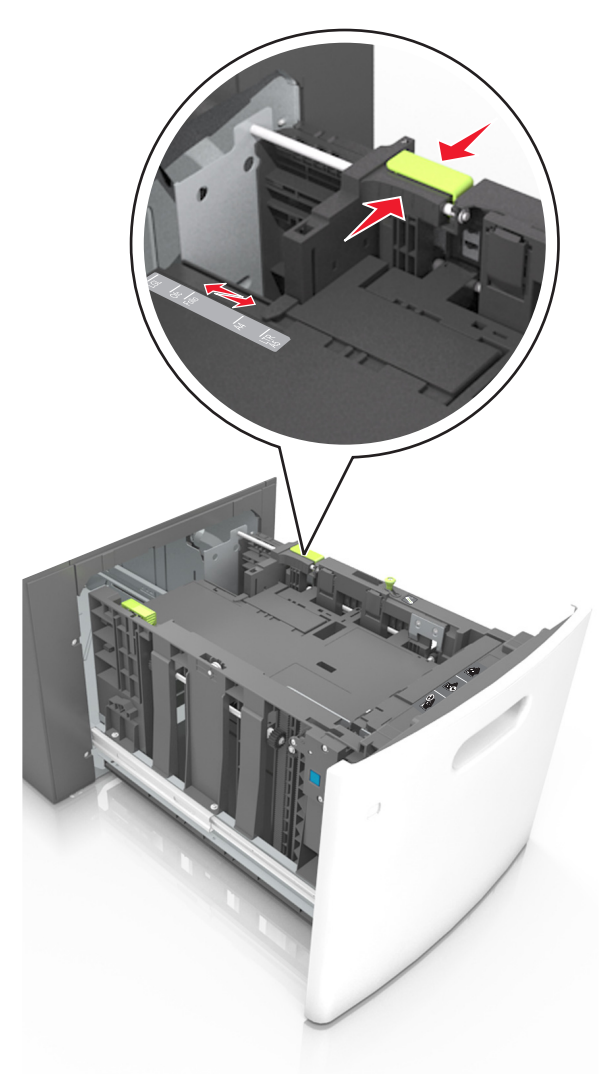

**3** Flexione las hojas de papel hacia adelante y hacia atrás; después, airéelas. No doble ni arrugue el papel. Alise los bordes en una superficie nivelada.

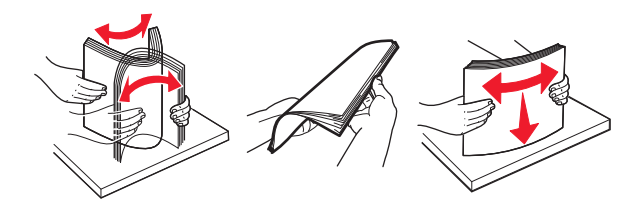

4 Cargue la pila de papel con la cara de impresión hacia abajo.

Nota: Compruebe que el papel esté cargado correctamente

• Existen diferentes formas de cargar papel con cabecera, en función de si está instalada la grapadora o no.

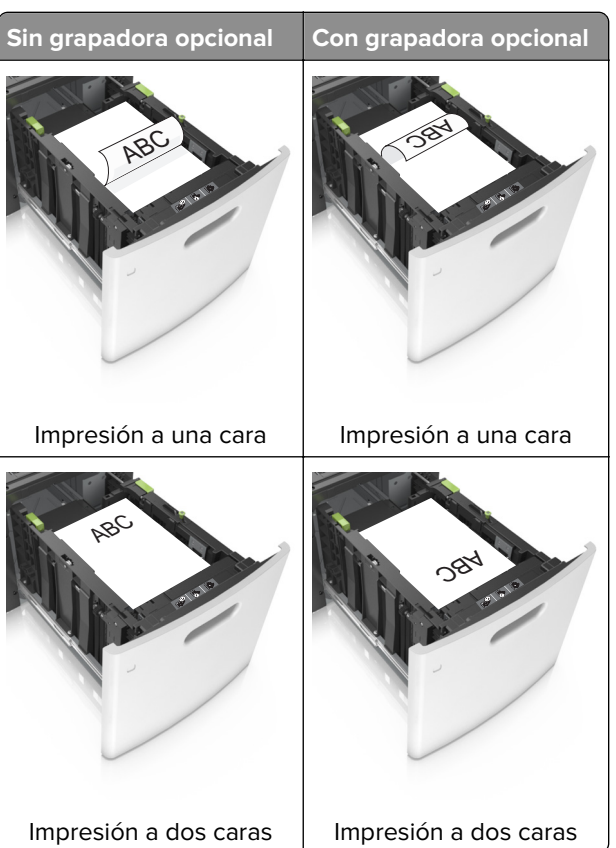

• Si va a cargar papel preperforado en combinación con la grapadora, asegúrese de que los orificios del borde largo del papel están en el lado derecho de la bandeja.

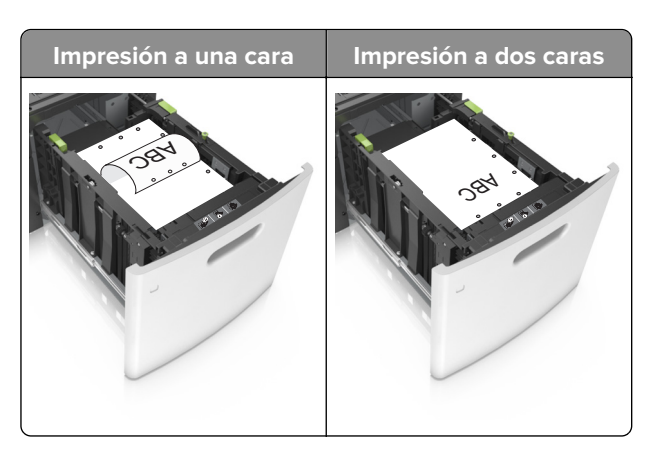

**Nota:** Si los orificios del borde largo del papel están en el lado izquierdo de la bandeja, puede producirse un atasco.

• Asegúrese de que el papel no exceda el indicador de capacidad máxima de papel.

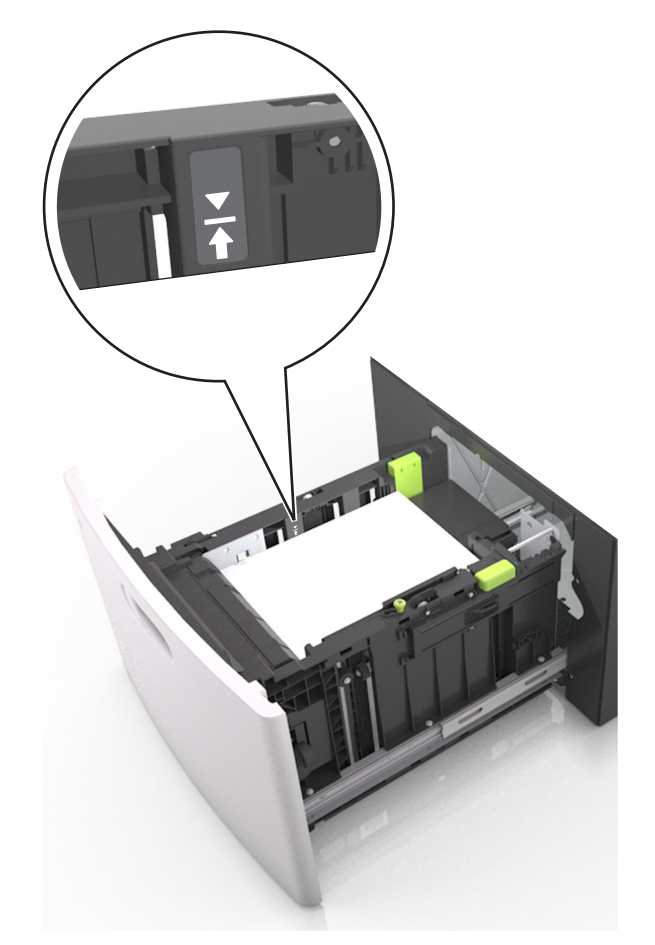

Advertencia: Posibles daños: Si lo hace, la bandeja puede producir atascos de papel.

**5** Introduzca la bandeja.

**Nota:** Presione la pila de papel hacia abajo mientras inserte la bandeja.

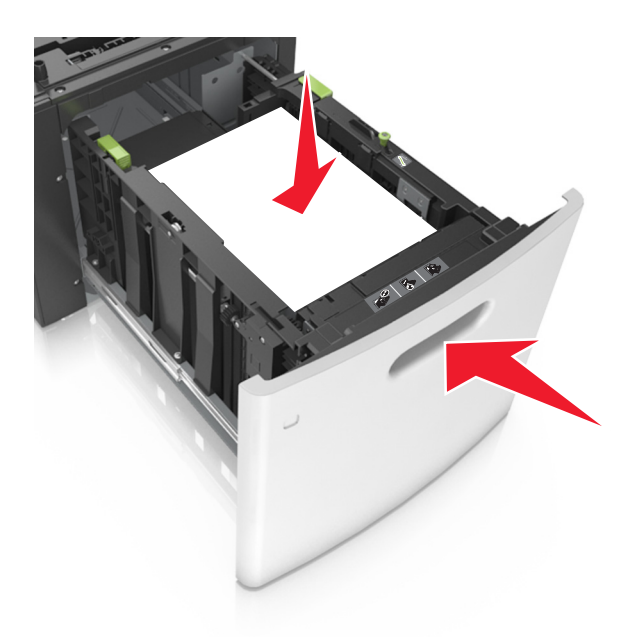

**6** En el menú Papel del panel de control de la impresora, defina el tipo y el tamaño del papel para que coincidan con el papel cargado.

**Nota:** Defina el tipo y el tamaño de papel correctos para evitar atascos y problemas de calidad de impresión.

# Carga del alimentador multiuso

**1** Baje la puerta del alimentador multiuso.

Nota: No cargue ni cierre el alimentador multiuso durante la impresión de un trabajo.

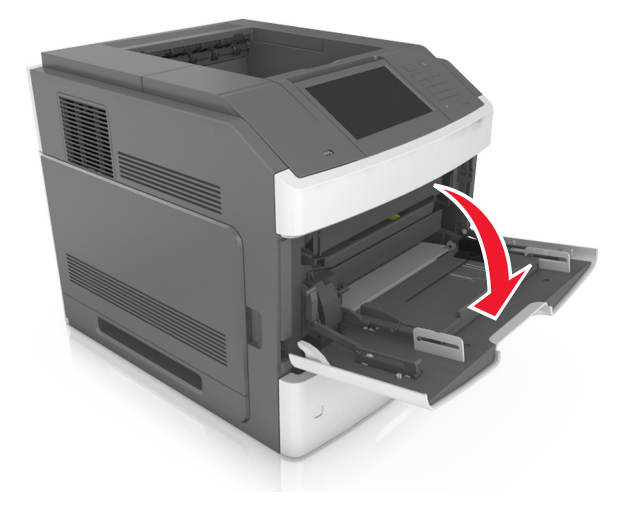

**2** Utilizando el asidor, tire de la parte extensible del alimentador multiuso.

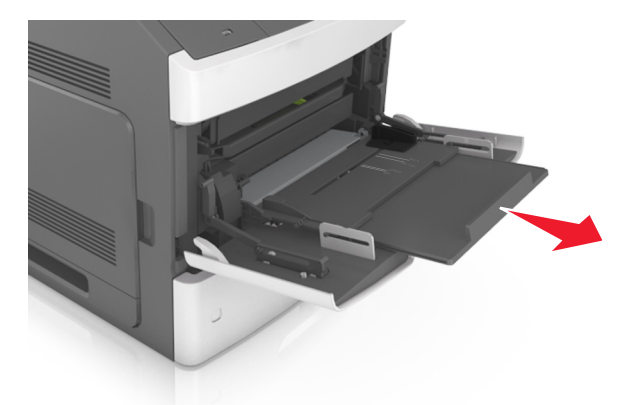

**Nota:** Mueva con cuidado la parte extensible para que el alimentador multiuso quede completamente extendido y abierto.

**3** Desplace la guía de anchura a la posición adecuada para el tamaño de papel que desee cargar.

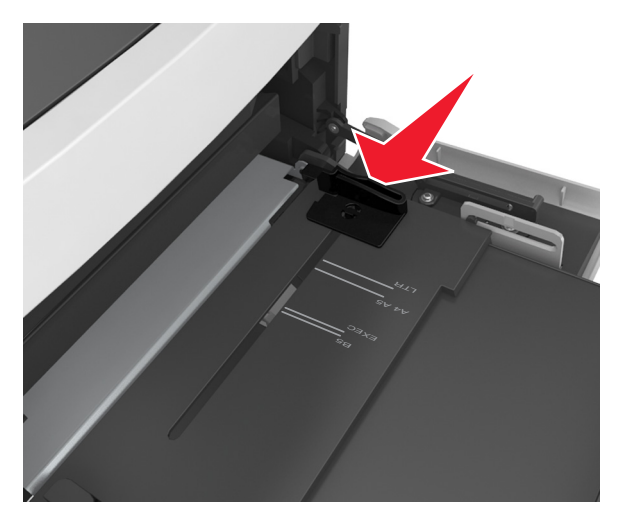

**Nota:** Utilice los indicadores de tamaño del papel de la parte inferior de la bandeja como ayuda para la colocación de las guías.

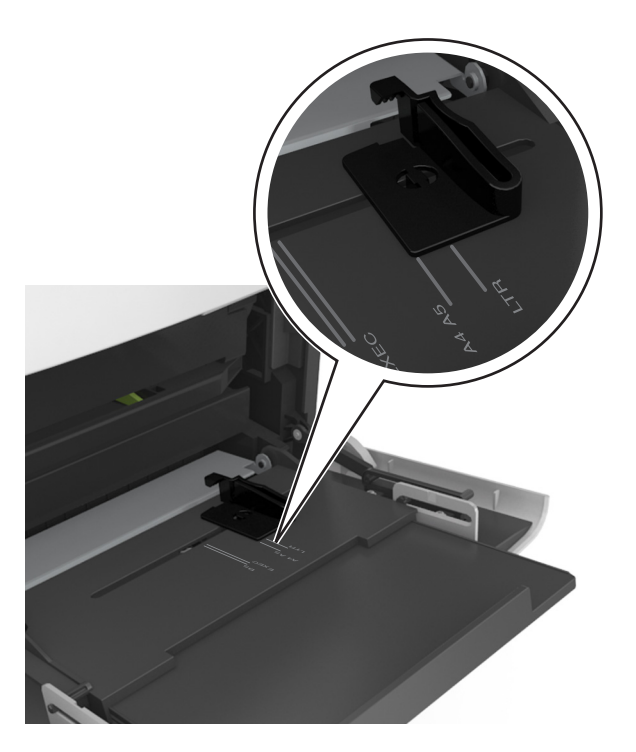

- 4 Prepare el papel normal o el especial para la carga.
  - Flexione las hojas de papel hacia adelante y hacia atrás; después, airéelas. No doble ni arrugue el papel. Alise los bordes en una superficie nivelada.

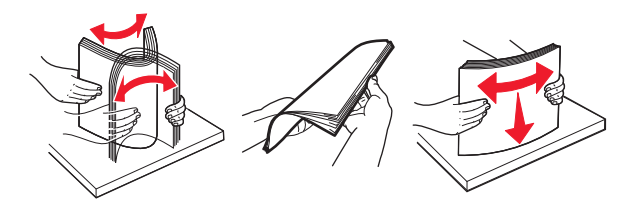

• Sujete las transparencias por los bordes y airéelas. Alise los bordes en una superficie nivelada.

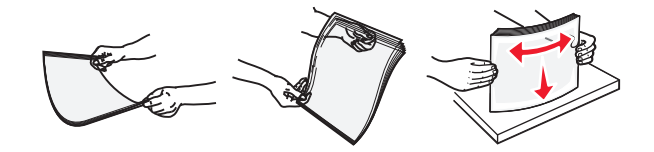

Nota: No toque la cara imprimible de las transparencias. Tenga cuidado de no rayarlas.

• Flexione la pila de sobres para evitar que se peguen entre sí y, a continuación, airéelos. Alise los bordes en una superficie nivelada.

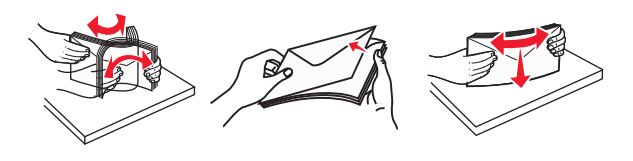

**5** Cargue el papel o el material especial

Nota: Deslice el limitador en el alimentador multiuso con cuidado hasta que se detenga.

- Cargue solo un tamaño y tipo de papel normal o especial cada vez.
- Compruebe que el papel quepa con holgura en el alimentador multiuso, que esté plano, y que no esté doblado ni arrugado.
- Existen diferentes formas de cargar papel con cabecera, en función de si está instalada la grapadora o no.

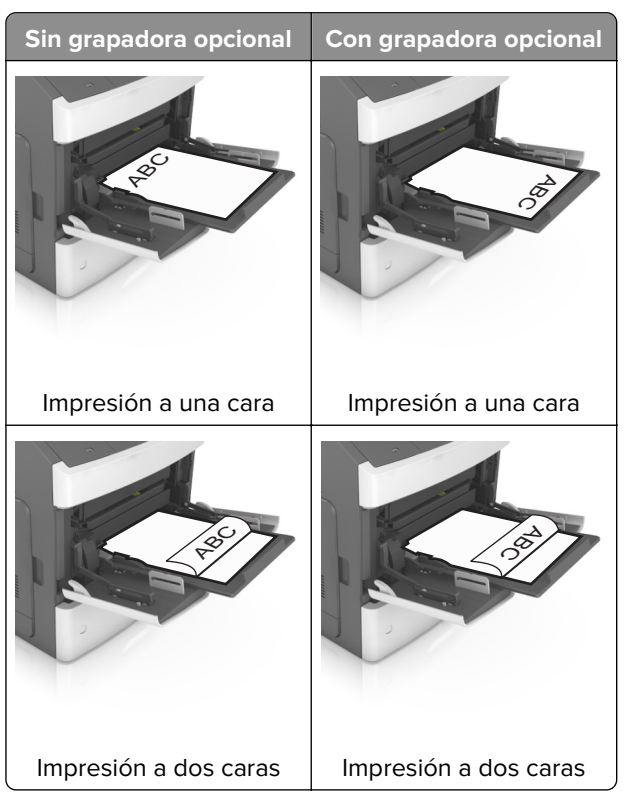

• Si va a cargar papel preperforado en combinación con la grapadora, asegúrese de que los orificios del borde largo del papel están en el lado derecho de la bandeja.

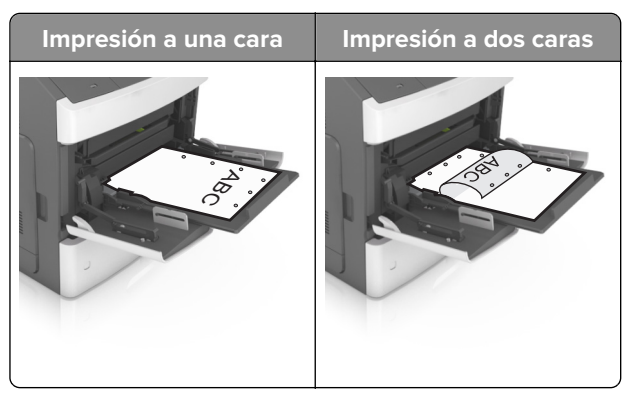

**Nota:** Si los orificios del borde largo del papel están en el lado izquierdo de la bandeja, puede producirse un atasco.

• Cargue los sobres con la solapa hacia abajo y a la izquierda del alimentador multiuso.

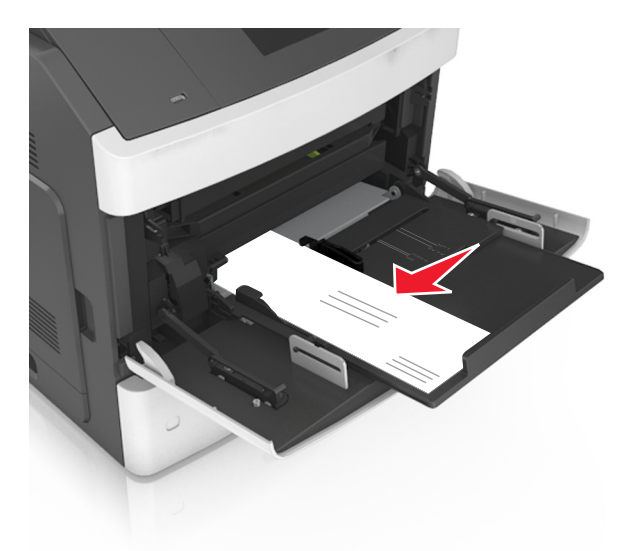

**Advertencia: Posibles daños:** No utilice nunca sobres con sellos, cierres, broches, ventanas, revestimientos oleosos o autoadhesivos. Este tipo de sobres puede dañar seriamente la impresora.

• Asegúrese de que el papel normal o especial no exceda el indicador de capacidad máxima de papel.

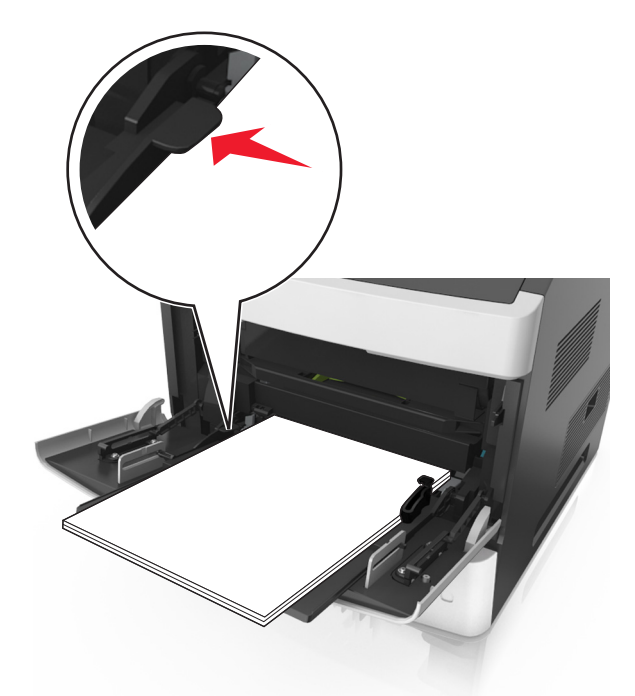

Advertencia: Posibles daños: Si lo hace, el alimentador puede producir atascos de papel.

- **6** En el caso de papel de tamaño personalizado o universal, ajuste las guías de anchura para que toquen ligeramente los bordes de la pila.
- 7 En el panel de control de la impresora, en el menú Papel, defina el tipo y tamaño del papel para que coincidan con el papel cargado en la bandeja.

**Nota:** Defina el tipo y el tamaño de papel correctos para evitar atascos y problemas de calidad de impresión.

# Enlace y anulación de enlace de bandejas

# Enlace y anulación de enlace de bandejas

1 Abra un explorador web y, a continuación, escriba la dirección IP de la impresora en el campo de la dirección.

#### Notas:

- Verá la dirección IP de la impresora en la pantalla de inicio de la impresora. La dirección IP aparece como cuatro grupos de números separados por puntos, como 123.123.123.123.
- Si está utilizando un servidor proxy, desactívelo temporalmente para cargar correctamente la página web.
- 2 Haga clic en Valores > Menú Papel.
- 3 Cambie los valores de tamaño y tipo de papel para las bandejas que está enlazando.
  - Para enlazar bandejas, asegúrese de que el tamaño y el tipo de papel de la bandeja coinciden con los de la otra bandeja.
  - Para desenlazar bandejas, asegúrese de que el tamaño y el tipo de papel de la bandeja *no* coinciden con los de la otra bandeja.

#### 4 Haga clic en Enviar.

**Nota:** También puede cambiar los valores de tamaño y tipo de papel mediante el panel de control de la impresora. Para obtener más información, consulte <u>"Definición del tipo y el tamaño del papel" en la página 98</u>.

**Advertencia: Posibles daños:** El papel cargado en la bandeja debe coincidir con el nombre de tipo de papel asignado en la impresora. La temperatura del fusor varía según el tipo de papel especificado. Pueden producirse problemas de impresión si no se configuran correctamente los valores.

# Creación de un nombre personalizado para un tipo de papel

#### Uso de Embedded Web Server

1 Abra un explorador web y, a continuación, escriba la dirección IP de la impresora en el campo de la dirección.

#### Notas:

- Verá la dirección IP de la impresora en la pantalla de inicio de la impresora. La dirección IP aparece como cuatro grupos de números separados por puntos, como 123.123.123.123.
- Si está utilizando un servidor proxy, desactívelo temporalmente para cargar correctamente la página web.
- 2 Haga clic en Valores > Menú Papel > Nombres personalizados.
- **3** Seleccione un nombre personalizado y, a continuación, introduzca un nombre de tipo de papel personalizado.
- 4 Haga clic en Enviar.
- **5** Haga clic en **Tipos personalizados** y, a continuación, compruebe que el nuevo nombre de tipo de papel personalizado ha reemplazado el nombre personalizado.

#### Uso del panel de control de la impresora

1 En la pantalla de inicio, navegue hasta:

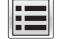

#### > Menú Papel > Nombres personalizados

- **2** Seleccione un nombre personalizado y, a continuación, introduzca un nombre de tipo de papel personalizado.
- 3 Pulse Enviar.
- **4** Pulse **Tipos personalizados** y,a continuación, compruebe que el nuevo nombre de tipo de papel personalizado ha reemplazado el nombre personalizado.

# Asignación de un tipo de papel personalizado

#### Uso de Embedded Web Server

Asigne un nombre de tipo de papel personalizado a una bandeja para establecer o anular un enlace con las bandejas.

1 Abra un explorador web y, a continuación, escriba la dirección IP de la impresora en el campo de la dirección.

Notas:

- Verá la dirección IP de la impresora en la pantalla de inicio de la impresora. La dirección IP aparece como cuatro grupos de números separados por puntos, como 123.123.123.123.
- Si está utilizando un servidor proxy, desactívelo temporalmente para cargar correctamente la página web.
- 2 Haga clic en Valores > Menú Papel > Tipos personalizados.
- **3** Seleccione un nombre de tipo de papel personalizado y, a continuación, seleccione un tipo de papel.

**Nota:** Papel es el tipo de papel predeterminado de fábrica para todos los nombres personalizados definidos por el usuario.

4 Haga clic en Enviar.

#### Uso del panel de control de la impresora

1 En la pantalla de inicio, navegue hasta:

# > Menú Papel > Tipos personalizados

**2** Seleccione un nombre de tipo de papel personalizado y, a continuación, seleccione un tipo de papel.

**Nota:** Papel es el tipo de papel predeterminado de fábrica para todos los nombres personalizados definidos por el usuario.

3 Pulse Enviar.

# Impresión

# Impresión de un documento

# imprimir desde un ordenador

**Nota:** Para el material especial, como etiquetas, tarjetas y sobres, configure el tamaño y tipo de papel en la impresora antes de enviar el trabajo de impresión.

- 1 Abra el cuadro de diálogo Imprimir en el documento que trata de imprimir.
- 2 Ajuste los valores si es necesario.
- **3** Envíe el trabajo de impresión.

# Impresión de formularios

1 En la pantalla de inicio, navegue hasta:

#### Formularios y favoritos > y seleccione > Imprimir

- 2 Si fuera necesario, ajuste la configuración de impresión.
- 3 Envíe el trabajo de impresión.

# Ajuste de intensidad del tóner

1 Abra un explorador web y, a continuación, escriba la dirección IP de la impresora en el campo de la dirección.

#### Notas:

- Verá la dirección IP de la impresora en la pantalla de inicio de la impresora. La dirección IP aparece como cuatro grupos de números separados por puntos, como 123.123.123.123.
- Si está utilizando un servidor proxy, desactívelo temporalmente para cargar correctamente la página web.
- 2 Haga clic en Valores > Valores de impresión > Menú Calidad > Intensidad del tóner.
- **3** Ajuste la intensidad del tóner y, a continuación, haga clic en **Enviar**.

#### Uso del panel de control de la impresora

1 En la pantalla de inicio, navegue hasta:

# > Valores > Valores de impresión > Menú Calidad >Intensidad del tóner

2 Ajuste los valores y, a continuación, toque Enviar.

# Impresión desde una unidad flash

# Impresión desde una unidad flash

#### Notas:

- Antes de imprimir un archivo PDF cifrado, se le pedirá que escriba la contraseña del archivo en el panel de control de la impresora.
- No puede imprimir los archivos para los que no dispone de permiso de impresión.
- 1 Inserte una unidad flash en el puerto USB.

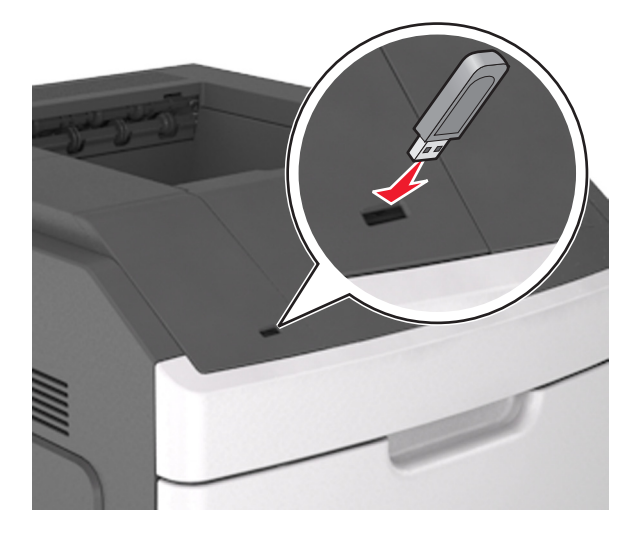

#### Notas:

- En la pantalla de inicio aparecerá un icono de una unidad flash cuando se instale.
- Si lo hace cuando la impresora requiere atención como, por ejemplo, cuando se ha producido un atasco, la impresora ignorará la unidad flash.
- Si introduce la unidad flash mientras la impresora está procesando otros trabajos de impresión, aparecerá el mensaje **Impresora ocupada**. Cuando se hayan terminado de procesar los trabajos, es posible que necesite ver la lista de trabajos en espera para imprimir documentos desde la unidad flash.

**Advertencia: Posibles daños:** No manipule el cable USB, adaptador de red inalámbrica, conector, dispositivo de memoria ni la impresora en las zonas que se muestran mientras esté imprimiendo, leyendo o escribiendo en el dispositivo de memoria. Se puede producir una pérdida de datos.

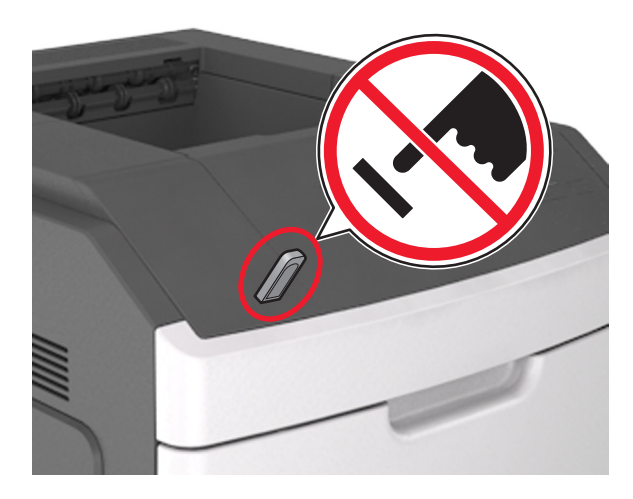

- 2 En el panel de control de la impresora, toque el documento que desee imprimir.
- **3** Toque las flechas para especificar el número de copias para la impresión y, a continuación, toque **Imprimir**.

#### Notas:

- no extraiga la unidad flash del puerto USB hasta que el documento haya terminado de imprimirse.
- Si deja la unidad flash en la impresora después de salir de la pantalla inicial del menú USB, pulse **Trabajos retenidos** en la pantalla de inicio para imprimir archivos desde la unidad flash.

# Unidades flash y tipos de archivo admitidos

#### Notas:

- Las unidades flash USB de alta velocidad deben ser compatibles con el estándar de alta velocidad. No se admiten dispositivos USB de baja velocidad.
- Las unidades flash USB deben admitir el sistema de archivos FAT (del inglés File Allocation Tables, tablas de localización de archivos). Los dispositivos con formato NTFS (del inglés New Technology File System, sistema de archivos de nueva tecnología) o cualquier otro sistema de archivos no son compatibles.

| Unidades flash recomendadas                              | Tipos                            |  |  |
|----------------------------------------------------------|----------------------------------|--|--|
| • Lexar JumpDrive FireFly (512 MB y 1 GB)                | Documentos:                      |  |  |
| <ul> <li>SanDisk Cruzer Micro (512 MB y 1 GB)</li> </ul> | • .pdf                           |  |  |
| • Sony Micro Vault Classic (512 MB y 1 GB)               | ) • .xps                         |  |  |
|                                                          | Imágenes:                        |  |  |
|                                                          | • .dcx                           |  |  |
|                                                          | • .gif                           |  |  |
|                                                          | <ul> <li>.jpeg o .jpg</li> </ul> |  |  |
|                                                          | • .bmp                           |  |  |
|                                                          | • .pcx                           |  |  |
|                                                          | • .tiff o .tif                   |  |  |
|                                                          | • .png                           |  |  |
|                                                          | • .fls                           |  |  |

# Impresión desde un dispositivo móvil

**Nota:** Asegúrese de que la impresora y el dispositivo móvil compartan la misma red inalámbrica. Para obtener información sobre la configuración de los ajustes inalámbricos de su dispositivo móvil, consulte la documentación que se incluye con el dispositivo.

# Impresión desde un dispositivo móvil a través de Mopria Print Service

Mopria<sup>®</sup> Print Service es una solución de impresión móvil para dispositivos móviles con Android versión 4.4 o posterior. Le permite imprimir directamente en cualquier impresora con certificación Mopria.

Nota: Antes de imprimir, compruebe que Mopria Print Service está habilitado.

- 1 Inicie una aplicación compatible desde la pantalla de inicio de su dispositivo móvil.
- 2 Toque Imprimir y, a continuación, seleccione la impresora.
- 3 Envíe el trabajo de impresión.

# Impresión desde un dispositivo móvil a través de Google Cloud Print

<trademark registered="yes">Google Cloud Print</trademark> es un servicio de impresión móvil que permite a las aplicaciones habilitadas en dispositivos móviles imprimir en cualquier impresora con Google Cloud Print.

- 1 Inicie la aplicación habilitada desde la pantalla de inicio de su dispositivo móvil.
- 2 Toque Imprimir y, a continuación, seleccione la impresora.
- **3** Envíe el trabajo de impresión.

# Impresión desde un dispositivo móvil a través de AirPrint

AirPrint es una solución de impresión móvil que le permite imprimir directamente desde dispositivos Apple a impresoras certificadas con AirPrint.

Nota: Esta aplicación solo es compatible con determinados dispositivos Apple.

- 1 Inicie una aplicación compatible desde la pantalla de inicio de su dispositivo móvil.
- 2 Seleccione el elemento que desea imprimir y, a continuación, toque el icono de compartir.
- **3** Toque **Imprimir** y, a continuación, seleccione la impresora.
- 4 Envíe el trabajo de impresión.

# Impresión desde un dispositivo móvil a través de Lexmark Print

Lexmark Print le permite enviar documentos e imágenes directamente a un dispositivo Lexmark.

1 Abra el documento y, a continuación, envíe o comparta el documento con Lexmark Print.

**Nota:** Es posible que algunas aplicaciones de terceros no sean compatibles con la función de envío o uso compartido. Consulte la documentación que se facilita con la aplicación para obtener información adicional.

**2** Seleccione un dispositivo.

**3** Imprima el documento.

# Impresión de trabajos confidenciales y otros trabajos en espera

# Almacenamiento de trabajos de impresión en la impresora

**1** En el panel de control de la impresora, navegue hasta:

| (                                    |                                                                                                    |
|--------------------------------------|----------------------------------------------------------------------------------------------------|
| Utilice                              | Para                                                                                                    |
| PIN incorrecto máximo                | Limita el número de veces que se puede introducir un PIN no válido.                                                                                                    |
|                                      | <b>Nota:</b> Cuando se alcanza el límite, los trabajos de impresión correspon-<br>dientes a ese nombre de usuario y a ese PIN se eliminan.                                                                                                    |
| Caducidad de trabajo confidencial    | Retenga los trabajos de impresión en el equipo hasta que introduzca el PIN en el panel de control de la impresora.                                                                                                    |
|                                      | <b>Nota:</b> el PIN se configura en el equipo. Debe constar de cuatro dígitos y utilizar los números del 1 al 9.                                                                                                    |
| Caducidad de repetición de trabajos  | Imprima y guarde trabajos de impresión en la memoria de la impresora.                                                                                                    |
| Caducidad de trabajos para verificar | Imprima una copia de un trabajo de impresión y retenga las demás copias. Le<br>permite examinar si la primera copia se ha realizado correctamente. El trabajo<br>de impresión se elimina automáticamente de la memoria de la impresora<br>cuando se hayan impreso todas las copias. |
| Caducidad de trabajos en reserva     | Guarde trabajos de impresión para imprimirlos más adelante.                                                                                                    |
|                                      | <b>Nota:</b> Los trabajos de impresión se retienen hasta que se eliminan del menú<br>Trabajos en espera.                                                                                                    |

# > Seguridad > Impresión confidencial > seleccione el tipo de trabajo de impresión

#### Notas:

- los trabajos de impresión Confidencial, Verificar, Reservar y Repetir se pueden eliminar si la impresora necesita más memoria para procesar trabajos retenidos adicionales.
- Puede configurar la impresora para almacenar trabajos de impresión en la memoria de la impresora hasta que se inicie el trabajo de impresión en el panel de control de la impresora.
- Todos los trabajos de impresión que el usuario puede iniciar en la impresora se denominan trabajos retenidos.

#### 2 Pulse Enviar.

# Impresión de trabajos en espera

- 1 Abra el cuadro de diálogo Imprimir en el documento que trata de imprimir.
- 2 Seleccione la impresora y, a continuación, haga lo siguiente:
  - Si es usuario de Windows, haga clic en **Propiedades** o **Preferencias** y, a continuación, haga clic en **Imprimir y poner en espera**.
  - Si es usuario de Macintosh, seleccione Imprimir y poner en espera.
- **3** Seleccione el tipo de trabajo de impresión.
- **4** Si es necesario, asigne un nombre de usuario.
- 5 Envíe el trabajo de impresión.

- 6 En la pantalla de inicio de la impresora, toque Trabajos en espera.
- 7 Envíe el trabajo de impresión.

# Impresión de páginas de información

# Impresión de una lista de muestras de fuentes

1 En la pantalla de inicio, navegue hasta:

> Informes > Imprimir fuentes

2 Pulse Fuentes PCL o Fuentes PostScript.

# Impresión de una lista de directorios

Una lista de directorios muestra los recursos almacenados en una memoria flash o en el disco duro de la impresora.

En la pantalla de inicio, navegue hasta:

> Informes > Imprimir directorio

# Cancelación de un trabajo de impresión

# Cancelación de un trabajo de impresión desde el panel de control

- 1 En el panel de control de la impresora, pulse **Cancelar trabajo** o pulse X en el teclado numérico.
- 2 Pulse sobre el trabajo que desee cancelar y, a continuación, pulse Eliminar trabajos seleccionados.

Nota: Si pulsa 🔀 en el teclado, pulse luego **Reanudar** para volver a la pantalla de inicio.

# Cancelación de un trabajo de impresión desde el ordenador

#### Para usuarios de Windows

- 1 Abra la carpeta de impresoras y, a continuación, seleccione la impresora.
- 2 En la cola de impresión, seleccione el trabajo que desea cancelar y, a continuación, elimínelo.

#### Para usuarios de Macintosh

- 1 En Preferencias del sistema en el menú de Apple, navegue hasta la impresora.
- 2 En la cola de impresión, seleccione el trabajo que desea cancelar y, a continuación, elimínelo.

# Administración de la impresora

# Búsqueda de información sobre conexión y administración avanzada de redes

Este capítulo trata de las tareas básicas de soporte administrativo realizadas con Embedded Web Server. Si desea información sobre tareas de soporte del sistema más avanzadas, consulte la *Guía de conexión en red* en el CD de *Software* o la *Guía del administrador de Embedded Web Server* en <u>http://support.lexmark.com.</u>

# Comprobación de la pantalla virtual

1 Abra un explorador web y, a continuación, escriba la dirección IP de la impresora en el campo de la dirección.

#### Notas:

- Verá la dirección IP de la impresora en la pantalla de inicio de la impresora. La dirección IP aparece como cuatro grupos de números separados por puntos, como 123.123.123.123.
- Si está utilizando un servidor proxy, desactívelo temporalmente para cargar correctamente la página web.
- 2 Comprobar la pantalla virtual que aparece en la esquina superior izquierda de la pantalla.

La pantalla virtual funciona como lo haría una pantalla real en el panel de control de la impresora.

# Configuración de notificaciones de suministros mediante Embedded Web Server

Puede determinar cómo desea que se le informe de que los suministros se están agotando, están bajos, están muy bajos o han llegado al final de su duración mediante el ajuste de las alertas que se pueden seleccionar.

# Notas:

- Estas alertas se pueden configurar en el cartucho de tóner, en la unidad de imagen y en el kit de mantenimiento.
- Todas las alertas que se pueden seleccionar pueden configurarse para estados de suministros casi agotados, bajos y muy bajos. No todas las alertas que se pueden seleccionar pueden configurarse para el final de la duración del suministro. La alerta de correo electrónico está disponible para todos los estados de los suministros.
- El porcentaje estimado de suministros restantes que activa la alerta puede definirse en algunos suministros para algunos estados del suministro.
- 1 Abra un explorador web y, a continuación, escriba la dirección IP de la impresora en el campo de la dirección.

#### Notas:

- Visualice la dirección IP de la impresora en la sección TCP/IP del menú Red/Puertos. La dirección IP aparece como cuatro grupos de números separados por puntos, como 123.123.123.123.
- Si está utilizando un servidor proxy, desactívelo temporalmente para cargar correctamente la página web.
- 2 Haga clic en Valores > Valores de impresión > Notificaciones de suministros.

| Notificación                                       | Descripción                                                                                                    |
|----------------------------------------------------|----------------------------------------------------------------------------------------------------|
| Desactivada                                        | La impresora tiene un comportamiento normal para todos los suministros.                                                                                                    |
| Sólo correo electrónico                            | La impresora genera un correo electrónico cuando se alcanza el estado del suministro. El estado del suministro aparecerá en la página de menús y en la página de estado.             |
| Advertencia                                        | La impresora muestra el mensaje de advertencia y genera un correo electrónico sobre el estado del suministro. La impresora no se detiene cuando se alcanza el estado del suministro. |
| Parada con continuación <sup>1</sup>               | La impresora deja de procesar trabajos cuando se alcanza el estado del suministro; el usuario debe pulsar un botón para continuar imprimiendo.                                       |
| Parada sin continuación <sup>1,2</sup>             | La impresora se detiene cuando se alcanza el estado del suministro. El suministro debe sustituirse para continuar imprimiendo.                                                       |
| <sup>1</sup> La impresora genera un c<br>activada. | orreo electrónico sobre el estado del suministro cuando la notificación de suministros está                                                                                          |

**3** En el menú desplegable de cada suministro, seleccione una de las siguientes opciones de notificación:

<sup>2</sup> La impresora se detiene cuando algunos suministros se quedan vacíos para evitar daños.

4 Haga clic en Enviar.

# Modificación de los valores de impresión confidencial

1 Abra un explorador web y, a continuación, escriba la dirección IP de la impresora en el campo de la dirección.

#### Notas:

- Verá la dirección IP de la impresora en la pantalla de inicio de la impresora. La dirección IP aparece como cuatro grupos de números separados por puntos, como 123.123.123.123.
- Si está utilizando un servidor proxy, desactívelo temporalmente para cargar correctamente la página web.
- 2 Haga clic en Configuración > Seguridad > Configuración de impresión confidencial.
- **3** Modifique los valores:
  - Defina un número máximo de intentos de introducción del PIN. Cuando algún usuario supera ese número, se eliminan todos los trabajos de ese usuario.
  - Defina una caducidad para los trabajos de impresión confidenciales. Cuando un usuario no imprime los trabajos dentro de ese tiempo, se borran todos sus trabajos.
- 4 Haga clic en Enviar para guardar los valores modificados.

# Copiar valores a otras impresoras

Nota: Esta función sólo está disponible en las impresoras de red.

1 Abra un explorador web y, a continuación, escriba la dirección IP de la impresora en el campo de la dirección.

#### Notas:

• Verá la dirección IP de la impresora en la pantalla de inicio de la impresora. La dirección IP aparece como cuatro grupos de números separados por puntos, como 123.123.123.123.

- Si está utilizando un servidor proxy, desactívelo temporalmente para cargar correctamente la página web.
- 2 Haga clic en Copiar valores de impresora.
- **3** Para cambiar el idioma, seleccione un idioma de la lista desplegable y haga clic en **Haga clic aquí para** enviar idioma.
- 4 Haga clic en Valores de la impresora.
- **5** Introduzca las direcciones IP de las impresoras de origen y de destino.

Nota: Si desea agregar o eliminar una impresora de destino, haga clic en Agregar IP de destino o Eliminar IP de destino.

6 Haga clic en Copiar valores de impresora.

# Impresión de una página de valores de menú

En la pantalla de inicio, navegue hasta:

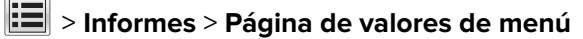

# Impresión de una página de configuración de red

Si la impresora está conectada a una red, imprima una página de configuración de red para verificar la conexión de red. Esta página también proporciona información importante que facilita la configuración de la impresión en red.

1 En la pantalla de inicio, navegue hasta:

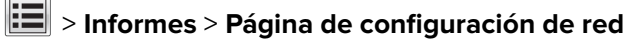

2 Consulte la primera sección de la página de configuración de red y confirme que el estado es Conectado.

Si el estado es Sin conexión, es posible que la red LAN no esté activa o que el cable de red no funcione correctamente. Póngase en contacto con el personal de asistencia técnica del sistema para obtener una solución y, a continuación, imprima otra página de configuración de la red.

# Comprobación del estado de suministros y piezas

Cuando se necesita un consumible de repuesto o mantenimiento, aparece un mensaje en la pantalla de la impresora.

# Comprobación del estado de piezas y suministros en el panel de control de la impresora

En la pantalla de inicio, navegue hasta:

#### Estado/Suministros > Ver suministros

# Comprobación del estado de los componentes y consumibles desde Embedded Web Server

Nota: Asegúrese de que el equipo y la impresora están conectados a la misma red.

1 Abra un explorador web y, a continuación, escriba la dirección IP de la impresora en el campo de la dirección.

#### Notas:

- Verá la dirección IP de la impresora en la pantalla de inicio. La dirección IP aparece como cuatro grupos de números separados por puntos, como 123.123.123.123.
- Si está utilizando un servidor proxy, desactívelo temporalmente para cargar correctamente la página web.
- 2 Haga clic en Estado del dispositivo > Más detalles.

# Ahorro de energía

#### Utilizar el modo Económico

1 Abra un explorador web y, a continuación, escriba la dirección IP de la impresora en el campo de la dirección.

Notas:

- Verá la dirección IP de la impresora en la pantalla de inicio de la impresora. La dirección IP aparece como cuatro grupos de números separados por puntos, como 123.123.123.123.
- Si está utilizando un servidor proxy, desactívelo temporalmente para cargar correctamente la página web.
- 2 Haga clic en Valores > Valores generales > Modo económico.
- **3** Seleccione un valor.

| Utilice       | Para                                                                                                    |
|---------------|----------------------------------------------------------------------------------------------------|
| Desactivada   | Utilizar los valores predeterminados de fábrica para todos los valores asociados con el modo eco.                                                                                                    |
|               | Notas:                                                                                                    |
|               | <ul> <li>Los valores que se modificaron al seleccionar otros modos vuelven a los valores predetermi-<br/>nados de fábrica.</li> </ul>                                                                |
|               | Desactivado admite las especificaciones de rendimiento de la impresora.                                                                                                    |
| Energía       | Reduce el consumo de energía, especialmente cuando la impresora está inactiva.                                                                                                    |
|               | Notas:                                                                                                    |
|               | <ul> <li>Los motores de la impresora no se activan hasta que un documento esté listo para imprimirse.<br/>Es posible que note un pequeño retraso a la hora de imprimir la primera página.</li> </ul> |
|               | <ul> <li>La impresora entra en el modo de suspensión tras un minuto de inactividad.</li> </ul>                                                                                                    |
|               | <ul> <li>La pantalla de la impresora se apaga cuando la impresora se encuentra en modo de<br/>suspensión.</li> </ul>                                                                                 |
|               | <ul> <li>Las luces de la grapadora y de otros clasificadores opcionales se apagan cuando la impresora<br/>se encuentra en modo de suspensión.</li> </ul>                                             |
| Energía/papel | Utilizar todos los valores asociados con los modos Energía y Papel.                                                                                                    |

| Utilice      | Para                                                                     |
|--------------|--------------------------------------------------------------------------|
| Papel normal | Activar la característica de impresión a doble cara (dúplex) automática. |

4 Haga clic en Enviar.

# Reducir el ruido de la impresora

Active el Modo silencioso para reducir el ruido de la impresora.

1 Abra un explorador web y, a continuación, escriba la dirección IP de la impresora en el campo de la dirección.

Notas:

- Verá la dirección IP de la impresora en la pantalla de inicio de la impresora. La dirección IP aparece como cuatro grupos de números separados por puntos, como 123.123.123.123.
- Si está utilizando un servidor proxy, desactívelo temporalmente para cargar correctamente la página web.
- 2 Haga clic en Valores > Valores generales > Modo silencioso.

#### **3** Seleccione un valor.

| Utilice     | Para                                                                                                    |
|-------------|----------------------------------------------------------------------------------------------------|
| Activada    | Reducir el ruido de la impresora.                                                                                                    |
|             | Notas:                                                                                                    |
|             | • Los trabajos de impresión se procesan a una velocidad reducida.                                                                                                    |
|             | <ul> <li>Los motores de la impresora no se activan hasta que un documento esté listo para imprimirse. La<br/>primera página se imprime con un ligero retraso.</li> </ul> |
|             | <ul> <li>Los sonidos de control de alarma y cartucho están desactivados.</li> </ul>                                                                                      |
|             | <ul> <li>La impresora ignorará el comando de Inicio Avanzado.</li> </ul>                                                                                                 |
| Desactivada | Utilice los valores predeterminados de fábrica.                                                                                                    |
|             | Nota: Este valor admite las especificaciones de rendimiento de la impresora.                                                                                             |

4 Haga clic en Enviar.

# Uso del modo de hibernación

El modo de hibernación es un modo de funcionamiento que requiere muy poca energía.

#### Notas:

- El periodo de tiempo predeterminado antes de que la impresora pase al modo de hibernación es de tres días.
- Asegúrese de reactivar la impresora cuando está en modo de hibernación antes de enviar un trabajo de impresión. Un reinicio de fábrica o mantener pulsado el botón de suspensión reactiva la impresora cuando está en modo de hibernación.
- Si la impresora está en modo de hibernación, se desactiva Embedded Web Server.
- 1 En la pantalla de inicio, navegue hasta:

```
> Valores > Valores generales
```

2 En el menú "Pulsar el botón de suspensión" o "Pulsar y mantener el botón de suspensión", seleccione **Hibernación** y, a continuación, pulse **Enviar**.

# Restauración de los valores predeterminados de fábrica

Si desea conservar una lista de los valores de menú actuales como referencia, imprima una página de valores de menú antes de restaurar los valores predeterminados de fábrica. para obtener más información, consulte <u>"Impresión de una página de valores de menú" en la página 127</u>.

Si desea un método más completo de restauración de los valores predeterminados de fábrica de la impresora, utilice la opción Limpiar todos los valores. para obtener más información, consulte <u>"Borrado de la memoria no volátil" en la página 132</u>.

**Advertencia: Posibles daños:** Con la opción de restauración de valores predeterminados de fábrica se restauran la mayoría de los valores predeterminados de fábrica de la impresora. Entre las excepciones se incluyen el idioma de la pantalla, los mensajes y tamaños personalizados y los valores del menú Red/Puertos. Se eliminan todas las descargas almacenadas en la RAM. No se ven afectadas las descargas almacenadas en la memoria flash o en el disco duro de la impresora.

En la pantalla de inicio, navegue hasta:

> Valores > Valores generales > Predeterminados de fábrica > Restaurar ahora > Enviar

# Fijación de la memoria antes de desplazar la impresora

# Uso de la función de bloqueo de seguridad

La impresora está equipada con una función de bloqueo de seguridad. Cuando se conecta un bloqueo compatible con la mayoría de los ordenadores portátiles, la impresora se bloquea. Cuando está bloqueada, no se pueden extraer ni el protector de la placa del controlador ni la placa del controlador. Conecte el bloqueo de seguridad a la impresora por la parte que se indica.

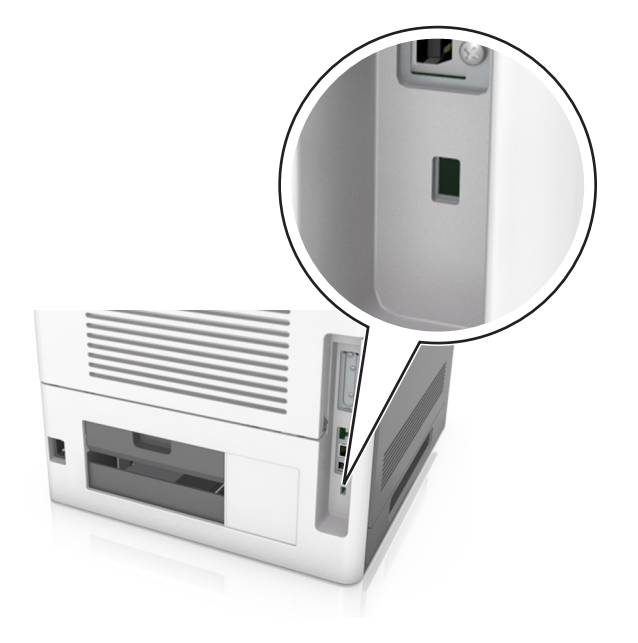

# Declaración de volatilidad

Su impresora contiene varios tipos de memoria capaces de almacenar configuración de red y dispositivos, así como datos de usuario.

| Tipo de memoria          | Descripción                                                                                                    |
|--------------------------|----------------------------------------------------------------------------------------------------|
| Memoria volátil          | Su impresora utiliza la memoria de acceso aleatorio (RAM) estándar para almacenar temporalmente los datos del usuario durante los trabajos sencillos de impresión.                                                                                                    |
| Memoria no volátil       | Su impresora utiliza dos tipos de memoria no volátil: EEPROM y NAND (memoria flash). Los dos tipos se utilizan para almacenar el sistema operativo, los valores del dispositivo, la información de la red y los valores del marcador, así como las soluciones integradas.                   |
| Memoria de disco<br>duro | Algunas impresoras tienen instaladas un disco duro. El disco duro de la impresora está diseñado para funcionar con dispositivos específicos. Esto permite que el dispositivo conserve datos de usuarios almacenados de trabajos complejos de impresión, así como datos de formato y fuente. |

Borre el contenido de cualquier memoria de impresora instalada si se dan las siguientes circunstancias:

- La impresora no está disponible.
- Se va a sustituir el disco duro de la impresora.
- Se va a trasladar la impresora a un departamento o ubicación diferente.
- La impresora va a ser reparada por una persona ajena a la organización.
- Se va a retirar la impresora de las instalaciones para repararla.
- La impresora se vende a otra empresa.

#### Eliminación de un disco duro de la impresora

Nota: Algunos modelos de impresoras puede que no tengan un disco duro instalado.

En los entornos de alta seguridad, puede ser necesario tomar medidas adicionales para asegurar que no se pueda acceder a los datos confidenciales almacenados en el disco duro de la impresora cuando esta (o el disco duro) no se encuentre en las instalaciones.

- Borrado mediante campo magnético: proporciona al disco duro un campo magnético que borra los datos almacenados.
- **Aplastamiento**: comprime físicamente el disco duro para romper los componentes y hacer que sean ilegibles.
- Molido: corta físicamente el disco duro en pequeños trozos metálicos.

**Nota:** La mayor parte de los datos se pueden eliminar de forma electrónica, el único modo para garantizar que todos los datos se hayan borrado completamente consiste en destruir físicamente cada disco duro en el que se hayan almacenado los datos.

# Borrado de la memoria volátil

La memoria volátil (RAM) que está instalada en la impresora requiere una fuente de alimentación para conservar la información. Para borrar datos almacenados, solo tiene que apagar la impresora.

# Borrado de la memoria no volátil

Borre los valores individuales, los valores de dispositivo y red, los valores de seguridad y las soluciones incorporadas siguiendo los pasos siguientes:

- **1** Apague la impresora.
- 2 Mantenga pulsados 2 y 6 mientras se enciende la impresora. Suelte los botones sólo cuando aparezca la pantalla con la barra de progreso.

La impresora realiza una secuencia de encendido y, a continuación, aparece el menú Configuración. Al encender la impresora, la pantalla muestra una lista de funciones en lugar de los iconos de la pantalla de inicio.

3 Toque Borrar todos los valores.

La impresora se reiniciará varias veces durante este proceso.

**Nota:** La opción Limpiar todos los valores elimina de manera segura los valores del dispositivo, las soluciones, los trabajos, los fax y las contraseñas de la memoria de la impresora.

#### 4 Toque Atrás > Salir del menú Configurar.

La impresora se reiniciará y volverá al modo de funcionamiento normal.

# Borrado de la memoria del disco duro de la impresora

#### Notas:

- Algunos modelos de impresoras puede que no tengan un disco duro instalado.
- La configuración de Borrar archivos de datos temporales en los menús de la impresora permite eliminar los residuos del material confidencial que se originan a la hora de digitalizar, imprimir, copiar y enviar y recibir por fax, con solo sobrescribir de forma segura archivos que se han seleccionado para ser eliminados.

# Utilización del panel de control de la impresora

- 1 Apague la impresora.
- 2 Mantenga pulsados 2 y 6 mientras se enciende la impresora. Suelte los botones sólo cuando aparezca la pantalla con la barra de progreso.

La impresora realiza una secuencia de encendido y, a continuación, aparece el menú Configuración. Una vez que se haya encendido completamente la impresora, la pantalla táctil mostrará una lista de funciones.

- **3** Toque Limpieza de disco y toque una de las siguientes opciones:
  - Limpieza de disco (rápida): esta opción le permite sobrescribir el disco con todo ceros en un único pase.
  - Limpieza de disco (segura): esta opción le permite sobrescribir el disco varias veces con un modelo aleatorio de bits, seguido de una verificación de las claves. Un proceso para sobrescribir de forma segura debe cumplir con el estándar DoD 5220.22-M (estándar del Departamento de Defensa de EE. UU.) sobre el borrado de datos seguro de un disco duro. La información altamente confidencial debe limpiarse usando este método.
- 4 Toque Sí para comenzar la limpieza de disco.

# Notas:

- Una barra de estado le indicará el progreso de la limpieza de disco.
- La limpieza del disco puede tardar de varios minutos a más de una hora. Durante este tiempo, la impresora no podrá realizar otras tareas.

# 5 Toque Atrás > Salir del menú Configurar.

La impresora se reiniciará y volverá al modo de funcionamiento normal.

# Configuración de la codificación del disco duro de la impresora

Active la codificación del disco duro para prevenir la pérdida de datos importantes en caso de robo de la impresora o del disco duro.

Nota: Algunos modelos de impresoras puede que no tengan un disco duro instalado.

# Uso de Embedded Web Server

1 Abra un explorador web y, a continuación, escriba la dirección IP de la impresora en el campo de la dirección.

# Notas:

• Visualice la dirección IP de la impresora en la sección TCP/IP del menú Red/Puertos. La dirección IP aparece como cuatro grupos de números separados por puntos, como 123.123.123.123.

- Si está utilizando un servidor proxy, desactívelo temporalmente para cargar correctamente la página web.
- 2 Haga clic en Valores > Seguridad > Codificación de disco.

**Nota:** Este elemento de menú solo aparece en el menú Seguridad si hay instalado un disco duro formateado y no defectuoso.

3 En el menú Codificación de disco, seleccione Activar.

#### Notas:

- Si activa la codificación de disco, se borrarán los contenidos del disco duro de la impresora.
- La codificación del disco puede tardar de varios minutos a más de una hora. Durante este tiempo, la impresora no podrá realizar otras tareas.
- 4 Haga clic en Enviar.

#### Uso del panel de control de la impresora

- **1** Apague la impresora.
- 2 Mantenga pulsados 2 y 6 mientras se enciende la impresora. Suelte los botones sólo cuando aparezca la pantalla con la barra de progreso.

La impresora realiza una secuencia de encendido y, a continuación, aparece el menú Configuración. Al encender la impresora, la pantalla muestra una lista de funciones.

#### **3** Toque Codificación de disco > Activar.

Nota: Si activa la codificación de disco, se borrarán los contenidos del disco duro de la impresora.

4 Toque Sí para comenzar la limpieza de disco.

Notas:

- No desconecte la impresora durante el proceso de codificación. Si lo hace, se podrían perder datos.
- La codificación del disco puede tardar de varios minutos a más de una hora. Durante este tiempo, la impresora no podrá realizar otras tareas.
- Una barra de estado le indicará el progreso de la limpieza de disco. Una vez se haya codificado el disco, la impresora volverá a la pantalla Activar/desactivar.

#### 5 Toque Atrás > Salir del menú Configurar.

La impresora se reiniciará y volverá al modo de funcionamiento normal.

# Búsqueda de información de seguridad de la impresora

En los entornos de alta seguridad, puede ser necesario tomar medidas adicionales para asegurar que personas no autorizadas no puedan acceder a los datos confidenciales almacenados en el disco duro de la impresora. Para obtener más información, visite el <u>sitio web de seguridad de Lexmark</u>.

Podrá consultar también *Embedded Web Server* — *Seguridad: Guía del administrador* para obtener información adicional:

- 1 Vaya a <u>www.lexmark.com</u> y navegue hasta Asistencia y Descargas > y seleccione su impresora.
- **2** Haga clic en la ficha **Manuales** y, a continuación, seleccione *Embedded Web Server Seguridad: Guía del administrador*.

# Guía de papel y material especial

#### Notas:

- Asegúrese de que se definan el tamaño, el tipo y el peso de papel correctos en el equipo o en el panel de control de la impresora.
- Flexione, airee y alise los papeles especiales antes de cargarlos.
- Puede que la impresora imprima a una velocidad reducida para evitar dañar el fusor.
- Para obtener más información sobre cartulinas y etiquetas, consulte Card Stock & Label Guide (disponible sólo en inglés) en <u>http://support.lexmark.com</u>.

# Uso de papel especial

# Consejos para el uso de cartulina

La cartulina es un material especial pesado de una sola capa. Muchas de sus características variables, como el nivel de humedad, el grosor y la textura, pueden afectar de forma significativa a la calidad de la impresión.

- En el panel de control de la impresora, defina el tamaño, el tipo, la textura y el peso del papel, en el menú Papel, para que coincidan con la cartulina cargada en la bandeja.
- Imprima siempre muestras en la cartulina que piensa utilizar antes de adquirirla en grandes cantidades.
- Especifique la textura y el peso del papel en los valores de la bandeja para que coincidan con el papel cargado en la bandeja.
- Las preimpresiones, perforaciones y arrugas pueden afectar de forma significativa a la calidad de impresión y provocar atascos u otros problemas de alimentación del papel.
- Antes de cargar cartulinas, flexione y airee las cartulinas para separarlas. Alise los bordes en una superficie nivelada.

# Consejos sobre el uso de sobres

- En el panel de control de la impresora, defina el tamaño, el tipo, la textura y el peso del papel, en el menú Papel, para que coincidan con los sobres cargados en la bandeja.
- Imprima siempre muestras en los sobres que piensa utilizar antes de adquirirlos en grandes cantidades.
- Utilice sobres diseñados específicamente para impresoras láser.
- Para un mejo rendimiento, utilice sobres hechos con papel de 90 g/m<sup>2</sup> (24 lb) o con un 25% de algodón.
- Utilice únicamente sobres procedentes de embalajes no dañados.
- Para obtener resultados óptimos y minimizar los atascos, no utilice sobres que:
  - Tengan excesivos dobleces o curvaturas.
  - Estén pegados o dañados de cualquier forma.
  - Tengan ventanas, agujeros, perforaciones, recortes o repujados.
  - Utilicen cierres metálicos, nudos con hilos o barras de doblez.
  - Tengan un diseño de interbloqueo.
  - Tengan pegados sellos de correo.
  - Tengan algún adhesivo expuesto cuando la solapa está en posición de sellado o cerrado.

- Tengan esquinas dobladas.
- Tengan terminaciones ásperas, arrugadas o dobladas.
- Ajuste la anchura de las guías a la de los sobres.
- Antes de cargar los sobres en la bandeja, flexione la pila de sobres hacia adelante y hacia atrás para separarlos y, a continuación, airéelos. Alise los bordes en una superficie nivelada.

**Nota:** La combinación de una alta humedad (más del 60%) y la alta temperatura de impresión pueden arrugar o sellar los sobres.

# Consejos para el uso de etiquetas

- En el panel de control de la impresora, defina el tamaño, el tipo, la textura y el peso del papel, en el menú Papel, para que coincidan con las etiquetas cargadas en la bandeja.
- Imprima siempre muestras en las etiquetas que piensa utilizar antes de adquirirlas en grandes cantidades.
- Para obtener más información sobre la impresión de etiquetas y sus características y diseño, consulte Card Stock & Label Guide (disponible sólo en inglés) en el sitio Web de Lexmark en http://support.lexmark.com.
- Utilice etiquetas diseñadas específicamente para impresoras láser.
- No utilice etiquetas con un material de soporte liso.
- No utilice etiquetas con el adhesivo visible.
- Utilice hojas con etiquetas completas. Las hojas incompletas pueden provocar que las etiquetas se despeguen durante la impresión, causando un atasco de papel. Las hojas incompletas contaminan también la impresora y el cartucho con material adhesivo, lo que podría anular la garantía de los mismos.
- Antes de cargar etiquetas en la bandeja, flexione y airee las etiquetas para separarlas. Alise los bordes en una superficie nivelada.

Nota: Vinilo y etiquetas de poliéster solo son compatibles con los modelos de impresora serie MS710.

# Consejos para el uso de transparencias

- En el panel de control de la impresora, defina el tamaño, el tipo, la textura y el peso del papel en el menú Papel, para que coincidan con las transparencias cargadas en la bandeja.
- Imprima una página de muestra en las transparencias que piensa utilizar antes de adquirirlas en grandes cantidades.
- Utilice transparencias diseñadas específicamente para impresoras láser.
- Evite dejar huellas en las transparencias para que no se produzcan problemas de calidad de impresión.
- Antes de cargar transparencias, flexione y airee las hojas para evitar que se peguen entre sí.
- Cuando imprima grandes volúmenes de transparencias, asegúrese de que las imprime en tandas de no más de 20 unidades, con un intervalo de al menos tres minutos entre cada tanda, para evitar que se peguen entre sí en la bandeja. También puede retirar las transparencias de la bandeja en tandas de 20.

# Instrucciones para el papel

Si se selecciona el papel y el material especial adecuados se reducen los problemas de impresión. Para obtener la mejor calidad de impresión, pruebe una muestra del papel o material especial antes de comprar grandes cantidades.

# Características del papel

Las características de papel que se definen a continuación afectan a la calidad y fiabilidad de la impresión. Tenga en cuenta estos factores antes de imprimir:

# Peso

Las bandejas de impresión y el alimentador multiuso pueden alimentar automáticamente papeles de fibra larga con peso de entre 60 y 176 g/m<sup>2</sup> (16 a 47 libras). La bandeja de 2100 hojas puede alimentar automáticamente papeles de fibra larga con un peso de hasta 60-135 g/m<sup>2</sup> (16 a 36 libras). El papel de menos de 60 g/m<sup>2</sup> (16 libras) puede que no sea lo bastante rígido para una correcta alimentación, lo que podría provocar atascos.

**Nota:** La impresión a doble cara se admite con papeles de  $60-176 \text{ g/m}^2$  (16 a 47 libras) de peso.

# Curvatura

La curvatura es la tendencia del papel a curvarse por los bordes. La curvatura excesiva puede provocar problemas de alimentación del papel. La curvatura puede producirse después de que el papel pase por la impresora, donde queda expuesto a altas temperaturas. Asimismo, almacenar el papel sin empaquetar en ambientes cálidos, húmedos, fríos o secos, incluso en la bandeja de papel, puede causar curvaturas en el papel antes de su impresión y provocar problemas de alimentación.

# Suavidad

La suavidad del papel afecta directamente a la calidad de impresión. Si el papel es demasiado áspero, el tóner no se impregna de forma adecuada. Si el papel es demasiado suave, puede provocar problemas de alimentación o de calidad de impresión. Utilice siempre papel que esté comprendido entre 100 y 300 puntos Sheffield; la suavidad que proporciona la mejor calidad de impresión oscila entre los 150 y 250 puntos Sheffield.

# Nivel de humedad

La cantidad de humedad del papel afecta tanto a la calidad de impresión como a la capacidad que tiene la impresora para cargar el papel correctamente. Deje el papel en su embalaje original hasta el momento de utilizarlo. De esta forma, se limita la exposición del papel a los cambios de humedad que pueden degradar su rendimiento.

Guarde el papel en su embalaje original en el mismo ambiente que la impresora durante 24-48 horas antes de imprimir. Déjelo más tiempo si el entorno de almacenamiento o transporte es muy distinto al de la impresora. El papel grueso puede requerir un período de acondicionamiento más prolongado.

# Dirección de la fibra

Fibra hace referencia a la alineación de las fibras del papel en una hoja. La fibra puede ser del tipo *fibra larga*, en el sentido de la longitud del papel, o *fibra corta*, en el sentido de la anchura del papel.

Para papel de entre 60 y 176 g/m<sup>2</sup> (16 a 47 libras), se recomienda papel de fibra larga.

# Contenido de fibra

La mayoría del papel xerográfico de alta calidad está fabricado a partir de pulpa de madera 100% tratada químicamente. Este contenido le proporciona un alto grado de estabilidad, provoca menos problemas de alimentación y produce una mejor calidad de impresión. El papel que contiene fibras como el algodón puede afectar negativamente al manejo del papel.

# Selección del papel

El uso del papel correcto evita los atascos y garantiza una impresión sin problemas.

Para evitar atascos de papel y una baja calidad de impresión:

- Utilice siempre papel nuevo, sin dañar.
- Antes de cargar el papel, es preciso conocer la cara de impresión recomendada del papel. Esta información suele venir indicada en el embalaje del papel.
- No utilice papel cortado ni recortado manualmente.
- No mezcle tamaños, pesos o tipos de papel en la misma bandeja, ya que se pueden producir atascos.
- No utilice papeles tratados a menos que estén diseñados específicamente para la impresión electrofotográfica.

# Selección de formularios preimpresos y papel con cabecera

- Utilice papel de fibra larga de 60 a 90 g/m<sup>2</sup> (16–24 libras).
- Utilice sólo formularios y papel con cabecera impresos mediante un proceso de impresión litográfica o grabado.
- Evite papel con superficies de textura áspera o gruesa.
- Utilice tintas que no se vean afectadas por la resina del tóner. Normalmente, las tintas que se imprimen mediante un proceso de oxidación y las tintas oleosas cumplen estos requisitos, las de látex puede que no.
- Imprima siempre muestras de formularios o cabeceras preimpresos que tenga pensado utilizar antes de adquirir grandes cantidades de estos. De esta forma podrá determinar si la tinta del formulario o cabecera preimpresos afectará a la calidad de impresión.
- En caso de duda, póngase en contacto con su proveedor de papel.

# Uso de papel reciclado y otro papel de oficina

Como empresa preocupada por el medio ambiente, Lexmark apoya el empleo de papel reciclado producido específicamente para las impresoras láser (electrofotográficas).

Aunque no se puede asegurar con certeza que todos los tipos de papel reciclado se cargarán bien, Lexmark realiza pruebas constantemente con muestras de papel de fotocopiadora reciclado hecho a medida que son representativas de la oferta global de este tipo de papel. Estas pruebas científicas se realizan con rigor y disciplina. Se tienen en cuenta muchos factores, tanto de forma individual como en conjunto, incluyendo los siguientes:

- Cantidad de residuos postconsumo (Lexmark analiza hasta el 100% del contenido de los residuos postconsumo).
- Condiciones de temperatura y humedad (cámaras de prueba que simulan climas de todo el mundo).
- Nivel de humedad (el papel ejecutivo debe tener menor humedad: 4–5%).

- La resistencia a la flexión y una rigidez apropiada dan lugar a una carga óptima en la impresora.
- Grosor (supone cuánto papel se puede cargar en una bandeja)
- Rugosidad de la superficie (expresada en unidades Sheffield, influye en la claridad de la impresión y en la fusión del tóner al papel).
- Fricción de la superficie (determina si se pueden separar las hojas fácilmente)
- Grano y formación (afecta a la curvatura, la cual también influye al mecanismo de cómo se comporta el papel cuando se mueve por la impresora)
- Brillo y textura (apariencia y tacto)

Cada vez se fabrican mejores papeles reciclados; sin embargo, la cantidad de contenido reciclado en un papel afecta al grado de control sobre las sustancias extrañas a su composición. Y mientras que los papeles reciclados son un buen camino para imprimir de manera responsable con el medio ambiente, no son perfectos. La energía que se necesita para quitarle la tinta y tratarlo con aditivos como colorantes y "cola" a menudo genera más emisiones de carbono que la producción de papel normal. Sin embargo, el uso de papel reciclado permite una mejor administración global de los recursos.

Lexmark se compromete con el uso responsable del papel, principalmente mediante el análisis del ciclo de vida de sus productos. Para comprender mejor el impacto de las impresoras sobre el medio ambiente, la compañía encargó una serie de evaluaciones sobre el ciclo de vida que identificaron el papel como el principal responsable (hasta el 80%) de las emisiones de carbono que genera un producto a lo largo de su ciclo de vida (desde el diseño hasta su desecho). Esto se debe a la enorme cantidad de energía que se necesita para fabricar papel.

De esta manera, Lexmark trata de educar a sus clientes y socios para que traten de minimizar el impacto del papel. Uno de los caminos es usar papel reciclado. Otra es la eliminación del consumo excesivo e innecesario de papel. Lexmark está bien equipado para ayudar a sus clientes a minimizar los residuos ocasionados por imprimir y copiar. Además, la empresa fomenta la compra de papel a proveedores que demuestren su compromiso con las prácticas ambientales sostenibles.

Lexmark no aprueba a proveedores específicos, sin embargo se mantiene una lista de convertidores de productos para aplicaciones especiales. Sin embargo, seguir las guías de elección de papel ayudará a aliviar el impacto medioambiental de la impresión:

- 1 Minimizar el consumo de papel.
- 2 Ser selectivo sobre el origen de la fibra de madera. Comprar a proveedores que tengan certificaciones como la de la Asociación para Promover el Uso Racional de los Productos y Servicios del Monte, FSC (Forestry Stewardship Council) o del PEFC (Program for the Endorsement of Forest Certification). Estas certificaciones garantizan que el papel manufacturado usa pulpa de madera de operadores de bosques que emplean prácticas de gestión de bosques responsables con el medio ambiente y la sociedad y de restauración.
- **3** Elija el papel más apropiado para las necesidades de la impresión: normal 75 o 80 g/m<sup>2</sup> papel certificado, papel de peso menor o papel reciclado.

# Ejemplos de papel no recomendado

Los resultados de las pruebas indican que los siguientes tipos de papel provocan un riesgo al usarlos con impresoras láser:

- Papel tratado químicamente utilizado para hacer copias sin papel carbón, también conocido como *papel autocopiante*.
- Tipos de papel preimpresos con productos químicos que puedan contaminar la impresora.
- Tipos de papel preimpresos que se puedan ver afectados por la temperatura del fusor de la impresora.

- Papeles preimpresos que requieren un registro (la ubicación exacta en la página) mayor que ± 2,3 mm (± 0,9 in.), tales como formularios de reconocimiento óptico de caracteres (OCR). En algunos casos, el registro se puede ajustar con una aplicación de software para imprimir de forma satisfactoria en estos formularios).
- Tipos de papel tratado (borrable de alta calidad), papel sintético, térmico
- Tipos de papel con bordes ásperos, con superficie de textura áspera o gruesa o con curvaturas.
- Papel reciclado que no cumpla la normativa EN12281:2002 (normativa europea).
- Papel con un peso inferior a 60 g/m<sup>2</sup> (16 libras).
- Formularios o documentos con múltiples partes

Para más información sobre Lexmark, consulte <u>www.lexmark.com</u>. Puede encontrar información general sobre sostenibilidad en el vínculo **Sostenibilidad Medioambiental**.

# Almacenamiento del papel

Utilice estas instrucciones de almacenamiento del papel para evitar los atascos y la calidad de impresión desigual:

- Para obtener los mejores resultados, almacene el papel con una temperatura de 21°C (70 °F) y una humedad relativa del 40%. La mayoría de fabricantes de etiquetas recomiendan imprimir dentro de un intervalo de temperaturas entre 18 y 24 °C (de 65 a 75 °F) con una humedad relativa entre el 40 y el 60%.
- Almacene el papel en cajas, preferiblemente en una plataforma o estantería en lugar de en el suelo.
- Almacene paquetes individuales en una superficie plana.
- No coloque nada sobre los paquetes individuales de papel.
- Saque el papel de la caja de cartón o del embalaje solo cuando esté preparado para cargarlos en la impresora. La caja de cartón o el embalaje ayudan a mantener el papel limpio, seco y sin arrugas.

# Tamaños, tipos y pesos de papel admitidos

En las siguientes tablas se proporciona información acerca de los orígenes de papel estándar y opcionales, así como de los tamaños, tipos y pesos del papel admitido.

# Tipos y pesos de papel admitidos por la impresora

El motor de la impresora admite papeles de  $60-176 \text{ g/m}^2$  (16-47 libras) de peso.

| Tipo de papel      | Bandejas de 250 o 550<br>hojas | Bandeja de 2100<br>hojas | Alimentador &multiuso | Doble cara   |
|--------------------|--------------------------------|--------------------------|-----------------------|--------------|
| Papel              | $\checkmark$                   | $\checkmark$             | $\checkmark$          | $\checkmark$ |
| Cartulina          | $\checkmark$                   | x                        | $\checkmark$          | $\checkmark$ |
| Sobre normal       | ✓                              | x                        | $\checkmark$          | Х            |
| Sobre áspero       | $\checkmark$                   | x                        | $\checkmark$          | Х            |
| Etiquetas de papel | $\checkmark$                   | х                        | $\checkmark$          | х            |

\* Imprima las transparencias en tandas de hasta 20 unidades para evitar que se peguen entre sí. Para obtener más información, consulte <u>"Consejos para el uso de transparencias" en la página 136</u>.

| Tipo de papel                                                                                                    | Bandejas de 250 o 550<br>hojas | Bandeja de 2100<br>hojas | Alimentador & multiuso | Doble cara   |  |
|----------------------------------------------------------------------------------------------------|--------------------------------|--------------------------|------------------------|--------------|--|
| Etiquetas usadas en<br>farmacia                                                                                                    | √                              | X                        | $\checkmark$           | $\checkmark$ |  |
| Transparencias*                                                                                                    | ✓                              | x                        | $\checkmark$           | х            |  |
| * Imprima las transparencias en tandas de hasta 20 unidades para evitar que se peguen entre sí. Para obtener más información, consulte <u>"Consejos para el uso de transparencias" en la página 136</u> . |                                |                          |                        |              |  |

# Tamaños de papel admitidos por la impresora

**Nota:** Al imprimir en papel menos de 210 mm (8,3pulgadas) de ancho, la impresora imprime a una velocidad reducida tras un período de tiempo para garantizar el mejor rendimiento de impresión.

| Tamaño del<br>papel <sup>1</sup> | Dimensiones                                                               | Bandeja de 250<br>o 550 hojas<br>estándar u<br>opcional | Bandeja de<br>2100 hojas<br>opcional | Alimentador<br>&multiuso | Doble cara   |
|----------------------------------|---------------------------------------------------------------------------|---------------------------------------------------------|--------------------------------------|--------------------------|--------------|
| Α4                               | 210 x 297 mm (8,3 x 11,7 pulg.)                                           | $\checkmark$                                            | $\checkmark$                         | $\checkmark$             | $\checkmark$ |
| A5                               | 148 x 210 mm (5,8 x 8,3 pulg.)                                            | $\checkmark$                                            | √2                                   | $\checkmark$             | $\checkmark$ |
| A6                               | 105 x 148 mm (4,1 x 5,8 pulg.)                                            | $\checkmark$                                            | х                                    | $\checkmark$             | $\checkmark$ |
| JIS B5                           | 182 x 257 mm (7,2 x 10,1 pulg.)                                           | $\checkmark$                                            | х                                    | $\checkmark$             | $\checkmark$ |
| Carta                            | 216 x 279 mm (8,5 x 11 pulg.)                                             | $\checkmark$                                            | $\checkmark$                         | $\checkmark$             | $\checkmark$ |
| Oficio                           | 216 x 356 mm (8,5 x 14 pulg.)                                             | $\checkmark$                                            | $\checkmark$                         | $\checkmark$             | $\checkmark$ |
| Ejecutivo                        | 184 x 267 mm (7,3 x 10,5 pulg.)                                           | $\checkmark$                                            | х                                    | $\checkmark$             | $\checkmark$ |
| Oficio                           | 216 x 340 mm<br>(8,5 x 13.4 pulgadas)                                     | $\checkmark$                                            | $\checkmark$                         | $\checkmark$             | $\checkmark$ |
| Folio                            | 216 x 330 mm<br>(8,5 x 13 pulgadas)                                       | $\checkmark$                                            | $\checkmark$                         | $\checkmark$             | $\checkmark$ |
| Media carta                      | 140 x 216 mm (5,5 x 8,5 pulg.)                                            | $\checkmark$                                            | x                                    | $\checkmark$             | $\checkmark$ |
| Universal <sup>3</sup>           | De 105 x 148 mm a<br>216 x 356 mm (4,13 x<br>5,83 pulg. a 8,5 x 14 pulg.) | $\checkmark$                                            | x                                    | $\checkmark$             | $\checkmark$ |
|                                  | De 70 x 127 mm a<br>216 x 356 mm (de 2.76 x 5<br>mm a 8,5 x 14 pulgadas)  | x                                                       | x                                    | $\checkmark$             | x            |

<sup>1</sup> Si el tamaño de papel predeterminado preferido no puede definirse en el panel de control de la impresora, puede seleccionar tamaños de papel habituales que se correspondan con la posición de la guía de longitud de la bandeja desde el menú Tamaño/tipo de papel. Si el tamaño de papel no está disponible, seleccione **Universal** o desactive el sensor de tamaño de bandeja. Para obtener más información, póngase en contacto con el servicio de atención al cliente.

<sup>2</sup> El papel es compatible si se carga por el borde largo.

<sup>3</sup> El papel Universal solo se puede utilizar en el modo de doble cara (dúplex) si la anchura está entre 105 mm (4,13 pulg.) y 216 mm (8,5 pulg.), y la longitud entre 148 mm (5,83 pulg.) y 356 mm (14 pulg.).

| Tamaño del<br>papel <sup>1</sup> | Dimensiones                                                                    | Bandeja de 250<br>o 550 hojas<br>estándar u<br>opcional | Bandeja de<br>2100 hojas<br>opcional | Alimentador<br>&multiuso | Doble cara |
|----------------------------------|--------------------------------------------------------------------------------|---------------------------------------------------------|--------------------------------------|--------------------------|------------|
| Sobre 7 3/4<br>(Monarch)         | 98 x 191 mm<br>(3.9 x 7,5 pulgadas)                                            | $\checkmark$                                            | x                                    | $\checkmark$             | x          |
| Sobre 9                          | 98 x 225 mm<br>(3.9 x 8,9 pulgadas)                                            | $\checkmark$                                            | x                                    | $\checkmark$             | x          |
| Sobre 10                         | 105 x 241 mm (4,1 x 9,5 pulg.)                                                 | $\checkmark$                                            | х                                    | $\checkmark$             | x          |
| Sobre DL                         | 110 x 220 mm (4,3 x 8,7 pulg.)                                                 | $\checkmark$                                            | х                                    | $\checkmark$             | x          |
| Sobre C5                         | 162 x 229 mm<br>(6,38 x 9,01 pulg.)                                            | $\checkmark$                                            | x                                    | $\checkmark$             | x          |
| Sobre B5                         | 176 x 250 mm<br>(6,93 x 9,84 pulg.)                                            | $\checkmark$                                            | x                                    | $\checkmark$             | x          |
| Otro                             | Desde 98 x 162 mm<br>(3,9 x 6,4 pulg.) hasta<br>176 x 250 mm (6,9 x 9,8 pulg.) | $\checkmark$                                            | x                                    | $\checkmark$             | x          |

<sup>1</sup> Si el tamaño de papel predeterminado preferido no puede definirse en el panel de control de la impresora, puede seleccionar tamaños de papel habituales que se correspondan con la posición de la guía de longitud de la bandeja desde el menú Tamaño/tipo de papel. Si el tamaño de papel no está disponible, seleccione **Universal** o desactive el sensor de tamaño de bandeja. Para obtener más información, póngase en contacto con el servicio de atención al cliente.

<sup>2</sup> El papel es compatible si se carga por el borde largo.

<sup>3</sup> El papel Universal solo se puede utilizar en el modo de doble cara (dúplex) si la anchura está entre 105 mm (4,13 pulg.) y 216 mm (8,5 pulg.), y la longitud entre 148 mm (5,83 pulg.) y 356 mm (14 pulg.).

# Tipos, tamaños y pesos de papel admitidos por las opciones de salida

# Tamaños de papel admitidos

| Tamaño del papel | Buzón de 4 bandejas | Unidad de salida y unidad de salida de<br>alta capacidad | Grapadora    | Grapadora, perforador |
|------------------|---------------------|----------------------------------------------------------|--------------|-----------------------|
| A6               | $\checkmark$        | $\checkmark$                                             | x            | x                     |
| А5               | $\checkmark$        | $\checkmark$                                             | <b>√</b> 1   | <b>√</b> 1,3          |
| JIS B5           | $\checkmark$        | $\checkmark$                                             | √2           | √2                    |
| Ejecutivo        | $\checkmark$        | $\checkmark$                                             | √2           | √2                    |
| Carta            | $\checkmark$        | $\checkmark$                                             | $\checkmark$ | $\checkmark$          |
| Α4               | $\checkmark$        | $\checkmark$                                             | $\checkmark$ | $\checkmark$          |
|                  |                     |                                                          |              |                       |

<sup>1</sup> El clasificador grapa el papel si se ha cargado con el borde largo primero.

<sup>2</sup> El clasificador apila el papel, pero no lo grapa ni lo perfora.

<sup>3</sup> El clasificador apila y grapa el papel, pero no lo perfora.

<sup>4</sup> El clasificador grapa el papel si su anchura es de entre 210 mm (8,27 pulg.) a 217 mm (8,54 pulg.).

| Tamaño del papel | Buzón de 4 bandejas | Unidad de salida y unidad de salida de<br>alta capacidad | Grapadora    | Grapadora, perforador |
|------------------|---------------------|----------------------------------------------------------|--------------|-----------------------|
| Legal            | $\checkmark$        | $\checkmark$                                             | $\checkmark$ | √3                    |
| Folio            | $\checkmark$        | $\checkmark$                                             | $\checkmark$ | $\checkmark$          |
| Oficio           | $\checkmark$        | $\checkmark$                                             | $\checkmark$ | $\checkmark$          |
| Media carta      | $\checkmark$        | $\checkmark$                                             | √2           | √2                    |
| Universal        | $\checkmark$        | $\checkmark$                                             | √4           | √3,4                  |
| Sobres           | Х                   | $\checkmark$                                             | х            | x                     |

<sup>1</sup> El clasificador grapa el papel si se ha cargado con el borde largo primero.

<sup>2</sup> El clasificador apila el papel, pero no lo grapa ni lo perfora.

<sup>3</sup> El clasificador apila y grapa el papel, pero no lo perfora.

<sup>4</sup> El clasificador grapa el papel si su anchura es de entre 210 mm (8,27 pulg.) a 217 mm (8,54 pulg.).

# Pesos y tipos de papel admitidos

| Tipo de papel                                                                          | Peso del papel                                            | Buzón de 4<br>bandejas | Unidad de<br>salida y unidad<br>de salida de alta<br>capacidad | Grapadora    | Grapadora,<br>perforador |
|----------------------------------------------------------------------------------------|-----------------------------------------------------------|------------------------|----------------------------------------------------------------|--------------|--------------------------|
| Papel normal90–176 g/m²(24-47 libras de alta calidadadadadadadadadadadadadadadadadadad |                                                           | x                      | $\checkmark$                                                   | x            | x                        |
|                                                                                        | 60–90 g/m <sup>2</sup><br>(16-24 libras de alta calidad)  | $\checkmark$           | $\checkmark$                                                   | $\checkmark$ | $\checkmark$             |
| Cartulina                                                                              | 163 g/m²<br>(90 libras índice)                            | x                      | $\checkmark$                                                   | √1           | <b>√</b> 1               |
|                                                                                        | 199 g/m²<br>(110 libras índice)                           | x                      | $\checkmark$                                                   | x            | x                        |
| Transparencia <sup>2</sup>                                                             | 146 g/m²<br>(39 libras de alta calidad)                   | х                      | $\checkmark$                                                   | <b>√</b> 1   | <b>√</b> 1               |
| Reciclado                                                                              | 90–176 g/m <sup>2</sup><br>(24-47 libras de alta calidad) | x                      | $\checkmark$                                                   | x            | x                        |
|                                                                                        | 60–90 g/m <sup>2</sup><br>(16-24 libras de alta calidad)  | $\checkmark$           | $\checkmark$                                                   | $\checkmark$ | $\checkmark$             |
| Etiquetas de<br>papel                                                                  | 180 g/m <sup>2</sup><br>(48 libras de alta calidad)       | x                      | $\checkmark$                                                   | x            | x                        |
| Doble hoja e<br>integrada                                                              | 180 g/m²<br>(48 libras de alta calidad)                   | x                      | $\checkmark$                                                   | x            | x                        |

<sup>1</sup> El clasificador apila el papel, pero no lo grapa ni lo perfora.

<sup>2</sup> Imprima las transparencias en tandas de hasta 20 unidades para evitar que se peguen entre sí. Para obtener más información, consulte <u>"Consejos para el uso de transparencias" en la página 136</u>.

| Tipo de papel                                                                   | Peso del papel                                            | Buzón de 4<br>bandejas | Unidad de<br>salida y unidad<br>de salida de alta<br>capacidad | Grapadora    | Grapadora,<br>perforador |
|---------------------------------------------------------------------------------|-----------------------------------------------------------|------------------------|----------------------------------------------------------------|--------------|--------------------------|
| Alta calidad                                                                    | 90–176 g/m <sup>2</sup><br>(24-47 libras de alta calidad) | x                      | ✓                                                              | х            | x                        |
|                                                                                 | 60–90 g/m <sup>2</sup><br>(16-24 libras de alta calidad)  | $\checkmark$           | $\checkmark$                                                   | $\checkmark$ | $\checkmark$             |
| Sobre                                                                           | 105 g/m <sup>2</sup><br>(28 libras de alta calidad)       | x                      | $\checkmark$                                                   | х            | x                        |
| Sobre áspero                                                                    | 105 g/m²<br>(28 libras de alta calidad)                   | x                      | $\checkmark$                                                   | х            | x                        |
| Membrete                                                                        | 90–176 g/m <sup>2</sup><br>(24-47 libras de alta calidad) | x                      | $\checkmark$                                                   | x            | x                        |
|                                                                                 | 60–90 g/m <sup>2</sup><br>(16-24 libras de alta calidad)  | $\checkmark$           | $\checkmark$                                                   | $\checkmark$ | $\checkmark$             |
| Preimpreso                                                                      | 90–176 g/m <sup>2</sup><br>(24-47 libras de alta calidad) | x                      | $\checkmark$                                                   | x            | x                        |
|                                                                                 | 60–90 g/m <sup>2</sup><br>(16-24 libras de alta calidad)  | $\checkmark$           | $\checkmark$                                                   | $\checkmark$ | $\checkmark$             |
| Papel de color                                                                  | 90–176 g/m <sup>2</sup><br>(24-47 libras de alta calidad) | x                      | $\checkmark$                                                   | x            | x                        |
|                                                                                 | 60–90 g/m <sup>2</sup><br>(16-24 libras de alta calidad)  | $\checkmark$           | $\checkmark$                                                   | $\checkmark$ | $\checkmark$             |
| Papel ligero                                                                    | 90–176 g/m²<br>(24-47 libras de alta calidad)             | x                      | $\checkmark$                                                   | x            | x                        |
|                                                                                 | 60–90 g/m <sup>2</sup><br>(16–24 libras de alta calidad)  | $\checkmark$           | $\checkmark$                                                   | $\checkmark$ | $\checkmark$             |
| Papel pesado                                                                    | 90–176 g/m <sup>2</sup><br>(24-47 libras de alta calidad) | x                      | $\checkmark$                                                   | x            | x                        |
|                                                                                 | 60–90 g/m <sup>2</sup><br>(16–24 libras de alta calidad)  | $\checkmark$           | $\checkmark$                                                   | $\checkmark$ | $\checkmark$             |
| <b>Áspero/Algodón</b> 90–176 g/m <sup>2</sup><br>(24-47 libras de alta calidad) |                                                           | x                      | ✓                                                              | x            | x                        |
|                                                                                 | 60–90 g/m <sup>2</sup><br>(16–24 libras de alta calidad)  | $\checkmark$           | ✓                                                              | $\checkmark$ | ✓                        |

<sup>1</sup> El clasificador apila el papel, pero no lo grapa ni lo perfora.

<sup>2</sup> Imprima las transparencias en tandas de hasta 20 unidades para evitar que se peguen entre sí. Para obtener más información, consulte <u>"Consejos para el uso de transparencias" en la página 136</u>.
| Tipo de papel               | Peso del papel                                            | Buzón de 4<br>bandejas | Unidad de<br>salida y unidad<br>de salida de alta<br>capacidad | Grapadora    | Grapadora,<br>perforador |
|-----------------------------|-----------------------------------------------------------|------------------------|----------------------------------------------------------------|--------------|--------------------------|
| Tipo persona-<br>lizado [x] | 90–176 g/m <sup>2</sup><br>(24-47 libras de alta calidad) | x                      | $\checkmark$                                                   | x            | x                        |
|                             | 60–90 g/m <sup>2</sup><br>(16–24 libras de alta calidad)  | $\checkmark$           | $\checkmark$                                                   | $\checkmark$ | $\checkmark$             |

<sup>1</sup> El clasificador apila el papel, pero no lo grapa ni lo perfora.

<sup>2</sup> Imprima las transparencias en tandas de hasta 20 unidades para evitar que se peguen entre sí. Para obtener más información, consulte <u>"Consejos para el uso de transparencias" en la página 136</u>.

# Descripción de los menús de la impresora

# Lista de menús

#### Menú Papel

#### Informes

- Tamaño/tipo de papel Conf. multiuso Sustituir tamaño Textura papel Peso del papel Carga de papel Tipos personali. Nombres person.<sup>3</sup> Nombres sal. pers<sup>3</sup> Configuración universal Configuración de salida
- Origen predeterminado Página de valores de menú Estadísticas dispositivo Prueba grapad. Página de configuración de la red<sup>1</sup> Paralelo [x] Lista Perfiles Imprimir fuentes Imprimir directorio Informe de activos

#### **Red/Puertos**

NIC activo Red estándar<sup>2</sup> USB estándar Serie [x] Configuración SMTP

| -                                                   |                                        |                                                  |                                                          |
|-----------------------------------------------------|----------------------------------------|--------------------------------------------------|----------------------------------------------------------|
| Seguridad                                           | Valores                                | Ayuda                                            | Menú Tarjeta de opción <sup>5</sup>                      |
| Editar configuraciones de<br>seguridad <sup>4</sup> | Valores generales<br>Menú Unidad flash | Imprimir todas las guías<br>Calidad de impresión | Aparece una lista de los DLE<br>(emuladores de descarga) |
| Otros valores de seguridad <sup>3</sup>             | Valores de impresión                   | Guía de impresión                                | instalados.                                              |
| Impresión confidencial                              |                                        | Guía de defectos de impresión                    |                                                          |
| Borrar arch. datos tempor.                          |                                        | Guía de información                              |                                                          |
| Registro de auditoría de<br>seguridad               |                                        | Guía de suministros                              |                                                          |
| Fijar fecha y hora                                  |                                        |                                                  |                                                          |

<sup>1</sup> Según la configuración de la impresora, este elemento de menú aparece como Página configuración de red o Página de configuración de la red [x].

<sup>2</sup> Según la configuración de la impresora, este elemento de menú aparece como Red estándar o Red [x].

<sup>3</sup> Este menú solo se muestra en modelos de impresora con pantalla táctil.

<sup>4</sup> Este menú solo se muestra en algunos modelos de impresora de pantalla táctil.

<sup>5</sup> Este menú solo aparece cuando hay una o más DLE instaladas.

# Menú Papel

## Menú Origen predeterminado

| Utilice                                                                                                    | Para                                                                                                    |  |
|----------------------------------------------------------------------------------------------------|----------------------------------------------------------------------------------------------------|--|
| Origen predeterminado<br>Bandeja [x]<br>Alimentador multiuso <sup>1</sup><br>Alimentador multiuso <sup>2</sup><br>Papel manual<br>Sobre manual                                                       | <ul> <li>Definir un origen de papel predeterminado para todos los trabajos de impresión.</li> <li>Notas: <ul> <li>Bandeja 1 (bandeja estándar) es el valor predeterminado de fábrica.</li> <li>En el menú Papel, defina la función Configurar alimentador multiuso como "Cassette" para que el alimentador multiuso aparezca como valor de menú.</li> <li>Si las dos bandejas contienen el mismo tipo y tamaño de papel y los mismos valores, las bandejas se vinculan automáticamente. Cuando una bandeja esté vacía, el trabajo de impresión continúa utilizando la bandeja enlazada.</li> </ul> </li> </ul> |  |
| <ul> <li><sup>1</sup> Este menú solo se muestra en modelos de impresora con pantalla táctil.</li> <li><sup>2</sup> Este menú solo se muestra en modelos de impresora sin pantalla táctil.</li> </ul> |                                                                                                    |  |

# Menú Tamaño/tipo de papel

| Utilice                                                                                                    | Para                                                                                                    |
|----------------------------------------------------------------------------------------------------|----------------------------------------------------------------------------------------------------|
| Tamaño de bandeja [x]                                                                                                    | Especificar el tamaño del papel cargado en cada bandeja.                                                                                                    |
| Α4                                                                                                    | Notas:                                                                                                    |
| A5<br>A6<br>JIS-B5<br>Carta<br>Oficio<br>Ejecutivo<br>Oficio (México)<br>Folio<br>Media carta<br>Universal<br>Sobre 7 3/4<br>Sobre 9<br>Sobre 10<br>Sobre DL<br>Sobre C5<br>Sobre B5 | <ul> <li>Carta es el valor predeterminado de fábrica para Estados Unidos. A4 es el valor predeterminado de fábrica internacional.</li> <li>Si las dos bandejas contienen el mismo tipo y tamaño de papel y los mismos valores, las bandejas se enlazan automáticamente. El alimentador multiuso también puede enlazarse. Cuando una bandeja esté vacía, el trabajo de impresión continúa utilizando la bandeja enlazada.</li> <li>El tamaño de papel A6 sólo puede cargarse en la Bandeja 1 y en el alimentador multiuso.</li> </ul> |
| Nota: En este menú sólo a                                                                                                    | aparecen las bandeias y los alimentadores instalados.                                                                                                    |

| Utilice                                                                                                    | Para                                                                                                    |
|----------------------------------------------------------------------------------------------------|----------------------------------------------------------------------------------------------------|
| Tipo de bandeja [x]                                                                                                    | Especificar el tipo del papel cargado en cada bandeja.                                                                                                    |
| Papel normal<br>Tarjeta<br>Transparencia<br>Reciclado<br>Etiquetas<br>Alta calidad<br>Sobre<br>Sobre áspero<br>Membrete<br>Preimpreso<br>Papel de color<br>Papel ligero<br>Papel pesado<br>Áspero/Algodón<br>Tipo personalizado [x] | <ul> <li>Notas:</li> <li>Papel normal es el valor predeterminado de fábrica para Bandeja 1. Tipo personalizado [x] es el valor predeterminado de fábrica para el resto de bandejas.</li> <li>Si está disponible, aparecerá un nombre definido por el usuario en lugar de Tipo personalizado [x].</li> <li>Utilice este menú para configurar el enlace automático de las bandejas.</li> </ul>                                                         |
| Tamaño alim multiuso                                                                                                    | Especificar el tamaño de papel cargado en el alimentador multiuso.                                                                                                    |
| A4<br>A5<br>A6<br>JIS B5<br>Carta<br>Oficio<br>Ejecutivo<br>Oficio (México)<br>Folio<br>Media carta<br>Universal<br>Sobre 7 3/4<br>Sobre 9<br>Sobre 10<br>Sobre 7<br>Sobre DL<br>Sobre DL<br>Sobre C5<br>Sobre B5<br>Otro sobre     | <ul> <li>Notas:</li> <li>Carta es el valor predeterminado de fábrica para Estados Unidos. A4 es el valor predeterminado de fábrica internacional.</li> <li>En el menú Papel, defina la función Configurar alimentador multiuso como Cassette para que Tamaño alim. multiuso aparezca como un menú.</li> <li>El alimentador multiuso no detecta automáticamente el tamaño del papel. Asegúrese de establecer el valor del tamaño de papel.</li> </ul> |

| Utilice                                                                                                    | Para                                                                                                    |
|----------------------------------------------------------------------------------------------------|----------------------------------------------------------------------------------------------------|
| Tipo alim. multiuso<br>Papel normal<br>Tarjeta<br>Transparencia<br>Reciclado<br>Etiquetas<br>Alta calidad<br>Sobre<br>Sobre áspero<br>Membrete<br>Preimpreso<br>Papel de color<br>Papel ligero<br>Papel pesado<br>Áspero/Algodón<br>Tipo personalizado [x] | <ul> <li>Especificar el tamaño de papel cargado en el alimentador multiuso.</li> <li>Notas: <ul> <li>Papel normal es el valor predeterminado de fábrica.</li> <li>En el menú Papel, defina la función Configurar como "Cassette" para que Tipo alim. multiuso aparezca como un menú.</li> </ul> </li> </ul> |
| Tamaño papel manual<br>A4<br>A5<br>A6<br>JIS B5<br>Carta<br>Oficio<br>Ejecutivo<br>Oficio (México)<br>Folio<br>Media carta<br>Universal                                                                                                    | Especificar el tamaño de papel que se va a cargar manualmente.<br><b>Nota:</b> Carta es el valor predeterminado de fábrica para Estados Unidos. A4 es el valor predeterminado de fábrica internacional.                                                                                                    |
| Tipo papel manual<br>Papel normal<br>Tarjeta<br>Transparencia<br>Reciclado<br>Etiquetas<br>Alta calidad<br>Membrete<br>Preimpreso<br>Papel de color<br>Papel ligero<br>Papel pesado<br>Áspero/Algodón<br>Tipo personalizado [x]                            | <ul> <li>Especificar el tipo de papel que se está cargando manualmente.</li> <li>Notas: <ul> <li>Papel normal es el valor predeterminado de fábrica.</li> <li>En el menú Papel, defina Configurar multiuso como "Manual" para que Tipo papel manual aparezca como un menú.</li> </ul> </li> </ul>           |

| Utilice                                                                       | Para                                                                                  |  |
|-------------------------------------------------------------------------------|---------------------------------------------------------------------------------------|--|
| Tamaño sobre manual                                                           | Especificar el tamaño del sobre que se está cargando manualmente.                     |  |
| Sobre 7 3/4                                                                   | Nota: Sobre 10 de fábrica para Estados Unidos. Sobre DL es el valor predeterminado de |  |
| Sobre 9                                                                       | fábrica internacional.                                                                |  |
| Sobre 10                                                                      |                                                                                       |  |
| Sobre DL                                                                      |                                                                                       |  |
| Sobre C5                                                                      |                                                                                       |  |
| Sobre B5                                                                      |                                                                                       |  |
| Otro sobre                                                                    |                                                                                       |  |
| Tipo sobre manual                                                             | Especificar el tipo de sobre que se está cargando manualmente.                        |  |
| Sobre                                                                         | Nota: Sobre es el valor predeterminado de fábrica.                                    |  |
| Sobre áspero                                                                  |                                                                                       |  |
| Tipo personalizado [x]                                                        |                                                                                       |  |
| Nota: En este menú sólo aparecen las bandejas y los alimentadores instalados. |                                                                                       |  |

# Menú Configurar multiuso

| Utilice                                                     | Para                                                                                                    |
|-------------------------------------------------------------|----------------------------------------------------------------------------------------------------|
| <b>Configurar multiuso</b><br>Cassette<br>Manual<br>Primero | <ul> <li>Determina cuándo selecciona la impresora el papel del alimentador multiuso.</li> <li>Notas: <ul> <li>Cassette es el valor predeterminado de fábrica. Cassette configura el alimentador multiuso como el origen de papel automático.</li> </ul> </li> </ul> |
|                                                             | <ul> <li>Manual establece que el alimentador multiuso solo se pueda utilizar para los trabajos de<br/>impresión de alimentación manual.</li> <li>Primero configura el alimentador multiuso como el origen principal de papel automático.</li> </ul>                 |

# Menú Sustituir tamaño

| Utilice                                      | Para                                                                                                    |
|----------------------------------------------|----------------------------------------------------------------------------------------------------|
| Sustituir tamaño                             | Sustituir un tamaño de papel especificado si el tamaño de papel solicitado no está disponible.                                                         |
| Desactivado                                  | Notas:                                                                                                    |
| Media carta/A5<br>Carta/A4<br>Todos en lista | <ul> <li>Todos en lista es el valor predeterminado de fábrica. Se permiten todas las sustituciones<br/>disponibles.</li> </ul>                         |
|                                              | <ul> <li>Desactivado indica que no se permite la sustitución de tamaño.</li> </ul>                                                                     |
|                                              | <ul> <li>Definir una sustitución de tamaño permite que el trabajo de impresión siga adelante sin que<br/>aparezca el mensaje Cambiar papel.</li> </ul> |

### Menú Textura del papel

| Utilice        | Para                                                                                |
|----------------|-------------------------------------------------------------------------------------|
| Textura normal | Especifique la textura relativa del papel normal cargado en una bandeja específica. |
| Suave          | Nota: Normal es el valor predeterminado de fábrica.                                 |
| Normal         |                                                                                     |
| Áspero         |                                                                                     |

| Utilice                                                      | Para                                                                                                    |
|--------------------------------------------------------------|----------------------------------------------------------------------------------------------------|
| <b>Textura cartulina</b><br>Suave<br>Normal<br>Áspero        | Especifique la textura relativa de la cartulina cargada en una bandeja específica.<br><b>Notas:</b><br>• Normal es el valor predeterminado de fábrica.<br>• Estas opciones sólo aparecen si se admite la cartulina. |
| <b>Textura transparencia</b><br>Suave<br>Normal<br>Áspero    | Especifique la textura relativa de las transparencias cargadas en una bandeja específica.<br><b>Nota:</b> Normal es el valor predeterminado de fábrica.                                                             |
| <b>Textura reciclada</b><br>Suave<br>Normal<br>Áspero        | Especifique la textura relativa del papel reciclado cargado en una bandeja específica.<br><b>Nota:</b> Normal es el valor predeterminado de fábrica.                                                                |
| <b>Textura etiquetas</b><br>Suave<br>Normal<br>Áspero        | Especifique la textura relativa de las etiquetas cargadas en una bandeja específica.<br><b>Nota:</b> Normal es el valor predeterminado de fábrica.                                                                  |
| <b>Textura etiquetas vinilo</b><br>Suave<br>Normal<br>Áspero | Especifique la textura relativa de las etiquetas de vinilo cargadas en una bandeja específica.<br><b>Nota:</b> Normal es el valor predeterminado de fábrica.                                                        |
| <b>Textura alta calidad</b><br>Suave<br>Normal<br>Áspero     | Especifique la textura relativa del papel de alta calidad cargado en una bandeja específica.<br><b>Nota:</b> Áspero es el valor predeterminado de fábrica.                                                          |
| <b>Textura sobres</b><br>Suave<br>Normal<br>Áspero           | Especifique la textura relativa de los sobres cargados en una bandeja específica.<br><b>Nota:</b> Normal es el valor predeterminado de fábrica.                                                                     |
| <b>Textura de sobre áspero</b><br>Áspero                     | Especifique la textura relativa de los sobres ásperos cargados en una bandeja específica.<br><b>Nota:</b> Áspero es el valor predeterminado de fábrica.                                                             |
| <b>Textura cabecera</b><br>Suave<br>Normal<br>Áspero         | Especifique la textura relativa del papel con cabecera cargado en una bandeja específica.<br><b>Nota:</b> Normal es el valor predeterminado de fábrica.                                                             |
| <b>Textura preimpreso</b><br>Suave<br>Normal<br>Áspero       | Especifique la textura relativa del papel preimpreso cargado en una bandeja específica.<br><b>Nota:</b> Normal es el valor predeterminado de fábrica.                                                               |
| <b>Textura color</b><br>Suave<br>Normal<br>Áspero            | Especifique la textura relativa del papel de color cargado en una bandeja específica.<br><b>Nota:</b> Normal es el valor predeterminado de fábrica.                                                                 |

| Utilice                                                       | Para                                                                                                    |
|---------------------------------------------------------------|----------------------------------------------------------------------------------------------------|
| <b>Textura fina</b><br>Suave<br>Normal<br>Áspero              | Especifique la textura relativa del papel ligero cargado en una bandeja específica.<br><b>Nota:</b> Normal es el valor predeterminado de fábrica.                 |
| <b>Textura gruesa</b><br>Suave<br>Normal<br>Áspero            | Especifique la textura relativa del papel pesado cargado en una bandeja específica.<br><b>Nota:</b> Normal es el valor predeterminado de fábrica.                 |
| <b>Text. papel áspero/algodón</b><br>Áspero                   | Especifique la textura relativa del papel áspero o de algodón cargado en una bandeja<br>específica.<br><b>Nota:</b> Áspero es el valor predeterminado de fábrica. |
| <b>Textura personalizada [x]</b><br>Suave<br>Normal<br>Áspero | Especifique la textura relativa del papel personalizado cargado en una bandeja específica.<br><b>Nota:</b> Normal es el valor predeterminado de fábrica.          |

# Peso del papel, menú

| Utilice                                                | Para                                                                                                    |
|--------------------------------------------------------|----------------------------------------------------------------------------------------------------|
| <b>Peso normal</b><br>Claro<br>Normal<br>Pesado        | Especificar el peso relativo del papel normal cargado.<br><b>Nota:</b> Normal es el valor predeterminado de fábrica.            |
| <b>Peso cartulina</b><br>Claro<br>Normal<br>Pesado     | Especificar el peso relativo del cartón cargado.<br><b>Nota:</b> Normal es el valor predeterminado de fábrica.                  |
| <b>Peso transparencia</b><br>Claro<br>Normal<br>Pesado | Especificar el peso relativo de las transparencias cargadas.<br><b>Nota:</b> Normal es el valor predeterminado de fábrica.      |
| <b>Peso reciclado</b><br>Claro<br>Normal<br>Pesado     | Especificar el peso relativo del papel reciclado cargado.<br><b>Nota:</b> Normal es el valor predeterminado de fábrica.         |
| Peso etiquetas<br>Claro<br>Normal<br>Pesado            | Especificar el peso relativo de las etiquetas cargadas.<br><b>Nota:</b> Normal es el valor predeterminado de fábrica.           |
| Peso etiquetas vinilo<br>Claro<br>Normal<br>Pesado     | Especificar el peso relativo de las etiquetas de vinilo cargadas.<br><b>Nota:</b> Normal es el valor predeterminado de fábrica. |

| Utilice               | Para                                                                               |
|-----------------------|------------------------------------------------------------------------------------|
| Peso alta cal.        | Especificar el peso relativo del papel Bond cargado.                               |
| Normal                | nota: Normal es el valor predeterminado de labrica.                                |
| Pesado                |                                                                                    |
| Peso sobre            | Especificar el peso relativo del sobre cargado.                                    |
| Claro                 | Nota: Normal es el valor predeterminado de fábrica.                                |
| Pesado                |                                                                                    |
| Peso sobre áspero     | Especificar el peso relativo del sobre áspero cargado.                             |
| Claro                 | Nota: Normal es el valor predeterminado de fábrica.                                |
| Normal                |                                                                                    |
| Peso cabacara         | Especificar ol poso rolativo del papel de cabecora cargado                         |
| Claro                 | Nota: Normal es el valor predeterminado de fábrica                                 |
| Normal                |                                                                                    |
| Pesado                |                                                                                    |
| Peso preimpreso       | Especificar el peso relativo del papel preimpreso cargado.                         |
| Claro                 | Nota: Normal es el valor predeterminado de fábrica.                                |
| Pesado                |                                                                                    |
| Peso color            | Especificar el peso relativo del papel a color cargado.                            |
| Claro                 | <b>Nota:</b> Normal es el valor predeterminado de fábrica.                         |
| Normal                |                                                                                    |
| Pesado                |                                                                                    |
| Peso ligero           | Especifique que el peso del papel cargado es ligero.                               |
| Claro                 |                                                                                    |
| Peso pesado<br>Pesado | Especifique que el peso del papel cargado es pesado.                               |
| Peso áspero/algodón   | Especifique el peso relativo del papel de algodón o áspero cargado.                |
| Claro                 | Nota: Normal es el valor predeterminado de fábrica.                                |
| Normal                |                                                                                    |
|                       | Especificar ol poso rolativo del papel personalizado cargado                       |
| Claro                 | L'specifical el peso relativo del paper personalizado Calgado.                     |
| Normal                |                                                                                    |
| Pesado                | Normal es el valor predeterminado de fábrica.                                      |
| l                     | <ul> <li>Las opciones solo aparecen si se admite el tipo personalizado.</li> </ul> |

# Menú Carga de papel

| Utilice                                                        | Para                                                                                                    |
|----------------------------------------------------------------|----------------------------------------------------------------------------------------------------|
| <b>Cargar cartulina</b><br>Doble cara<br>Desactivada           | Determinar y establecer la impresión a dos caras para todos los trabajos de<br>impresión en los que se especifique Cartulina como tipo de papel.                                                                                                    |
| <b>Cargar reciclado</b><br>Doble cara<br>Desactivada           | Determinar y establecer la impresión a dos caras para todos los trabajos de<br>impresión en los que se especifique Reciclado como tipo de papel.                                                                                                    |
| <b>Cargar etiquetas</b><br>Doble cara<br>Desactivada           | Determinar y establecer la impresión a dos caras para todos los trabajos de<br>impresión en los que se especifique Etiquetas como tipo de papel.                                                                                                    |
| <b>Cargar etiquetas de vinilo</b><br>Doble cara<br>Desactivada | Determinar y establecer la impresión a dos caras para todos los trabajos de<br>impresión en los que se especifique Etiquetas de vinilo como tipo de papel.                                                                                                    |
| <b>Cargar alta calidad</b><br>Doble cara<br>Desactivada        | Determinar y establecer la impresión a dos caras para todos los trabajos de<br>impresión en los que se especifique Alta calidad como tipo de papel.                                                                                                    |
| <b>Cargar cabecera</b><br>Doble cara<br>Desactivada            | Determinar y establecer la impresión a dos caras para todos los trabajos de<br>impresión en los que se especifique Papel con cabecera como tipo de papel.                                                                                                    |
| <b>Cargar preimpreso</b><br>Doble cara<br>Desactivada          | Determinar y establecer la impresión a dos caras para todos los trabajos de<br>impresión en los que se especifique Preimpreso como tipo de papel.                                                                                                    |
| <b>Cargar papel color</b><br>Doble cara<br>Desactivada         | Determinar y establecer la impresión a dos caras para todos los trabajos de<br>impresión en los que se especifique Color como tipo de papel.                                                                                                    |
| <b>Carga ligera</b><br>Doble cara<br>Desactivada               | Determinar y establecer la impresión a dos caras para todos los trabajos de<br>impresión en los que se especifique Ligero como tipo de papel.                                                                                                    |
| <b>Carga pesada</b><br>Doble cara<br>Desactivada               | Determinar y establecer la impresión a dos caras para todos los trabajos de<br>impresión en los que se especifique Pesado como tipo de papel.                                                                                                    |
| <b>Cargar áspero/algodón</b><br>Doble cara<br>Desactivada      | Determinar y establecer la impresión a dos caras para todos los trabajos de<br>impresión en los que se especifique Áspero o Algodón como tipo de papel.                                                                                                    |
| <b>Cargar personalizado [x]</b><br>Doble cara<br>Desactivada   | Determinar y establecer la impresión a dos caras para todos los trabajos de<br>impresión en los que se especifique Personalizado [x] como tipo de papel.<br><b>Nota:</b> Cargar personalizado [x] sólo está disponible si se admite el tipo persona-<br>lizado |
|                                                                |                                                                                                    |

Notas:

• Desactivado es el valor predeterminado de fábrica para todas las selecciones del menú Carga de papel.

• Dúplex define el valor predeterminado de la impresora en impresión a dos caras para todos los trabajos de impresión, a no ser que se seleccione la impresión a una cara en Propiedades de impresión o en el cuadro de diálogo Imprimir, según el sistema operativo.

| Utilice                                                                                               | Para                                                                                                    |
|----------------------------------------------------------------------------------------------------|----------------------------------------------------------------------------------------------------|
| Tipo personalizado [x]<br>Papel<br>Cartulina<br>Transparencia<br>Rugoso/algodón<br>Etiquetas<br>Sobre | <ul> <li>Asociar un tipo de papel o de papel especial con un nombre de tipo personalizado [x].</li> <li>Notas: <ul> <li>Papel es el valor predeterminado de fábrica para Tipo personalizado [x].</li> <li>La bandeja o el alimentador seleccionados deben admitir el tipo de papel especial para poder imprimir desde dicho origen.</li> </ul> </li> </ul> |
| Reciclado<br>Papel<br>Cartulina<br>Transparencia<br>Rugoso/algodón<br>Etiquetas<br>Sobre<br>Algodón   | <ul> <li>Especificar un tipo de papel cuando se selecciona el valor Reciclado en otros menús.</li> <li>Notas: <ul> <li>"Papel" es el valor predeterminado de fábrica.</li> <li>La bandeja de papel o el alimentador deben admitir el tipo de papel Reciclado para poder imprimir desde dicho origen.</li> </ul> </li> </ul>                                |

# Menú Tipos personalizados

# Menú Nombres personalizados

| Utilice                       | Para                                                                                                    |
|-------------------------------|----------------------------------------------------------------------------------------------------|
| Nombre persona-<br>lizado [x] | Especifique un nombre personalizado para un tipo de papel. Este nombre sustituye a Tipo personalizado [x] en los menús de la impresora. |

### Menú de nombres de la salida personalizada

| Utilice          | Para                                                          |
|------------------|---------------------------------------------------------------|
| Bandeja estándar | Especifique un nombre personalizado para la bandeja estándar. |
| Bandeja [x]      | Especifique un nombre personalizado para la bandeja [x].      |

## Menú Configuración universal

| Utilice            | Para                                                                                |
|--------------------|-------------------------------------------------------------------------------------|
| Unidades de medida | Identificar las unidades de medida.                                                 |
| Pulgadas           | Notas:                                                                              |
| Milímetros         | <ul> <li>Pulgadas es el valor predeterminado de fábrica para EE. UU.</li> </ul>     |
|                    | <ul> <li>Milímetros es el valor predeterminado de fábrica internacional.</li> </ul> |

| Utilice                                                     | Para                                                                                                    |
|-------------------------------------------------------------|----------------------------------------------------------------------------------------------------|
| <b>Anchura vertical</b><br>3–14,17 pulgadas<br>76–360 mm    | Definir la anchura vertical.<br>Notas:                                                                                                    |
|                                                             | <ul> <li>Si la anchura excede el máximo, la impresora utiliza la anchura máxima permitida.</li> <li>8,5 pulgadas es el valor predeterminado de fábrica para EE. UU. Puede aumentar la anchura en incrementos de 0,01 pulg.</li> <li>216 mm es el valor internacional predeterminado de fábrica. Puede aumentar la anchura en incrementos de 1 mm.</li> </ul>                                                            |
| <b>Altura vertical</b><br>3–14,17 pulgadas<br>76–360 mm     | <ul> <li>Defina la altura vertical.</li> <li>Notas: <ul> <li>Si la altura excede el máximo, la impresora utiliza la altura máxima permitida.</li> <li>14 pulgadas es el valor predeterminado de fábrica para EE. UU. Puede aumentar la altura en incrementos de 0,01 pulg.</li> <li>356 mm es el valor internacional predeterminado de fábrica. Puede aumentar la altura en incrementos de 1 mm.</li> </ul> </li> </ul> |
| <b>Dirección alimentación</b><br>Borde corto<br>Borde largo | <ul> <li>Especifique la dirección de alimentación si el papel puede cargarse en cualquier dirección.</li> <li>Notas: <ul> <li>Borde corto es el valor predeterminado de fábrica.</li> <li>Borde largo aparece sólo cuando el borde más largo es más corto que la anchura máxima admitida en la bandeja.</li> </ul> </li> </ul>                                                                                          |

# Menú Instalación de salida

| Utilice                                                                                                    | Para                                                                                                    |
|----------------------------------------------------------------------------------------------------|----------------------------------------------------------------------------------------------------|
| <b>Bandeja de salida</b><br>Bandeja estándar<br>Bandeja [x]                                                    | Especifique la bandeja predeterminada.<br>Notas:                                                                                                    |
|                                                                                                    | <ul> <li>Si varias bandejas tienen asignado el mismo nombre, este solo aparece una vez<br/>en el menú.</li> <li>Salida estándar es el valor predeterminado de fábrica.</li> </ul>                                                                                                    |
| <b>Configurar bandejas</b><br>Buzón<br>Enlazar<br>Desbordamiento del correo<br>Enlace opcional<br>Asignar tipo | <ul> <li>Especifique las opciones de configuración de las bandejas.</li> <li>Notas: <ul> <li>Buzón es el valor predeterminado de fábrica. Este valor considera a cada bandeja como un buzón distinto.</li> <li>El enlace configura todas las bandejas disponibles como un buzón distinto.</li> <li>El enlace configura todas las bandejas disponibles como un buzón distinto.</li> <li>Enlace opcional enlaza todas las bandejas disponibles excepto la bandeja estándar y solo está disponible cuando hay al menos dos bandejas instaladas.</li> <li>Asignar tipo asigna cada tipo de papel a una bandeja o conjunto de bandejas enlazadas.</li> <li>Las bandejas a las que se les asigna el mismo nombre se enlazan automáticamente a no ser que Enlace opcional esté seleccionado.</li> </ul> </li> </ul> |

| Utilice                         | Para                                                                                                    |
|---------------------------------|----------------------------------------------------------------------------------------------------|
| Desbordamiento de bandeja       | Especifique una bandeja alternativa cuando la bandeja designada esté llena.                                                    |
| Bandeja estándar<br>Bandeja [x] | Notas:                                                                                                    |
|                                 | <ul> <li>Salida estándar es el valor predeterminado de fábrica.</li> </ul>                                                     |
|                                 | <ul> <li>Si varias bandejas tienen asignado el mismo nombre, este solo aparece una vez<br/>en la lista de bandejas.</li> </ul> |
|                                 | <ul> <li>[x] puede ser cualquier número entre 1 y 12 si se han instalado las bandejas<br/>adecuadas.</li> </ul>                |
| Asignar tipo/salida             | Seleccione una bandeja para cada tipo de papel admitido.                                                                       |
| Salida papel normal             | Para cada tipo, seleccione de entre las siguientes opciones:                                                                   |
| Salida cartulina                | Desactivado                                                                                                    |
| Salida transparencia            | Bandeja estándar                                                                                                    |
| Salida papel reciclado          | Bandeja [x]                                                                                                    |
| Salida etiquetas                | Notas:                                                                                                    |
| Salida etiquetas de vinilo      |                                                                                                    |
| Salida alta calidad             | <ul> <li>Desactivado es el valor predeterminado de fábrica.</li> </ul>                                                         |
| Salida sobre                    | • [x] puede ser cualquier número entre 1 y 12 si se han instalado las bandejas                                                 |
| Salida sobre áspero             | adecuadas.                                                                                                    |
| Salida cabecera                 | • Si varias bandejas tienen asignado el mismo nombre, este solo aparece una vez                                                |
| Salida preimpreso               | en la lista de bandejas.                                                                                                    |
| Salida papel color              |                                                                                                    |
| Salida papel ligero             |                                                                                                    |
| Salida papel pesado             |                                                                                                    |
| Salida áspero/algodón           |                                                                                                    |
| Salida personaliz. [x]          |                                                                                                    |

# Menú Informes

### Menú Informes

| Utilice                                | Para                                                                                                    |
|----------------------------------------|----------------------------------------------------------------------------------------------------|
| Página de valores<br>de menú           | Imprimir un informe que contiene información sobre el papel cargado en las bandejas, la memoria instalada, el cómputo total de páginas, las alarmas, los tiempos de espera, el idioma del panel de control de la impresora, la dirección TCP/IP, el estado de los suministros, el estado de la conexión de red y otra información de utilidad. |
| Estadísticas dispo-<br>sitivo          | Imprimir un informe que contiene estadísticas de impresora, como información de suministros y detalles sobre las páginas impresas.                                                                                                    |
| Prueba grapad.                         | Imprima un informe que confirme que la grapadora funciona correctamente.<br><b>Nota:</b> Este menú sólo aparece si hay una grapadora opcional instalada.                                                                                                    |
| Página de configu-<br>ración de la red | Imprimir un informe que contiene información sobre los valores de la impresora de red, como los datos de la dirección TCP/IP.                                                                                                    |
|                                        | <b>Nota:</b> Esta opción del menú sólo aparece para las impresoras en red o las impresoras conec-<br>tadas a servidores de impresión.                                                                                                    |

| Utilice                                 | Para                                                                                                    |
|-----------------------------------------|----------------------------------------------------------------------------------------------------|
| Página de configu-<br>ración de red [x] | Imprimir un informe que contiene información sobre los valores de la impresora de red, como los datos de la dirección TCP/IP.                    |
|                                         | Notas:                                                                                                    |
|                                         | <ul> <li>Este elemento del menú sólo está disponible cuando hay instalada más de una opción de<br/>red.</li> </ul>                               |
|                                         | • Esta opción del menú sólo aparece para las impresoras en red o las impresoras conectadas<br>a servidores de impresión.                         |
| Lista Perfiles                          | Imprimir una lista de perfiles almacenados en la impresora.                                                                                      |
|                                         | Nota: Este elemento de menú solo aparece cuando LDSS está activado.                                                                              |
| Imprimir fuentes<br>Fuentes PCL         | Imprimir un informe de todas las fuentes disponibles para el idioma de impresora definido actual-<br>mente.                                      |
| Fuentes PostS-<br>cript                 | Nota: Hay disponible una lista separada para las emulaciones PCL y PostScript.                                                                   |
| Imprimir directorio                     | Imprimir una lista de todos los recursos almacenados en una tarjeta de memoria flash opcional o en el disco duro de la impresora.                |
|                                         | Notas:                                                                                                    |
|                                         | • Tamaño mem. int. debe estar definida en 100%.                                                                                                  |
|                                         | <ul> <li>Asegúrese de que la memoria flash opcional o el disco duro de la impresora estén insta-<br/>lados y funcionen correctamente.</li> </ul> |
|                                         | <ul> <li>Esta opción del menú sólo aparece cuando hay instalada una unidad de flash o un disco<br/>duro de la impresora.</li> </ul>              |
| Informe de activos                      | Imprimir un informe que contiene información sobre los activos de la impresora, como por ejemplo el número de serie y el modelo.                 |

# Menú Red/puertos

### NIC activo, menú

| Utilice                                 | Para                                                                                                    |
|-----------------------------------------|----------------------------------------------------------------------------------------------------|
| NIC activo                              | Permitir que la impresora se conecte a una red.                                                            |
| Autom.<br>[lista de las tarietas de red | Notas:                                                                                                    |
| disponibles]                            | <ul> <li>Automático es el valor predeterminado de fábrica.</li> </ul>                                      |
|                                         | <ul> <li>Este elemento de menú sólo aparece si está instalado un adaptador de red<br/>opcional.</li> </ul> |

# Menú Red estándar o Red [x]

Nota: En este menú sólo aparecen los puertos activos.

| Utilice                                                                   | Hasta                                                                                                    |
|---------------------------------------------------------------------------|----------------------------------------------------------------------------------------------------|
| <b>Ethernet consumo eficiente<br/>de energía</b><br>Activar<br>Desactivar | Reducir el consumo de energía cuando la impresora no recibe datos de la red Ethernet.<br>Nota: Activar es el valor predeterminado de fábrica.                                                                                                    |
| PCL SmartSwitch<br>Activado<br>Desactivado                                | Establecer la impresora para que cambie automáticamente a la emulación PCL cuando<br>un trabajo de impresión lo necesite, independientemente del lenguaje predeterminado<br>de la impresora.                                                            |
|                                                                           | Notas:                                                                                                    |
|                                                                           | <ul> <li>Activado es el valor predeterminado de fábrica.</li> <li>Si PCL SmartSwitch está desactivado, la impresora no examina los datos entrantes y utiliza el idioma predeterminado de la impresora especificado en el menú Configuración.</li> </ul> |
| <b>PS SmartSwitch</b><br>Activado<br>Desactivado                          | Establecer la impresora para que cambie automáticamente a la emulación PS cuando un trabajo de impresión lo necesite, independientemente del lenguaje predeterminado de la impresora.                                                                   |
|                                                                           | Notas:                                                                                                    |
|                                                                           | Activado es el valor predeterminado de fábrica.                                                                                                    |
|                                                                           | <ul> <li>Si PS SmartSwitch está desactivado, la impresora no examina los datos entrantes y<br/>utiliza el idioma predeterminado de la impresora especificado en el menú Configu-<br/>ración.</li> </ul>                                                 |
| <b>Modo NPA</b><br>Desactivado                                            | Definir la impresora para que realice el procesamiento especial necesario para la comuni-<br>cación bidireccional, según las convenciones definidas en el protocolo NPA.                                                                                |
| Autom.                                                                    | Notas:                                                                                                    |
|                                                                           | Automático es el valor predeterminado de fábrica.                                                                                                    |
|                                                                           | • La impresora se reinicia automáticamente al modificar el valor del panel de control.                                                                                                    |
| Mem intermedia red                                                        | Definir el tamaño de la memoria intermedia de entrada de red.                                                                                                    |
| Autom.                                                                    | Notas:                                                                                                    |
| De 3 KB hasta [tamaño<br>máximo permitido]                                | Automático es el valor predeterminado de fábrica.                                                                                                    |
|                                                                           | • El tamaño máximo permitido depende de la cantidad de memoria de la impresora,<br>el tamaño de las demás memorias intermedias de enlace y de si Guardar recursos<br>se ha definido en Activado o Desactivado.                                          |
|                                                                           | <ul> <li>Para aumentar el rango de tamaño máximo de la memoria intermedia de red,<br/>desactive o reduzca el tamaño de las memorias intermedias de puerto paralelo,<br/>serie y USB.</li> </ul>                                                         |
|                                                                           | • La impresora se reinicia automáticamente al modificar el valor del panel de control.                                                                                                    |
| <b>Mem. intermedia trab</b><br>Desactivado                                | Almacenar temporalmente trabajos de impresión en el disco duro de la impresora antes de imprimir. Este menú sólo aparece cuando se instala un disco formateado.                                                                                         |
| Activado                                                                  | Notas:                                                                                                    |
| Autom.                                                                    | Desactivado es el valor predeterminado de fábrica.                                                                                                    |
|                                                                           | <ul> <li>La impresora se reinicia automáticamente al modificar el valor del panel de control.<br/>Así, la selección del menú se actualiza.</li> </ul>                                                                                                   |

| Utilice                                                                                                    | Hasta                                                                                                    |
|----------------------------------------------------------------------------------------------------|----------------------------------------------------------------------------------------------------|
| <b>PS binario Mac</b><br>Activado                                                                                                    | Definir la impresora para que procese trabajos de impresión PostScript binario de<br>Macintosh.                                                                 |
| Desactivado<br>Autom.                                                                                                    | Nota: Automático es el valor predeterminado de fábrica.                                                                                                    |
| Configuración de red<br>estándar O Configuración<br>de red [x]<br>Informes<br>Tarjeta de red<br>TCP/IP<br>IPv6<br>Inalámbrico<br>AppleTalk | Mostrar y establecer los valores de red de la impresora.<br><b>Nota:</b> El menú Inalámbrico aparece sólo cuando la impresora se conecta a una red inalámbrica. |

#### Menú Informes

Para acceder al menú, navegue hasta cualquiera de los siguientes elementos:

- Red/Puertos > Red estándar > Configuración de red estándar > Informes
- Red/Puertos > Red [x] > Configuración de red [x] > Informes

| Utilice                               | Para                                                                                                    |
|---------------------------------------|----------------------------------------------------------------------------------------------------|
| Imprimir página de configu-<br>ración | Imprimir un informe que contiene información sobre los valores de la impresora de red, como la dirección TCP/IP. |

# Tarjeta de red, menú

Para acceder al menú, navegue hasta cualquiera de los siguientes elementos:

- Red/Puertos > Red estándar > Configuración de red estándar > Tarjeta de red
- Red/Puertos > Red [x] > Configuración de red [x] Tarjeta de red >

| Utilice                                                   | Para                                                                                                    |
|-----------------------------------------------------------|----------------------------------------------------------------------------------------------------|
| <b>Ver estado de tarjeta</b><br>Conectado<br>Desconectada | Ver el estado de conexión del adaptador de red inalámbrica.                                                                                                    |
| Ver velocidad de tarjeta                                  | Ver la velocidad de un adaptador de red inalámbrica activo.                                                                                                    |
| <b>Dirección de red</b><br>UAA<br>LAA                     | Ver las direcciones de red.                                                                                                    |
| <b>Tiempo de espera de trabajo</b><br>0, 10–225 segundos  | <ul> <li>Definir el período de tiempo que tarda un trabajo de impresión de red en cancelarse.</li> <li>Notas: <ul> <li>"90 segundos" es el valor predeterminado de fábrica.</li> <li>Con el valor 0 se desactiva el tiempo de espera.</li> <li>Si se selecciona un valor entre 1 y 9, aparece el mensaje No válido en la pantalla y no se guarda el valor.</li> </ul> </li> </ul> |

| Utilice                 | Para                                                     |
|-------------------------|----------------------------------------------------------|
| Página banner           | Permitir imprimir una página banner.                     |
| Desactivada<br>Activada | Nota: Desactivado es el valor predeterminado de fábrica. |

### Menú TCP/IP

Para acceder al menú, navegue hasta cualquiera de los siguientes elementos:

- Red/Puertos > Red estándar > Configuración de red estándar > TCP/IP
- Red/Puertos > Red [x] > Configuración de red [x] > TCP/IP

**Nota:** Este menú sólo está disponible para impresoras de red o impresoras conectadas a servidores de impresión.

| Utilice                    | Para                                                                                                    |
|----------------------------|----------------------------------------------------------------------------------------------------|
| Definir nombre de host     | Configurar el nombre de host TCP/IP actual.                                                                                                    |
|                            | Nota: Éste sólo puede cambiarse desde Embedded Web Server.                                                                                                    |
| Dirección IP               | Visualizar o cambiar la dirección TCP/IP actual.                                                                                                    |
|                            | <b>Nota:</b> La configuración manual de la dirección IP desactiva Activar DHCP y Activar IP automática. También desactiva Activar BOOTP y Activar RARP en los sistemas compatibles con BOOTP y RARP. |
| Máscara de red             | Visualizar o cambiar la máscara de red TCP/IP actual.                                                                                                    |
| Puerta de enlace           | Visualizar o cambiar la puerta de enlace TCP/IP actual.                                                                                                    |
| Activar DHCP               | Especifique la asignación de parámetros y direcciones de DHCP.                                                                                                    |
| Activada<br>Desactivada    | Nota: Activado es el valor predeterminado de fábrica.                                                                                                    |
| Activar RARP               | Especificar la asignación de direcciones de RARP.                                                                                                    |
| Activada                   | Nota: Desactivado es el valor predeterminado de fábrica.                                                                                                    |
| Desactivada                |                                                                                                    |
| Activar BOOTP              | Especificar la asignación de direcciones de BOOTP.                                                                                                    |
| Activada                   | Nota: Activado es el valor predeterminado de fábrica.                                                                                                    |
| Desactivada                |                                                                                                    |
| Activar AutolP             | Especificar el valor de la red de configuración Zero.                                                                                                    |
| Sí                         | Nota: Sí es el valor predeterminado de fábrica.                                                                                                    |
| INO                        |                                                                                                    |
| Activar FTP/TFTP           | Activar el servidor FTP integrado, lo que permite enviar archivos a la impresora mediante                                                                                                    |
| SI                         | el protocolo de transferencia de archivos.                                                                                                    |
| INO                        |                                                                                                    |
| Activar servidor HTTP      | Activar el servidor web incorporado (Embedded Web Server). Al activarlo, se puede controlar y gestionar de forma remota la impresora mediante un navegador Web.                                      |
| No                         | Nota: Sí es el valor predeterminado de fábrica.                                                                                                    |
| Dirección de servidor WINS | Visualizar o cambiar la dirección WINS actual.                                                                                                    |

| Utilice                                    | Para                                                                    |
|--------------------------------------------|-------------------------------------------------------------------------|
| Activar DDNS                               | Visualizar o cambiar la configuración de DDNS actual.                   |
| Sí                                         | Nota: Sí es el valor predeterminado de fábrica.                         |
| No                                         |                                                                         |
| Activar mDNS                               | Visualizar o cambiar la configuración de mDNS actual.                   |
| Sí                                         | Nota: Sí es el valor predeterminado de fábrica.                         |
| No                                         |                                                                         |
| Dirección de servidor DNS                  | Visualizar o cambiar la dirección DNS actual.                           |
| Dirección del servidor DNS<br>secundario   | Visualizar o cambiar las direcciones de los servidores DNS secundarios. |
| Dirección del servidor DNS<br>secundario 2 |                                                                         |
| Dirección del servidor DNS<br>secundario 3 |                                                                         |
| Activar HTTPS                              | Visualizar o cambiar la configuración de HTTPS actual.                  |
| Sí                                         | Nota: Sí es el valor predeterminado de fábrica.                         |
| No                                         |                                                                         |

#### IPv6, menú

Para acceder al menú, navegue hasta cualquiera de los siguientes elementos:

#### • Red/Puertos > Red estándar > Configuración de red estándar > IPv6

• Red/Puertos > Red [x] > Configuración de red [x] > IPv6

**Nota:** Este menú solo está disponible para impresoras de red o impresoras conectadas a servidores de impresión.

| Utilice                                                    | Para                                                                                                    |
|------------------------------------------------------------|----------------------------------------------------------------------------------------------------|
| <b>Activar IPv6</b><br>Activada<br>Desactivada             | Activar IPv6 en la impresora.<br><b>Nota:</b> Activado es el valor predeterminado de fábrica.                                                                                                    |
| <b>Configuración automática</b><br>Activada<br>Desactivada | Especificar si el adaptador de red acepta las entradas de configuración automática de direcciones IPv6 que proporciona un encaminador.<br><b>Nota:</b> Activado es el valor predeterminado de fábrica. |
| Ver host                                                   | Definir el nombre de host.                                                                                                    |
| Ver dirección                                              | Nota: Estos valores sólo pueden cambiarse desde Embedded Web Server.                                                                                                    |
| Ver dirección de encaminador                               |                                                                                                    |
| Activar DHCPv6<br>Activada<br>Desactivada                  | Activar DHCPv6 en la impresora.<br><b>Nota:</b> Activado es el valor predeterminado de fábrica.                                                                                                    |

#### Inalámbrico, menú

**Nota:** Este menú sólo está disponible en impresoras conectadas a una red inalámbrica o en modelos de impresora que incluyen un adaptador de red inalámbrica.

Para acceder al menú, navegue hasta:

Red/Puertos > Red [x] > Configuración de red [x] > Inalámbrico

| Utilice                                                                                                  | Para                                                                                                    |
|----------------------------------------------------------------------------------------------------|----------------------------------------------------------------------------------------------------|
| Wi-Fi, configuración<br>protegida<br>Método de botones de<br>pulsación de inicio<br>Método PIN de inicio | <ul> <li>Establecer una red inalámbrica y activar la seguridad de la red.</li> <li>Notas: <ul> <li>El método de botones de pulsación de inicio conecta la impresora a una red inalámbrica al pulsar los botones de la impresora y el punto de acceso (encaminador inalámbrico) en un periodo de tiempo determinado.</li> <li>El método PIN de inicio conecta la impresora a una red inalámbrica cuando se introduce un PIN en la impresora en los valores inalámbricos del punto de acceso.</li> </ul> </li> </ul> |
| Activar/Desactivar la<br>detección automática WPS<br>Activar<br>Desactivar                               | Detectar automáticamente el método de conexión que utiliza un punto de acceso con<br>WPS (configuración del botón de pulsación de inicio o método PIN de inicio)<br><b>Nota:</b> Desactivar es el valor predeterminado de fábrica.                                                                                                    |
| <b>Modo Red</b><br>Tipo BSS<br>Infraestructura<br>Ad hoc                                                 | <ul> <li>Especificar el modo de red.</li> <li>Notas: <ul> <li>El valor predeterminado de fábrica es Infraestructura. Esto permite que la impresora acceda a una red mediante un punto de acceso.</li> <li>Ad hoc configura la conexión inalámbrica directamente entre la impresora y un equipo.</li> </ul> </li> </ul>                                                                                                    |
| Compatibilidad<br>802.11b/g<br>802.11b/g/n                                                               | Especificar el estándar inalámbrico para la red inalámbrica.<br><b>Nota:</b> 802.11b/g/n es el valor predeterminado de fábrica.                                                                                                    |
| Seleccionar red                                                                                          | Seleccionar una red disponible para que la use la impresora.                                                                                                    |
| Ver calidad de señal                                                                                     | Ver la calidad de la conexión inalámbrica.                                                                                                    |
| Ver modo de seguridad                                                                                    | Ver el método de cifrado de la red inalámbrica.                                                                                                    |

#### AppleTalk, menú

Para acceder al menú, navegue hasta cualquiera de los siguientes elementos:

- Red/Puertos > Red estándar > Configuración de red estándar > AppleTalk
- Red/Puertos >Red [x] > Configuración de red [x] > AppleTalk

| Utilice    | Para                                                                      |
|------------|---------------------------------------------------------------------------|
| Activado   | Habilitar o deshabilitar el soporte de AppleTalk.                         |
| Sí         | Nota: No es el valor predeterminado de fábrica.                           |
| No         |                                                                           |
| Ver nombre | Mostrar el nombre AppleTalk asignado.                                     |
|            | Nota: El nombre de AppleTalk solo puede cambiarse en Embedded Web Server. |

| Utilice                                       | Para                                                                      |
|-----------------------------------------------|---------------------------------------------------------------------------|
| Ver dirección                                 | Mostrar la dirección AppleTalk asignada.                                  |
|                                               | Nota: La dirección AppleTalk sólo puede cambiarse en Embedded Web Server. |
| Definir zona                                  | Proporcionar una lista de zonas AppleTalk disponibles en la red.          |
| [lista de las zonas disponibles en la<br>red] | Nota: La zona predeterminada de la red es el valor predeterminado.        |

# Menú USB estándar

| Utilice                                    | Para                                                                                                    |
|--------------------------------------------|----------------------------------------------------------------------------------------------------|
| PCL SmartSwitch<br>Activado<br>Desactivado | Definir la impresora para que cambie automáticamente a la emulación PCL cuando un trabajo de impresión recibido a través de un puerto USB lo necesite, independientemente del idioma predeterminado de la impresora.                                                                                                    |
|                                            | Notas:                                                                                                    |
|                                            | • El valor predeterminado de fábrica es Activado.                                                                                                    |
|                                            | <ul> <li>Cuando se establece como Desactivada, la impresora no examina los datos entrantes.<br/>La impresora utiliza la emulación PostScript si PS SmartSwitch se establece como<br/>Activada. Utiliza el lenguaje de impresora predeterminado especificado en el menú<br/>Configuración si PS SmartSwitch se establece como Activada.</li> </ul> |
| PS SmartSwitch                             | Definir la impresora para que cambie automáticamente a la emulación PS cuando un trabajo                                                                                                    |
| Activado                                   | de impresión recibido a través de un puerto USB lo necesite, independientemente del idioma<br>predeterminado de la impresora.                                                                                                    |
| Desitervice                                | Notas:                                                                                                    |
|                                            | • El valor predeterminado de fábrica es Activado.                                                                                                    |
|                                            | <ul> <li>Cuando se establece como Desactivada, la impresora no examina los datos entrantes.<br/>La impresora utiliza la emulación PCL si PCL SmartSwitch se establece como Activada.<br/>Utiliza el lenguaje de impresora predeterminado especificado en el menú Configuración<br/>si PCL SmartSwitch se establece como Activada.</li> </ul>      |
| Modo NPA                                   | Definir la impresora para que realice el procesamiento especial necesario para la comunicación                                                                                                    |
| Activado                                   | bidireccional, según las convenciones definidas en el protocolo NPA.                                                                                                    |
| Desactivado                                | Notas:                                                                                                    |
| Automatico                                 | <ul> <li>El valor predeterminado de fábrica es Automática. El valor Automático define la<br/>impresora para que examine los datos, determine el formato y los procese adecuada-<br/>mente.</li> </ul>                                                                                                    |
|                                            | <ul> <li>La impresora se reinicia automáticamente al modificar el valor del panel de control de la<br/>impresora. Así, la selección del menú se actualiza.</li> </ul>                                                                                                    |

| Utilice                           | Para                                                                                                    |  |
|-----------------------------------|----------------------------------------------------------------------------------------------------|--|
| Memoria intermedia del            | Definir el tamaño de la memoria intermedia de entrada USB.                                                                                                    |  |
| puerto USB                        | Notas:                                                                                                    |  |
| Desactivada                       | <ul> <li>El valor predeterminado de fábrica es Automática.</li> </ul>                                                                                                    |  |
| De 3 K hasta Itamaño              | <ul> <li>Si se establece como Desactivada, no se almacenan trabajos en la memoria intermedia.</li> </ul>                                                                                                    |  |
| máximo permitido]                 | Cualquier trabajo que ya esté almacenado en el disco duro de la impresora se imprime antes de que se reanude el procesamiento normal.                                                                                  |  |
|                                   | • El tamaño de la memoria intermedia USB se puede cambiar en incrementos de 1 K.                                                                                                    |  |
|                                   | • El tamaño máximo permitido depende de la cantidad de memoria de la impresora, el tamaño de las demás memorias intermedias de enlace y de si Guardar recursos se ha definido como Activado o Desactivado.             |  |
|                                   | <ul> <li>Para aumentar el rango de tamaño máximo de la memoria intermedia del puerto USB,<br/>desactive o reduzca el tamaño de las memorias intermedias del puerto paralelo, del<br/>puerto serie y de red.</li> </ul> |  |
|                                   | • La impresora se reinicia automáticamente al modificar el valor del panel de control de la impresora. Así, la selección del menú se actualiza.                                                                        |  |
| Memoria intermedia de<br>trabajos | Almacenar temporalmente trabajos de impresión en el disco duro de la impresora antes de imprimir.                                                                                                    |  |
| Desactivada                       | Notas:                                                                                                    |  |
| Activada                          | El valor predeterminado de fábrica es Desactivada.                                                                                                    |  |
| Automatica                        | • El valor Activada almacena trabajos en el disco duro de la impresora.                                                                                                    |  |
|                                   | • El valor Automática almacena los trabajos de impresión en la memoria intermedia solo si la impresora está ocupada procesando datos de otro puerto de entrada.                                                        |  |
|                                   | • Si se cambia este valor en el panel de control de la impresora y se sale de los menús, la impresora se reinicia. Así, la selección del menú se actualiza.                                                            |  |
| PS binario Mac                    | Definir la impresora para que procese trabajos de impresión PostScript binario de Macintosh.                                                                                                    |  |
| Activado                          | Notas:                                                                                                    |  |
| Desactivado                       | El valor predeterminado de fábrica es Automática.                                                                                                    |  |
| Automatico                        | • El valor Activado procesa trabajos de impresión PostScript binario sin formato.                                                                                                    |  |
|                                   | • El valor Desactivado filtra los trabajos de impresión mediante el protocolo estándar.                                                                                                    |  |
| Dirección ENA                     | Definir la información sobre la dirección de red para un servidor de impresión externo.                                                                                                    |  |
| <u>ууу.ууу.ууу</u> уууу           | <b>Nota:</b> Este menú solo está disponible cuando la impresora está conectada a un servidor de impresión externo a través de un puerto USB.                                                                           |  |
| Máscara de red ENA                | Definir la información sobre la máscara de red para un servidor de impresión externo.                                                                                                    |  |
| ууу.ууу.ууу.ууу                   | <b>Nota:</b> Este menú solo está disponible cuando la impresora está conectada a un servidor de impresión externo a través de un puerto USB.                                                                           |  |
| Pasarela ENA                      | Definir la información sobre la pasarela para un servidor de impresión externo.                                                                                                    |  |
| <u>ууу.ууу.ууу</u> .ууу           | <b>Nota:</b> Este menú solo está disponible cuando la impresora está conectada a un servidor de impresión externo a través de un puerto USB.                                                                           |  |

# Menú Paralelo [x]

Nota: Este menú solo está disponible si hay una tarjeta paralela opcional instalada.

| Utilice                                          | Para                                                                                                    |
|--------------------------------------------------|----------------------------------------------------------------------------------------------------|
| PCL SmartSwitch<br>Activado<br>Desactivado       | Define la impresora para que cambie automáticamente a la emulación PCL cuando un trabajo de impresión recibido a través de un puerto serie lo necesite, independientemente del lenguaje predeterminado de la impresora.                                                                                                    |
|                                                  | Notas:                                                                                                    |
|                                                  | • El valor predeterminado de fábrica es Activado.                                                                                                    |
|                                                  | <ul> <li>Cuando se establece como Desactivada, la impresora no examina los datos entrantes.<br/>La impresora utiliza la emulación PostScript si PS SmartSwitch si se establece como<br/>Activada. Utiliza el lenguaje de impresora predeterminado especificado en el menú<br/>Configuración si PS SmartSwitch se establece como Activada.</li> </ul> |
| <b>PS SmartSwitch</b><br>Activado<br>Desactivado | Definir la impresora para que cambie automáticamente a la emulación PS cuando un trabajo de impresión recibido a través de un puerto serie lo necesite, independientemente del lenguaje predeterminado de la impresora.                                                                                                    |
|                                                  | Notas:                                                                                                    |
|                                                  | • El valor predeterminado de fábrica es Activado.                                                                                                    |
|                                                  | <ul> <li>Cuando se establece como Desactivada, la impresora no examina los datos entrantes.<br/>La impresora utiliza la emulación PCL si PCL SmartSwitch se establece como Activada.<br/>Utiliza el lenguaje de impresora predeterminado especificado en el menú Configuración<br/>si PCL SmartSwitch se establece como Desactivada.</li> </ul>      |
| Modo NPA                                         | Definir la impresora para que realice el procesamiento especial necesario para la comuni-                                                                                                    |
| Activado                                         | cación bidireccional, según las convenciones definidas en el protocolo NPA.                                                                                                    |
| Desactivado                                      | Notas:                                                                                                    |
| Automatico                                       | El valor predeterminado de fábrica es Automático.                                                                                                    |
|                                                  | • Si se cambia este valor en el panel de control de la impresora y se sale de los menús, la impresora se reinicia. Así, la selección del menú se actualiza.                                                                                                    |
| Memoria intermedia del                           | Definir el tamaño de la memoria intermedia de entrada del puerto paralelo.                                                                                                    |
| puerto paralelo                                  | Notas:                                                                                                    |
| Automática                                       | El valor predeterminado de fábrica es Automática.                                                                                                    |
| De 3 K hasta [tamaño<br>máximo permitido]        | <ul> <li>Si se establece como Desactivada, no se almacenan trabajos en la memoria intermedia.<br/>Cualquier trabajo que ya esté almacenado en el disco duro de la impresora se imprime<br/>antes de que se reanude el procesamiento normal.</li> </ul>                                                                                               |
|                                                  | <ul> <li>El tamaño de la memoria intermedia del puerto paralelo se puede cambiar en incre-<br/>mentos de 1 KB.</li> </ul>                                                                                                    |
|                                                  | <ul> <li>El tamaño máximo permitido depende de la cantidad de memoria de la impresora, el<br/>tamaño de las demás memorias intermedias de enlace y de si Guardar recursos se ha<br/>definido como Activado o Desactivado.</li> </ul>                                                                                                    |
|                                                  | <ul> <li>Para aumentar el rango de tamaño máximo de la memoria intermedia del puerto<br/>paralelo, desactive o reduzca el tamaño de las memorias intermedias USB, del puerto<br/>serie y de red.</li> </ul>                                                                                                    |
|                                                  | • Si se cambia este valor en el panel de control de la impresora y se sale de los menús, la impresora se reinicia. Así, la selección del menú se actualiza.                                                                                                    |

| Utilice                            | Para                                                                                                    |  |
|------------------------------------|----------------------------------------------------------------------------------------------------|--|
| Memoria intermedia de<br>trabajos  | Almacenar temporalmente trabajos de impresión en el disco duro de la impresora antes de imprimir.                                                                                                    |  |
| Desactivada                        | Notas:                                                                                                    |  |
| Activada                           | • El valor predeterminado de fábrica es Desactivada.                                                                                                    |  |
|                                    | <ul> <li>El valor Activada almacena trabajos de impresión en el disco duro de la impresora.</li> <li>El valor Automática almacena los trabajos de impresión en la memoria intermedia sólo si la impresora está ocupada procesando datos de otro puerto de entrada.</li> <li>Si se cambia este valor en el panel de control de la impresora y se sale de los menús, la impresora se reinicia. Así, la selección del menú se actualiza.</li> </ul> |  |
| Estado avanzado                    | Activar la comunicación bidireccional a través del puerto paralelo.                                                                                                    |  |
| Activado                           | Notas:                                                                                                    |  |
| Desactivado                        | El valor predeterminado de fábrica es Activado.                                                                                                    |  |
|                                    | • El valor Desactivado deshabilita la negociación del puerto paralelo.                                                                                                    |  |
| Protocolo                          | Especificar el protocolo del puerto paralelo.                                                                                                    |  |
| Estándar                           | Notas:                                                                                                    |  |
| Fastbytes                          | <ul> <li>El valor predeterminado de fábrica es Fastbytes. Proporciona compatibilidad con la<br/>mayoría de los puertos paralelos existentes y es el valor recomendado.</li> </ul>                                                                                                    |  |
|                                    | • El valor Estándar intenta resolver los problemas de comunicación del puerto paralelo.                                                                                                    |  |
| Aceptar Init<br>Activado           | Determinar si la impresora acepta las solicitudes de inicialización de hardware de impresora del equipo.                                                                                                    |  |
| Desactivado                        | Notas:                                                                                                    |  |
|                                    | El valor predeterminado de fábrica es Desactivado.                                                                                                    |  |
|                                    | • El equipo solicita la inicialización activando la señal Init en el puerto paralelo. Muchos equipos personales activan la señal Init cada vez que se encienden.                                                                                                    |  |
| <b>Modo paralelo 2</b><br>Activado | Determinar si se realiza un muestreo de los datos del puerto paralelo al principio o al final del cable.                                                                                                    |  |
| Desactivado                        | Nota: El valor predeterminado de fábrica es Activado.                                                                                                    |  |
| PS binario Mac                     | Definir la impresora para que procese trabajos de impresión PostScript binario de Macintosh.                                                                                                    |  |
| Activado                           | Notas:                                                                                                    |  |
| Automático                         | El valor predeterminado de fábrica es Automático.                                                                                                    |  |
|                                    | • El valor Desactivado filtra los trabajos de impresión mediante el protocolo estándar.                                                                                                    |  |
|                                    | • El valor Activado procesa trabajos de impresión PostScript binario sin formato.                                                                                                    |  |
| Dirección ENA                      | Definir la información sobre la dirección de red para un servidor de impresión externo.                                                                                                    |  |
| ууу.ууу.ууу.ууу                    | <b>Nota:</b> Esta opción del menú sólo está disponible si la impresora está conectada a un servidor de impresión externo a través de un puerto USB.                                                                                                    |  |
| Máscara de red ENA                 | Definir la información sobre la máscara de red para un servidor de impresión externo.                                                                                                    |  |
| ууу.ууу.ууу.ууу<br>                | <b>Nota:</b> Esta opción del menú sólo está disponible si la impresora está conectada a un servidor de impresión externo a través de un puerto USB.                                                                                                    |  |
| Pasarela ENA                       | Definir la información sobre la pasarela para un servidor de impresión externo.                                                                                                    |  |
| ууу.ууу.ууу.ууу                    | <b>Nota:</b> Esta opción del menú sólo está disponible si la impresora está conectada a un servidor de impresión externo a través de un puerto USB.                                                                                                    |  |

# Menú Serie [x]

Nota: Este menú solo está disponible si hay una tarjeta de serie paralela opcional instalada.

| Utilice                                    | Para                                                                                                    |
|--------------------------------------------|----------------------------------------------------------------------------------------------------|
| PCL SmartSwitch<br>Activado<br>Desactivado | Definir la impresora para que cambie automáticamente a la emulación PCL cuando un trabajo de impresión recibido a través de un puerto serie lo necesite, independientemente del idioma predeterminado de la impresora.                                                                                                    |
|                                            | Notas:                                                                                                    |
|                                            | • El valor predeterminado de fábrica es Activado.                                                                                                    |
|                                            | <ul> <li>Cuando se establece como Desactivada, la impresora no examina los datos<br/>entrantes. La impresora utiliza la emulación PostScript si PS SmartSwitch si se<br/>establece como Activada. Utiliza el lenguaje de impresora predeterminado especi-<br/>ficado en el menú Configuración si PS SmartSwitch se establece como Activada.</li> </ul> |
| PS SmartSwitch<br>Activado<br>Desactivado  | Definir la impresora para que cambie automáticamente a la emulación PS cuando un trabajo de impresión recibido a través de un puerto serie lo necesite, independientemente del idioma predeterminado de la impresora.                                                                                                    |
|                                            | Notas:                                                                                                    |
|                                            | • El valor predeterminado de fábrica es Activado.                                                                                                    |
|                                            | <ul> <li>Cuando se establece como Desactivada, la impresora no examina los datos<br/>entrantes. La impresora utiliza la emulación PCL si PCL SmartSwitch se establece<br/>como Activada. Utiliza el lenguaje de impresora predeterminado especificado en el<br/>menú Configuración si PCL SmartSwitch se establece como Desactivada.</li> </ul>        |
| Modo NPA<br>Activado                       | Definir la impresora para que realice el procesamiento especial necesario para la comuni-<br>cación bidireccional, según las convenciones definidas en el protocolo NPA.                                                                                                    |
| Desactivado                                | Notas:                                                                                                    |
| Automático                                 | • El valor predeterminado de fábrica es Automática. El valor Automático define la<br>impresora para que examine los datos, determine el formato y los procese adecua-<br>damente.                                                                                                    |
|                                            | <ul> <li>Cuando se establece como Activado, la impresora realiza el procesamiento NPA. Si<br/>los datos no están en formato NPA, se rechazan como datos incorrectos.</li> </ul>                                                                                                    |
|                                            | <ul> <li>Cuando se establece como Desactivado, la impresora no realiza el procesamiento<br/>NPA.</li> </ul>                                                                                                    |
|                                            | <ul> <li>Si se cambia este valor en el panel de control de la impresora y se sale de los<br/>menús, la impresora se reinicia. Así, la selección del menú se actualiza.</li> </ul>                                                                                                    |

| Utilice                                                                                                    | Para                                                                                                    |
|----------------------------------------------------------------------------------------------------|----------------------------------------------------------------------------------------------------|
| Memoria intermedia del<br>puerto serie<br>Desactivada<br>Automática<br>De 3 K hasta [tamaño<br>máximo permitido] | Definir el tamaño de la memoria intermedia de entrada del puerto serie.<br>Notas:                                                                                                    |
|                                                                                                    | <ul> <li>El valor predeterminado de fábrica es Automática.</li> <li>Si se establece como Desactivada, no se almacenan trabajos en la memoria intermedia. Cualquier trabajo que ya esté almacenado en el disco se imprime antes de que se reanude el procesamiento normal.</li> </ul>                                                                 |
|                                                                                                    | <ul> <li>El tamaño de la memoria intermedia del puerto serie se puede cambiar en incre-<br/>mentos de 1 KB.</li> </ul>                                                                                                    |
|                                                                                                    | <ul> <li>El tamaño máximo permitido depende de la cantidad de memoria de la impresora,<br/>el tamaño de las demás memorias intermedias de enlace y de si Guardar recursos<br/>se ha definido como Activado o Desactivado.</li> </ul>                                                                                                    |
|                                                                                                    | <ul> <li>Para aumentar el rango de tamaño máximo de la memoria intermedia del puerto<br/>serie, desactive o reduzca el tamaño de las memorias intermedias del puerto<br/>paralelo, del puerto serie y de red.</li> </ul>                                                                                                    |
|                                                                                                    | <ul> <li>Si se cambia este valor en el panel de control de la impresora y se sale de los<br/>menús, la impresora se reinicia. Así, la selección del menú se actualiza.</li> </ul>                                                                                                    |
| Memoria intermedia de<br>trabajos                                                                                | Almacenar temporalmente trabajos de impresión en el disco duro de la impresora antes de imprimir.                                                                                                    |
| Desactivada                                                                                                    | Notas:                                                                                                    |
| Activada<br>Automática                                                                                           | <ul> <li>El valor predeterminado de fábrica es Desactivada. La impresora no almacena<br/>trabajos de impresión en el disco duro de la impresora.</li> </ul>                                                                                                    |
|                                                                                                    | • El valor Activada almacena trabajos de impresión en el disco duro de la impresora.                                                                                                    |
|                                                                                                    | <ul> <li>El valor Automática almacena los trabajos de impresión en la memoria intermedia solo si la impresora está ocupada procesando datos de otro puerto de entrada.</li> <li>Si se cambia este valor en el panel de control de la impresora y se sale de los menús, la impresora se reinicia. Así, la selección del menú se actualiza.</li> </ul> |
| Protocolo                                                                                                    | Seleccionar los valores de intercambio de hardware y software para el puerto serie.                                                                                                    |
| DTR<br>DTR/DSR                                                                                                   | <ul><li>Notas:</li><li>El valor predeterminado de fábrica es DTR.</li></ul>                                                                                                    |
| XON/XOFF/DTR                                                                                                    | DTR/DSR es un valor de intercambio de hardware.                                                                                                    |
| XONXOFF/DTRDSR                                                                                                   | • XON/XOFF es un valor de intercambio de software.                                                                                                    |
|                                                                                                    | <ul> <li>XON/XOFF/DTR y XON/XOFF/DTR/DSR son valores de intercambio combinado de<br/>hardware y software.</li> </ul>                                                                                                    |
| Robust XON                                                                                                    | Determinar si la impresora comunica la disponibilidad al equipo.                                                                                                    |
| Activado                                                                                                    | Notas:                                                                                                    |
| Desactivado                                                                                                    | <ul> <li>El valor predeterminado de fábrica es Desactivado.</li> </ul>                                                                                                    |
|                                                                                                    | <ul> <li>Esta opción del menú solo se aplica al puerto serie si el valor Protocolo serie está<br/>definido como XON/XOFF.</li> </ul>                                                                                                    |

| Utilice                                                                                                    | Para                                                                                                    |
|----------------------------------------------------------------------------------------------------|----------------------------------------------------------------------------------------------------|
| Baudios<br>1200<br>2400<br>4800<br>9600<br>19200<br>38400<br>57600<br>115200<br>138200<br>172800<br>230400<br>345600 | <ul> <li>Especificar la velocidad a la que se pueden recibir los datos a través del puerto serie.</li> <li>Notas: <ul> <li>El valor predeterminado de fábrica es 9600.</li> <li>Las velocidades en baudios 138200, 172800, 230400 y 345600 se muestran solo en el menú Serie estándar. Estos valores no aparecen en los menús Serie opción 1, Serie opción 2 o Serie opción 3.</li> </ul> </li> </ul>                                                                                                    |
| Bits de datos<br>7<br>8                                                                                              | Especificar el número de bits de datos enviados en cada secuencia de transmisión.<br><b>Nota:</b> El valor predeterminado de fábrica es 8.                                                                                                    |
| <b>Paridad</b><br>Par<br>Impar<br>Ninguna<br>Omitir                                                                  | Definir la paridad para las secuencias de datos de entrada y salida serie.<br><b>Nota:</b> El valor predeterminado de fábrica es Ninguna.                                                                                                    |
| Aceptar DSR<br>Activado<br>Desactivado                                                                               | <ul> <li>Determinar si la impresora utiliza la señal DSR.</li> <li>Notas: <ul> <li>El valor predeterminado de fábrica es Desactivado.</li> </ul> </li> <li>DSR es una señal de intercambio que utiliza la mayoría de los cables serie. El puerto serie utiliza DSR para diferenciar los datos enviados por el equipo de los creados por el ruido eléctrico en el cable serie. El ruido eléctrico puede provocar la impresión de caracteres inconexos. Defina esta opción como Activado para que los caracteres inconexos no se impriman.</li> </ul> |

# Configuración de SMTP, menú

| Utilice                               | Para                                                                                                    |
|---------------------------------------|----------------------------------------------------------------------------------------------------|
| Gateway SMTP primario                 | Especificar la pasarela del servidor SMTP y la información del puerto.                                                              |
| Puerto del gateway SMTP<br>primario   | Nota: 25 es valor del puerto del gateway SMTP predeterminado.                                                                       |
| Gateway SMTP secundario               |                                                                                                    |
| Puerto del gateway SMTP<br>secundario |                                                                                                    |
| <b>Tiempo de espera SMTP</b><br>5-30  | Especificar la cantidad de tiempo en segundos que transcurrirá hasta que el servidor deje de intentar enviar un correo electrónico. |
|                                       | Nota: 30 segundos es el valor predeterminado de fábrica.                                                                            |
| Dirección de respuesta                | Especificar una dirección de respuesta de hasta 128 caracteres en el correo electrónico enviado por la impresora.                   |

| Utilice                                                                                                    | Para                                                                                                    |
|----------------------------------------------------------------------------------------------------|----------------------------------------------------------------------------------------------------|
| <b>Utilizar SSL</b><br>Desactivado<br>Negociar<br>Necesario                                                                                                    | Establecer la impresora para que utilice SSL para conseguir una mayor seguridad al conectarse al servidor SMTP.<br>Notas:  Desactivado es el valor predeterminado de fábrica.  Cuando se utiliza el valor Negociar, el servidor SMTP determina si se va a utilizar SSL.                                                                                                    |
| Autenticación del servidor<br>SMTP<br>No se necesita autenticación<br>Conexión/Normal<br>CRAM-MD5<br>Digest-MD5<br>NTLM<br>Kerberos 5                                                                                                    | Especificar el tipo de autenticación de usuario necesaria para tener privilegios de<br>digitalización a correo electrónico.<br><b>Nota:</b> "No se necesita autenticación" es el valor predeterminado de fábrica.                                                                                                    |
| Correo electrónico iniciado por<br>dispositivo<br>Ning.<br>Usar credenciales de dispo-<br>sitivo SMTP<br>Correo electrónico iniciado por<br>usuario*<br>Ning.<br>Usar credenciales de dispo-<br>sitivo SMTP<br>Usar ID y contraseña del<br>usuario de la sesión<br>Usar dirección de correo<br>electrónico y contraseña de<br>la sesión<br>Preguntar al usuario | <ul> <li>Especificar las credenciales que se utilizarán para comunicarse con el servidor SMTP. Algunos servidores SMTP necesitan credenciales para enviar un correo electrónico.</li> <li>Notas: <ul> <li>El valor predeterminado de fábrica para Correo electrónico iniciado por dispositivo y Correo electrónico iniciado por usuario es Ninguno.</li> <li>ID de usuario de dispositivo y Contraseña de dispositivo se utilizan para conectarse al servidor SMTP cuando se ha seleccionado Usar credenciales de dispositivo SMTP.</li> </ul> </li> </ul> |
| ID de usuario de dispositivo                                                                                                    |                                                                                                    |
| Contraseña de dispositivo                                                                                                    |                                                                                                    |
| Dominio Kerberos 5                                                                                                    |                                                                                                    |
| Dominio NTLM                                                                                                    |                                                                                                    |

# Seguridad, menú

## Editar configuraciones de seguridad, menú

Nota: Este menú solo se muestra en algunos modelos de impresora de pantalla táctil.

| Utilice                                                                                                    | Para                                                                                                    |
|----------------------------------------------------------------------------------------------------|----------------------------------------------------------------------------------------------------|
| <ul> <li>Editar contraseña de seguridad</li> <li>Usar contraseña de seguridad</li> <li>Desactivada</li> <li>Activada</li> <li>Contraseña</li> </ul>                   | <ul> <li>Crear una contraseña de seguridad.</li> <li>Notas: <ul> <li>Desactivado es el valor predeterminado de fábrica para Usar contraseña de seguridad.</li> <li>Este menú solo aparece cuando existe una contraseña de seguridad.</li> </ul> </li> </ul> |
| Editar bloques<br>Cuentas internas<br>NTLM<br>Configuración Kerberos simple<br>Configuración Kerberos<br>Active Directory<br>LDAP<br>LDAP+GSSAPI<br>Contraseña<br>PIN | Editar valores para Cuentas internas, NTLM, Configuración Kerberos simple, Configuración Kerberos, Active Directory, LDAP, Contraseña y PIN.                                                                                                    |
| Editar plantillas de seguridad<br>[lista de plantillas disponibles]                                                                                                   | Agregar o editar la plantilla de seguridad.                                                                                                    |
| Editar controles de acceso<br>Menús administrativos<br>Acceso a función<br>y de configuración<br>Soluciones<br>Cancelar trabajos del dispositivo                      | Controlar el acceso a los menús de la impresora, actualizaciones de firmware, trabajos en espera y otros puntos de acceso.                                                                                                    |

# Menú Otros valores de seguridad

| Utilice                                                                                                    | Para                                                                                                    |
|----------------------------------------------------------------------------------------------------|----------------------------------------------------------------------------------------------------|
| Restricciones de conexión<br>Intentos fallidos de<br>conexión<br>Límite de tiempo de<br>intentos fallidos<br>Duración de bloqueo<br>Tiempo de espera de<br>conexión del panel<br>Tiempo de espera de<br>conexión remota | <ul> <li>Establecer un límite para el tiempo y el número de intentos de conexión fallidos en el panel de control de la impresora antes de que se bloqueen todos los usuarios.</li> <li>Notas: <ul> <li>"Intentos fallidos de conexión" especifica el número de intentos de conexión fallidos antes de que se bloqueen los usuarios. Los valores van del 1 al 10. 3 intentos es el valor predeterminado de fábrica.</li> <li>"Límite de tiempo de intentos fallidos" especifica el tiempo durante el que se pueden producir intentos de conexión fallidos antes de que se bloqueen los usuarios. Los valores van de 1 a 60 minutos. 5 minutos es el valor predeterminado de fábrica.</li> <li>"Duración de bloqueo" especifica el tiempo durante el que permanecen bloqueados los usuarios tras haber superado el límite de fallos de conexión. Los valores van de 1 a 60 minutos. 5 minutos es el valor predeterminado de fábrica. 1 indica que la impresora no impone una duración de bloqueo.</li> <li>"Tiempo de espera de conexión del panel" especifica el tiempo durante el que la impresora está inactiva en la pantalla inicial antes de desconectar automáticamente al usuario. Los valores van de 1 a 900 segundos. 30 segundos es el valor predeterminado de fábrica.</li> </ul> </li> </ul> |
| Puente de restablecimiento<br>de seguridad<br>Sin efecto<br>Controles de acceso = "Sin<br>seguridad"<br>Restauración de los valores<br>de seguridad predetermi-<br>nados de fábrica                                     | <ul> <li>Cambiar el valor de los valores de seguridad.</li> <li>Notas: <ul> <li>Controles de acceso ="Sin seguridad" mantiene toda la información de seguridad definida por el usuario. "Sin seguridad" es el valor predeterminado de fábrica.</li> <li>"Sin efecto" significa que la restauración no tiene ningún tipo de consecuencia sobre la configuración de seguridad del dispositivo.</li> <li>"Restaurar valores de seguridad predeterminados de fábrica" elimina toda la información de seguridad definida por el usuario y asigna el valor predeterminado de fábrica a cada valor de la sección Otros valores de seguridad, tanto del panel como de Embedded Web Server.</li> </ul> </li> </ul>                                                                                                    |
| Longitud mínima de PIN<br>1–16                                                                                                    | Limite el número de dígitos del PIN.<br><b>Nota:</b> El valor predeterminado de fábrica es 4.                                                                                                    |

# Menú Impresión confidencial

| Utilice                             | Para                                                                                                    |
|-------------------------------------|----------------------------------------------------------------------------------------------------|
| PIN incorrecto máximo               | Limita el número de veces que se puede introducir un PIN no válido.                                                                              |
| Desactivado                         | Notas:                                                                                                    |
| 2-10                                | <ul> <li>Este menú solo aparece cuando hay instalado un disco duro de impresora<br/>formateado y en perfecto estado.</li> </ul>                  |
|                                     | <ul> <li>Cuando se alcanza el límite, los trabajos de impresión correspondientes a ese<br/>nombre de usuario y a ese PIN se eliminan.</li> </ul> |
| Nota: El valor predeterminado de fá | brica es Desactivada.                                                                                                    |

| Utilice                                                                                    | Para                                                                                                    |
|--------------------------------------------------------------------------------------------|----------------------------------------------------------------------------------------------------|
| Caducidad de trabajo confi-<br>dencial                                                     | Limita el período de tiempo que un trabajo de impresión confidencial permanece en<br>la impresora antes de eliminarse.                                                                                                    |
| Desactivado                                                                                | Notas:                                                                                                    |
| 1 hora<br>4 horas<br>24 horas<br>1 semana                                                  | <ul> <li>Si el valor de "Caducidad de trabajo confidencial" se ha modificado mientras los trabajos de impresión confidenciales se encuentran en la memoria RAM o en el disco duro de la impresora, la caducidad de los trabajos de impresión confidenciales no se cambia al nuevo valor predeterminado.</li> <li>Si la impresora está apagada, todos los trabajos confidenciales que se encuentran en la memoria RAM de la impresora se eliminarán.</li> </ul> |
| Repetir caducidad de trabajo<br>Desactivado<br>1 hora<br>4 horas<br>24 horas<br>1 semana   | Define un límite de tiempo para el almacenamiento de trabajos de impresión en la impresora.                                                                                                    |
| Comprobar caducidad de trabajo<br>Desactivado<br>1 hora<br>4 horas<br>24 horas<br>1 semana | Define un límite de tiempo para el almacenamiento de trabajos de impresión que necesitan una verificación en la impresora.                                                                                                    |
| Reservar caducidad de trabajo<br>Desactivado<br>1 hora<br>4 horas<br>24 horas<br>1 semana  | Define un límite de tiempo para el almacenamiento de trabajos de impresión que se<br>van a imprimir con posterioridad en la impresora.                                                                                                    |
| Nota: El valor predeterminado de fá                                                        | ibrica es Desactivada.                                                                                                    |

#### Menú de borrado de archivos temporales

La opción Borrar archivos temporales elimina *solo* los datos de trabajo de impresión del disco duro de la impresora que el sistema de archivos *no está* usando en ese momento. Se conservan todos los datos permanentes en el disco duro de la impresora, como fuentes descargadas, macros y trabajos retenidos.

**Nota:** Este menú solo aparece cuando hay instalado un disco duro de la impresora formateado y funcionando correctamente.

| Utilice      | Para                                                          |
|--------------|---------------------------------------------------------------|
| Modo Limpiar | Especificar el modo para borrar archivos de datos temporales. |
| Autom.       |                                                               |

| Utilice                                | Para                                                                                                    |  |
|----------------------------------------|----------------------------------------------------------------------------------------------------|--|
| <b>Método automático</b><br>Pase único | Marcar el espacio de disco utilizado por un trabajo de impresión anterior. Este método no permite que el sistema de archivos reutilice este espacio hasta que se haya limpiado.                |  |
| Pase múltiple                          | Notas:                                                                                                    |  |
|                                        | <ul> <li>El valor predeterminado de fábrica es "Pase único".</li> </ul>                                                                                                    |  |
|                                        | <ul> <li>Solo el valor Limpieza automática permite a los usuarios borrar archivos de datos temporales<br/>sin tener que desactivar la impresora durante un largo período de tiempo.</li> </ul> |  |
|                                        | • La información altamente confidencial debe borrarse usando solo el método Pase múltiple.                                                                                                    |  |

# Registro de auditoría de seguridad, menú

| Utilice                                                                                                 | Para                                                                                                    |
|----------------------------------------------------------------------------------------------------|----------------------------------------------------------------------------------------------------|
| Registro de exportación                                                                                 | Permita a un usuario autorizado exportar el registro de auditoría.                                                                                                    |
|                                                                                                    | Notas:                                                                                                    |
|                                                                                                    | <ul> <li>Para exportar el registro de auditoría desde el panel de control de la impresora,<br/>debe conectar una unidad flash a la impresora.</li> </ul>                                                                                                    |
|                                                                                                    | <ul> <li>El registro de auditoría se puede descargar desde Embedded Web Server y<br/>guardar en un equipo.</li> </ul>                                                                                                    |
| Borrar registro                                                                                         | Especifique si se borran o no los registros de auditoría.                                                                                                    |
| Sí                                                                                                    | Nota: Sí es el valor predeterminado de fábrica.                                                                                                    |
| No                                                                                                    |                                                                                                    |
| Configurar registro                                                                                     | Especifique si se crean registros de auditoría y cómo se crean.                                                                                                    |
| Permitir auditoría                                                                                      | Notas:                                                                                                    |
| No<br>Permitir registro del<br>sistema remoto<br>No<br>Sí<br>Utilidad de registro del<br>sistema remoto | <ul> <li>Activar auditoría determina si se graban los eventos en el registro de auditoría seguro y el registro del sistema remoto. No es el valor predeterminado de fábrica.</li> <li>Activar registro del sistema remoto determina si se envían registros a un servidor remoto. No es el valor predeterminado de fábrica.</li> <li>Utilidad de registro del sistema remoto determina el valor que se usa para enviar los registros al servidor de registro del sistema remoto. 4 es el valor predeterminado de fábrica.</li> <li>Si está activado el registro de auditoría de seguridad, se graba el nivel de gravedad.</li> </ul> |
| 0–23<br>Gravedad de los eventos<br>que se van a registrar<br>0–7                                        | <ul> <li>Si esta activado el registro de auditoria de seguridad, se graba el nivel de gravedad<br/>de cada evento. 4 es el valor predeterminado de fábrica.</li> </ul>                                                                                                    |

## Definir fecha/hora, menú

| Utilice                   | Para                                                                    |
|---------------------------|-------------------------------------------------------------------------|
| Fecha y hora actuales     | Ver los valores de fecha y hora actuales de la impresora.               |
| Ajustar manualmente fecha | Introducir la fecha y la hora.                                          |
| y hora                    | Nota: La fecha y hora se configuran con el formato AAAA-MM-DD HH:MM:SS. |
| Zona horaria              | Seleccionar la zona horaria.                                            |
|                           | Nota: El valor predeterminado de fábrica es GMT.                        |

| Utilice                                         | Para                                                                                                    |
|-------------------------------------------------|----------------------------------------------------------------------------------------------------|
| Adoptar automáticamente<br>el horario de verano | Definir la impresora para utilizar las horas de inicio y fin del horario de verano o invierno asociadas a la configuración de zona horaria de la impresora. |
| Activada                                        | Nota: Activado es el valor predeterminado de fábrica y utiliza el modo del horario de                                                                       |
| Desactivada                                     | verano asociado con el valor de la zona noraria.                                                                                                    |
| Activar NTP                                     | Activar el protocolo de tiempo de red, que sincroniza los relojes de los dispositivos de una                                                                |
| Activada                                        | rea.                                                                                                    |
| Desactivada                                     | Nota: Activado es el valor predeterminado de fábrica.                                                                                                    |

# Menú Valores

# Valores generales, menú

| Utilice                 | Para                                                                                                    |
|-------------------------|----------------------------------------------------------------------------------------------------|
| Idioma                  | Establezca el idioma del texto que aparece en la pantalla.                                                                                         |
| Español                 | Nota: No todos los idiomas están disponibles en todos los modelos de                                                                               |
| Francés                 | impresora. Es posible que necesite instalar hardware especial en algunos                                                                           |
| Deutsch                 | idiomas.                                                                                                    |
| Italiano                |                                                                                                    |
| Español                 |                                                                                                    |
| Dansk                   |                                                                                                    |
| Norsk                   |                                                                                                    |
| Nederlands              |                                                                                                    |
| Svenska                 |                                                                                                    |
| Portugués               |                                                                                                    |
| Suomi                   |                                                                                                    |
| Ruso                    |                                                                                                    |
| Polaco                  |                                                                                                    |
| Griego                  |                                                                                                    |
| Magyar                  |                                                                                                    |
| Turkce                  |                                                                                                    |
| Cesky                   |                                                                                                    |
| Chino simplificado      |                                                                                                    |
| Chino tradicional       |                                                                                                    |
| Coreano                 |                                                                                                    |
| Japanese                |                                                                                                    |
| Mostrar estimac. sumin. | Vea las estimaciones de los consumibles en el panel de control, Embedded Web                                                                       |
| Mostrar estim.          | Server, la configuración de menú y los informes estadísticos del dispositivo.                                                                      |
| No mostrar estimaciones | Nota: "Mostrar estimaciones" es el valor predeterminado de fábrica.                                                                                |
| Eco Mode                | Minimizar el consumo de energía, papel o papel especial.                                                                                           |
| Desactivado             | Notas:                                                                                                    |
| Energía                 |                                                                                                    |
| Energía/papel           | Desactivado es el valor predeterminado de fabrica.                                                                                                 |
| Papel                   | <ul> <li>Establecer el Eco Mode en Energia o Papel puede afectar al rendimiento<br/>de la impresora, pero no a la calidad de impresión.</li> </ul> |

| Utilice                        | Para                                                                                                    |
|--------------------------------|----------------------------------------------------------------------------------------------------|
| Modo silencioso                | Reducir el ruido de la impresora.                                                                              |
| Desactivado                    | Nota: Desactivado es el valor predeterminado de fábrica.                                                       |
| Activado                       |                                                                                                    |
| Ejecutar configuración inicial | Ejecutar el asistente de configuración.                                                                        |
| Sí                             |                                                                                                    |
| No                             |                                                                                                    |
| Teclado                        | Especifique un idioma y la información de tecla personalizada para el teclado en                               |
| Tipo de teclado                | pantalla.                                                                                                    |
| Español                        | Notas:                                                                                                    |
| Francés                        | Este monú sólo se muestra en modelos de impresora con pantalla táctil                                          |
| Francés (Canadá)               | Taple personalizada 2 cálo aperado en algundo modelos de impresora con                                         |
| Deutsch                        | <ul> <li>Tecia personalizada 2 solo aparece en algunos modelos de impresora con<br/>pantalla táctil</li> </ul> |
| Italiano                       |                                                                                                    |
| Español                        |                                                                                                    |
| Griego                         |                                                                                                    |
| Dansk                          |                                                                                                    |
| Norsk                          |                                                                                                    |
| Nederlands                     |                                                                                                    |
| Svenska                        |                                                                                                    |
| Suomi                          |                                                                                                    |
| Portugués                      |                                                                                                    |
| Ruso                           |                                                                                                    |
| Polaco                         |                                                                                                    |
| Alemán (Suiza)                 |                                                                                                    |
| Francés (Suiza)                |                                                                                                    |
| Coreano                        |                                                                                                    |
| Magyar                         |                                                                                                    |
| Turco                          |                                                                                                    |
| Checo                          |                                                                                                    |
| Chino simplificado             |                                                                                                    |
| Chino tradicional              |                                                                                                    |
| Japanese                       |                                                                                                    |
| Tecla personalizada 1          |                                                                                                    |
| Tecla personalizada 2          |                                                                                                    |
| Tamaños de papel               | Especifique la unidad de medida para los tamaños de papel.                                                     |
| Estados Unidos                 | Nota: El valor predeterminado de fábrica es US.                                                                |
| Métrico                        |                                                                                                    |

| Utilice                                                                     | Para                                                                                                    |
|-----------------------------------------------------------------------------|----------------------------------------------------------------------------------------------------|
| Información mostrada<br>Lado izquierdo                                      | Especifique la información mostrada en las esquinas superiores de la pantalla de inicio.                                                                                                    |
| Lado derecho                                                                | Seleccione de entre las siguientes opciones:<br>Ninguno<br>Dirección del IP<br>Nombre de host<br>Nombre de contacto<br>Ubicación<br>Fecha/hora<br>Nombre de servicio mDNS/DDNS<br>Nombre de configuración rápida<br>Texto personalizado [x]<br>Nombre de modelo                                                                                                    |
|                                                                             | <ul> <li>Notas:</li> <li>Este menú sólo se muestra en modelos de impresora con pantalla táctil.</li> <li>Dirección IP es el valor predeterminado de fábrica para Lado izquierdo.</li> </ul>                                                                                                    |
|                                                                             | • Fecha y hora es el valor predeterminado de fábrica para Lado derecho.                                                                                                    |
| <b>Información mostrada (conti-<br/>nuación)</b><br>Texto personalizado [x] | <ul> <li>Personalice el texto mostrado en las esquinas superiores de la pantalla de inicio.</li> <li>Notas: <ul> <li>Este menú sólo se muestra en modelos de impresora con pantalla táctil.</li> <li>Puede introducir hasta 32 caracteres.</li> </ul> </li> </ul>                                                                                                    |
| Información mostrada (conti-<br>nuación)<br>Tóner negro                     | Especifique la información mostrada para el tóner negro.<br>Seleccione de entre las siguientes opciones:<br>Cuándo mostrar<br>No mostrar<br>Mostrar<br>Mensaje a mostrar<br>Predeterminado<br>Alternativo<br>Predeterminado<br>[entrada de texto]<br>Alternativo<br>[entrada de texto]<br>Notas:<br>• Este menú sólo se muestra en modelos de impresora con pantalla táctil.<br>• No mostrar es el valor predeterminado de fábrica para Cuándo se muestra.<br>• El valor predeterminado de fábrica para Mensaje a mostrar es Predeter-<br>minado. |

| Utilice                                                                                                    | Para                                                                                                    |
|----------------------------------------------------------------------------------------------------|----------------------------------------------------------------------------------------------------|
| Utilice<br>Información mostrada (conti-<br>nuación)<br>Atasco de papel<br>Cargar papel<br>Errores de servicio                                                                                   | Especifique la información mostrada para Atasco de papel, Cargar papel y Errores<br>de servicio.<br>Seleccione de entre las siguientes opciones:<br>Mostrar<br>Sí<br>No<br>Mensaje a mostrar<br>Predeterminado<br>Alternativo<br>Predeterminado<br>[entrada de texto]<br>Alternativo<br>[entrada de texto]<br>Notas:<br>• Este menú sólo se muestra en modelos de impresora con pantalla táctil.                                                                                                    |
|                                                                                                    | <ul> <li>El valor predeterminado de fábrica para Mostrar es No.</li> <li>El valor predeterminado de fábrica para Mensaje a mostrar es Predeterminado.</li> </ul>                                                                                                    |
| Personalización de la pantalla de<br>inicio<br>Cambiar idioma<br>Buscar trabajos en espera<br>Trabajos en espera<br>Unidad USB<br>Perfiles y aplicaciones<br>Marcadores<br>Trabajos por usuario | <ul> <li>Cambie los iconos que aparecen en el panel de control.</li> <li>Seleccione de entre las siguientes opciones:<br/>Mostrar<br/>No mostrar</li> <li>Notas: <ul> <li>Perfiles y soluciones solo aparece en modelos de impresora con pantalla táctil.</li> <li>Mostrar es el valor predeterminado de fábrica para Buscar trabajos en espera, Trabajos en espera y Unidad USB.</li> <li>El valor predeterminado de fábrica para Cambiar idioma, Perfiles y aplicaciones, Marcadores y Trabajos por usuario.</li> </ul> </li> </ul> |
| Personalización de la pantalla de<br>inicio<br>Formularios y favoritos<br>Fondo y pantalla inactiva<br>Ajustes ecológicos                                                                       | Cambie los iconos que aparecen en el panel de control.<br>Seleccione de entre las siguientes opciones:<br>Mostrar<br>No mostrar<br>Notas:<br>• Estos ajustes solo aparecen en modelos de impresora con pantalla táctil.<br>• Mostrar es el valor predeterminado de fábrica.                                                                                                    |
| Formato de fecha<br>MM-DD-AAAA<br>DD-MM-AAAA<br>AAAA-MM-DD                                                                                                    | <ul> <li>Dar formato a la fecha de la impresora.</li> <li>Notas: <ul> <li>Este menú sólo se muestra en modelos de impresora con pantalla táctil.</li> <li>MM-DD-AAAA es la configuración de fábrica para Estados Unidos.</li> </ul> </li> </ul>                                                                                                    |

| Utilice                                                                                 | Para                                                                                                    |
|-----------------------------------------------------------------------------------------|----------------------------------------------------------------------------------------------------|
| <b>Formato de hora</b><br>12 horas A.M./P.M.<br>Reloj de 24 horas                       | <ul> <li>Dar formato a la hora de la impresora.</li> <li>Notas: <ul> <li>Este menú sólo se muestra en modelos de impresora con pantalla táctil.</li> <li>12 horas A.M./P.M. es el valor predeterminado de fábrica.</li> </ul> </li> </ul>                                                                                                    |
| <b>Brillo de la pantalla</b><br>20–100                                                  | <ul> <li>Especificar el brillo de la pantalla.</li> <li>Notas: <ul> <li>Este menú sólo se muestra en modelos de impresora con pantalla táctil.</li> <li>100 es el valor predeterminado de fábrica.</li> </ul> </li> </ul>                                                                                                    |
| <b>Iluminación de salida</b><br>Modo Normal/En espera<br>Desactivado<br>Tenue<br>Brillo | <ul> <li>Establecer la cantidad de luz de la bandeja.</li> <li>Notas: <ul> <li>Si el Eco Mode se ha establecido en Energía o Energía/Papel, el valor predeterminado de fábrica será Atenuado.</li> <li>Si el Eco Mode se ha establecido en Desactivado o Papel, el valor predeterminado de fábrica será Brillo.</li> <li>Este menú solo aparece cuando hay una luz de indicador instalada en la bandeja o cuando se añade una bandeja opcional con luz de indicador.</li> </ul> </li> </ul> |
| Respuesta sonora<br>Botón Respuesta<br>Activado<br>Desactivado<br>Volumen<br>1–10       | <ul> <li>Establezca el volumen y la respuesta de los botones.</li> <li>Notas: <ul> <li>Este menú sólo se muestra en modelos de impresora con pantalla táctil.</li> <li>El valor predeterminado de fábrica para el botón Respuesta es Activado.</li> <li>El valor predeterminado de fábrica para Volumen es 5.</li> </ul> </li> </ul>                                                                                                    |
| <b>Mostrar marcadores</b><br>Sí<br>No                                                   | <ul> <li>Especifique si se muestran marcadores desde el área de trabajos en espera.</li> <li>Notas: <ul> <li>Este menú sólo se muestra en modelos de impresora con pantalla táctil.</li> <li>Sí es el valor predeterminado de fábrica.</li> </ul> </li> </ul>                                                                                                    |
| Frecuencia de actualización de la<br>página Web<br>30–300                               | <ul> <li>Especifique el tiempo transcurrido entre las actualizaciones de Embedded Web Server.</li> <li>Notas: <ul> <li>Este menú sólo se muestra en modelos de impresora con pantalla táctil.</li> <li>120 segundos es el valor predeterminado de fábrica.</li> </ul> </li> </ul>                                                                                                    |
| Nombre de contacto                                                                      | <ul> <li>Especificar un nombre de contacto para la impresora.</li> <li>Notas: <ul> <li>Este menú sólo se muestra en modelos de impresora con pantalla táctil.</li> <li>El nombre de contacto se almacena en Embedded Web Server.</li> </ul> </li> </ul>                                                                                                    |
| Ubicación                                                                               | <ul> <li>Especifique la ubicación de la impresora.</li> <li>Notas: <ul> <li>Este menú sólo se muestra en modelos de impresora con pantalla táctil.</li> <li>La ubicación se almacenará en Embedded Web Server.</li> </ul> </li> </ul>                                                                                                    |
| Utilice                                                                                                    | Para                                                                                                    |
|----------------------------------------------------------------------------------------------------|----------------------------------------------------------------------------------------------------|
| <b>Alarmas</b><br>Control alarma<br>Alarma de cartucho<br>Alarma de grapas<br>Alarma perforador                                                                                             | <ul> <li>Definir una alarma para cuando la impresora requiera la intervención del usuario.</li> <li>Seleccione de entre las siguientes opciones: <ul> <li>Desactivado</li> <li>Simple</li> <li>Continuo</li> </ul> </li> <li>Notas: <ul> <li>Simple es el valor predeterminado de fábrica para Control alarma.</li> <li>Desactivado es el valor predeterminado de fábrica para Alarma de</li> </ul> </li> </ul> |
| <b>Tiempos de espera</b><br>Modo en espera<br>Desactivado<br>1–240                                                                                                    | <ul> <li>Defina el período de tiempo que espera la impresora antes de pasar a un estado de reducción de consumo energético.</li> <li>Notas: <ul> <li>Modo en espera sólo aparece en modelos de impresora con pantalla táctil.</li> <li>15 minutos es el valor predeterminado de fábrica.</li> </ul> </li> </ul>                                                                                                 |
| <b>Tiempos de espera</b><br>Modo suspensión<br>Desactivado<br>1–120                                                                                                    | <ul> <li>Defina el período de tiempo que espera la impresora antes de pasar al modo de suspensión.</li> <li>Notas: <ul> <li>20 minutos es el valor predeterminado de fábrica.</li> <li>Solo se muestra Desactivado si Ahorro de energía está también desactivado.</li> </ul> </li> </ul>                                                                                                    |
| Tiempos de espera<br>Imprimir con la pantalla apagada<br>Permitir impresión con la<br>pantalla apagada<br>Mostrar cuando la impresión                                                       | Imprimir un trabajo con la pantalla apagada.<br><b>Nota:</b> Mostrar cuando la impresión es el valor predeterminado de fábrica.                                                                                                    |
| Tiempos de espera<br>Tiempo de espera de hibernación<br>Desactivado<br>20 minutos<br>1 hora<br>2 horas<br>3 horas<br>6 horas<br>1 día<br>2 días<br>3 días<br>1 semana<br>2 semanas<br>1 mes | Defina el período de tiempo que espera la impresora antes de pasar al modo de<br>hibernación.<br><b>Nota:</b> 3 días es el valor predeterminado de fábrica.                                                                                                    |
| <b>Tiempos de espera</b><br>Tiempo de espera para hiber-<br>nación en conexión<br>Hibernar<br>No hibernar                                                                                   | Establece la impresora en el modo de hibernación incluso si hay una conexión<br>Ethernet o de fax activa.<br><b>Nota:</b> El valor predeterminado de fábrica es No hibernar.                                                                                                    |

| Utilice                                                                                                    | Para                                                                                                    |
|----------------------------------------------------------------------------------------------------|----------------------------------------------------------------------------------------------------|
| <b>Tiempos de espera</b><br>Tiempo de espera de pantalla<br>15–300                                                        | Defina el período de tiempo que espera la impresora antes de que la pantalla vuelva automáticamente al estado Preparado.                                                                                                    |
|                                                                                                    | Nota: 30 segundos es el valor predeterminado de fábrica.                                                                                                    |
| <b>Tiempos de espera</b><br>Prolong. espera pant.<br>Desactivado<br>Activado                                              | <ul> <li>Se sigue mostrando la misma ubicación y se pone a cero el temporizador de tiempo de espera en lugar de regresar a la pantalla de inicio.</li> <li>Notas: <ul> <li>Este menú sólo se muestra en modelos de impresora con pantalla táctil.</li> <li>Desactivado es el valor predeterminado de fábrica.</li> </ul> </li> </ul>                                                                                                    |
| <b>Tiempos de espera</b><br>Espera de impresión<br>Desactivado<br>1–255                                                   | <ul> <li>Configure la impresora para que finalice los trabajos de impresión después de estar inactiva durante un período de tiempo determinado.</li> <li>Notas: <ul> <li>90 segundos es el valor predeterminado de fábrica.</li> <li>Cuando haya transcurrido el periodo establecido en el temporizador, se imprimirá cualquier página parcialmente impresa que siga en la impresora.</li> <li>Espera de impresión está disponible solo al usar emulación PCL.</li> </ul> </li> </ul> |
| <b>Tiempos de espera</b><br>Tiempo de espera<br>Desactivado<br>15–65535                                                   | <ul> <li>Defina el período de tiempo que espera la impresora para recibir más datos antes de cancelar un trabajo de impresión.</li> <li>Notas: <ul> <li>40 segundos es el valor predeterminado de fábrica.</li> <li>Tiempo de espera solo está disponible si la impresora utiliza la emulación PostScript.</li> </ul> </li> </ul>                                                                                                    |
| <b>Tiempos de espera</b><br>Tiempo de espera de retención de<br>trabajo<br>5–255                                          | <ul> <li>Defina el período de tiempo que la impresora espera a que intervenga un usuario antes de retener los trabajos que precisen recursos no disponibles.</li> <li>Notas: <ul> <li>30 segundos es el valor predeterminado de fábrica.</li> <li>Este menú sólo aparece cuando hay un disco duro instalado.</li> </ul> </li> </ul>                                                                                                    |
| Recuperación de errores<br>Inicio automático<br>Reiniciar cuando está inactiva<br>Reiniciar siempre<br>No reiniciar nunca | Establece la impresora para que se reinicie cuando se encuentre un error.<br>Nota: "Reiniciar siempre" es el valor predeterminado de fábrica.                                                                                                    |
| Recuperación de errores<br>Máximo de inicios automáticos<br>1–20                                                          | Determinar el número de reinicios automáticos que puede realizar la impresora.<br><b>Nota:</b> 5 es el valor predeterminado de fábrica.                                                                                                    |
| Recuperación de impresión<br>Continuar auto<br>Desactivado<br>5–255                                                       | Permita que la impresora continúe la impresión automáticamente después de determinados estados que la dejan fuera de línea cuando dichas situaciones no se resuelven dentro del período de tiempo especificado.<br>Nota: Desactivado es el valor predeterminado de fábrica.                                                                                                    |
| Recuperación de impresión<br>Recup. atasco<br>Activado<br>Desactivado<br>Autom.                                           | Especificar si la impresora vuelve a imprimir las páginas atascadas.<br><b>Nota:</b> Automático es el valor predeterminado de fábrica. La impresora vuelve a imprimir las páginas atascadas salvo que otras tareas requieran la memoria necesaria para retener las páginas.                                                                                                    |

| Utilice                                                                                                    | Para                                                                                                    |
|----------------------------------------------------------------------------------------------------|----------------------------------------------------------------------------------------------------|
| <b>Recuperación de impresión</b><br>As. atasc.<br>Activado<br>Desactivado                                                                                   | Establecer la impresora para que compruebe atascos de papel automáticamente.<br><b>Nota:</b> Activado es el valor predeterminado de fábrica.                                                                                                    |
| <b>Recuperación de impresión</b><br>Protección de página<br>Desactivado<br>Activado                                                                         | Configure la impresora para imprimir un resultado correcto de una página.<br><b>Nota:</b> Desactivado es el valor predeterminado de fábrica.                                                                                                    |
| <b>Ajustes de accesibilidad</b><br>Prolong. espera pant.<br>Activado<br>Desactivado                                                                         | <ul> <li>Se sigue mostrando la misma ubicación y se pone a cero el temporizador de tiempo de espera en lugar de regresar a la pantalla de inicio.</li> <li>Notas: <ul> <li>Este menú sólo se muestra en modelos de impresora con pantalla táctil.</li> <li>Desactivado es el valor predeterminado de fábrica.</li> </ul> </li> </ul> |
| Ajustes de accesibilidad<br>Velocidad de voz<br>Muy lento<br>Lento<br>Normal<br>Rápido<br>Más rápido<br>Muy rápido<br>Rápido<br>Muy rápido<br>Lo más rápido | Ajuste la velocidad de voz en la navegación por voz.<br>Nota: Normal es el valor predeterminado de fábrica.                                                                                                    |
| Ajustes de accesibilidad<br>Volumen auriculares<br>1–10                                                                                                    | Ajuste el volumen de los auriculares.<br><b>Nota:</b> 5 es el valor predeterminado de fábrica.                                                                                                    |
| Información enviada a Lexmark<br>Utilización de páginas y consu-<br>mibles (anónimo)<br>Activado<br>Desactivado                                             | Envía información anónima de uso del dispositivo a Lexmark.<br><b>Nota:</b> El valor predeterminado depende de lo que haya seleccionado durante<br>la configuración inicial.                                                                                                    |
| Pulsar botón Reposo<br>No hacer nada<br>Suspensión<br>Hibernar                                                                                              | Determinar cómo reacciona la impresora si se pulsa brevemente el botón de<br>reposo mientras esta se encuentra inactiva.<br><b>Nota:</b> El valor predeterminado de fábrica es Suspensión.                                                                                                    |
| Mantener pulsado el botón Reposo<br>No hacer nada<br>Suspensión<br>Hibernar                                                                                 | Determine cómo reacciona la impresora si se mantiene pulsado el botón de<br>suspensión mientras esta se encuentra inactiva.<br><b>Nota:</b> El valor predeterminado de fábrica es No hacer nada.                                                                                                    |

| Utilice                                                                                                    | Para                                                                                                    |
|----------------------------------------------------------------------------------------------------|----------------------------------------------------------------------------------------------------|
| <b>Predeterminados</b><br>No restaurar<br>Restaurar ahora                                                                                                    | <ul> <li>Utilice los valores predeterminados de fábrica de la impresora.</li> <li>Notas: <ul> <li>No restaurar es el valor predeterminado de fábrica.</li> <li>Se eliminan todas las descargas almacenadas en la RAM. Las descargas almacenadas en la memoria flash o en el disco duro de la impresora no se ven afectadas.</li> </ul> </li> </ul> |
| Personalizar mensaje de inicio<br>Desactivado<br>Dirección del IP<br>Nombre de host<br>Nombre de contacto<br>Ubicación<br>Nombre de configuración rápida<br>Texto personalizado 1 | Seleccionar un mensaje de inicio personalizado que aparezca como pantalla<br>alternativa del estado de la impresora.<br><b>Nota:</b> Este menú sólo aparece en modelos de impresora sin pantalla táctil.                                                                                                    |
| Exportar paquete configuración<br>Exportar                                                                                                    | Exporta el paquete de configuración a una unidad flash.                                                                                                    |
| Export. archivo reg. comprimido<br>Exportar                                                                                                    | Exporta el archivo de registro comprimido a una unidad flash.                                                                                                    |

## Menú Unidad flash

### Menú Valores de impresión

| Utilice                                                                             | Para                                                                               |
|-------------------------------------------------------------------------------------|------------------------------------------------------------------------------------|
| Copias                                                                              | Especificar un número de copias predeterminado para cada trabajo de impresión.     |
| 1-999                                                                               | Nota: 1 es el valor predeterminado de fábrica.                                     |
| Origen del papel                                                                    | Definir un origen de papel predeterminado para todos los trabajos de impresión.    |
| Bandeja [x]                                                                         | Nota: Bandeja 1 es el valor predeterminado de fábrica.                             |
| Alimentador multiuso <sup>1</sup>                                                   |                                                                                    |
| Alimentador multiuso <sup>2</sup>                                                   |                                                                                    |
| Papel manual                                                                        |                                                                                    |
| Sobre manual                                                                        |                                                                                    |
| Clasificar                                                                          | Apilar las páginas de un trabajo de impresión en orden al imprimir varias copias.  |
| (1,1,1) (2,2,2)                                                                     | Nota: "(1,2,3) (1,2,3)" es el valor predeterminado de fábrica.                     |
| (1,2,3) (1,2,3)                                                                     |                                                                                    |
| Caras (a doble cara)                                                                | Especificar si las impresiones se realizan en una o en las dos caras de la página. |
| 1 cara                                                                              | Nota: 1 cara es el valor predeterminado de fábrica.                                |
| 2 caras                                                                             |                                                                                    |
| <sup>1</sup> Este menú solo se muestra en modelos de impresora con pantalla táctil. |                                                                                    |
| <sup>2</sup> Este menú solo se muestra en modelos de impresora sin pantalla táctil. |                                                                                    |

| Utilice                                     | Para                                                                                                    |
|---------------------------------------------|----------------------------------------------------------------------------------------------------|
| Grapar                                      | Especifique si las impresiones se grapan.                                                                                                    |
| Desactivado<br>Activado                     | Notas:                                                                                                    |
|                                             | Desactivado es el valor predeterminado de fábrica.                                                                                                    |
|                                             | <ul> <li>Activado permite a la impresora grapar los trabajos de impresión.</li> </ul>                                                                                                    |
|                                             | <ul> <li>Este elemento del menú solo está disponible si está instalada una grapadora</li> </ul>                                                                                                    |
|                                             | admitida.                                                                                                    |
| Perforador                                  | Especifique si las impresiones tienen orificios para encuadernación.                                                                                                    |
| Desactivado                                 | Notas:                                                                                                    |
| Activado                                    | <ul> <li>Desactivado es el valor predeterminado de fábrica.</li> </ul>                                                                                                    |
|                                             | <ul> <li>Este menú solo está disponible si está instalada una grapadora y un perforador</li> </ul>                                                                                                    |
|                                             | admitidos.                                                                                                    |
| Modo de perforación                         | Especificar el número de orificios que se harán en las impresiones.                                                                                                    |
| 2 orificios                                 | Notas:                                                                                                    |
| 3 orificios                                 | • "3 orificios" es el valor predeterminado de fábrica para EE. UU. "4 orificios" es el                                                                                                    |
|                                             | valor predeterminado de fábrica internacional.                                                                                                    |
|                                             | • Este menú solo está disponible si está instalada una grapadora y un perforador                                                                                                    |
|                                             | admitidos.                                                                                                    |
| Encuadernación a doble cara                 | Defina la encuadernación y la impresión de las páginas a doble cara (dúplex).                                                                                                    |
| Borde largo                                 | Notas:                                                                                                    |
| Borde corto                                 | • El valor Borde largo asume que la encuadernación se realiza en el borde largo                                                                                                    |
|                                             | de la página (borde izquierdo en vertical y lado superior en horizontal). Este es el                                                                                                    |
|                                             | valor predeterminado de fabrica.                                                                                                    |
|                                             | de la página (lado superior en vertical y borde izquierdo en horizontal).                                                                                                    |
| Orientación para ahorro de                  | Especificar la orientación de un documento de varias páginas.                                                                                                    |
| papel                                       | Notas:                                                                                                    |
| Automática                                  |                                                                                                    |
| Horizontal<br>Vertical                      | <ul> <li>Automatico es el valor predeterminado de fabrica.</li> <li>Esta unha a fasta a las trabaises el alumente de manadade presentación en el contractor de la contractor de la contra</li></ul> |
|                                             | está definido como Desactivado.                                                                                                    |
| Ahorro de papel                             | Especificar que imágenes de varias páginas se imprimen en una de las caras del papel.                                                                                                    |
| Desactivado                                 | Notas:                                                                                                    |
| 2 por cara                                  |                                                                                                    |
| 3 por cara                                  | El valor predeterminado de fabrica es Desactivado.                                                                                                    |
| 4 por cara                                  | <ul> <li>El numero seleccionado es el numero de imagenes de pagina que se imprimiran<br/>por cara</li> </ul>                                                                                                    |
| 6 por cara                                  |                                                                                                    |
| 9 por cara                                  |                                                                                                    |
| 12 por cara                                 |                                                                                                    |
| 16 por cara                                 |                                                                                                    |
| <sup>1</sup> Este menú solo se muestra en r | nodelos de impresora con pantalla táctil.                                                                                                    |
| <sup>2</sup> Este menú solo se muestra en l | modelos de impresora sin pantalla táctil.                                                                                                    |

| Utilice                                                                                                    | Para                                                                                                    |
|----------------------------------------------------------------------------------------------------|----------------------------------------------------------------------------------------------------|
| Borde para ahorro de papel<br>Ninguna                                                                              | Imprima un borde en cada imagen de página cuando se utiliza la opción N en una<br>(páginas por cara).                                                                                                    |
| Fijo                                                                                                    | Notas:                                                                                                    |
|                                                                                                    | Ninguna es el valor predeterminado de fábrica.                                                                                                    |
|                                                                                                    | • Este valor afecta a los trabajos si el valor de Ahorro de papel del mismo menú no está definido como Desactivado.                                                                                                    |
| Colocación para ahorro de<br>papel                                                                                 | Especifique la posición de las imágenes de varias páginas cuando se utiliza la opción<br>N en una (páginas por cara).                                                                                                    |
| Horizontal                                                                                                    | Notas:                                                                                                    |
| Horizontal inverso                                                                                                 | Horizontal es el valor predeterminado de fábrica.                                                                                                    |
| Vertical                                                                                                    | <ul> <li>La colocación depende del número de imágenes de página y de si tienen orien-<br/>tación vertical u horizontal.</li> </ul>                                                                                                    |
|                                                                                                    | • Este valor afecta a los trabajos si el valor de Ahorro de papel del mismo menú no está definido como Desactivado.                                                                                                    |
| Hojas de separación                                                                                                | Especifique si se insertan hojas de separación en blanco.                                                                                                    |
| Desactivado                                                                                                    | Notas:                                                                                                    |
| Entre copias<br>Entre trabaios                                                                                     | Desactivado es el valor predeterminado de fábrica.                                                                                                    |
| Entre páginas                                                                                                    | • Entre copias inserta una hoja en blanco entre cada copia de un trabajo de impresión si Clasificar está fijado como "(1,2,3) (1,2,3)." Si Clasificar está definido como "(1,1,1) (2,2,2)", se insertará una página en blanco entre cada grupo de páginas impresas, es decir, después de todas las páginas 1, todas las páginas 2, etc. |
|                                                                                                    | • El valor Entre trabajos inserta una hoja en blanco entre trabajos de impresión.                                                                                                    |
|                                                                                                    | • Entre páginas inserta una hoja en blanco entre todas las páginas del trabajo de impresión. Este valor resulta útil si imprime en transparencias o inserta páginas en blanco en un documento para notas.                                                                                                    |
| Origen hoja separación                                                                                             | Especificar el origen del papel para la hoja de separación.                                                                                                    |
| Bandeja [x]<br>Alimentador manual<br>Alimentador multiuso <sup>1</sup><br>Alimentador multiuso <sup>2</sup>        | Nota: Bandeja 1 es el valor predeterminado de fábrica.                                                                                                    |
| Páginas en blanco                                                                                                  | Especifique si se insertan páginas en blanco en un trabajo de impresión.                                                                                                    |
| No imprimir<br>Imprimir                                                                                            | Nota: No imprimir es el valor predeterminado de fábrica.                                                                                                    |
| <ul> <li><sup>1</sup> Este menú solo se muestra en r</li> <li><sup>2</sup> Este menú solo se muestra en</li> </ul> | nodelos de impresora con pantalla táctil.<br>modelos de impresora sin pantalla táctil.                                                                                                    |

## Valores de impresión

### Configuración, menú

| Utilice                                                                         | Para                                                                                                    |
|---------------------------------------------------------------------------------|----------------------------------------------------------------------------------------------------|
| Idioma de<br>impresora<br>Emulación PCL<br>Emulación PS                         | <ul> <li>Definir el idioma predeterminado de la impresora.</li> <li>Notas: <ul> <li>El valor predeterminado de fábrica es Emulación PCL.</li> <li>La emulación PostScript utiliza un intérprete PostScript para procesar los trabajos de impresión.</li> <li>La emulación PCL utiliza un intérprete PCL para procesar los trabajos de impresión.</li> <li>La definición de un lenguaje de impresora como predeterminado no evita que un programa de software envíe trabajos de impresión que utilicen otro lenguaje de impresora.</li> </ul> </li> </ul>                                                                                                    |
| <b>Trabajo en espera</b><br>Activada<br>Desactivada                             | <ul> <li>Especificar que los trabajos de impresión que requieran opciones de impresora no disponibles o valores personalizados se eliminen de la cola de impresión. Sin embargo, estos trabajos se almacenan en una cola de impresión diferente. Por tanto, los demás trabajos se imprimirán normalmente. Cuando se recupere la información o las opciones que faltan, o ambas, empezará la impresión de los trabajos almacenados.</li> <li>Notas:</li> <li>Desactivado es el valor predeterminado de fábrica.</li> <li>Este menú solo aparece cuando hay instalado un disco duro de la impresora formateado y funcionando correctamente. Este requisito asegura que los trabajos almacenados no se eliminarán en caso de que la impresora pierda energía.</li> </ul> |
| <b>Área de impresión</b><br>Normal<br>Ajustar a la<br>página<br>Página completa | <ul> <li>Definir el área imprimible lógica y física.</li> <li>Notas: <ul> <li>Normal es el valor predeterminado de fábrica. Al intentar la impresión de datos en el área no imprimible definida por el valor Normal, la impresora recorta la imagen por el límite.</li> <li>El valor Ajustar a página ajusta el contenido de la página al tamaño de papel seleccionado.</li> <li>El valor Página completa permite mover la imagen al área no imprimible definida por el valor Normal, aunque la impresora recorta la imagen por el límite del valor Normal. Este valor afecta sólo a las páginas impresas mediante el intérprete PCL 5e y no tiene ningún efecto sobre las páginas impresas con los intérpretes PCL XL o PostScript.</li> </ul> </li> </ul>           |
| <b>Destino de carga</b><br>RAM<br>Flash<br>Disco                                | <ul> <li>Definir la ubicación de almacenamiento para las descargas.</li> <li>Notas: <ul> <li>RAM es el valor predeterminado de fábrica. El almacenamiento de las descargas en la memoria RAM es temporal.</li> <li>El almacenamiento de las descargas en una memoria flash o en un disco duro de impresora es permanente. Las descargas permanecen en la memoria flash o en el disco duro de la impresora incluso cuando se apaga la impresora.</li> <li>Esta opción del menú sólo aparece cuando se ha instalado una memoria flash opcional o un disco duro de la impresora formateado y que funcione correctamente.</li> </ul> </li> </ul>                                                                                                    |

| Utilice                                                           | Para                                                                                                    |
|-------------------------------------------------------------------|----------------------------------------------------------------------------------------------------|
| <b>Guardar recursos</b><br>Activada<br>Desactivada                | Especifique cómo maneja la impresora las descargas temporales, como fuentes y macros almace-<br>nadas en la memoria RAM, si la impresora recibe un trabajo de impresión que necesite más<br>memoria de la disponible.                                                                                                    |
|                                                                   | Notas:                                                                                                    |
|                                                                   | <ul> <li>Desactivado es el valor predeterminado de fábrica. Este valor establece que la impresora<br/>guarde las descargas sólo hasta que se necesite memoria. Las descargas se eliminan para<br/>poder procesar los trabajos de impresión.</li> </ul>                                                                     |
|                                                                   | <ul> <li>El valor Activado define la impresora para guardar las descargas durante los cambios de<br/>lenguaje y el restablecimiento de la impresora. Si la impresora se queda sin memoria,<br/>aparecerá el mensaje [38] Memoria llena en la pantalla de la impresora, pero las<br/>descargas no se eliminarán.</li> </ul> |
| Orden de imprimir<br>todo                                         | Especifique el orden de impresión de los trabajos confidenciales y retenidos cuando Imprimir todo está seleccionado.                                                                                                    |
| Alfabéticamente                                                   | Nota: Alfabéticamente es el valor predeterminado de fábrica.                                                                                                    |
| Más antigua<br>primero<br>Más nueva                               |                                                                                                    |
| Alfabéticamente<br>Más antigua<br>primero<br>Más nueva<br>primero | Nota: Alfabéticamente es el valor predeterminado de fábrica.                                                                                                    |

### Menú Acabado

| Utilice                                  | Para                                                                                                    |
|------------------------------------------|----------------------------------------------------------------------------------------------------|
| Caras (a doble cara)<br>1 cara           | Especificar si la impresión a doble cara (dúplex) está definida como el valor predeter-<br>minado de todos los trabajos de impresión.                                                                                                  |
| 2 caras                                  | Notas:                                                                                                    |
|                                          | "1 cara" es el valor predeterminado de fábrica.                                                                                                    |
|                                          | • Puede establecer una impresión por las dos caras en el software de la impresora.                                                                                                    |
|                                          | Para usuarios de Windows:                                                                                                    |
|                                          | Haga clic en <b>Archivo &gt; Imprimir</b> y, a continuación, haga clic en <b>Propiedades</b> , <b>Prefe-</b><br>rencias, Opciones o Configuración.                                                                                     |
|                                          | Para usuarios de Macintosh:                                                                                                    |
|                                          | Seleccione <b>Archivo</b> > <b>Imprimir</b> y, a continuación, valores los valores en el cuadro de diálogo de impresión y en los menús emergentes.                                                                                     |
| Encuadernación a doble                   | Defina la encuadernación y la impresión de las páginas a doble cara (dúplex).                                                                                                    |
| cara<br>Borde largo                      | Notas:                                                                                                    |
| Borde corto                              | <ul> <li>Borde largo es el valor predeterminado de fábrica. El valor Borde largo asume que<br/>la encuadernación se realiza en el borde largo de la página (borde izquierdo en<br/>vertical y lado superior en horizontal).</li> </ul> |
|                                          | • El valor Borde corto asume que la encuadernación se realiza en el borde corto de la página (lado superior en vertical y borde izquierdo en horizontal).                                                                              |
| Copias                                   | Especificar el número de copias predeterminado para cada trabajo de impresión.                                                                                                    |
| 1–999                                    | Nota: El valor predeterminado de fábrica es 1.                                                                                                    |
| <sup>1</sup> Este menú solo se muestra e | en modelos de impresora con pantalla táctil.                                                                                                    |
| <sup>2</sup> Este menú solo se muestra e | en modelos de impresora sin pantalla táctil.                                                                                                    |

| Utilice                                                                                                    | Para                                                                                                    |
|----------------------------------------------------------------------------------------------------|----------------------------------------------------------------------------------------------------|
| <b>Páginas en blanco</b><br>No imprimir<br>Imprimir                                                                                | Especificar si se insertan páginas en blanco en un trabajo de impresión.<br><b>Nota:</b> No imprimir es el valor predeterminado de fábrica.                                                                                                    |
| Clasificar<br>(1,1,1) (2,2,2)<br>(1,2,3) (1,2,3)                                                                                   | Apilar las páginas de un trabajo de impresión en orden al imprimir varias copias.<br><b>Nota:</b> "(1,1,1) (2,2,2)" es el valor predeterminado de fábrica.                                                                                                    |
| <b>Hojas de separación</b><br>Desactivado<br>Entre copias<br>Entre trabajos<br>Entre páginas                                       | <ul> <li>Especificar si se insertan hojas de separación en blanco.</li> <li>Notas: <ul> <li>El valor predeterminado de fábrica es Desactivadas.</li> <li>Entre copias inserta una hoja en blanco entre cada copia de un trabajo de impresión si Clasificar está fijado como "(1,2,3) (1,2,3)." Si Clasificar está definido como "(1,1,1) (2,2,2)", se insertará una página en blanco entre cada grupo de páginas impresas, es decir, después de todas las páginas 1, todas las páginas 2, etc.</li> <li>El valor Entre trabajos inserta una hoja en blanco entre trabajos de impresión.</li> <li>El valor Entre páginas inserta una hoja en blanco entre todas las páginas de un trabajo de impresión. Este valor resulta útil si imprime transparencias o inserta páginas en blanco en un documento.</li> </ul> </li> </ul> |
| <b>Origen separador</b><br>Bandeja [x]<br>Alimentador multiuso <sup>1</sup><br>Alimentador multiuso <sup>2</sup>                   | <ul> <li>Especificar el origen del papel para la hoja de separación.</li> <li>Notas: <ul> <li>Bandeja 1 (bandeja estándar) es el valor predeterminado de fábrica.</li> <li>En el menú Papel, defina la función Configurar alimentador multiuso como "Cassette" para que el alimentador multiuso aparezca como valor de menú.</li> </ul> </li> </ul>                                                                                                    |
| Ahorro de papel<br>Desactivado<br>2 por cara<br>3 por cara<br>4 por cara<br>6 por cara<br>9 por cara<br>12 por cara<br>16 por cara | <ul> <li>Imprimir imágenes de varias páginas en una cara de un papel.</li> <li>Notas: <ul> <li>El valor predeterminado de fábrica es Desactivadas.</li> <li>El número seleccionado es el número de imágenes de página que se imprimirán por cara.</li> </ul> </li> </ul>                                                                                                    |
| Colocación para ahorro de<br>papel<br>Horizontal<br>Horizontal inversa<br>Vertical inversa<br>Vertical                             | <ul> <li>Especificar la colocación de las imágenes de varias páginas al utilizar Ahorro de papel.</li> <li>Notas: <ul> <li>Horizontal es el valor predeterminado de fábrica.</li> <li>La colocación depende del número de imágenes de página y de si tienen orientación vertical u horizontal.</li> </ul> </li> </ul>                                                                                                    |
| Orientación para ahorro de<br>papel<br>Automática<br>Horizontal<br>Vertical                                                        | Especificar la orientación de un documento de varias páginas.<br><b>Nota:</b> El valor predeterminado de fábrica es Automática. La impresora selecciona entre<br>la orientación vertical y la horizontal.                                                                                                    |
| <sup>1</sup> Este menú solo se muestra e<br><sup>2</sup> Este menú solo se muestra e                                               | en modelos de impresora con pantalla táctil.<br>en modelos de impresora sin pantalla táctil.                                                                                                    |

| Utilice                                                                              | Para                                                                                                    |
|--------------------------------------------------------------------------------------|----------------------------------------------------------------------------------------------------|
| <b>Borde para ahorro de papel</b><br>Ninguno<br>Fijo                                 | Imprimir un borde cuando se utiliza Ahorro de papel.<br><b>Nota:</b> El valor predeterminado de fábrica es Ninguna.                                                                                                    |
| <b>Grapar trabajo</b><br>Desactivado<br>Activado                                     | <ul> <li>Especifique si se grapa la impresión.</li> <li>Notas: <ul> <li>Desactivado es el valor predeterminado de fábrica.</li> <li>Este elemento del menú solo está disponible si está instalada una grapadora admitida.</li> </ul> </li> </ul>                                                                                                    |
| Ejecutar prueba de<br>grapadora                                                      | Imprima un informe que confirme que la grapadora funciona correctamente.<br><b>Nota:</b> Este elemento del menú solo está disponible si está instalada una grapadora admitida.                                                                                                    |
| <b>Perforador</b><br>Activado<br>Desactivado                                         | <ul> <li>Especifique si se crearán orificios en las salidas impresas para recopilar las hojas en un clasificador o una carpeta.</li> <li>Notas: <ul> <li>Desactivado es el valor predeterminado de fábrica.</li> <li>Este menú solo está disponible si está instalada una grapadora y un perforador admitidos.</li> </ul> </li> </ul>                                                                                                    |
| Modo de perforación<br>2 orificios<br>3 orificios<br>4 orificios                     | <ul> <li>Especifique el número de orificios que se crearán en las salidas impresas para recopilar las hojas en un clasificador o una carpeta.</li> <li>Notas: <ul> <li>"3 orificios" es el valor predeterminado de fábrica para EE. UU. "4 orificios" es el valor predeterminado de fábrica internacional.</li> <li>Este menú solo está disponible si está instalada una grapadora y un perforador admitidos.</li> </ul> </li> </ul>                                                                                                    |
| <b>Separación de páginas</b><br>Ninguna<br>Entre copias<br>Entre trabajos            | <ul> <li>Separe páginas en determinadas circunstancias.</li> <li>Notas: <ul> <li>Ninguna es el valor predeterminado de fábrica.</li> <li>Entre copias inserta una hoja en blanco entre cada copia de un trabajo de impresión si Clasificar está fijado como "(1,2,3) (1,2,3)." Si Clasificar está definido como "(1,1,1) (2,2,2)", se insertará una página en blanco entre cada grupo de páginas impresas, es decir, después de todas las páginas 1, todas las páginas 2, etc.</li> <li>La opción Entre trabajos establece la misma posición de separación en todo el trabajo de impresión independientemente del número de copias impresas.</li> <li>Este elemento del menú solo está disponible si está instalada una grapadora admitida.</li> </ul> </li> </ul> |
| <sup>1</sup> Este menú solo se muestra e<br><sup>2</sup> Este menú solo se muestra e | en modelos de impresora con pantalla táctil.<br>en modelos de impresora sin pantalla táctil.                                                                                                    |

### Menú Calidad

| Utilice                                                                                                    | Hasta                                                                                                    |
|----------------------------------------------------------------------------------------------------|----------------------------------------------------------------------------------------------------|
| Resolución impresión<br>300 ppp<br>600 ppp<br>1200 ppp<br>Calidad de imagen 1200<br>Calidad de imagen 2400 | Especifique la resolución de la salida impresa en puntos por pulgada.<br><b>Nota:</b> 600 ppp es el valor predeterminado de fábrica.                                                                                                    |
| <b>Realce de píxeles</b><br>Desactivado<br>Fuentes<br>Horizontal<br>Vertical<br>Ambas direcciones          | Permite imprimir más píxeles en grupos para mayor claridad, para mejorar la impresión<br>horizontal o vertical de las imágenes o para mejorar las fuentes.<br><b>Nota:</b> Desactivado es el valor predeterminado de fábrica.                                                                                                    |
| Intensidad del tóner<br>1–10                                                                               | <ul> <li>Aclarar u oscurecer la impresión.</li> <li>Notas: <ul> <li>8 es el valor predeterminado de fábrica.</li> <li>si se selecciona un número más bajo, se contribuye al ahorro de tóner.</li> </ul> </li> </ul>                                                                                                    |
| <b>Mejorar líneas finas</b><br>Activada<br>Desactivado                                                     | <ul> <li>Activar un modo de impresión aconsejable para archivos que contengan dibujos de arquitectura, mapas, diagramas de circuitos electrónicos y organigramas.</li> <li>Notas: <ul> <li>Desactivado es el valor predeterminado de fábrica.</li> <li>Para definir esta opción mediante Embedded Web Server, escriba la dirección IP de la impresora de red en el campo de dirección del navegador web.</li> </ul> </li> </ul> |
| <b>Corrección de gris</b><br>Autom.<br>Desactivado                                                         | Ajustar automáticamente la mejora de contraste aplicada a las imágenes.<br><b>Nota:</b> Automático es el valor predeterminado de fábrica.                                                                                                    |
| Brillo<br>-6 a 6                                                                                           | Ajuste la impresión aclarándola u oscureciéndola. Aclarando la impresión puede ahorrar<br>tóner.<br><b>Nota:</b> 0 es el valor predeterminado de fábrica.                                                                                                    |
| Contraste<br>0-5                                                                                           | Ajuste el contraste de los objetos impresos.<br><b>Nota:</b> 0 es el valor predeterminado de fábrica.                                                                                                    |

### Recuento de trabajos, menú

**Nota:** Este elemento de menú sólo aparece cuando hay instalado un disco duro de la impresora. Asegúrese de que el disco duro no está protegido contra lectura/escritura ni escritura.

| Utilice                                                            | Para                                                                                                    |
|--------------------------------------------------------------------|----------------------------------------------------------------------------------------------------|
| <b>Registro de recuento de trabajos</b><br>Desactivado<br>Activado | Establecer si la impresora crea un registro de los trabajos de<br>impresión que reciba.<br><b>Nota:</b> Desactivado es el valor predeterminado de fábrica. |
| Utilidades del recuento de trabajos                                | Imprimir y eliminar los archivos de registro o exportarlos a una unidad flash.                                                                             |

| Utilice                                                                                                    | Para                                                                                                    |
|----------------------------------------------------------------------------------------------------|----------------------------------------------------------------------------------------------------|
| Frecuencia de registro de recuento<br>Diaria<br>Semanalmente<br>Mensualmente                                                                                                    | Establecer la frecuencia con la que se crea un archivo de registro.<br><b>Nota:</b> El valor predeterminado de fábrica es Mensualmente.                                                                                                    |
| Acción de registro al final de frecuencia<br>Ninguno<br>Enviar por correo electrónico registro actual<br>Enviar por correo electrónico y eliminar registro<br>actual<br>Enviar registro actual<br>Enviar y eliminar registro actual<br>Registro cerca máximo                                                                                                    | Establecer el modo en el que responde la impresora cuando se<br>supera el umbral de frecuencia.<br><b>Nota:</b> Ninguna es el valor predeterminado de fábrica.<br>Especificar el tamaño máximo del archivo de registro antes de que                                                               |
| Desactivado<br>1–99                                                                                                    | el escáner ejecute la Acción de registro a casi completa.<br><b>Nota:</b> 5 es el valor predeterminado de fábrica.                                                                                                    |
| Acción de registro a casi completa<br>Ninguno<br>Enviar por correo electrónico registro actual<br>Enviar por correo electrónico y eliminar registro<br>actual<br>Enviar por correo electrónico y eliminar registro<br>más antiguo<br>Enviar registro actual<br>Enviar y eliminar registro actual<br>Enviar y eliminar registro actual<br>Enviar y eliminar registro más antiguo<br>Eliminar registro actual<br>Eliminar registro más antiguo<br>Eliminar todos los registros<br>Eliminar todos excepto el actual | <ul> <li>Establecer el modo en el que responde la impresora cuando el disco duro está casi lleno.</li> <li>Notas: <ul> <li>Ninguna es el valor predeterminado de fábrica.</li> <li>El valor definido en el nivel de disco casi lleno determina cuándo se activa la acción.</li> </ul> </li> </ul> |
| Acción de registro completaNingunoEnviar por correo electrónico y eliminar registro<br>actualEnviar por correo electrónico y eliminar registro<br>más antiguoEnviar y eliminar registro actual<br>Enviar y eliminar registro más antiguoEliminar registro actual<br>Eliminar registro más antiguoEliminar registro más antiguo<br>Eliminar registro más antiguo<br>Eliminar todos los registros<br>Eliminar todos excepto el actual                                                                              | Establecer el modo en el que responde la impresora cuando el<br>espacio utilizado del disco alcanza el límite máximo (100 MB).<br>Nota: Ninguna es el valor predeterminado de fábrica.                                                                                                    |
| URL para enviar registros                                                                                                    | Establecer el lugar al que la impresora envía los registros de recuentos de trabajos.                                                                                                    |
| Correo electrónico para enviar registros                                                                                                    | Especificar la dirección de correo electrónico a la que el dispositivo envía los registros de recuentos de trabajos.                                                                                                    |

| Utilice                        | Para                                                                                                    |
|--------------------------------|----------------------------------------------------------------------------------------------------|
| Prefijo de archivo de registro | Especificar el prefijo que desea para el nombre del archivo de registro.                                                           |
|                                | <b>Nota:</b> El nombre de host actual definido en el menú TCP/IP se utiliza como el prefijo de archivo de registro predeterminado. |

### Menú Utilidades

| Utilice                                                                | Para                                                                                                    |
|------------------------------------------------------------------------|----------------------------------------------------------------------------------------------------|
| Eliminar trabajos                                                      | Eliminar los trabajos confidenciales y en espera del disco duro de la impresora.                                                                                                    |
| <b>retenidos</b><br>Confidencial<br>Retenido<br>No restaurado<br>Todos | Notas:                                                                                                    |
|                                                                        | <ul> <li>Al seleccionar un valor sólo se ven afectados los trabajos almacenados en el disco duro de<br/>la impresora. Los marcadores, los trabajos de impresión de unidades flash y otros tipos de<br/>trabajos en espera no se ven afectados.</li> <li>La opción No restaurado elimina todos los trabajos con el estado Imprimir y poper en</li> </ul> |
|                                                                        | espera que no se hubieran restaurado del disco duro o memoria de la impresora.                                                                                                    |
| Formatear flash                                                        | Formatee la memoria flash.                                                                                                    |
| Sí<br>No                                                               | <b>Advertencia: Posibles daños:</b> No desconecte la impresora mientras se formatea la memoria flash.                                                                                                    |
|                                                                        | Notas:                                                                                                    |
|                                                                        | <ul> <li>Si selecciona Sí, se eliminan todos los datos almacenados en la memoria flash.</li> <li>No cancela la solicitud de formateo.</li> </ul>                                                                                                    |
|                                                                        | <ul> <li>La memoria flash es la memoria que se agrega instalando una tarjeta de memoria flash en<br/>la impresora.</li> </ul>                                                                                                    |
|                                                                        | <ul> <li>La tarjeta opcional de memoria flash no debe estar protegida contra lectura/escritura ni<br/>escritura.</li> </ul>                                                                                                    |
|                                                                        | <ul> <li>Esta opción del menú solo aparece cuando hay instalada una tarjeta de memoria flash<br/>formateada y funcionando correctamente.</li> </ul>                                                                                                    |
| Eliminar descargas<br>en disco                                         | Eliminar las descargas del disco duro de la impresora, incluidos todos los trabajos en espera, trabajos en memoria interna y trabajos pendientes.                                                                                                    |
| Eliminar ahora                                                         | Notas:                                                                                                    |
| No eliminar                                                            | <ul> <li>La opción Eliminar ahora configura la impresora para que elimine las descargas y permite a<br/>la pantalla volver a la pantalla original después del proceso de eliminación.</li> </ul>                                                                                                    |
|                                                                        | • La opción No eliminar configura la pantalla de la impresora para volver al menú principal Utilidades.                                                                                                    |
| Activar Rastreo                                                        | Ayudar a identificar el origen de los problemas en los trabajos de impresión.                                                                                                    |
| hexadecimal                                                            | Notas:                                                                                                    |
|                                                                        | <ul> <li>Si se activa, todos los datos enviados a la impresora se imprimen en representación<br/>hexadecimal y de caracteres y los códigos de control no se ejecutan.</li> </ul>                                                                                                    |
|                                                                        | Para salir o desactivar el Rastreo hexadecimal, apague la impresora.                                                                                                    |
| Estimador de<br>cobertura                                              | Proporcionar una estimación del porcentaje de cobertura de tóner en una página. La estimación se imprime en una página de separación al finalizar cada trabajo de impresión.                                                                                                    |
| Desactivada<br>Activada                                                | Nota: Desactivado es el valor predeterminado de fábrica.                                                                                                    |

### Menú XPS

| Utilice             | Para                                                                                         |
|---------------------|----------------------------------------------------------------------------------------------|
| Imprimir pág. error | Imprimir una página con la información de los errores, incluidos los errores de marcado XML. |
| Desactivado         | Nota: El valor predeterminado de fábrica es Desactivado.                                     |
| Activado            |                                                                                              |

### Menú PDF

| Utilice                                       | Para                                                                                                    |
|-----------------------------------------------|----------------------------------------------------------------------------------------------------|
| <b>Ajustar a ventana</b><br>Sí<br>No          | Ajustar el contenido de la página al tamaño de papel seleccionado.<br><b>Nota:</b> No es el valor predeterminado de fábrica. |
| <b>Anotaciones</b><br>No imprimir<br>Imprimir | Imprimir anotaciones en un PDF.<br><b>Nota:</b> El valor predeterminado de fábrica es No imprimir.                           |

### PostScript, menú

| Utilice                                        | Para                                                                                                    |
|------------------------------------------------|----------------------------------------------------------------------------------------------------|
| Imprimir error PS                              | Imprimir una página que contiene el error de PostScript.                                                                                                    |
| Activada<br>Desactivada                        | Nota: Desactivado es el valor predeterminado de fábrica.                                                                                                    |
| Bloquear Modo de inicio                        | Desactive el archivo SysStart.                                                                                                    |
| PS<br>Activada                                 | Nota: Desactivado es el valor predeterminado de fábrica.                                                                                                    |
| Desactivada                                    |                                                                                                    |
| Prioridad Fuente.<br>Residentes<br>Flash/Disco | Establecer el orden de búsqueda de fuentes.                                                                                                    |
|                                                | Notas:                                                                                                    |
|                                                | Residente es el valor predeterminado de fábrica.                                                                                                    |
|                                                | <ul> <li>Para que este elemento del menú esté disponible debe haber instalado un disco duro<br/>de impresora o una tarjeta opcional de memoria flash que funcione correctamente.</li> </ul> |
|                                                | <ul> <li>Asegúrese de que ni la opción de memoria flash ni el disco duro de la impresora<br/>están protegidos contra lectura/escritura, escritura o con contraseña.</li> </ul>              |
|                                                | • Tamaño mem. int. no debe estar definida en 100%.                                                                                                    |

## Emulación PCL, menú

| Utilice                          | Para                                                                                                    |
|----------------------------------|----------------------------------------------------------------------------------------------------|
| Origen de fuente                 | Especificar el conjunto de fuentes utilizadas en el elemento de menú Fuente.                                                                                                    |
| Residentes<br>Disco<br>Descargar | Notas:                                                                                                    |
|                                  | <ul> <li>"Residente" es el valor predeterminado de fábrica. Residente muestra el<br/>conjunto de fuentes predeterminado de fábrica cargado en la memoria RAM.</li> </ul>                                                                                                    |
| Flash<br>Todos                   | <ul> <li>Los valores "Flash" y "Disco" muestran todas las fuentes residentes en dichas<br/>opciones.</li> </ul>                                                                                                    |
|                                  | <ul> <li>La opción de memoria flash debe tener el formato correcto y no puede estar<br/>protegida contra lectura/escritura, escritura o con contraseña.</li> </ul>                                                                                                    |
|                                  | <ul> <li>"Descargar" muestra todas las fuentes cargadas en la memoria RAM.</li> </ul>                                                                                                    |
|                                  | • "Todas" muestra todas las fuentes disponibles para cualquier opción.                                                                                                    |
| Fuente                           | Identificar una fuente específica y la opción donde está almacenada.                                                                                                    |
| Courier 10                       | <b>Nota:</b> Courier 10 es el valor predeterminado de fábrica. Courier 10 muestra el nombre de la fuente, la identificación de la fuente y el lugar de almacenamiento en la impresora. La abreviatura del origen de la fuente es R para residentes, F para flash, K para disco y D para descarga.                                      |
| Juego de símbolos                | Especificar el juego de símbolos de cada nombre de fuente.                                                                                                    |
| 10U PC-8                         | Notas:                                                                                                    |
| 12U PC-850                       | <ul> <li>10U PC-8 es el valor predeterminado de fábrica para EE.UU. 12U PC-850 es el<br/>valor predeterminado de fábrica internacional.</li> </ul>                                                                                                    |
|                                  | <ul> <li>Un juego de símbolos es un conjunto de caracteres alfabéticos y numéricos,<br/>signos de puntuación y símbolos especiales. Los juegos de símbolos admiten<br/>distintos idiomas o programas concretos, como los símbolos matemáticos para<br/>texto científico. Sólo se muestran los juegos de símbolos admitidos.</li> </ul> |
| Valores de Emulación PCL         | Cambiar el tamaño de los puntos para fuentes tipográficas escalables.                                                                                                    |
| Tamaño en puntos                 | Notas:                                                                                                    |
| 1–1008                           | 12 es el valor predeterminado de fábrica.                                                                                                    |
|                                  | <ul> <li>Tamaño en puntos se refiere a la altura de los caracteres de la fuente. Un punto<br/>es igual a 0,014 pulg. aproximadamente.</li> </ul>                                                                                                    |
|                                  | <ul> <li>Los tamaños en puntos se pueden aumentar o reducir en incrementos de 0,25.</li> </ul>                                                                                                    |
| Valores de Emulación PCL         | Especificar el paso para fuentes de monoespaciado escalable.                                                                                                    |
| Distancia                        | Notas:                                                                                                    |
| 0,08–100                         | • 10 co al valor produtorminado do fébrico                                                                                                    |
|                                  | <ul> <li>I0 es el valor predeterminado de fabrica.</li> <li>Paso os ol número de caracteros de espacio filo por pulgada (cpp)</li> </ul>                                                                                                    |
|                                  | <ul> <li>Paso es el número de calacteres de espacio hjo por pulgada (cpp).</li> <li>El paso so puedo sumentar o reducir en inscrementos de 0.01 cpp.</li> </ul>                                                                                                    |
|                                  | <ul> <li>En al caso de fuentes de menoespaciade no escalable, el paso aparece en la</li> </ul>                                                                                                    |
|                                  | pantalla, pero no se puede modificar.                                                                                                    |
| Valores de Emulación PCL         | Especificar la orientación del texto y los gráficos en la página.                                                                                                    |
| Orientación                      | Notas:                                                                                                    |
| Vertical<br>Horizontal           | <ul> <li>Vertical es el valor predeterminado de fábrica. Vertical imprime el texto y los<br/>gráficos paralelos al borde corto de la página.</li> </ul>                                                                                                    |
|                                  | Horizontal imprime el texto y los gráficos paralelos al borde largo de la página.                                                                                                    |

| Utilice                                                                                                    | Para                                                                                                    |
|----------------------------------------------------------------------------------------------------|----------------------------------------------------------------------------------------------------|
| Valores de Emulación PCL<br>Líneas por página<br>1–255                                                                                                    | Especificar el número de líneas que se imprimen en cada página.<br><b>Notas:</b>                                                                                                    |
|                                                                                                    | <ul> <li>60 es el valor predeterminado de fábrica para EE.UU. 64 es el valor predeterminado internacional.</li> <li>La impresora define la cantidad de espacio entre cada línea según los valores Líneas por página, Tamaño del papel y Orientación. Seleccione Tamaño del papel y Orientación antes de configurar Líneas por página.</li> </ul>                                                                                                    |
| Valores de Emulación PCL<br>Ancho A4<br>198 mm<br>203 mm                                                                                                    | <ul> <li>Establecer la impresora para imprimir en papel de tamaño A4.</li> <li>Notas: <ul> <li>"198 mm" es el valor predeterminado de fábrica.</li> <li>El valor 203 mm define el ancho de la página para permitir la impresión de ochenta caracteres de paso 10.</li> </ul> </li> </ul>                                                                                                    |
| Valores de Emulación PCL<br>CR auto tras LF<br>Activada<br>Desactivada                                                                                                    | Especificar si la impresora introduce automáticamente un retorno de carro (CR)<br>después de un comando de control de avance de línea (LF).<br><b>Nota:</b> Desactivado es el valor predeterminado de fábrica.                                                                                                    |
| Valores de Emulación PCL<br>LF auto tras CR<br>Activada<br>Desactivada                                                                                                    | Especificar si la impresora introduce automáticamente un avance de línea (LF) después<br>de un comando de control de retorno de carro (CR).<br><b>Nota:</b> Desactivado es el valor predeterminado de fábrica.                                                                                                    |
| Renumerar bandeja<br>Asignar alim multiuso<br>Desactivada<br>Ning.<br>0–199<br>Asignar bandeja [x]<br>Desactivada<br>Ning.<br>0–199<br>Asignar papel manual<br>Desactivada<br>Ning.<br>0–199<br>Asignar sobre manual<br>Desactivada<br>Ning.<br>0–199 | Configurar la impresora para que funcione con software de impresora o programas<br>que utilicen distintas asignaciones de orígenes para bandejas y alimentadores.<br><b>Notas:</b><br>• "Desactivado" es el valor predeterminado de fábrica.<br>• "Ninguno" ignora el comando de selección de alimentación del papel. Esta<br>opción sólo aparece cuando lo selecciona el intérprete PCL 5.<br>• "0–199" permite la asignación de un valor personalizado. |

| Utilice                                                                                                    | Para                                                                                                    |
|----------------------------------------------------------------------------------------------------|----------------------------------------------------------------------------------------------------|
| Renumerar bandeja<br>Ver predeterminados de<br>fábrica<br>Alim mult pred=8<br>Bandeja1 predet. = 1<br>Bandeja1 predet. = 4<br>Bandeja1 predet. = 5<br>Bandeja1 predet. = 20<br>Bandeja1 predet. = 21 | Visualizar el valor predeterminado de fábrica asignado para cada bandeja o alimen-<br>tador.                |
| Sobre predt. = 6<br>Pap man pred = 2<br>Sob man pred = 3                                                                                                    |                                                                                                    |
| Renumerar bandeja<br>Restaurar valores predetermi-<br>nados<br>Sí<br>No                                                                                                    | Restaurar todas las asignaciones de bandejas y alimentadores a los valores prede-<br>terminados de fábrica. |

## Menú PPDS

| Elemento de menú   | Descripción                                                                                                    |
|--------------------|----------------------------------------------------------------------------------------------------|
| Orientación        | Define la orientación del texto y los gráficos en la página.                                                                                                    |
| Vertical           | Notas:                                                                                                    |
| Horizontai         | Vertical es el valor predeterminado de fábrica.                                                                                                    |
|                    | Los valores se duplican en el menú Emulación PCL.                                                                                                    |
| Líneas por página  | Define el número de líneas que se imprimen en cada página.                                                                                                    |
| 1–255              | Notas:                                                                                                    |
|                    | 64 es el valor predeterminado de fábrica.                                                                                                    |
|                    | <ul> <li>La impresora define la cantidad de espacio entre cada línea según los valores Líneas por<br/>página, Tamaño del papel y Orientación. Seleccione los valores correctos de Tamaño del<br/>papel y Orientación antes de configurar Líneas por página.</li> </ul> |
| Líneas por pulgada | Define el número de líneas que se imprime por pulgada.                                                                                                    |
| 0,25–30,00         | Notas:                                                                                                    |
|                    | • 6 es el valor predeterminado de fábrica.                                                                                                    |
|                    | • Los líneas por pulgada se puede aumentar o reducir en incrementos de 0,25 pulgadas                                                                                                    |
| Formato de página  | Define el área imprimible lógica y física de la página.                                                                                                    |
| Imprimir           | Notas:                                                                                                    |
| Completa           | <ul> <li>Imprimir es el valor predeterminado de fábrica. Los datos de impresión mantienen su<br/>posición con respecto al borde del papel.</li> </ul>                                                                                                    |
|                    | <ul> <li>Cuando se selecciona Completa, los márgenes del documento se calculan desde la<br/>esquina superior izquierda del borde físico de la página.</li> </ul>                                                                                                    |
| l                  | No se imprime fuera del área imprimible.                                                                                                    |

| Elemento de menú                                                                                                    | Descripción                                                                                                    |  |
|----------------------------------------------------------------------------------------------------|----------------------------------------------------------------------------------------------------|--|
| Juego de caracteres                                                                                                    | Especifica un juego de caracteres predeterminado para los trabajos de impresión PPDS.                                                                                                    |  |
| 1                                                                                                    | Notas:                                                                                                    |  |
| 2                                                                                                    | <ul> <li>2 es el valor predeterminado de fábrica. El juego de caracteres 2 está formado por carac-<br/>teres y símbolos imprimibles utilizados en los idiomas de inglés no estadounidense.</li> </ul> |  |
|                                                                                                    | <ul> <li>Cuando se selecciona Juego de caracteres 1, los valores asignados a la impresora se inter-<br/>pretan como comandos de impresora.</li> </ul>                                                 |  |
| Más aproximada                                                                                                    | Sustituye una fuente que falta con una fuente similar                                                                                                    |  |
| Activado<br>Desactivado                                                                                                    | <b>Nota:</b> Activado es el valor predeterminado de fábrica. Si no se encuentra la fuente solicitada, la impresora utilizará una fuente similar.                                                      |  |
| Renumerar bandeja 1<br>DesactivadoConfigura la impresora para que funcione con software de impresora o programas o<br>distintas asignaciones de orígenes para bandejas y alimentadores. |                                                                                                    |  |
| Bandeja 2                                                                                                    | Notas:                                                                                                    |  |
|                                                                                                    | Desactivado es el valor predeterminado de fábrica.                                                                                                    |  |
|                                                                                                    | <ul> <li>Bandeja 2 sólo aparece cuando está instalada.</li> </ul>                                                                                                    |  |
| CR auto tras LF         Especifica si la impresora introduce automáticamente un retorno de carro (CR) despué           Activado         comando de control de avance de línea (LF).     |                                                                                                    |  |
| Desactivado Notas:                                                                                                    |                                                                                                    |  |
|                                                                                                    | Desactivado es el valor predeterminado de fábrica.                                                                                                    |  |
| Los valores se duplican en el menú Emulación PCL.                                                                                                    |                                                                                                    |  |
| LF auto tras CR<br>Activado                                                                                                    | Especifica si la impresora introduce automáticamente un avance de línea (LF) después de un comando de control de retorno de carro (CR).                                                               |  |
| Desactivado Notas:                                                                                                    |                                                                                                    |  |
|                                                                                                    | Desactivado es el valor predeterminado de fábrica.                                                                                                    |  |
|                                                                                                    | Los valores se duplican en el menú Emulación PCL.                                                                                                    |  |

| Utilice          |                                                                     | Para                                                                                                    |  |
|------------------|---------------------------------------------------------------------|----------------------------------------------------------------------------------------------------|--|
| Fuente           | Joanna MT                                                           | Definir la fuente predeterminada para los documentos HTML.                                              |  |
| Albertus MT      | Letter Gothic                                                       | <b>Nota:</b> se utiliza la fuente Times en los documentos HTML que no especi-<br>fiquen ninguna fuente. |  |
| Antique Olive    | Lubalin Graph                                                       |                                                                                                    |  |
| Apple Chancery   | Marigold                                                            |                                                                                                    |  |
| Arial MT         | MonaLisa Recut                                                      |                                                                                                    |  |
| Avant Garde      | Monaco                                                              |                                                                                                    |  |
| Bodoni           | New CenturySbk                                                      |                                                                                                    |  |
| Bookman          | New York                                                            |                                                                                                    |  |
| Chicago          | Optima                                                              |                                                                                                    |  |
| Clarendon        | Oxford                                                              |                                                                                                    |  |
| Cooper Black     | Palatino                                                            |                                                                                                    |  |
| Copperplate      | StempelGaramond                                                     |                                                                                                    |  |
| Coronet          | Taffy                                                               |                                                                                                    |  |
| Courier          | Times                                                               |                                                                                                    |  |
| Eurostile        | TimesNewRoman                                                       |                                                                                                    |  |
| Garamond         | Univers                                                             |                                                                                                    |  |
| Geneva           | Zapf Chancery                                                       |                                                                                                    |  |
| Gill Sans        | NewSansMTJA                                                         |                                                                                                    |  |
| Goudy            | NewSansMTCS                                                         |                                                                                                    |  |
| Helvetica        | NewSansMTCT                                                         |                                                                                                    |  |
| Hoefler Text     | NewSansMTKO                                                         |                                                                                                    |  |
| Intl CG Times    |                                                                     |                                                                                                    |  |
| Intl Courier     |                                                                     |                                                                                                    |  |
| Intl Univers     |                                                                     |                                                                                                    |  |
| Utilice          | Para                                                                |                                                                                                    |  |
| Tamaño de fuente | Definir el tamaño de fuente predeterminado para documentos HTML.    |                                                                                                    |  |
| 1–255 pt         | Notas:                                                              |                                                                                                    |  |
|                  | • 12 pt es el valor predeterminado de fábrica.                      |                                                                                                    |  |
|                  | El tamaño de fuente se puede aumentar en incrementos de 1 punto.    |                                                                                                    |  |
| Graduar          | Ajustar el tamaño de la fuente predeterminada para documentos HTML. |                                                                                                    |  |
| 1–400%           | Notas:                                                              |                                                                                                    |  |
|                  | • 100% es el valor predeterminado de fábrica.                       |                                                                                                    |  |
|                  | • El escalado se puede aumentar en incrementos del 1%.              |                                                                                                    |  |
| Orientación      | Definir la orientación de página para documentos HTML.              |                                                                                                    |  |
| Vertical         | Nota: Vertical es el val                                            | or predeterminado de fábrica.                                                                           |  |
| Horizontal       |                                                                     |                                                                                                    |  |
| Tamaño de margen | Definir el margen de la                                             | página para documentos HTML.                                                                            |  |
| 8–255 mm         | Notas:                                                              |                                                                                                    |  |
|                  | • 19 mm es el valor predeterminado de fábrica.                      |                                                                                                    |  |
|                  | Tamaño de marge                                                     | n puede aumentar en incrementos de 1 mm.                                                                |  |

### HTML, menú

| Utilice                           | Para                                                                                                    |
|-----------------------------------|----------------------------------------------------------------------------------------------------|
| Fondos<br>No imprimir<br>Imprimir | Especificar si se van a imprimir fondos en documentos HTML.<br><b>Nota:</b> Imprimir es el valor predeterminado de fábrica. |

### Menú Imagen

| Utilice                                                                                                    | Para                                                                                                    |
|----------------------------------------------------------------------------------------------------|----------------------------------------------------------------------------------------------------|
| <b>Ajuste automático</b><br>Activado<br>Desactivado                                                                                                    | Seleccionar un tamaño de papel, una escala y una orientación óptimos.<br><b>Nota:</b> El valor predeterminado de fábrica es Activado. Anula los valores de escala y orien-<br>tación en algunas imágenes.                                                                                             |
| Invertir       Invertir las imágenes monocromas de dos tonos.         Activado       Notas:         Desactivado       El valor predeterminado de fábrica es Desactivado.         • El valor no se aplica a imágenes GIF o JPEG. |                                                                                                    |
| Escala<br>Marcar superior izda<br>Más aproximado<br>Marcar centro<br>Ajustar altura/ancho<br>Ajustar altura<br>Ajustar ancho                                                                                                    | <ul> <li>Ajustar la imagen para que quepa en el tamaño del papel seleccionado.</li> <li>Notas: <ul> <li>Más aproximada es el valor predeterminado de fábrica.</li> <li>Si Ajuste automático está definido en Activado, Escala se define de forma automática en Más aproximada.</li> </ul> </li> </ul> |
| <b>Orientación</b><br>Vertical<br>Horizontal<br>Vertical inversa<br>Horizontal inversa                                                                                                    | Definir la orientación de la imagen.<br><b>Nota:</b> Vertical es el valor predeterminado de fábrica.                                                                                                    |

# Menú Ayuda

| Elemento de menú              | Descripción                                                                                                    |
|-------------------------------|----------------------------------------------------------------------------------------------------|
| Imprimir todas las guías      | Imprime todas las guías.                                                                                                    |
| Calidad de impresión          | Proporciona información sobre la solución de problemas de calidad de impresión.                                                                                                    |
| Guía de impresión             | Proporciona información sobre la carga de papel y otro papel especial.                                                                                                    |
| Guía de papel                 | Proporciona una lista de los tamaños de papel admitidos en las bandejas y los alimen-<br>tadores.                                                                                                    |
| Guía de defectos de impresión | Proporciona una plantilla para determinar la causa de los defectos en la calidad de<br>impresión y enumera los valores de configuración que se pueden utilizar para ajustar la<br>calidad de impresión |
| Mapa de menús                 | Proporciona una lista de los menús y valores del panel de control.                                                                                                    |
| Guía de información           | Proporciona ayuda en la búsqueda de información adicional.                                                                                                    |
| Guía de conexión              | Proporciona información sobre la conexión local (USB) o a una red de la impresora.                                                                                                    |
| Guía desplazamientos          | Proporciona instrucciones sobre cómo mover la impresora de manera segura.                                                                                                    |

| Elemento de menú    | Descripción                                                   |
|---------------------|---------------------------------------------------------------|
| Guía de suministros | Proporciona información acerca de la solicitud de suministros |

# Ahorro de dinero y cuidado del medioambiente

Lexmark está comprometido con la sostenibilidad medioambiental y mejora constantemente sus impresoras para reducir su impacto sobre el medioambiente. Diseñamos pensando en el medioambiente, ideamos el embalaje para reducir materiales y ofrecemos programas de recogida y reciclaje. Para obtener más información, consulte:

- Sección de Avisos
- La sección Sostenibilidad del medio ambiente de la sitio web de Lexmark se encuentra en www.lexmark.com/environment
- El programa de reciclaje de Lexmark se encuentra en www.lexmark.com/recycle

Seleccionando determinadas tareas o valores de la impresora podrá reducir aún más el impacto de su impresora. Este capítulo indica las opciones y tareas que pueden proporcionar mayores beneficios medioambientales.

# Ajuste el brillo de la pantalla de la impresora

Para ahorrar energía, o si tiene problemas para leer la pantalla, ajuste los valores de brillo de esta.

### Uso de Embedded Web Server

1 Abra un explorador web y, a continuación, escriba la dirección IP de la impresora en el campo de la dirección.

### Notas:

- Visualice la dirección IP de la impresora en la sección TCP/IP del menú Red/Puertos. La dirección IP aparece como cuatro grupos de números separados por puntos, como 123.123.123.123.
- Si está utilizando un servidor proxy, desactívelo temporalmente para cargar correctamente la página web.
- 2 Haga clic en Valores > Valores generales.
- 3 En el campo Brillo de la pantalla, escriba el porcentaje de brillo que desee para su pantalla.
- 4 Haga clic en Enviar.

## Ahorro de papel y tóner

Los estudios demuestran que hasta el 80% de las emisiones de carbono de una impresora está relacionado con el uso del papel. Puede reducir considerablemente las emisiones de carbono si utiliza papel reciclado y sigue los siguientes consejos de impresión, tales como imprimir por las dos caras del papel e imprimir varias páginas en una misma cara del papel.

Para obtener información acerca de cómo puede ahorrar papel y energía rápidamente utilizando una opción de su impresora, consulte <u>"Utilizar el modo Económico" en la página 79</u> o <u>"Utilizar el modo Económico" en la página 128</u>.

### Uso de papel reciclado

Como una empresa preocupada por el medioambiente, Lexmark apoya el empleo de papel reciclado en las oficinas para su uso específico en impresoras láser. Si desea más información acerca del tipo de papel reciclado que se adecua a su impresora, consulte <u>"Uso de papel reciclado y otro papel de oficina" en la página 138</u>.

### Ahorro de suministros

• Imprimir en ambas caras del papel.

Nota: La impresión a dos caras es el valor predeterminado del controlador de impresión.

- Imprimir varias páginas en una sola hoja de papel.
- La función de vista previa se puede utilizar para ver el aspecto del documento antes de que se imprima.
- Para mayor precisión, imprima una sola copia del documento para comprobar el contenido y el formato.

# Reciclaje

Lexmark proporciona programas de recogida y procecimientos de reciclaje respetuosos con el medio ambiente. Para obtener más información, consulte:

- Sección de Avisos
- La sección Sostenibilidad del medio ambiente de la sitio web de Lexmark se encuentra en www.lexmark.com/environment
- El programa de reciclaje de Lexmark se encuentra en www.lexmark.com/recycle

### Reciclaje de los productos de Lexmark

Para devolver productos Lexmark para proceder a su reciclaje:

- 1 Vaya a <u>www.lexmark.com/recycle</u>.
- 2 Seleccione el producto que desea reciclar.

**Nota:** Los suministros y el hardware de la impresora que no figuren en un programa de recogida y reciclaje de Lexmark se pueden reciclar en su centro de reciclado local.

## Reciclaje del material de embalaje de Lexmark

Lexmark se esfuerza constantemente en minimizar el material de embalaje. Una menor cantidad de este material ayuda a asegurar que las impresoras Lexmark se transportan de la manera más ecológica y eficaz, y esto hace que haya menos material de embalaje que desechar. Estos detalles hacen que disminuyan las emisiones de gases de efecto invernadero y que se produzca un ahorro tanto en la energía como en los recursos naturales.

Lexmark dispone de instalaciones apropiadas para de reciclaje del cartón ondulado que utiliza como material de embalaje. Es posible que no haya este tipo de instalaciones en su entorno.

La espuma que se utiliza para el embalaje en Lexmark se recicla en instalaciones destinadas para este fin. Es posible que no haya este tipo de instalaciones en su entorno.

Cuando usted devuelve un cartucho a Lexmark, puede volver a utilizar la caja en la que venía metido. Lexmark reciclará la caja.

## Devolución de los cartuchos Lexmark para su reutilización o reciclado

El Programa de recogida de cartuchos de Lexmark le permite devolver gratis a Lexmark cartuchos usados para su posterior reutilización o reciclaje. El cien por cien de los cartuchos vacíos que se devuelven a Lexmark se reutilizan o se reciclan. Las cajas que se utilizan para devolver los cartuchos también se reciclan.

Para devolver los cartuchos Lexmark para su reutilización o reciclado, haga lo siguiente:

- 1 Vaya a <u>www.lexmark.com/recycle</u>.
- 2 Seleccione el producto que desea reciclar.

# Mantenimiento de la impresora

**Advertencia: Posibles daños:** Si no se consigue mantener un rendimiento de impresora óptimo o no se sustituyen las piezas y los consumibles, es posible que la impresora sufra daños.

# Solicitud de suministros

Para realizar pedidos de suministros y piezas en Estados Unidos, póngase en contacto con Lexmark al teléfono 1-800-539-6275 para obtener información acerca de los distribuidores autorizados de suministros de Lexmark en su área. En los demás países o regiones, visite el sitio Web de Lexmark en <u>www.lexmark.com</u> o póngase en contacto con el establecimiento donde adquirió la impresora.

## Utilice componentes y suministros originales de Lexmark

La impresora Lexmark ha sido diseñada para un óptimo rendimiento con suministros y piezas originales de Lexmark. El uso de suministros o piezas de terceros puede afectar al rendimiento, la fiabilidad o el ciclo de vida de la impresora y de sus componentes de imagen. El uso de suministros o piezas de terceros puede afectar a la cobertura de la garantía. La garantía no cubre el daño ocasionado por el uso de suministros o piezas de terceros. Todos los indicadores de duración han sido diseñados para funcionar con suministros y piezas de Lexmark, y podrían ocasionar resultados impredecibles si se utilizan suministros o piezas de terceros. Si se agota el uso de los componentes de imagen, pueden producirse daños en la impresora Lexmark o en sus componentes asociados.

## Número estimado de páginas restantes

El número estimado de páginas restantes se basa en el historial de impresión reciente de la impresora. Su precisión puede variar considerablemente en función de varios factores, como el contenido del documento actual, los valores de calidad de impresión otros valores de impresión.

La precisión del número estimado de páginas restantes puede disminuir cuando el consumo actual difiere del consumo del historial de impresión. Tenga en cuenta los diferentes niveles de precisión antes de adquirir o sustituir suministros en función de la estimación. Hasta que se obtenga un historial de impresión adecuado de la impresora, el rendimiento estimado del cartucho se basa en aproximadamente un 5% de cobertura por página.

## Solicitud de un cartucho de tóner

### Notas:

- El rendimiento estimado del cartucho se basa en aproximadamente un 5 % de cobertura por página.
- Una cobertura de impresión extremadamente baja durante períodos prolongados puede afectar negativamente al rendimiento real.

| Elemento                                   | Cartucho del programa de devolución |
|--------------------------------------------|-------------------------------------|
| Cartucho de tóner de rendimiento extraalto | 24B6015                             |

## Solicitud de unidades de imagen

Una cobertura de impresión extremadamente baja durante períodos prolongados puede afectar negativamente a piezas de la unidad de imagen y dar lugar a que fallen antes de que se agote el tóner.

Para obtener información sobre la sustitución de la unidad de imagen, consulte la hoja de instrucciones que se proporciona con el suministro.

| Nombre de la pieza | Programa de devolución de Lexmark |
|--------------------|-----------------------------------|
| Unidad de imagen   | 24B6025                           |

### Realización de pedidos de cartuchos de grapas

| Nombre de la pieza  | Número de referencia |
|---------------------|----------------------|
| Cartuchos de grapas | 25A0013              |

### Solicitud de un kit de mantenimiento

Para identificar el tipo de fusor admitido, consulte la etiqueta del fusor. Realice una de las siguientes acciones:

• Extraiga el cartucho de tóner y la unidad de imagen. El tipo de código de dos dígitos del fusor (como 00 o 01) se encuentra en la parte frontal del fusor.

**Advertencia: Posibles daños:** No exponga la unidad de imagen a la luz directa durante más de diez minutos. Una larga exposición a la luz puede ocasionar problemas de calidad de impresión.

• Baje la puerta posterior de la impresora. El tipo de código de dos dígitos del fusor (como 00 o 01) se encuentra en la parte posterior del fusor.

### Notas:

- El uso de determinados tipos de papel puede hacer necesaria una sustitución más frecuente del kit de mantenimiento.
- El rodillo de separación, el fusor, el conjunto de rodillo de carga de papel y el rodillo de transferencia están todos incluidos en el kit de mantenimiento y se pueden solicitar individualmente y sustituirlos, si es necesario.
- Para obtener más información sobre cómo sustituir las piezas incluidas en el kit de mantenimiento, consulte la hoja de instrucciones de cada pieza.

### Tipo de kit de mantenimiento del fusor del programa de devolución de Lexmark

| Tipo de kit de mantenimiento de fusores                                          | Número de referencia |
|----------------------------------------------------------------------------------|----------------------|
| Tipo 00 de kit de mantenimiento del fusor del programa de devolución serie M5100 | 40X8420              |
| Tipo 01 de kit de mantenimiento del fusor del programa de devolución serie M5100 | 40X8421              |
| Tipo 02 de kit de mantenimiento del fusor del programa de devolución serie M5100 | 40X8422              |
| Tipo 03 de kit de mantenimiento del fusor del programa de devolución serie M5100 | 40X8423              |
| Tipo 04 de kit de mantenimiento del fusor del programa de devolución serie M5100 | 40X8424              |

### Tipo de kit de mantenimiento de fusor normal de Lexmark

| Tipo de kit de mantenimiento de fusores                      | Número de referencia |
|--------------------------------------------------------------|----------------------|
| Tipo 05 de kit de mantenimiento del fusor normal serie M5100 | 40X8425              |
| Tipo 06 de kit de mantenimiento del fusor normal serie M5100 | 40X8426              |
| Tipo 07 de kit de mantenimiento del fusor normal serie M5100 | 40X8427              |
| Tipo 08 de kit de mantenimiento del fusor normal serie M5100 | 40X8428              |
| Tipo 09 de kit de mantenimiento del fusor normal serie M5100 | 40X8429              |

### Mecanismo de rodillo de Lexmark

|                                  | Número de referencia |
|----------------------------------|----------------------|
| Mecanismo de rodillo serie M5100 | 40X7706              |

## Almacenamiento de suministros

Guarde los suministros de la impresora en un lugar fresco y limpio. Almacene los suministros hacia arriba en sus embalajes originales hasta su utilización.

No exponga los suministros a:

- Luz directa del sol
- Temperaturas superiores a 35 °C (95 °F)
- Alta humedad por encima del 80%
- Aire salado
- Gases corrosivos
- Mucho polvo

# Sustitución de suministros

### Sustitución del cartucho de tóner

**1** Levante la cubierta frontal y, a continuación, tire hacia abajo de la puerta del alimentador multiuso.

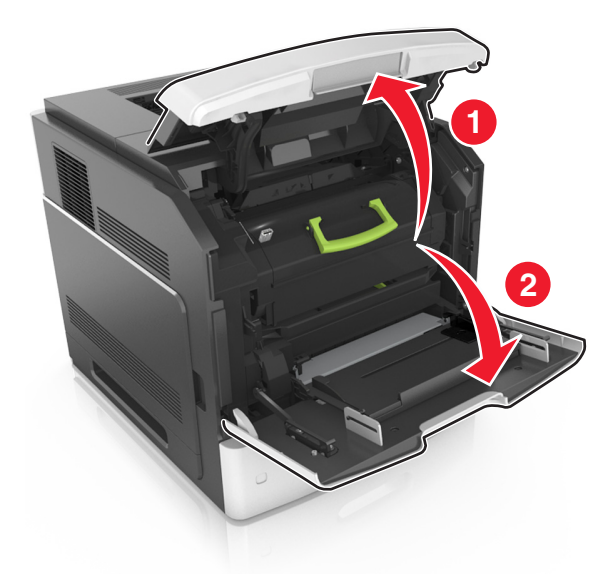

**2** Extraiga el cartucho de la impresora con la mano.

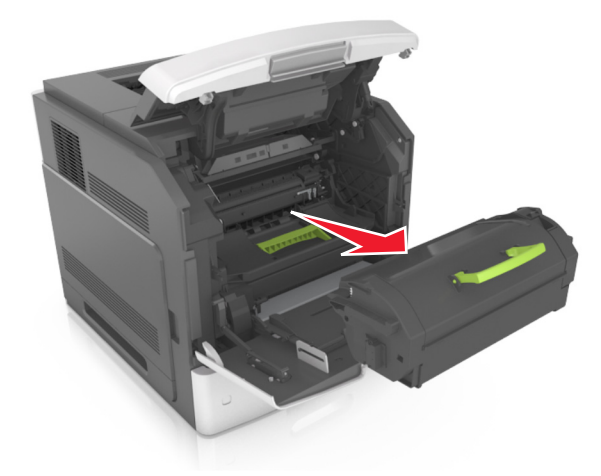

**3** Desembale el nuevo cartucho de tóner y, a continuación, retire el material de embalaje y agite el cartucho para distribuir el tóner.

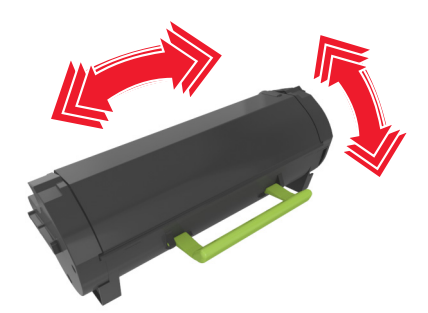

4 Introduzca el cartucho de tóner en la impresora alineando los carriles laterales del cartucho con las flechas de los carriles laterales dentro la impresora.

Nota: Asegúrese de encajar bien el cartucho.

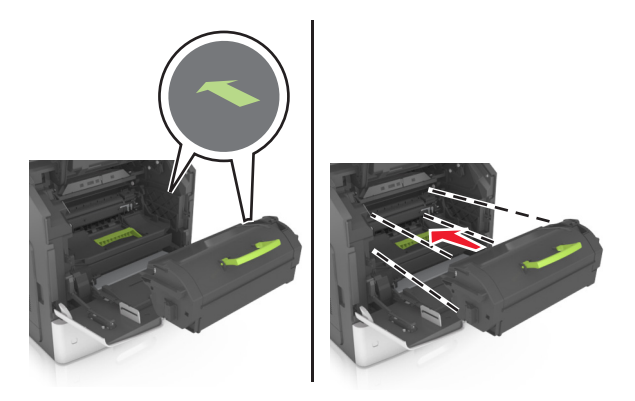

**Advertencia: Posibles daños:** Al sustituir un cartucho de tóner, no deje la unidad de imagen expuesta a la luz directa durante un periodo de tiempo prolongado. Una larga exposición a la luz puede ocasionar problemas de calidad de impresión.

**5** Cierre la puerta del alimentador multiuso y la cubierta frontal.

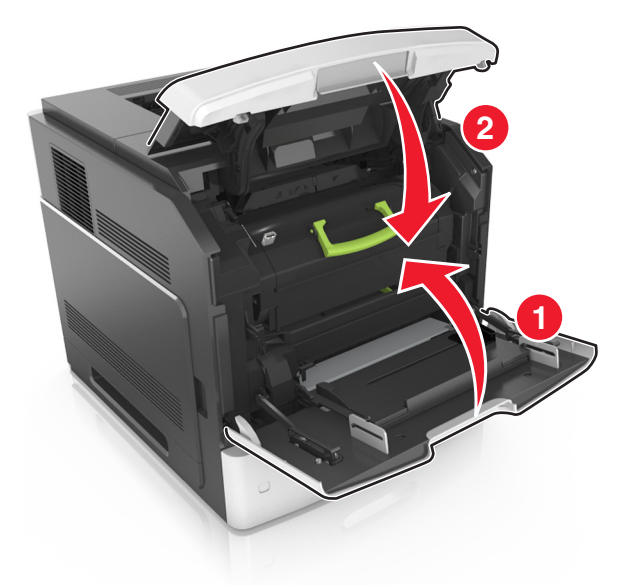

## Sustitución de la unidad de imagen

**1** Levante la cubierta frontal y, a continuación, tire hacia abajo de la puerta del alimentador multiuso.

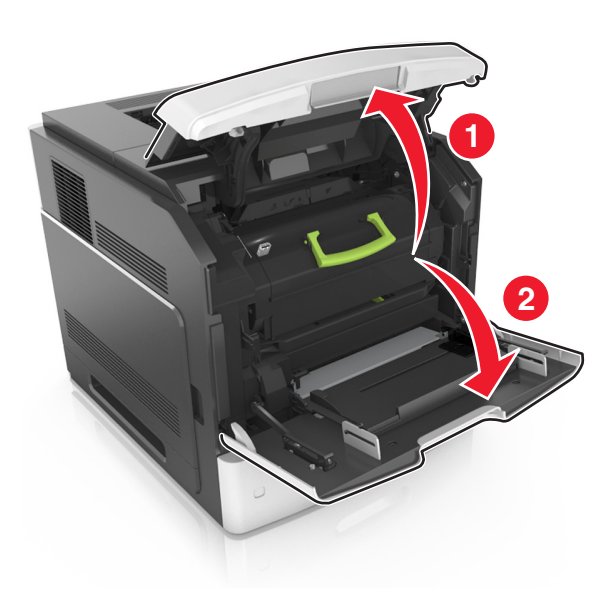

2 Extraiga el cartucho de tóner de la impresora, mediante la palanca.

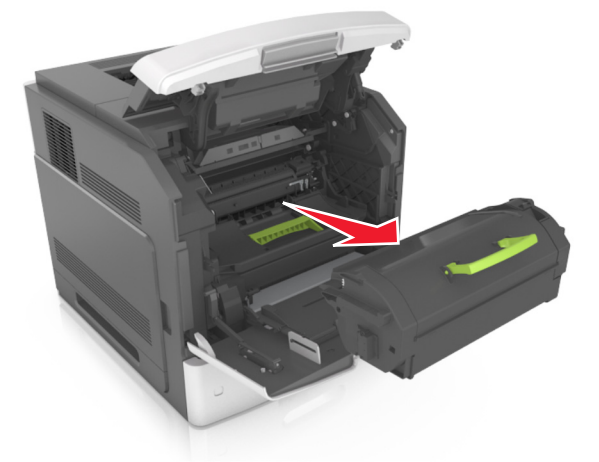

3 Levante la palanca verde y, a continuación, extraiga la unidad de imagen de la impresora.

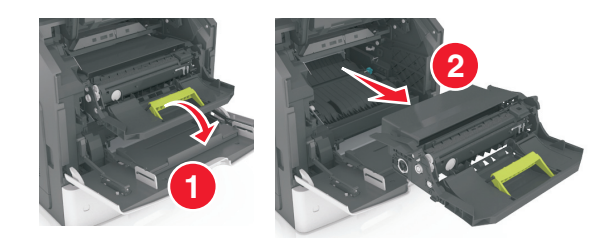

4 Desembale la nueva unidad de imagen y agítela.

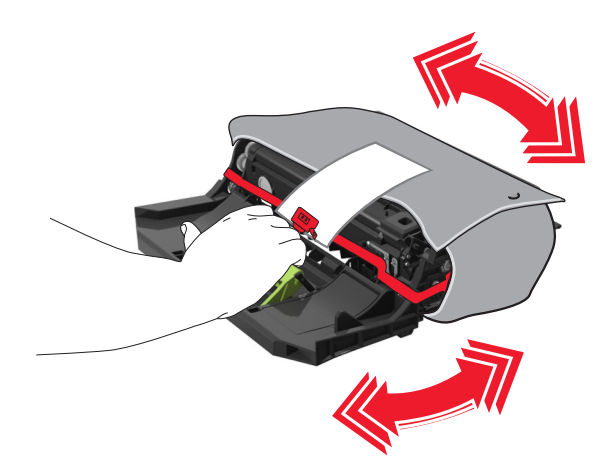

**5** Extraiga todo el material de embalaje de la unidad de imagen.

**Advertencia: Posibles daños:** No exponga la unidad de imagen a la luz directa durante más de diez minutos. Una larga exposición a la luz puede ocasionar problemas de calidad de impresión.

**Advertencia: Posibles daños:** No toque el tambor de fotoconductor. Si lo hace, puede afectar a la calidad de impresión de los futuros trabajos.

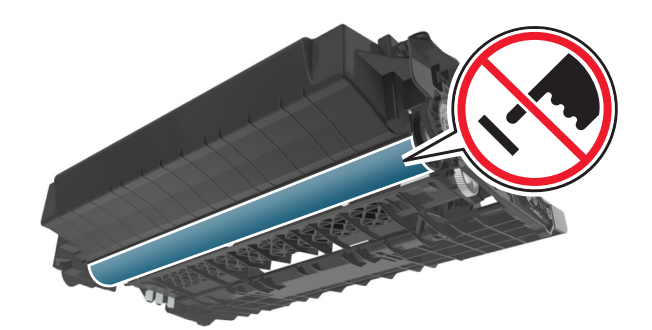

**6** Introduzca la unidad de imagen en la impresora alineando las flechas de los carriles laterales de la unidad con las flechas de los carriles laterales dentro la impresora.

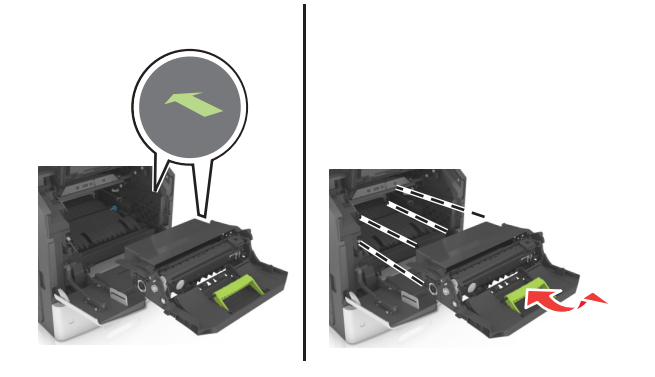

7 Introduzca el cartucho de tóner en la impresora alineando los carriles laterales del cartucho con las flechas de los carriles laterales dentro la impresora.

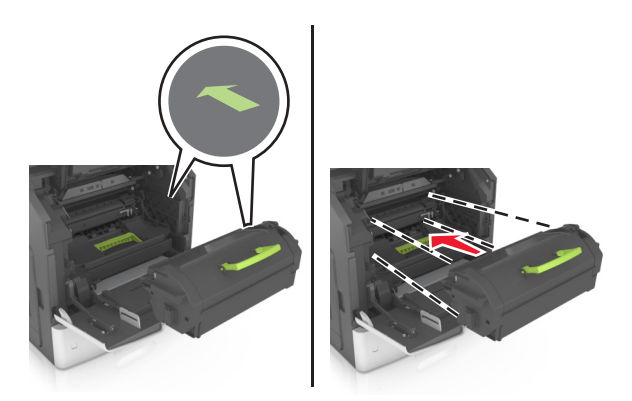

8 Cierre la puerta del alimentador multiuso y la cubierta frontal.

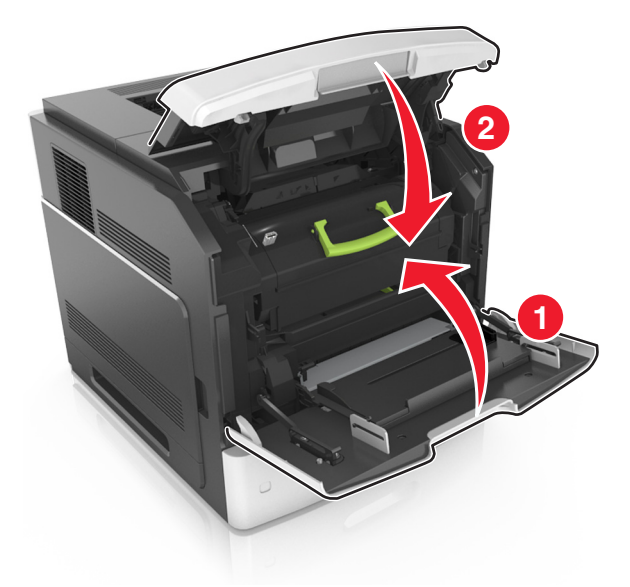

## Sustituir el cartucho de grapas

**1** Abra la puerta de la grapadora.

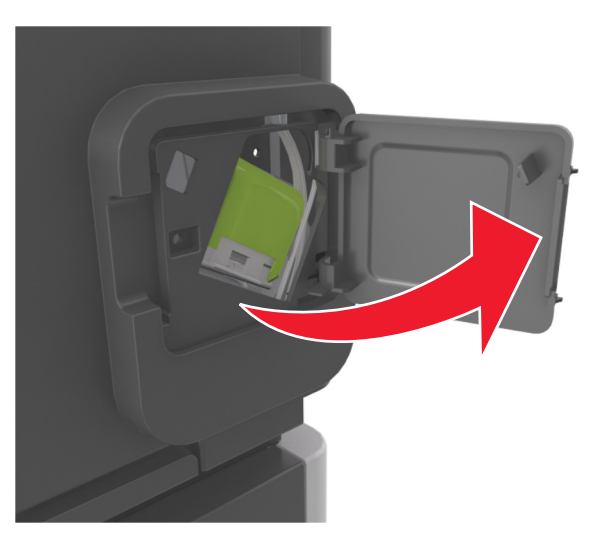

2 Baje el pestillo del soporte del cartucho de grapas y extráigalo del clasificador.

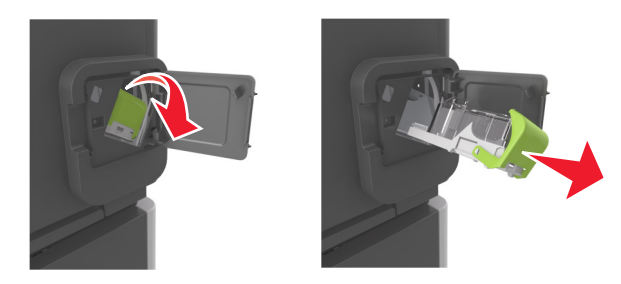

3 Con los dedos, presione los laterales del estuche de grapas vacío y extráigalo del cartucho.

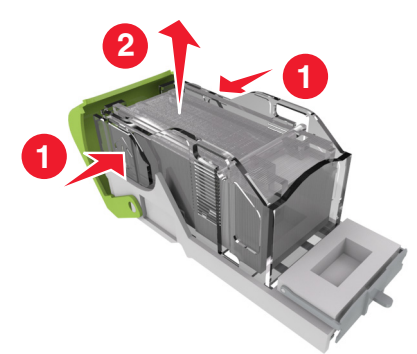

**4** Introduzca la cara frontal del nuevo estuche de grapas y presione la cara posterior para introducirlo en el cartucho.

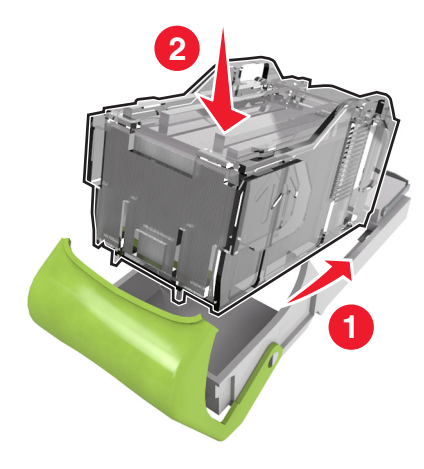

- **5** Empuje el cartucho de grapas hasta que *encaje* en su sitio.
- 6 Cierre la puerta de la grapadora.

# Limpieza de las piezas de la impresora

### Limpieza de la impresora

Nota: Es posible que tenga que realizar esta tarea cada par de meses.

**Advertencia: Posibles daños:** Cualquier daño de la impresora ocasionado por su manipulación inadecuada queda fuera de la cobertura de garantía de la impresora.

1 Asegúrese de que la impresora esté apagada y desconectada de la toma de tierra.

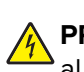

PRECAUCIÓN: PELIGRO DE DESCARGAS ELÉCTRICAS: Para evitar el riesgo de descarga eléctrica al limpiar el exterior de la impresora, desconecte el cable de alimentación de la toma eléctrica y desconecte todos los cables de la impresora antes de realizar la operación.

2 Elimine el papel de la bandeja estándar y del alimentador multiuso.

- **3** Retire el polvo, las pelusas y los trozos de papel que se encuentren alrededor de la impresora con un cepillo suave o una aspiradora.
- **4** Humedezca con agua un paño limpio y que no suelte pelusa y utilícelo para limpiar el exterior de la impresora.

**Advertencia: Posibles daños:** No utilice productos de limpieza para el hogar ni detergentes, ya que podrían dañar el exterior de la impresora.

**5** Asegúrese de que todas las partes de la impresora están secas antes de enviar un nuevo trabajo de impresión.

### Vaciado de la caja del perforador

**1** Saque la caja del perforador.

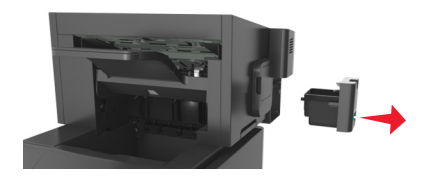

2 Vacíe la caja.

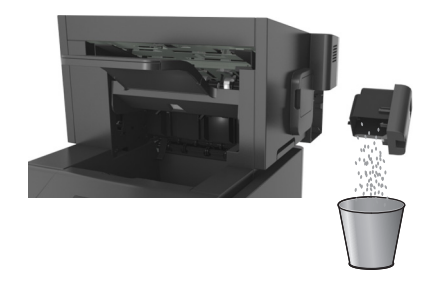

3 Introduzca la caja del perforador vacía en el clasificador hasta que encaje en su sitio.

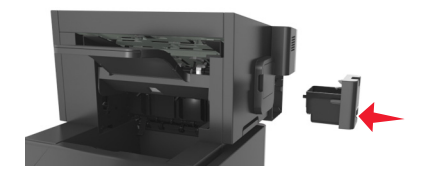

# Traslado de la impresora

PRECAUCIÓN: POSIBLES DAÑOS PERSONALES: El peso de la impresora es superior a 18 kg y son necesarios dos o más empleados cualificados para levantarla de forma segura.

### Antes de desplazar la impresora

PRECAUCIÓN: POSIBLES DAÑOS PERSONALES: Antes de mover la impresora, siga estas instrucciones para evitar daños personales o en la impresora:

- Apague la impresora y, a continuación, desconecte el cable de alimentación de la toma de tierra.
- Desconecte todos los cables de la impresora.
- Si están instalados dos o más clasificadores, retírelos por separado.

#### Notas:

- Asegúrese de retirar el clasificador superior primero.
- Para extraer el clasificador, sujete el acabado por los dos lados y levante los pestillos para desbloquear el clasificador.

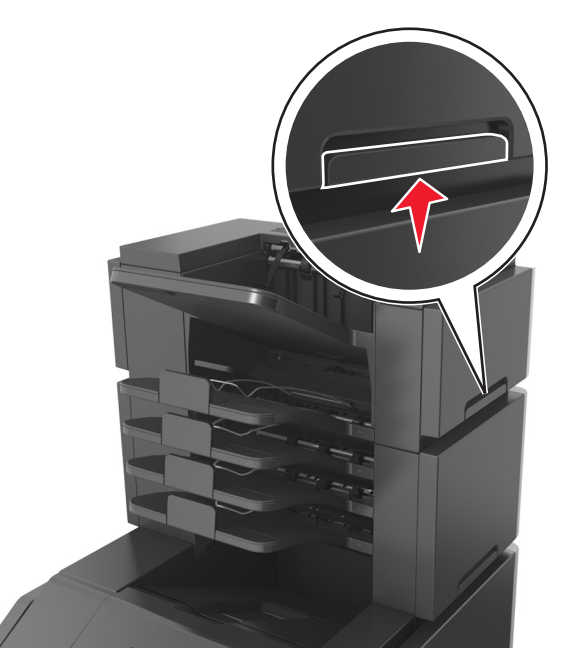

 Si la impresora no dispone de plataforma con ruedas pero está configurada con bandejas opcionales, retire las bandejas.

**Nota:** Deslice el pestillo de la parte derecha de la bandeja opcional hacia la parte frontal de la misma hasta que *encaje con un clic* en su sitio.
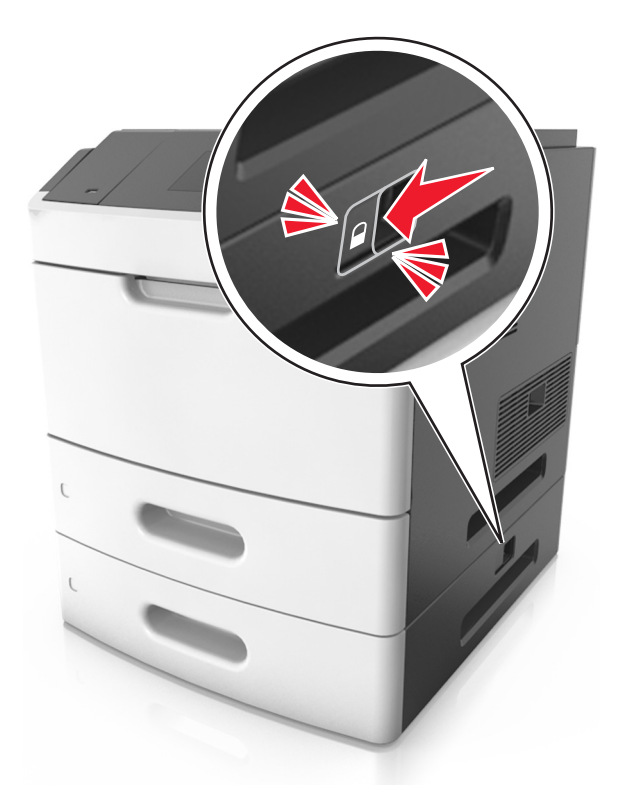

- Use las agarraderas que están a ambos lados de la impresora para levantarla.
- No ponga los dedos bajo la impresora cuando la coloque.
- Asegúrese de que la impresora está rodeada de una zona despejada.
- Utilice exclusivamente el cable de alimentación que se suministra junto con este producto o el repuesto autorizado por el fabricante.

Advertencia: Posibles daños: cualquier daño de la impresora ocasionado por su desplazamiento inadecuado queda fuera de la cobertura de garantía de la impresora.

#### Desplazamiento de la impresora a otra ubicación

La impresora y los accesorios opcionales se pueden desplazar de forma segura a otra ubicación teniendo en cuenta las siguientes precauciones:

- Si se utiliza un carro para desplazar la impresora, este debe tener una superficie capaz de abarcar toda el área de la impresora.
- Si se utiliza un carro para desplazar los accesorios opcionales, este debe tener una superficie que pueda abarcar todas las dimensiones de dichos accesorios.
- Mantenga la impresora en posición vertical.
- Se deben evitar los movimientos bruscos.

#### Envío de la impresora

Al enviar la impresora, utilice el embalaje original o póngase en contacto con el punto de venta para obtener un kit de traslado.

## Eliminación de atascos

Seleccione adecuadamente el papel y el material especial y cárguelos correctamente. De esta forma evitará la mayoría de los atascos. Si se producen atascos, siga los pasos descritos en este capítulo.

**Nota:** La opción Recuperación atasco está definida en el valor Automático de forma predeterminada. La impresora vuelve a imprimir las páginas atascadas salvo que la memoria requerida para retenerlas sea necesaria para otras tareas de impresión.

## Cómo evitar atascos

#### Cargue el papel correctamente

• Asegúrese de que el papel esté bien colocado en la bandeja.

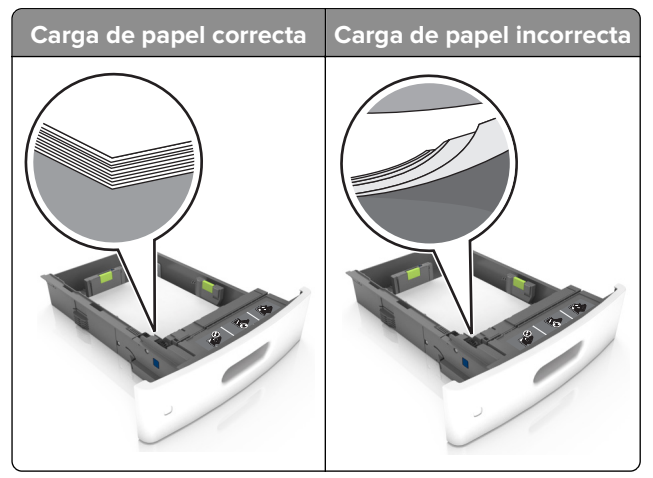

- No extraiga las bandejas mientras se esté imprimiendo.
- No cargue las bandejas mientras se esté imprimiendo. Cargue la bandeja antes de imprimir, o espere a que se le indique que lo haga.
- No cargue demasiado papel. Asegúrese de que la altura de la pila no exceda el indicador de capacidad máxima de papel.

• No deslice el papel en el interior de la bandeja. Cárguelo tal como se muestra en la ilustración.

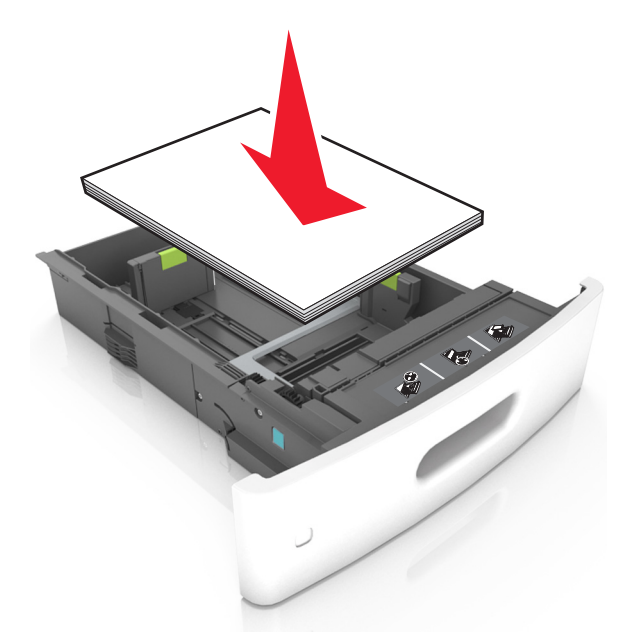

- Compruebe que las guías de la bandeja o el alimentador multiuso están colocados correctamente y no están demasiado ajustados al papel ni a los sobres.
- Introduzca la bandeja con firmeza en la impresora después de cargar el papel.
- Si va a cargar papel preperforado en combinación con la grapadora, asegúrese de que los orificios del borde largo del papel están en el lado derecho de la bandeja. Para obtener más información, consulte la sección "Carga de papel y material especial" en la *Guía del usuario*.

#### Deje que el papel se introduzca correctamente en las bandejas de correo opcionales.

• Asegúrese de ajustar la parte extensible de la bandeja de modo que los indicadores de tamaño del papel coincidan con el tamaño de papel utilizado.

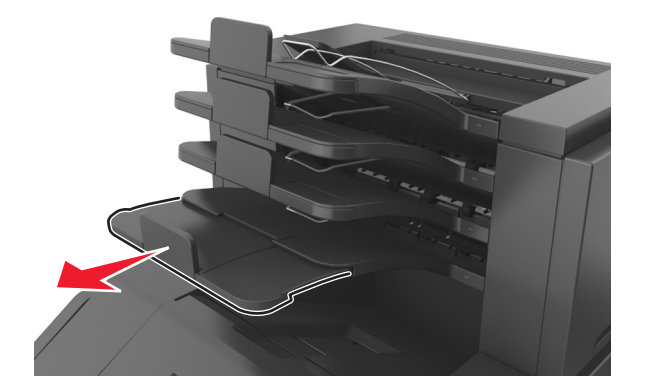

#### Notas:

- Si la parte extensible de la bandeja es más corta que el tamaño del papel en el que va a imprimir, el papel provocará un atasco en la bandeja de correo. Por ejemplo, si va a imprimir en papel de tamaño legal y la parte extensible de la bandeja está fijada en tamaño carta, se producirá un atasco.
- Si la parte extensible de la bandeja es más larga que el tamaño del papel en el que va a imprimir, los bordes se vuelven desiguales y el papel no se apila correctamente. Por ejemplo, si va a imprimir en

papel de tamaño carta y la parte extensible de la bandeja está fijada en tamaño legal, el papel no se apilará correctamente.

• Si hay que devolver el papel a la bandeja de correo, inserte el papel bajo el brazo de la bandeja y, a continuación, empuje el papel hasta el fondo.

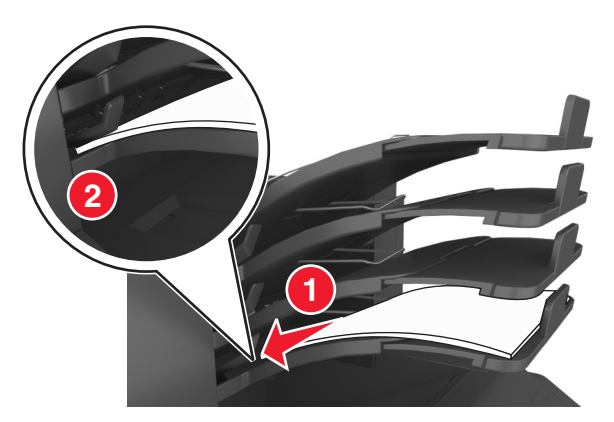

**Nota:** Si el papel no está debajo del brazo de la bandeja , se producirá un atasco porque la bandeja se llenará en exceso.

#### Utilice papel recomendado

- Utilice sólo el papel o el material de impresión especial recomendado.
- No cargue papel arrugado, doblado, húmedo ni curvado.
- Flexione, airee y alise el papel y material especial antes de cargarlo.

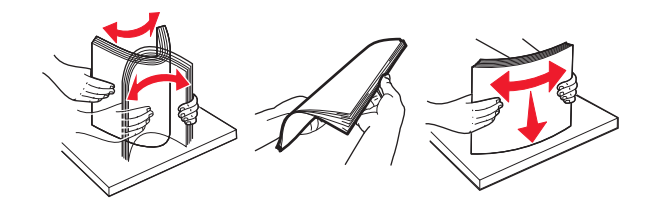

- No utilice papel cortado ni recortado manualmente.
- No mezcle tamaños, pesos o tipos de papel en la misma bandeja.
- Asegúrese de que se definan el tamaño y el tipo de papel correctos en el equipo o en el panel de control de la impresora.
- Guarde el papel teniendo en cuenta las recomendaciones del fabricante.

## Identificación de la ubicación del atasco

#### Notas:

- Cuando el Asistente de atascos está Activado, la impresora expulsa páginas en blanco o con impresiones parciales después de eliminar la página atascada. Compruebe si hay páginas en blanco en la salida impresa.
- Cuando Recuperación de atasco está fijado en Activado o Automático, la impresora vuelve a imprimir las páginas atascadas.

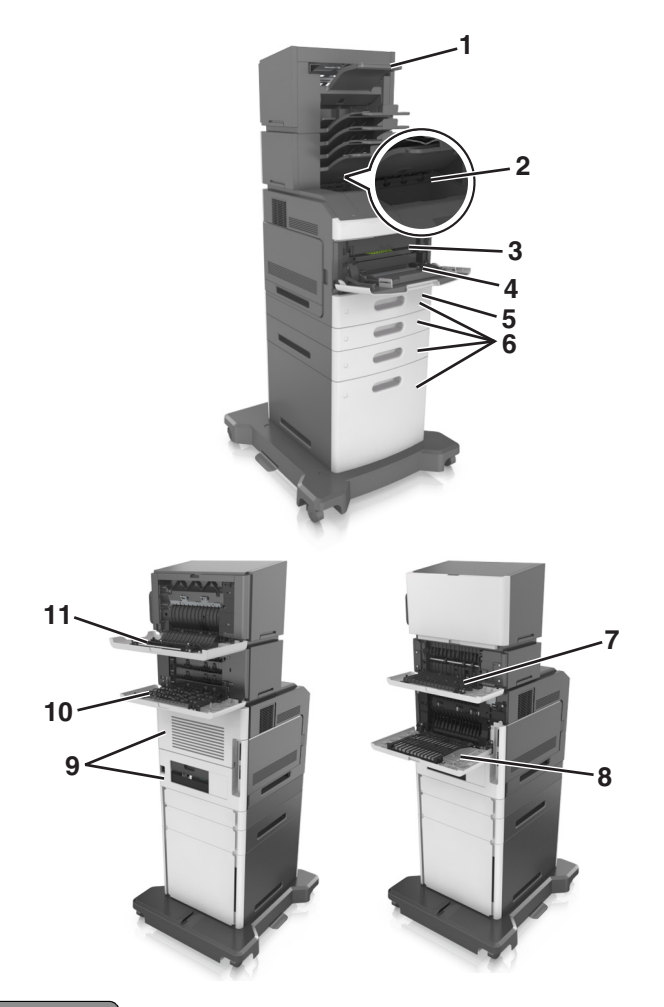

|    | Ubicaciones de los atascos       |  |
|----|----------------------------------|--|
| 1  | Grapadora                        |  |
| 2  | Bandeja estándar                 |  |
| 3  | Puerta frontal                   |  |
| 4  | Alimentador multiuso             |  |
| 5  | Unidad dúplex                    |  |
| 6  | Bandejas                         |  |
| 7  | Unidad de salida                 |  |
| 8  | Puerta posterior                 |  |
| 9  | Buzón                            |  |
| 10 | Puerta posterior de la grapadora |  |

## Atasco de papel en la puerta frontal

PRECAUCIÓN: SUPERFICIE CALIENTE: El interior de la impresora podría estar caliente. Para evitar el riesgo de heridas producidas por el contacto con un componente caliente, deje que la superficie se enfríe antes de tocarlo.

**1** Abra la cubierta frontal y el alimentador multiuso.

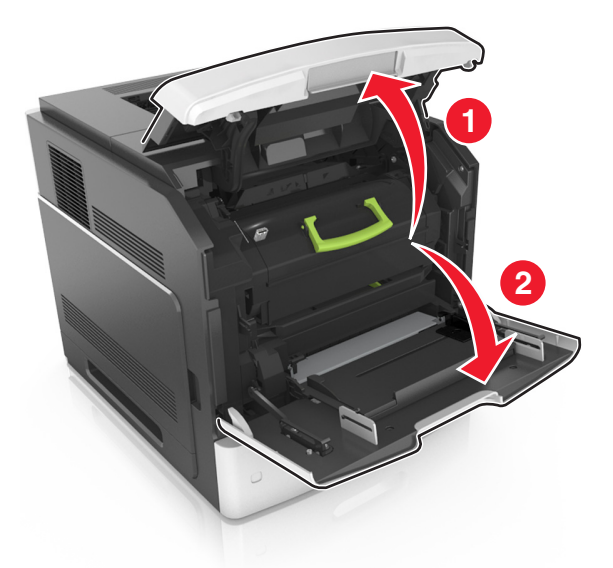

**2** Extraiga el cartucho de tóner.

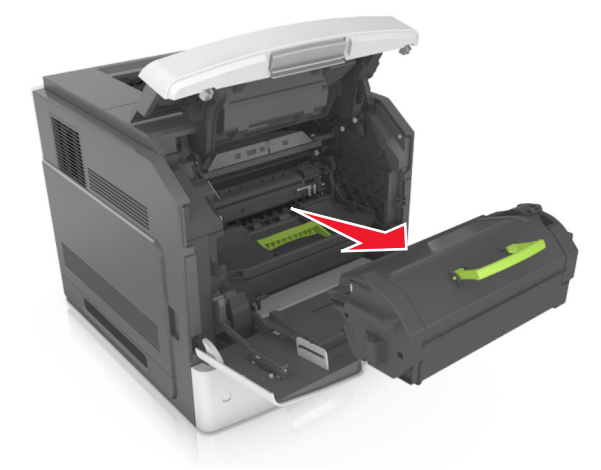

**3** Extraiga la unidad de imagen.

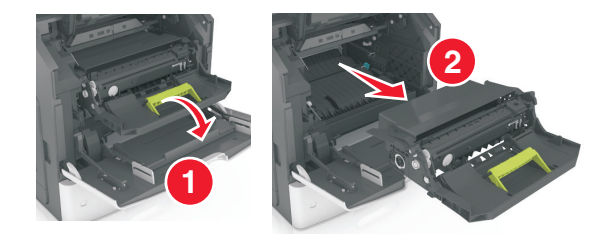

**Advertencia: Posibles daños:** No exponga la unidad de imagen a la luz directa durante más de diez minutos. Una larga exposición a la luz puede ocasionar problemas de calidad de impresión.

4 Retire el papel atascado.

Nota: Retire todos los fragmentos de papel.

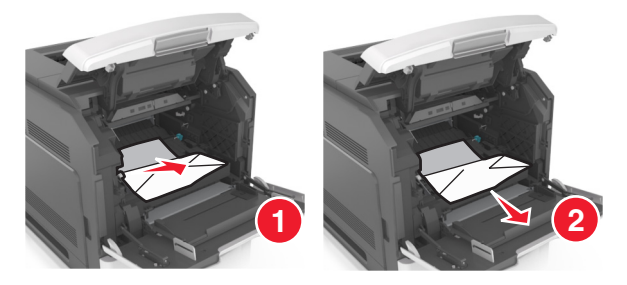

**5** Introduzca la unidad de imagen.

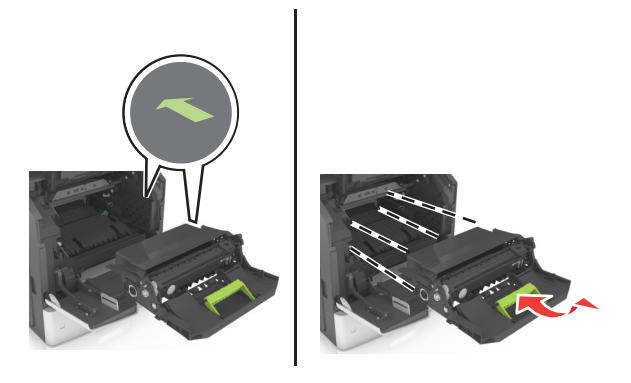

Nota: Utilice como guía las flechas del lateral de la impresora.

6 Introduzca el cartucho de tóner.

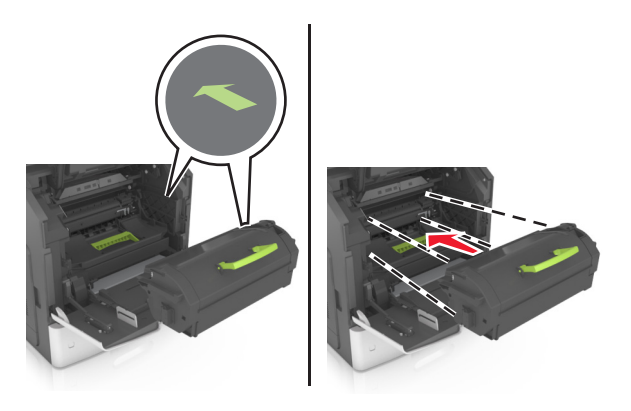

- 7 Cierre la puerta del alimentador multiuso y la cubierta frontal.
- **8** Si es necesario, pulse OK en el panel de control.

## Atasco de papel en la puerta posterior

PRECAUCIÓN: SUPERFICIE CALIENTE: El interior de la impresora podría estar caliente. Para evitar el riesgo de heridas producidas por el contacto con un componente caliente, deje que la superficie se enfríe antes de tocarlo.

**1** Abra la puerta posterior.

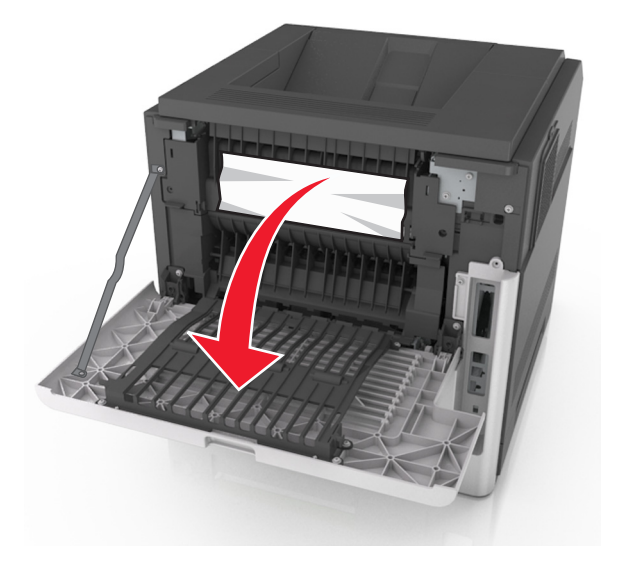

2 Retire el papel atascado.

Nota: Retire todos los fragmentos de papel.

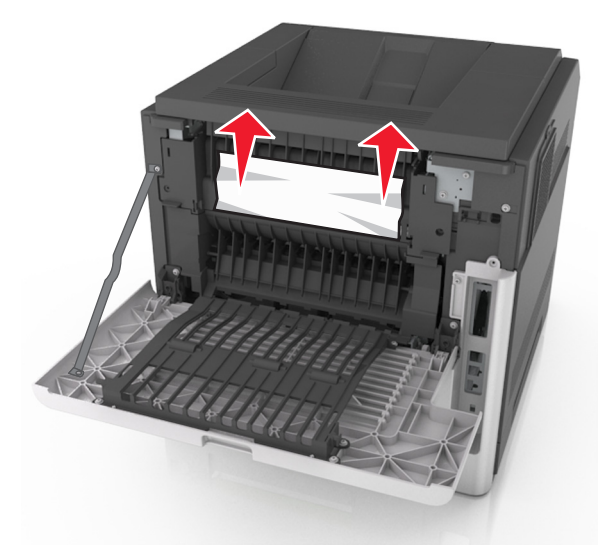

**3** Cierre la puerta posterior.

4 Empuje la parte posterior de la bandeja estándar.

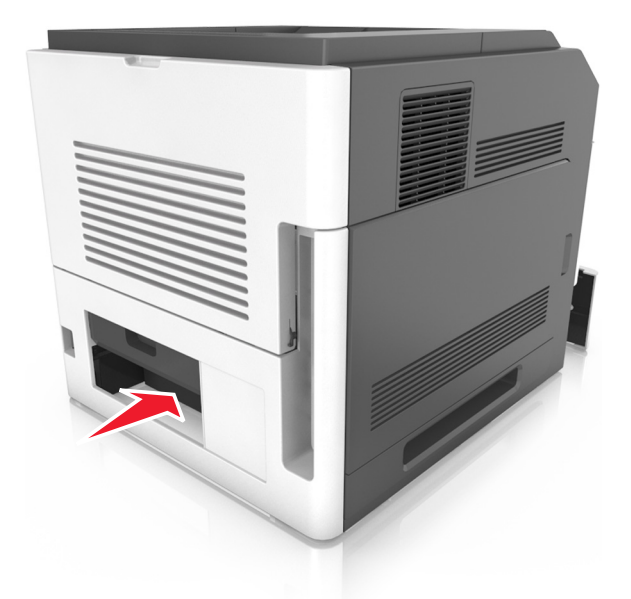

**5** Retire el papel atascado.

| 2 |  |
|---|--|
|   |  |
|   |  |
|   |  |
|   |  |
|   |  |
|   |  |

- 6 Inserte la bandeja estándar.
- **7** Si es necesario, pulse OK en el panel de control.

## Atasco de papel en la bandeja estándar

**1** Retire el papel atascado.

Nota: Retire todos los fragmentos de papel.

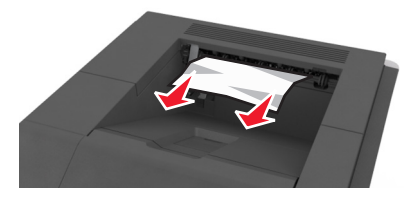

2 Si es necesario, pulse OK en el panel de control.

## Atasco de papel en la unidad de impresión a doble cara

**1** Extraiga la bandeja.

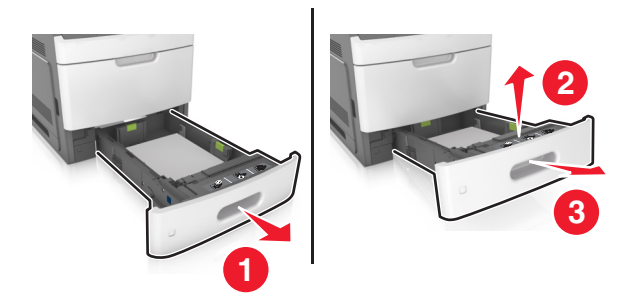

**2** Retire el papel atascado.

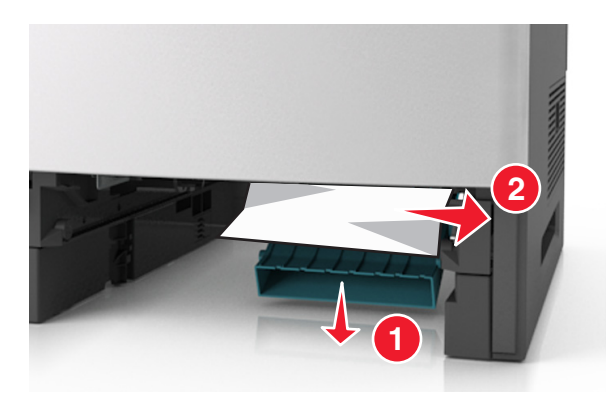

- 3 Introduzca la bandeja.
- 4 Si es necesario, pulse OK en el panel de control.

## Atasco de papel en las bandejas

**1** Extraiga la bandeja.

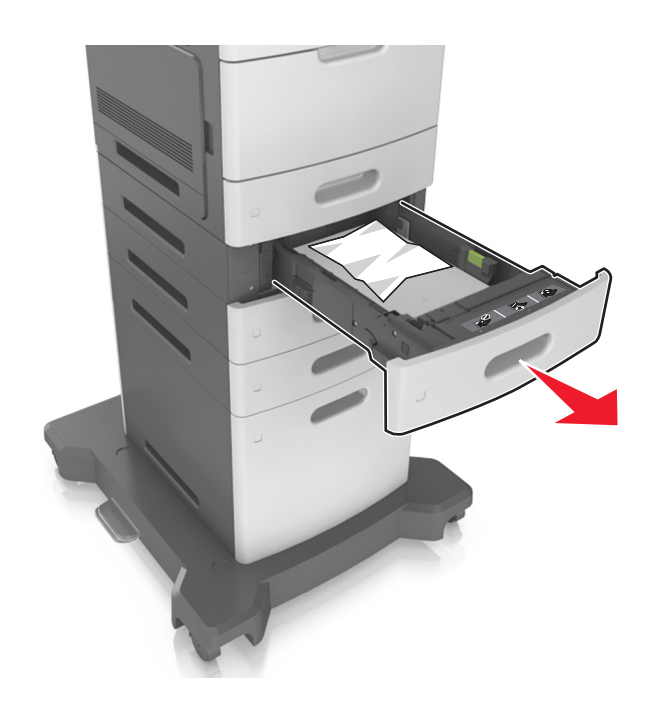

**2** Retire el papel atascado.

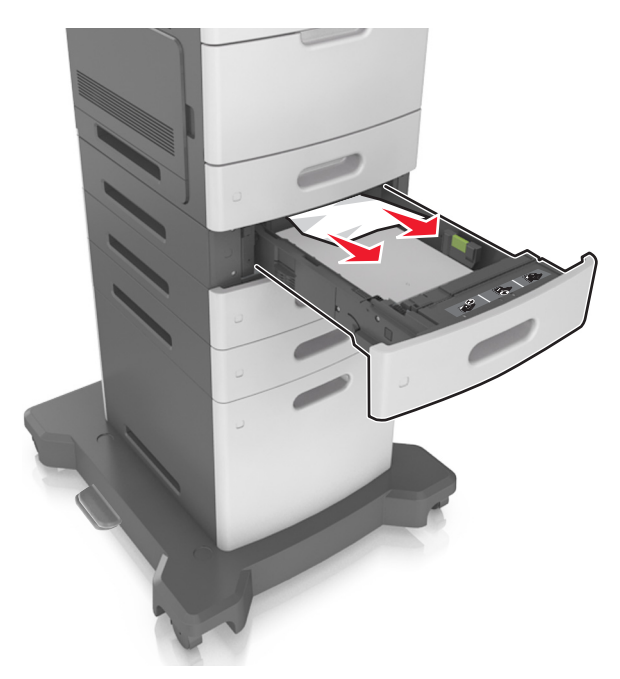

- 3 Introduzca la bandeja.
- **4** Si es necesario, pulse OK en el panel de control.

## Atasco de papel en el alimentador multiuso

- **1** Retire el papel del alimentador multiuso.
- **2** Retire el papel atascado.

Nota: Retire todos los fragmentos de papel.

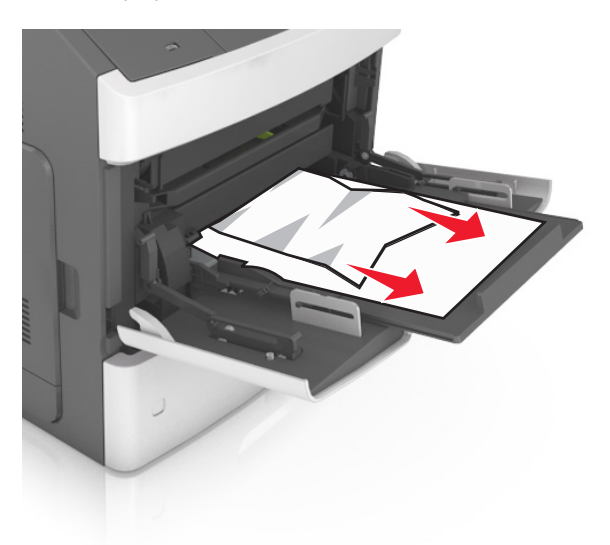

**3** Flexione, airee y alise los bordes del papel antes de cargarlo.

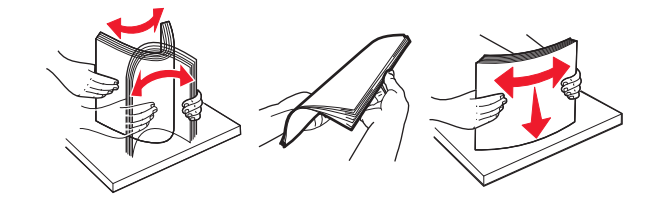

4 Cargue papel y ajuste la guía del papel.

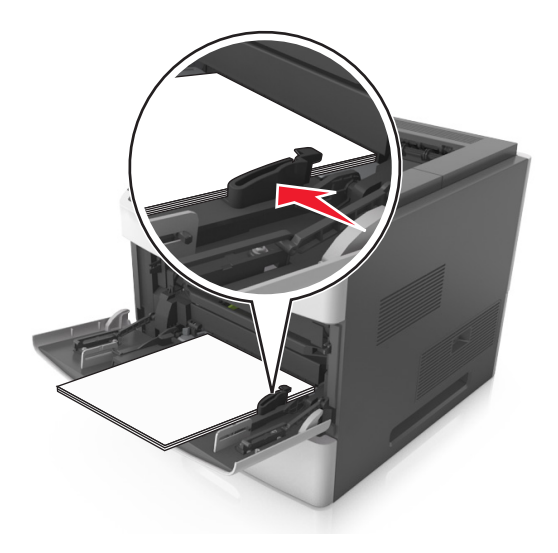

**5** Si es necesario, pulse OK en el panel de control.

## Atasco de papel en la grapadora

**1** Retire el papel atascado.

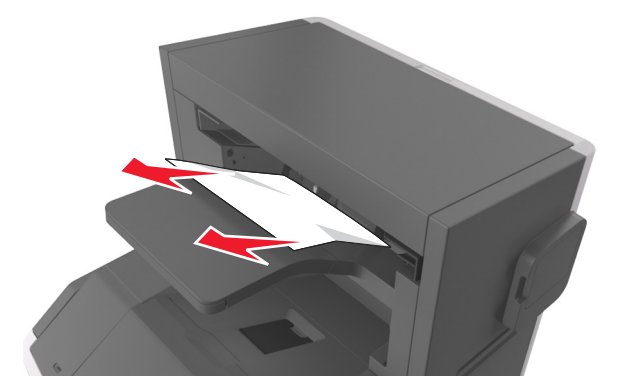

**2** Abra la puerta posterior de la grapadora.

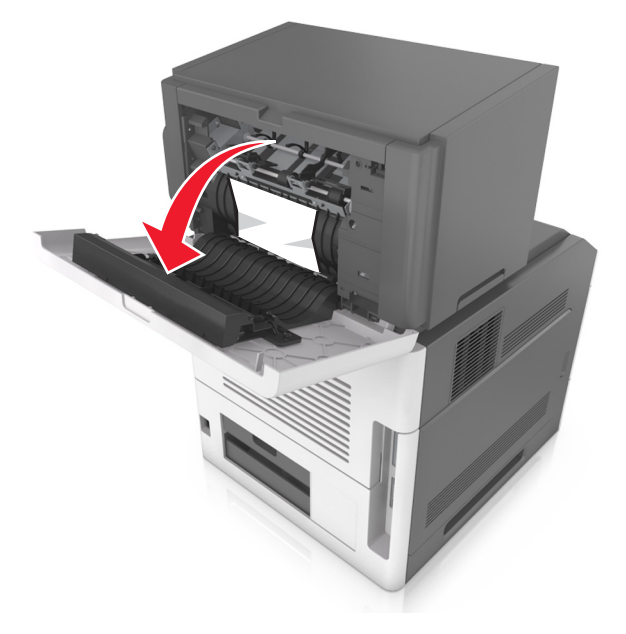

**3** Retire el papel atascado.

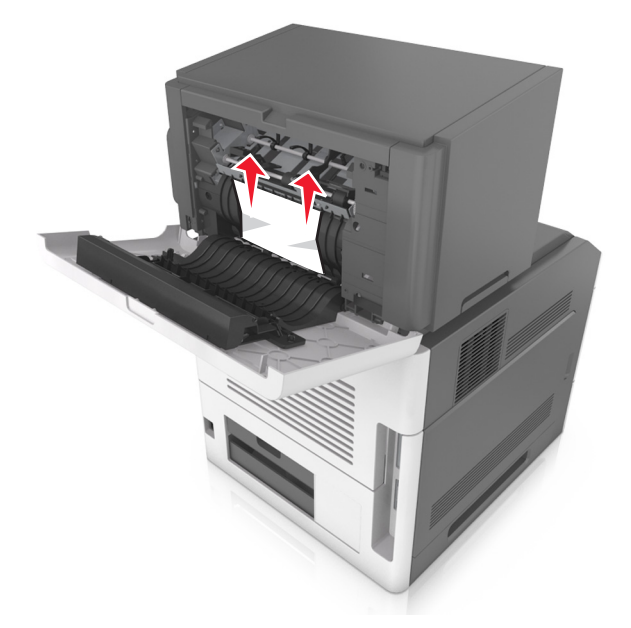

- 4 Cierre la puerta.
- **5** Si es necesario, pulse **OK** en el panel de control.

## Atasco de grapas en la grapadora

**1** Abra la puerta de acceso de la grapadora.

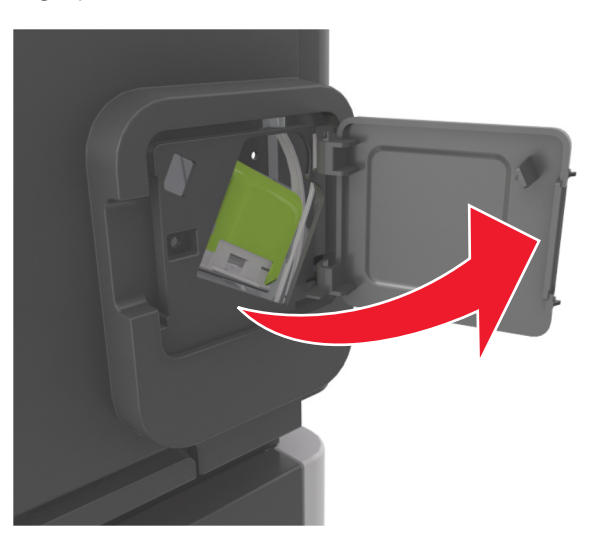

**2** Retire el soporte del cartucho de grapas.

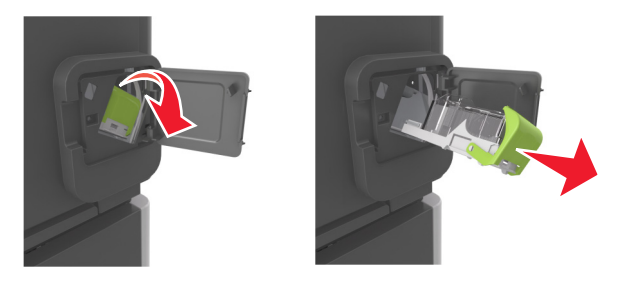

**3** Abra la protección de grapas y, a continuación, retire las grapas sueltas.

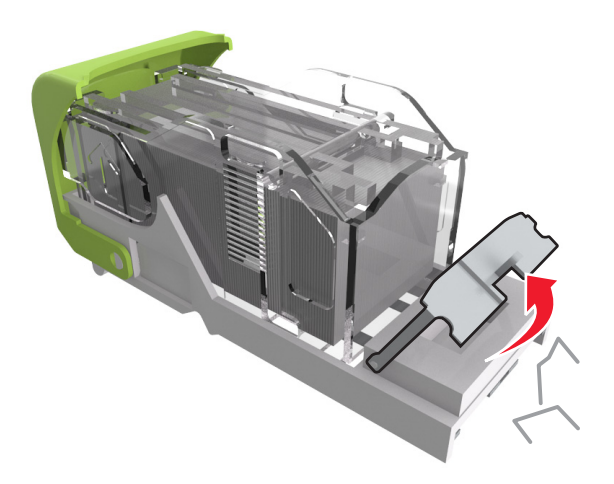

**4** Cierre la protección de grapas.

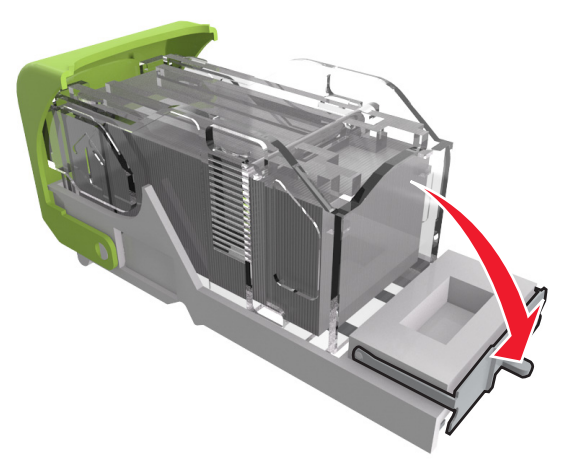

**5** Presione las grapas contra el soporte de metal.

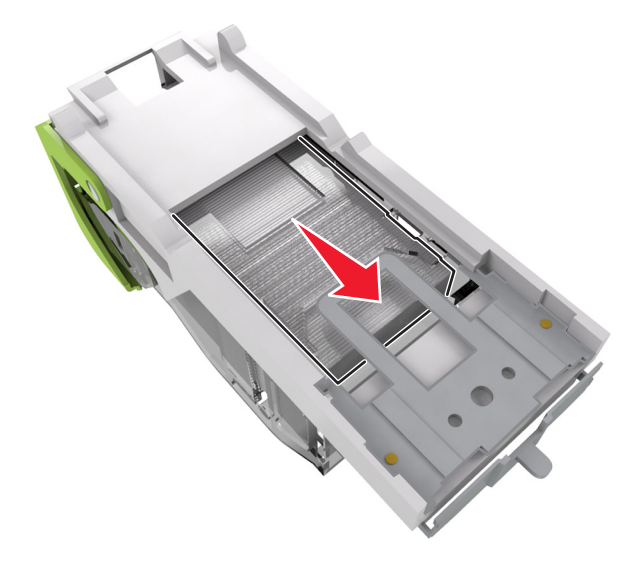

**Nota:** Si las grapas están en la parte posterior del cartucho, agítelo hacia abajo para que las grapas se acerquen al soporte de metal.

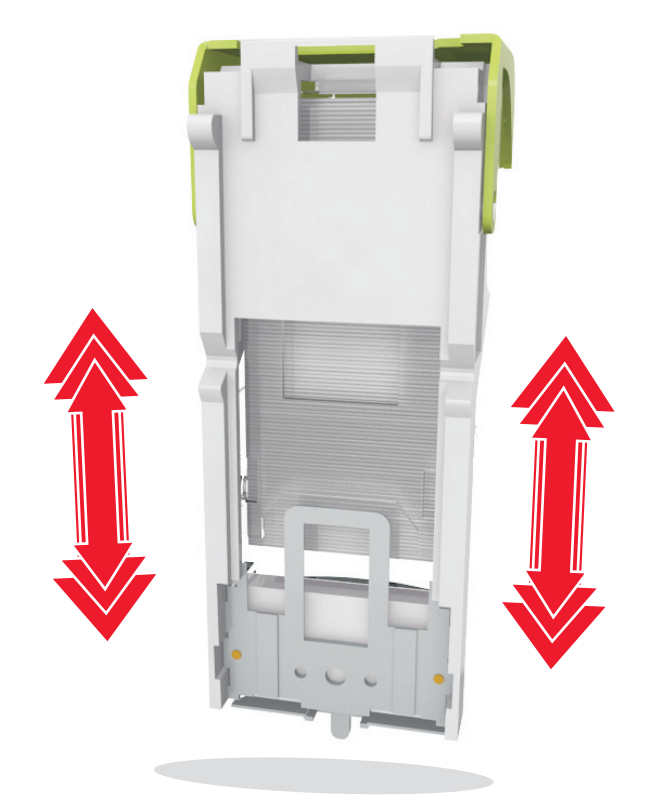

- 6 Inserte el soporte del cartucho de grapas.
- 7 Cierre la puerta de acceso de la grapadora.
- **8** Si es necesario, pulse **OK** en el panel de control.

## Atasco de papel en la unidad de salida

**1** Abra la puerta posterior de la unidad de salida.

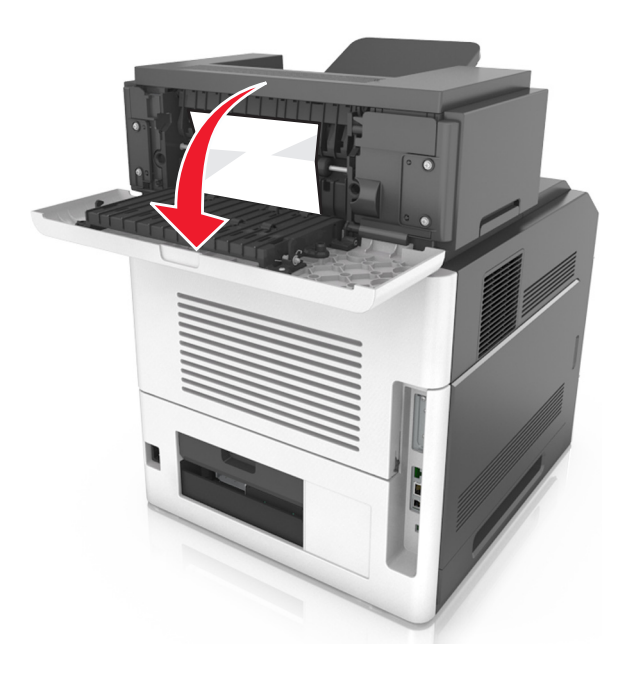

**2** Retire el papel atascado.

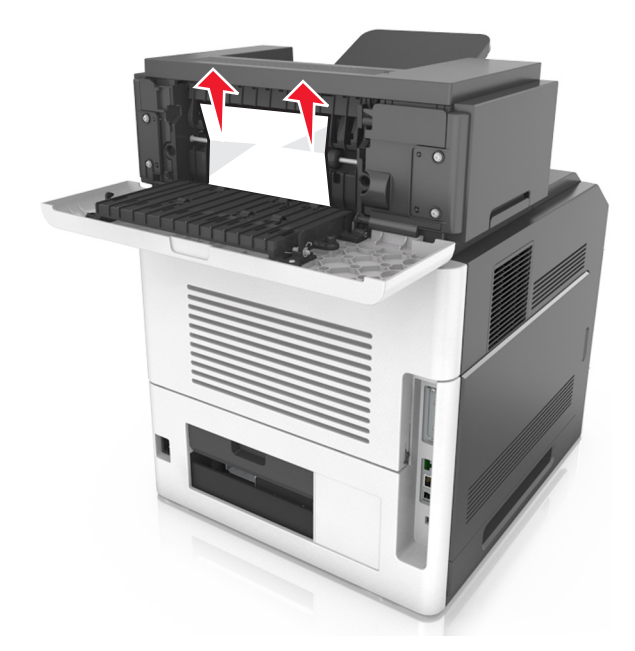

- 3 Cierre la puerta.
- **4** Si es necesario, pulse OK en el panel de control.

## Atasco de papel en el buzón

**1** Abra la puerta posterior del buzón.

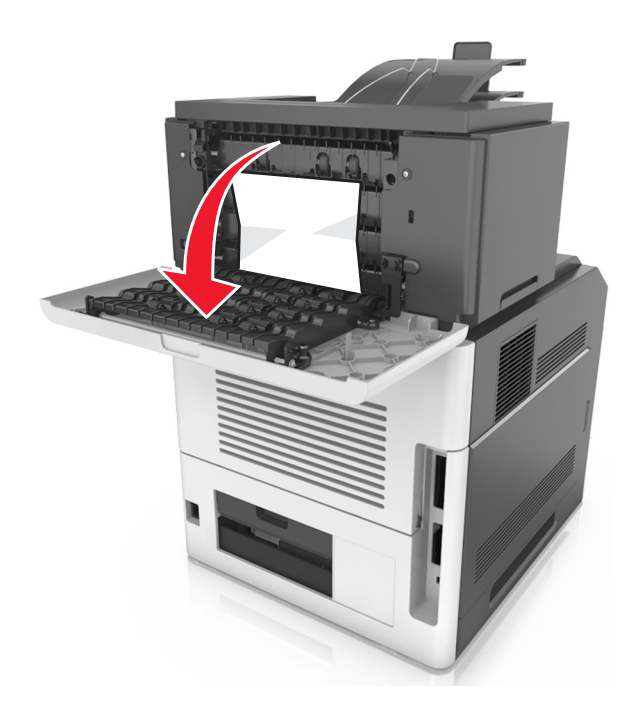

**2** Retire el papel atascado.

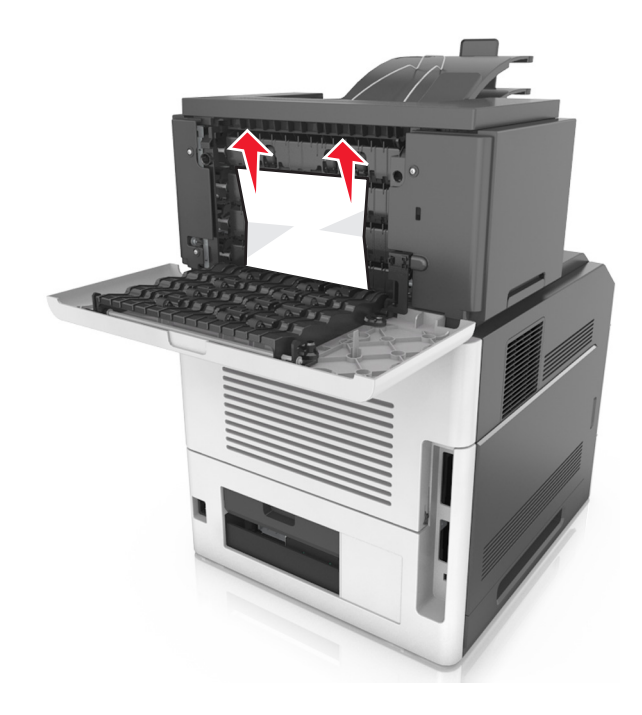

- 3 Cierre la puerta.
- 4 Si el atasco está en la bandeja de correo, retire el papel atascado.

Nota: Retire todos los fragmentos de papel.

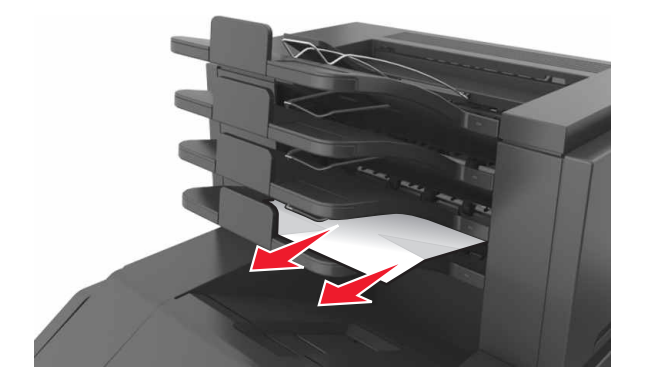

**5** Si es necesario, pulse **OK** en el panel de control.

## Solución de problemas

## Descripción de los mensajes de la impresora

#### Cartucho, unidad de imagen no coinciden [41.xy]

Utilice sólo un cartucho de tóner y una unidad de imagen compatibles.

Nota: Para ver una lista de consumibles compatibles, visite www.lexmark.com.

#### Cambiar [origen del papel] a [cadena personalizada], cargar [orientación]

Realice al menos una de las acciones siguientes:

- Cargue el tamaño y el tipo de papel correctos en la bandeja, especifique el tamaño y el tipo de papel en el menú Papel del panel de control de la impresora y, a continuación, pulse **Cambio de papel finalizado**.
- Pulse **Restablecer salida activa** para restablecer la bandeja activa en un conjunto de bandejas enlazadas.
- Cancele el trabajo de impresión.

#### Cambiar [origen del papel] a [nombre de tipo personalizado], cargar [orientación]

Realice al menos una de las acciones siguientes:

- Cargue el tamaño y el tipo de papel correctos en la bandeja, especifique el tamaño y el tipo de papel en el menú Papel del panel de control de la impresora y, a continuación, pulse **Cambio de papel finalizado**.
- Pulse **Restablecer salida activa** para restablecer la bandeja activa en un conjunto de bandejas enlazadas.
- Cancele el trabajo de impresión.

#### Cambiar [origen del papel] a [tamaño del papel] cargar [orientación]

Realice al menos una de las acciones siguientes:

- Cargue el tamaño y el tipo de papel correctos en la bandeja, especifique el tamaño y el tipo de papel en el menú Papel del panel de control de la impresora y, a continuación, pulse **Cambio de papel finalizado**.
- Pulse **Restablecer salida activa** para restablecer la bandeja activa en un conjunto de bandejas enlazadas.
- Cancele el trabajo de impresión.

### cambiar de [origen] a [tipo de papel] [tamaño del papel], cargar [orientación]

Realice al menos una de las acciones siguientes:

- Cargue el tamaño y el tipo de papel correctos en la bandeja, especifique el tamaño y el tipo de papel en el menú Papel del panel de control de la impresora y, a continuación, pulse **Cambio de papel finalizado**.
- Pulse **Restablecer salida activa** para restablecer la bandeja activa en un conjunto de bandejas enlazadas.
- Cancele el trabajo de impresión.

### Compruebe la conexión de la bandeja [x]

Realice al menos una de las acciones siguientes:

- Apague la impresora y, a continuación, vuelva a encenderla.
  - Si el error se produce por segunda vez:
  - 1 Apague la impresora.
  - 2 Desconecte el cable de alimentación de la toma eléctrica.
  - **3** Retire la bandeja indicada.
  - 4 Vuelva a instalar la bandeja.
  - **5** Conecte el cable de alimentación a una toma de alimentación eléctrica debidamente conectada a tierra.
  - 6 Vuelva a encender la impresora.

Si el error se produce de nuevo:

- **1** Apague la impresora.
- 2 Desconecte el cable de alimentación de la toma eléctrica.
- **3** Extraiga la bandeja.
- 4 Ponerse en contacto con el servicio de atención al cliente.
- En el panel de control de la impresora, toque **Continuar** para borrar el mensaje y continuar con el trabajo.

#### Cerrar puerta o insertar cartucho.

Falta el cartucho de tóner o no está correctamente instalado. Inserte el cartucho y, a continuación, cierre todas las puertas y cubiertas.

### Cerrar la puerta posterior del clasificador

Cierre la puerta posterior del clasificador.

### Cierre de la puerta posterior

Cierre la puerta posterior de la impresora.

#### [39] Página compleja; puede que algunos datos no se hayan imprimido

Realice al menos una de las acciones siguientes:

- En el panel de control de la impresora, pulse **Continuar** para ignorar el mensaje y continuar con la impresión.
- Cancelar el trabajo de impresión actual.
- Instale más memoria de impresora.

# [57] Cambio en configuración; algunos trabajos retenidos no se han restaurado

Se han invalidado los trabajos retenidos debido a los posibles cambios siguientes en la impresora:

- Se ha actualizado el firmware de la impresora.
- Se ha eliminado la bandeja para el trabajo de impresión.
- El trabajo de impresión se ha enviado desde una unidad flash que ya no está conectada al puerto USB.
- El disco duro de la impresora contiene trabajos de impresión que se almacenaron mientras el disco duro estaba instalado en un modelo de impresora diferente.

En el panel de control de la impresora, toque **Continuar** para borrar el mensaje.

#### [51] Flash defectuosa detectada

Realice al menos una de las acciones siguientes:

- Sustituya la tarjeta de memoria flash defectuosa.
- En el panel de control de la impresora, pulse **Continuar** para ignorar el mensaje y continuar con la impresión.
- Cancele el trabajo de impresión actual.

### [62] Disco lleno

Realice al menos una de las acciones siguientes:

- En el panel de control de la impresora, pulse **Continuar** para borrar el mensaje y continuar con el procesamiento.
- Elimine fuentes, macros y otros datos almacenados en el disco duro de la impresora.
- Instale un disco duro de impresora con mayor capacidad.

#### El disco debe formatearse para utilizarse en este dispositivo

En el panel de control de la impresora, seleccione **Formatear disco** para formatear el disco duro de la impresora y borrar el mensaje.

Nota: Al formatear, se eliminarán todos los archivos almacenados en disco duro de la impresora.

#### Disco casi lleno. Liberando espacio con seguridad.

Realice al menos una de las siguientes acciones:

- Toque **Continuar** para borrar el mensaje y continuar con la impresión.
- Elimine fuentes, macros y otros datos almacenados en el disco duro de la impresora.
- Instale un disco duro con mayor capacidad de memoria.

#### Vaciar la caja del perforador

Realice al menos una de las acciones siguientes:

- Vacíe la caja del perforador.
- Seleccione **Continuar** en el panel de control de la impresora para borrar el mensaje y continuar con la impresión.
- Cancele el trabajo de impresión.

#### Error al leer unidad USB. Extraiga la unidad USB.

Se ha introducido un dispositivo USB no admitido. Extraiga el dispositivo USB e introduzca uno admitido.

#### Error al leer el concentrador USB. Extraiga el concentrador.

Se ha conectado un concentrador USB no compatible. Extraiga el concentrador USB no admitido e instale uno compatible.

#### [84.xy] Unidad de imagen casi agotada.

Puede que tenga que realizar un pedido de una unidad de imagen de repuesto. Si es necesario, seleccione **Continuar** en el panel de control de la impresora para borrar el mensaje y continuar con la impresión.

#### [84.xy] Unidad de imagen casi agotada

Si es necesario, pulse **Continuar** en el panel de control de la impresora para borrar el mensaje y continuar con la impresión.

#### Unidad de imagen muy baja, [x] páginas restantes aproximadas [84.xy]

Puede que tenga que sustituir la unidad de imagen muy pronto. Para obtener más información consulte la sección "Sustitución de consumibles" en la *Guía del usuario*.

Si es necesario, pulse **Continuar** en el panel de control de la impresora para borrar el mensaje y continuar con la impresión.

#### [59] Bandeja de salida [x] incompatible

Realice al menos una de las acciones siguientes:

- Extraiga la bandeja indicada.
- En el panel de control de la impresora, seleccione **Continuar** para borrar el mensaje y continuar imprimiendo sin utilizar la bandeja especificada.

#### [59] Bandeja [x] incompatible

Realice al menos una de las acciones siguientes:

- Retire la bandeja indicada.
- En el panel de control de la impresora, pulse **Continuar** para borrar el mensaje y continuar imprimiendo sin utilizar la bandeja especificada.

#### Tamaño de papel incorrecto, abrir [origen del papel] [34]

Realice al menos una de las acciones siguientes:

- Cargue el tamaño y el tipo de papel correctos en la bandeja y, a continuación, especifique el tamaño y el tipo de papel en el menú Papel del panel de control de la impresora.
- Asegúrese de que estén especificados el tamaño y el tipo de papel correctos en los valores de los cuadros de diálogo Propiedades de impresión o Imprimir.
- Compruebe si el tamaño de papel está correctamente definido. Por ejemplo, si el tamaño del alimentador multiuso se ha definido como Universal, asegúrese de que el papel es lo suficientemente grande para los datos que se están imprimiendo.
- Compruebe las guías de longitud y anchura de la bandeja y asegúrese de que el papel está cargado correctamente en ella.
- En el panel de control de la impresora, pulse **Continuar** para borrar el mensaje y continuar con la impresión con una bandeja diferente.
- Cancele el trabajo de impresión.

#### Introduzca la caja del perforador

Introduzca la caja del perforador en el clasificador y después toque **Continuar** para borrar el mensaje.

#### Introducir cartucho de grapas

Realice al menos una de las siguientes acciones:

- Introduzca un nuevo cartucho de grapas.
- Toque **Continuar** para borrar el mensaje e imprimir sin utilizar un clasificador grapador.

#### Introducir bandeja [x]

Realice al menos una de las acciones siguientes:

- Introduzca la bandeja especificada en la impresora.
- Cancele el trabajo de impresión.

• Seleccione **Restablecer salida activa** en el panel de control de la impresora para restablecer la bandeja activa en un conjunto de bandejas enlazadas.

#### Instalar bandeja de salida [x]

Realice al menos una de las acciones siguientes:

- Instale la bandeja especificada:
  - 1 Apague la impresora.
  - 2 Desconecte el cable de alimentación de la toma eléctrica.
  - 3 Instale la bandeja especificada.
  - 4 Conecte el cable de alimentación a una toma de alimentación eléctrica debidamente conectada a tierra.
  - **5** Vuelva a encender la impresora.
- Cancele el trabajo de impresión.
- Restablecer salida activa

#### Instalar bandeja [x]

Realice al menos una de las acciones siguientes:

- Instale la bandeja especificada:
  - **1** Apague la impresora.
  - 2 Desconecte el cable de alimentación de la toma eléctrica.
  - 3 Instale la bandeja especificada.
  - 4 Conecte el cable de alimentación a una toma de alimentación eléctrica debidamente conectada a tierra.
  - **5** Vuelva a encender la impresora.
- Cancele el trabajo de impresión.
- Restablecer la salida activa.

#### [37] Memoria insuficiente para desfragmentar memoria flash

Realice al menos una de las acciones siguientes:

- En el panel de control de la impresora, pulse **Continuar** para detener la operación de desfragmentación y continuar con la impresión.
- Elimine fuentes, macros y otros datos en la memoria de la impresora.
- Instale más memoria de impresora.

#### Memoria insuficiente, se han eliminado algunos trabajos en espera [37]

En el panel de control de la impresora, toque **Continuar** para borrar el mensaje.

#### [37] Memoria insuficiente; algunos trabajos retenidos no se restaurarán

Realice al menos una de las acciones siguientes:

- En el panel de control de la impresora, pulse **Continuar** para borrar el mensaje.
- Borre otros trabajos en espera para liberar memoria de impresora adicional.

#### [37] Memoria insuficiente para clasificar trabajo

Realice al menos una de las acciones siguientes:

- En el panel de control de la impresora, pulse **Continuar** para imprimir la parte del trabajo que ya está almacenada y empezar a clasificar el resto del trabajo de impresión.
- Cancele el trabajo de impresión actual.

#### [35] Memoria insuficiente para admitir la función Guardar recursos

Instale memoria adicional en la impresora o pulse **Continuar** para desactivar Guardar recursos, borrar el mensaje y continuar con la impresión.

#### Cargar [origen del papel] con [cadena personalizada] [orientación de papel]

Realice alguna de estas acciones:

- Cargue la bandeja o el alimentador con papel adecuado del mismo tamaño y tipo y, a continuación, toque **Carga de papel finalizada** en el panel de control.
- Toque **Restablecer salida activa** para restablecer la bandeja activa en un conjunto de bandejas enlazadas.
- Cancele el trabajo actual.

# Cargar [origen del papel] con [nombre de tipo personalizado] [orientación del papel]

Realice alguna de estas acciones:

- Cargue la bandeja o el alimentador con papel adecuado del mismo tamaño y tipo y, a continuación, toque **Carga de papel finalizada** en el panel de control.
- Toque **Restablecer salida activa** para restablecer la bandeja activa en un conjunto de bandejas enlazadas.
- Cancele el trabajo de impresión.

#### Cargar [origen del papel] con [tamaño del papel] [orientación del papel]

Realice alguna de estas acciones:

- Cargue la bandeja o el alimentador con papel adecuado del mismo tamaño y, a continuación, toque **Carga de papel finalizada** en el panel de control.
- Toque **Restablecer salida activa** para restablecer la bandeja activa en un conjunto de bandejas enlazadas.
- Cancele el trabajo actual.

# Cargar [origen del papel] con [tipo de papel] [tamaño del papel] [orientación del papel]

Realice alguna de estas acciones:

- Para usar la bandeja o el alimentador especificado que contengan el tamaño y tipo de papel correctos, pulse **Papel cargado, continuar** en el panel de control de la impresora.
- Toque **Restablecer salida activa** para restablecer la bandeja activa en un conjunto de bandejas enlazadas.
- Cancele el trabajo actual.

# Cargar el alimentador multiuso con [cadena personalizada] [orientación del papel]

Realice alguna de estas acciones:

- Cargue el alimentador con el tipo y tamaño de papel correctos.
- En el panel de control de la impresora, pulse **Pedir confirmación de cada página, papel cargado** o **No solicitar, papel cargado** para borrar el mensaje y continuar con la impresión.
- En el panel de control, pulse **Seleccionar papel auto** para que coincida con el papel cargado en la bandeja.
- Cancele el trabajo de impresión.

#### Cargar el alimentador multiuso con [nombre de tipo personalizado] [orientación del papel]

Realice alguna de estas acciones:

- Cargue el alimentador con el tipo y tamaño de papel correctos.
- En el panel de control, pulse **Pedir confirmación de cada página, papel cargado** o **No solicitar, papel cargado** para borrar el mensaje y continuar con la impresión.
- En el panel de control, pulse **Seleccionar papel auto** para que coincida con el papel cargado en la bandeja.
- Cancele el trabajo de impresión.

# Cargar el alimentador multiuso con [tamaño del papel] [orientación del papel]

Realice alguna de estas acciones:

- Cargue el alimentador con el tamaño de papel correcto.
- En el panel de control, pulse **Pedir confirmación de cada página, papel cargado** o **No solicitar, papel cargado** para borrar el mensaje y continuar con la impresión.
- En el panel de control, pulse **Seleccionar papel auto** para que coincida con el papel cargado en la bandeja.
- Cancele el trabajo de impresión.

### Cargar alimentador multiuso con [tipo del papel] [tamaño del papel] [orientación del papel]

Realice alguna de estas acciones:

- Cargue el alimentador con el tipo y tamaño de papel correctos.
- En el panel de control, pulse **Pedir confirmación de cada página, papel cargado** o **No solicitar, papel cargado** para borrar el mensaje y continuar con la impresión.
- En el panel de control, pulse **Seleccionar papel auto** para que coincida con el papel cargado en la bandeja.
- Cancele el trabajo de impresión.

### Cargar grapas

Realice al menos una de las acciones siguientes:

- Sustituya o introduzca el cartucho de grapas especificado en la grapadora.
- Seleccione **Continuar** para borrar el mensaje y continuar con la impresión.
- Cancele el trabajo de impresión.

### [80.xy] Kit de mantenimiento agotado

Es posible que deba solicitar un kit de mantenimiento. Para obtener más información, visite el sitio web de asistencia de Lexmark en <u>http://support.lexmark.com</u> o póngase en contacto con el servicio de atención al cliente y, a continuación, informe del mensaje.

Si es necesario, pulse **Continuar** para borrar el mensaje y continuar con la impresión.

### [80.xy] Kit de mantenimiento casi agotado

Para obtener más información, visite el sitio web de asistencia de Lexmark en <u>http://support.lexmark.com</u> o póngase en contacto con el servicio de atención al cliente y, a continuación, informe del mensaje.

Si es necesario, pulse **Continuar** para borrar el mensaje y continuar con la impresión.

### [80.xy] Kit de mantenimiento muy bajo

Puede que tenga que sustituir el kit de mantenimiento muy pronto. Para obtener más información, vaya a <u>http://support.lexmark.com</u> o póngase en contacto con el servicio de atención al cliente.

Si es necesario, pulse **Continuar** para borrar el mensaje y continuar con la impresión.

### [38] Memoria llena

Realice al menos una de las acciones siguientes:

- En el panel de control de la impresora, pulse **Cancelar trabajo** para borrar el mensaje.
- Instale más memoria de impresora.

#### [54] Error de software en red [x]

Realice alguna de estas acciones:

- En el panel de control de la impresora, pulse **Continuar** para continuar con la impresión.
- Apague la impresora, espere 10 segundos aproximadamente y, a continuación, enciéndala de nuevo.
- Actualice el firmware de la red en la impresora o el servidor de impresión. Para obtener más información, visite el sitio web de asistencia de Lexmark en <u>http://support.lexmark.com</u>.

# [33.xy] Para [consumibles] que no sean de Lexmark, consulte la Guía del usuario

Nota: El consumible puede ser el cartucho de tóner o la unidad de imagen.

La impresora ha detectado un consumible o una pieza instalada en la impresora que no es de Lexmark.

La impresora Lexmark ha sido diseñada para un óptimo rendimiento con consumibles y piezas originales de Lexmark. El uso de suministros o piezas de terceros puede afectar al rendimiento, la fiabilidad o el ciclo de vida de la impresora y de sus componentes de imagen. Para obtener más información, consulte <u>"Utilice componentes y suministros originales de Lexmark" en la página 205</u>.

Todos los indicadores de duración han sido diseñados para funcionar con consumibles y piezas de Lexmark, pudiendo ocasionar resultados impredecibles si se utilizan consumibles o piezas de terceros. Si se agota el uso de los componentes de imagen, pueden producirse daños en la impresora Lexmark o en sus componentes asociados.

**Advertencia: Posibles daños:** El uso de consumibles o piezas de terceros puede afectar a la cobertura de la garantía. Es posible que la garantía no cubra el daño ocasionado por el uso de consumibles o piezas de terceros.

Para asumir cualquiera de estos riesgos y continuar con el uso de consumibles y piezas no originales en la

impresora, mantenga pulsados 🔀 y el botón # en el panel de control de forma simultánea durante 15 segundos.

Si no desea asumir estos riesgos, extraiga el consumible o la pieza de terceros de la impresora e instale un consumible o pieza original de Lexmark.

**Nota:** Para ver la lista de consumibles compatibles, consulte la sección "Solicitud de suministros" o visite <u>www.lexmark.com</u>.

#### [52] No hay suficiente espacio en memoria flash para recursos

Realice al menos una de las acciones siguientes:

- En el panel de control de la impresora, pulse **Continuar** para borrar el mensaje y continuar con la impresión.
- Elimine fuentes, macros y otros datos almacenados en la memoria flash.
- Instale una tarjeta de memoria flash de mayor capacidad.

**Nota:** Se borran las macros y fuentes cargadas que no se hayan guardado previamente en la memoria flash.

#### papel, cambios necesarios

Realice al menos una de las acciones siguientes:

- En el panel de control de la impresora, toque **Pedir confirmación en cada página** para continuar con la impresión.
- Toque **Utilizar suministros actuales** para continuar con la impresión utilizando el papel cargado en la bandeja.
- Cancele el trabajo de impresión actual.

#### Puerto paralelo [x] desactivado [56]

Realice al menos una de las acciones siguientes:

- En el panel de control de la impresora, toque **Continuar** para borrar el mensaje.
- Active el puerto paralelo. En el panel de control de la impresora, navegue hasta:

#### Red/Puertos > Paralelo [x] > Mem intermedia paral > Auto

Nota: La impresora desecha cualquier dato recibido a través del puerto paralelo.

# Se ha tenido que reiniciar la impresora. Puede que el último trabajo no esté completo.

En el panel de control de la impresora, toque **Continuar** para borrar el mensaje y continuar con la impresión.

Para obtener más información, visite <u>http://support.lexmark.com</u> o póngase en contacto con el servicio de atención al cliente.

#### Volver a conectar la bandeja de salida [x]

Realice al menos una de las acciones siguientes:

- Apague la impresora y, a continuación, vuelva a encenderla.
- Vuelva a conectar la bandeja indicada.
  - **1** Apague la impresora.
  - 2 Desconecte el cable de alimentación de la toma eléctrica.
  - **3** Extraiga la bandeja indicada.
  - 4 Vuelva a conectar la salida.
  - **5** Conecte el cable de alimentación a una toma de alimentación eléctrica debidamente conectada a tierra.
  - 6 Vuelva a encender la impresora.
- Retire la bandeja indicada:
  - **1** Apague la impresora.
  - 2 Desconecte el cable de alimentación de la toma eléctrica.

- **3** Extraiga la bandeja indicada.
- 4 Póngase en contacto con el servicio de atención al cliente en <u>http://support.lexmark.com</u> o con su representante de servicios.
- En el panel de control de la impresora, seleccione **Continuar** para borrar el mensaje e imprimir sin usar la bandeja especificada.

#### Volver a conectar las bandejas de salida [x] – [y]

Realice al menos una de las acciones siguientes:

- Apague la impresora y, a continuación, vuelva a encenderla.
- Vuelva a conectar las bandejas indicadas:
  - **1** Apague la impresora.
  - 2 Desconecte el cable de alimentación de la toma eléctrica.
  - **3** Retire las bandejas indicadas.
  - 4 Vuelva a conectar las bandejas de salida.
  - **5** Conecte el cable de alimentación a una toma de alimentación eléctrica debidamente conectada a tierra.
  - 6 Vuelva a encender la impresora.
- Retire las bandejas indicadas:
  - **1** Apague la impresora.
  - 2 Desconecte el cable de alimentación de la toma eléctrica.
  - **3** Retire las bandejas indicadas.
  - 4 Póngase en contacto con el servicio de atención al cliente en <u>http://support.lexmark.com</u> o con su representante de servicios.

En el panel de control de la impresora, seleccione **Continuar** para borrar el mensaje e imprimir sin usar las bandejas indicadas.

#### Reinstalar cartucho que falta o no responde [31.xy]

Realice alguna de estas acciones:

• Compruebe si falta el cartucho de tóner. Si falta, instálelo.

Para obtener información sobre la instalación del cartucho de tóner, consulte la sección "Sustitución de consumibles".

• Si está instalado, extráigalo e instale de nuevo el cartucho de tóner que no responde.

**Nota:** Si aparece el mensaje después de reinstalar el consumible, sustituya el cartucho de tóner. Es posible que el cartucho esté defectuoso o que el consumible no sea original de Lexmark. Para obtener más información, consulte <u>"Utilice componentes y suministros originales de Lexmark" en la página 205</u>.

#### [31.xy] Reinstalar unidad de imagen que falta o no responde

Realice alguna de estas acciones:

• Compruebe si falta la unidad de imagen. Si falta, instálela.

Para obtener información sobre la instalación de la unidad de imagen, consulte la sección "Sustitución de consumibles".

 Si la unidad de imagen está instalada, extráigala y vuelva a instalar la unidad de imagen que no responde.

**Nota:** Si aparece el mensaje después de reinstalar el consumible, sustituya la unidad. Es posible que la unidad de imagen esté defectuosa o que el consumible no sea original de Lexmark. Para obtener más información, consulte <u>"Utilice componentes y suministros originales de Lexmark" en la página 205</u>.

#### [61] Extraer disco defectuoso

Extraiga y sustituya el disco duro defectuoso de la impresora.

#### Extraer material de embalaje, [nombre de zona]

Extraiga los restos de material de embalaje de la ubicación especificada.

#### Retirar papel de todas las bandejas

Retire el papel de la bandeja de salida. La impresora detecta automáticamente la extracción del papel y reanuda la impresión.

Si al quitar el papel no desaparece el mensaje, haga clic en Continuar.

#### Extraer papel de bandeja [x]

Extraiga el papel de la bandeja especificada. La impresora detecta automáticamente la extracción del papel y reanuda la impresión.

Si al quitar el papel no desaparece el mensaje, toque **Continuar**.

#### Extraer papel de [nombre del conjunto de bandejas enlazadas]

Extraiga el papel de la bandeja especificada. La impresora detecta automáticamente la extracción del papel y reanuda la impresión.

Si al quitar el papel no desaparece el mensaje, toque Continuar.

#### Retirar papel de la bandeja de salida estándar

Extraiga la pila de papel de la bandeja estándar.

#### [42.xy] Sustituir el cartucho, la región de la impresora no coincide

Instale un cartucho de tóner que coincida con el número de región de la impresora. La *x* es el valor de la región de la impresora. La *y* es el valor de la región del cartucho. La x y la y pueden tener los valores siguientes:

| Número de región | Región                                    |
|------------------|-------------------------------------------|
| 0                | Global                                    |
| 1                | Estados Unidos, Canadá                    |
| 2                | Espacio Económico Europeo (EEE), Suiza    |
| 3                | Asia y Pacífico, Australia, Nueva Zelanda |
| 4                | Latinoamérica                             |
| 5                | África, Oriente Medio, resto de Europa    |
| 9                | No válido                                 |

#### Lista de las regiones de la impresora y del cartucho de tóner

#### Notas:

- Los valores x e y son el .xy del código de error mostrado en el panel de control de la impresora.
- Los valores x e y deben coincidir para que continúe la impresión.

#### Sustitución de unidad de imagen defectuosa [31.xy]

Sustituya la unidad de imagen defectuosa para borrar el mensaje. Para obtener información adicional, consulte la hoja de instrucciones que acompaña al consumible o consulte la sección "Sustitución de consumibles" de la *Guía del usuario*.

**Nota:** Si no tiene una unidad de imagen de recambio, consulte la sección "Solicitud de suministros" de la *Guía del usuario* o visite <u>www.lexmark.com</u>.

#### [84.xy] Sustituir unidad de imagen, O páginas restantes aproximadas

Sustituya la unidad de imagen para borrar el mensaje y continuar la impresión. Para obtener más información, consulte la hoja de instrucciones que se facilita con el suministro o consulte la sección "Sustitución de consumibles" en la *Guía del usuario*.

**Nota:** Si no tiene una unidad de imagen de recambio, consulte la sección "Solicitud de suministros" de la *Guía del usuario* o visite <u>www.lexmark.com</u>.

# [80.xyz] Sustituya el kit de mantenimiento, se ha superado la vida útil recomendada

Para obtener más información, vaya a <u>http://support.lexmark.com</u> o póngase en contacto con el servicio de atención al cliente.

Pulse Continuar para borrar el mensaje y continuar con la impresión.

#### [80.xy] Sustituya el kit de mantenimiento para reanudar la impresión

Para obtener más información, vaya a <u>http://support.lexmark.com</u> o póngase en contacto con el servicio de atención al cliente.

Si es necesario, pulse Continuar para borrar el mensaje y continuar con la impresión.

#### [31.xy] Sustituir cartucho que falta

Instale el cartucho de tóner que falta para borrar el mensaje. Para obtener más información, consulte la sección "Sustitución de consumibles" en la *Guía del usuario*.

#### [31.xyz] Sustituya el fusor que falta

Instale el fusor que falta. Para obtener más información, consulte la hoja de instrucciones incluida con la pieza de repuesto.

#### [31.xy] Sustituir la unidad de imagen que falta

Instale la unidad de imagen que falta para borrar el mensaje. Para obtener más información consulte la sección "Sustitución de consumibles" en la *Guía del usuario*.

#### Sustituir el mecanismo del rodillo [81.xx]

- **1** Sustituya el mecanismo del rodillo. Para obtener más información, consulte la hoja de instrucciones que se suministra con la pieza de repuesto.
- 2 Pulse OK para borrar el mensaje y continuar con la impresión.

#### Sustituir cartucho no admitido [32.xy]

Extraiga el cartucho de tóner e instale uno admitido para borrar el mensaje y continuar con la impresión. Para obtener más información, consulte la hoja de instrucciones incluida con el consumible.

Este error también puede producirse al instalar cartucho original de Lexmark, como un cartucho de alto rendimiento, que no esté diseñado para su uso con este producto.

Los siguientes códigos de error indican que se ha instalado un cartucho de tóner no original de Lexmark:

| 32,13 |
|-------|
| 32,16 |
| 32,19 |
| 32,22 |

- 32.25
- 32.28
- 32.31
- 32.34
- 32,37

Para obtener más información, consulte <u>"Utilice componentes y suministros originales de Lexmark" en la</u> página 205.

**Nota:** Si no tiene un cartucho de recambio, consulte la sección "Solicitud de suministros" o acceda a <u>www.lexmark.com</u>.

#### [32.xy] Sustituir unidad de imagen no admitida

Extraiga la unidad de imagen e instale una admitida para borrar el mensaje y continuar con la impresión. Para obtener más información, consulte la hoja de instrucciones incluida con el consumible.

Este error también puede aparecer por instalar una unidad de imagen original de Lexmark, por ejemplo una unidad MICR, que no esté concebida para usarse en este producto.

Los siguientes códigos de error indican que se ha instalado una unidad de imagen no original de Lexmark:

32.14 32.17 32.20 32.23 32.26 32.29 32.32 32.32 32.35 32.38

Para obtener más información, consulte <u>"Utilice componentes y suministros originales de Lexmark" en la página 205</u>.

**Nota:** Si no tiene una unidad de imagen de recambio, consulte la sección "Solicitud de suministros" o visite <u>www.lexmark.com</u>.

#### **Reemplazar cepillo**

Realice al menos una de las acciones siguientes:

- Sustituya el limpiador del fusor de la impresora.
- Pulse **Continuar** para borrar el mensaje y continuar con la impresión.

#### ¿Restaurar trabajos en espera?

Realice al menos una de las acciones siguientes:

- Pulse **Restaurar** en el panel de control de la impresora para restaurar todos los trabajos retenidos almacenados en el disco duro de la impresora.
- Pulse **No restaurar** en el panel de control de la impresora si no quiere que se restaure ningún trabajo de impresión.
# Puerto serie [x] desactivado [56]

Realice al menos una de las acciones siguientes:

- En el panel de control de la impresora, toque Continuar para borrar el mensaje.
   La impresora descarta cualquier dato recibido a través del puerto serie especificado.
- Asegúrese de que la memoria intermedia del puerto serie no está configurada como Desactivada.
- En el panel de control de la impresora, establezca Mem intermedia serie en Auto en el menú Serie [x].

### Algunos trabajos en espera no se han restaurado

En el panel de control de la impresora, pulse Continuar para eliminar el trabajo especificado.

**Nota:** Los trabajos retenidos que no se restauran permanecen en el disco duro de la impresora y son inaccesibles.

### [54] Error de software en red estándar

Realice alguna de estas acciones:

- En el panel de control de la impresora, pulse Continuar para continuar con la impresión.
- Apague la impresora y, a continuación, vuelva a encenderla.
- Actualice el firmware de la red en la impresora o el servidor de impresión. Para obtener más información, visite el sitio web de asistencia de Lexmark en <u>http://support.lexmark.com</u> o póngase en contacto con el servicio de atención al cliente y, a continuación, informe del mensaje.

### [56] Puerto USB estándar desactivado

Realice al menos una de las acciones siguientes:

- En el panel de control de la impresora, toque Continuar para borrar el mensaje.
- Active el puerto USB. En el panel de control de la impresora, navegue hasta:

#### Red/Puertos > Mem intermedia USB > Auto

Nota: La impresora desecha cualquier dato recibido a través del puerto USB.

#### Consumibles necesarios para completar el trabajo

Realice una de las siguientes acciones:

- Instale el consumible que falta para completar el trabajo.
- Cancele el trabajo actual.

# El dispositivo está funcionando en Modo seguro. Puede que algunas opciones de impresión estén desactivadas o proporcionen resultados inesperados.

Pulse Continuar para borrar el mensaje.

# [58] Demasiadas bandejas de salida instaladas

- **1** Apague la impresora.
- 2 Desconecte el cable de alimentación de la toma eléctrica.
- 3 Extraiga las bandejas adicionales.
- 4 Conecte el cable de alimentación a una toma de alimentación eléctrica debidamente conectada a tierra.
- 5 Vuelva a encender la impresora.

# [58] Demasiados discos instalados

- **1** Apague la impresora.
- 2 Desconecte el cable de alimentación de la toma eléctrica.
- 3 Extraiga los discos duros adicionales de la impresora.
- 4 Conecte el cable de alimentación a una toma de alimentación eléctrica debidamente conectada a tierra.
- 5 Vuelva a encender la impresora.

### [58] Demasiadas opciones flash instaladas

- 1 Apague la impresora.
- 2 Desconecte el cable de alimentación de la toma eléctrica.
- 3 Retire la memoria flash sobrante.
- 4 Conecte el cable de alimentación a una toma de alimentación eléctrica debidamente conectada a tierra.
- 5 Vuelva a encender la impresora.

### [58] Demasiadas bandejas instaladas

- **1** Apague la impresora.
- 2 Desconecte el cable de alimentación de la toma eléctrica.
- **3** Retire las bandejas sobrantes.
- 4 Conecte el cable de alimentación a una toma de alimentación eléctrica debidamente conectada a tierra.
- 5 Vuelva a encender la impresora.

# Tamaño del papel de bandeja [x] no admitido

Se ha cargado en la bandeja especificada un tamaño de papel no admitido. Sustitúyalo por uno con un tamaño admitido.

# Flash sin formato detectada [53]

Realice al menos una de las acciones siguientes:

- En el panel de control de la impresora, pulse **Continuar** para detener la operación de desfragmentación y continuar con la impresión.
- Formatee la memoria flash.

**Nota:** Si el mensaje de error continúa, es posible que la memoria flash venga defectuosa y deba sustituirla.

### Disco no admitido

Extraiga el disco duro de la impresora no admitido e instale después uno que sea compatible.

# [55] Opción no admitida en la ranura [x]

- 1 Apague la impresora.
- 2 Desenchufe el cable de alimentación de la toma de la pared.
- **3** Extraiga la tarjeta de opción no admitida de la placa de control de la impresora y sustitúyala por una que sea compatible.
- 4 Conecte el cable de alimentación a una toma de alimentación eléctrica debidamente conectada a tierra.
- 5 Vuelva a encender la impresora.

# Puerto USB [x] desactivado [56]

En el panel de control de la impresora, toque **Continuar** para borrar el mensaje.

#### Notas:

- La impresora desecha cualquier dato recibido a través del puerto USB.
- Asegúrese de que el menú de la memoria intermedia del puerto USB no está configurado como Desactivado.

# Solución de problemas de la impresora

- "La impresora no responde" en la página 256
- "Problemas de impresión" en la página 258
- "Problemas de hardware y de opciones internas" en la página 267
- "Problemas de alimentación del papel" en la página 272
- "Problemas de calidad de impresión" en la página 273

# La impresora no responde

### La impresora no responde

| Paso 1<br>Asegúrese de que la impresora está encendida.<br>¿La impresora está encendida?Vaya al paso 2.Encienda la<br>impresora.Paso 2<br>Compruebe si la impresora está en modo de suspensión o en modo<br>de hibernación.Pulse el botón de<br>suspensión o en modo<br>de suspensión o<br>hibernación.Vaya al paso 3.Paso 3<br>Compruebe si un extremo del cable de alimentación está enchufado<br>a la impresora y el otro a una toma de alimentación está enchufado<br>a la impresora y el otro a una toma de alimentación está enchufado<br>a la impresora y el otro a una toma de alimentación está enchufado<br>a la impresora y el otro a una toma de alimentación está enchufado<br>a la impresora si la terra.Vaya al paso 4.Enchufe un extremo<br>del cable de alimentación eléctrica debida-<br>a la impresora.Enchufe un extremo<br>del cable de alimentación eléctrica debida-<br>a la impresora si la toma toma<br>de alimentación eléctricos debidamente<br>conectada a tierra.Vaya al paso 4.Enchufe un extremo<br>del cable de alimentación eléctrica debida-<br>a la impresora no<br>funciona, vuelva a<br>connectar el resto de equipos eléctricosVaya al paso 5.Paso 4<br>Compruebe el resto de equipos eléctricos funciona?Desenchufe el resto<br>de equipos eléctricos.Vaya al paso 6.Paso 5<br>¿El resto de equipos eléctricos funciona?Vaya al paso 6.Asegúrese de que lo<br>siguientes elemento:<br>coniciden:<br>• El simbolo USB de<br>cable con el<br>mismo simbolo di<br>la impresora<br>• El cable Ethernet.Paso 6<br>Asegúrese de que la toma de corriente no se desconecta mediante<br>ningún tipo de interruptor.Encienda o resta-<br>blezca el interruptor.Vaya al paso 7.                                                                        | Acción                                                                                                    | Sí                                                                                                    | No                                                                                                    |
|----------------------------------------------------------------------------------------------------|----------------------------------------------------------------------------------------------------|----------------------------------------------------------------------------------------------------|----------------------------------------------------------------------------------------------------|
| Paso 2       Puise el botón de suspensión o en modo de hibernación.       Vaya al paso 3.         Compruebe si la impresora en modo de suspensión o hibernación?       Puise el botón de suspensión o hibernación.       Vaya al paso 3.         Paso 3       Compruebe si un extremo del cable de alimentación eléctrica debidamente conectada a tierra.       Vaya al paso 4.       Enchufe un extremo del cable de alimentación eléctrica debidamente conectada a tierra.         ¿El cable de alimentación eléctrica debidamente conectada a tierra?       Desenchufe el resto de equipos eléctricos enchufados a la toma de corriente.       Desenchufe el resto de equipos eléctricos enchufados a la toma de conectara a tierra?         Paso 4       Compruebe el resto de equipos eléctricos funciona?       Desenchufe el resto de equipos eléctricos.       Vaya al paso 5.         Paso 5       Compruebe si los cables que conectan la impresora con el equipo está insertados en los puertos correctos?       Vaya al paso 6.       Asegúrese de que lo siguientes elemento: coinciden:         ¿Están los cables insertados en los puertos correctos?       Encienda o resta- decuela o resta- decuela o resta- decue | Paso 1<br>Asegúrese de que la impresora está encendida.                                                                                                    | Vaya al paso 2.                                                                                                    | Encienda la<br>impresora.                                                                                                    |
| Paso 2<br>Compruebe si la impresora está en modo de suspensión o en modo<br>de hibernación.Vaya al paso 3.Paso 3<br>Compruebe si un extremo del cable de alimentación está enchufado<br>a la impresora y el otro a una toma de alimentación eléctrica debida-<br>mente conectada a tierra.Vaya al paso 4.Enchufe un extremo<br>del cable de alimentación eléctrica debida-<br>                                                                                                    |                                                                                                    | -                                                                                                    |                                                                                                    |
| ¿Está la impresora en modo de suspensión o hibernación?       De suspensión o hibernación.         Paso 3       Compruebe si un extremo del cable de alimentación eléctrica debidamente conectada a tierra.       Vaya al paso 4.       Enchufe un extremo del cable de alimentación eléctrica debidamente conectada a tierra.         ¿El cable de alimentación está enchufado a la impresora y a una toma de alimentación eléctrica debidamente conectada a tierra?       Desenchufe el resto or a una toma de alimentación eléctrica debidamente conectada a tierra.         Paso 4       Desenchufe el resto de equipos eléctricos enchufados a la toma de corriente.       Desenchufe el resto de equipos eléctricos funciona?       Vaya al paso 5.         Vaya al paso 5       Compruebe el resto de equipos eléctricos funciona?       Desenchufe el resto de equipos eléctricos.       Vaya al paso 5.         Paso 5       Compruebe si los cables que conectan la impresora con el equipo está insertados en los puertos correctos.       Vaya al paso 6.       Asegúrese de que lo siguientes elementos coincident:         ¿Están los cables insertados en los puertos correctos?       Encienda o restabelo de la impresora       El cable Ethernet adecuado con el puerto Ethernet.         Paso 6       Asegúrese de que la toma de corriente no se desconecta mediante ningún tipo de interruptor.       Vaya al paso 7.         Vaya al paso 7.       Vaya al paso 7.                                                                                                    | Paso 2<br>Compruebe si la impresora está en modo de suspensión o en modo<br>de hibernación.                                                                                      | Pulse el botón de<br>suspensión para<br>reactivar la impresora<br>cuando esté en modo                                                                                  | Vaya al paso 3.                                                                                                    |
| Paso 3<br>Compruebe si un extremo del cable de alimentación está enchufado<br>a la impresora y el otro a una toma de alimentación eléctrica debida-<br>mente conectada a tierra.Vaya al paso 4.Enchufe un extremo<br>del cable de alimentación eléctrica<br>de la impresora<br>el otro a una toma de alimentación eléctrica debida-<br>mente conectada a tierra.Desenchufe el resto<br>de equipos eléctricos<br>y encienda la<br>impresora. Si la<br>impresora no<br>funciona, vuelva a<br>conectar el resto de<br>equipos eléctricos.Enchufe un extremo<br>del cable de alimentación eléctric<br>                                                                                                    | ¿Está la impresora en modo de suspensión o hibernación?                                                                                                    | hibernación.                                                                                                    |                                                                                                    |
| ¿El cable de alimentación está enchufado a la impresora y a una toma<br>de alimentación eléctrica debidamente conectada a tierra?Desenchufe el resto<br>de equipos eléctricos<br>y encienda la<br>impresora. Si la<br>impresora no<br>funciona, vuelva a<br>conectar el resto de<br>equipos eléctricos.Vaya al paso 5.Paso 5<br>Compruebe si los cables que conectan la impresora con el equipo está<br>insertados en los puertos correctos.Vaya al paso 6.Asegúrese de que lo<br>siguientes elementos<br>coinciden:<br>• El símbolo USB de<br>cable con el<br>mismo símbolo du<br>la impresoraEncienda o resta-<br>blezca el interruptor.Vaya al paso 7.Paso 6<br>Asegúrese de que la toma de corriente no se desconecta mediante<br>ningún tipo de interruptor.Encienda o resta-<br>blezca el interruptor.Vaya al paso 7.                                                                                                    | Paso 3<br>Compruebe si un extremo del cable de alimentación está enchufado<br>a la impresora y el otro a una toma de alimentación eléctrica debida-<br>mente conectada a tierra. | Vaya al paso 4.                                                                                                    | Enchufe un extremo<br>del cable de alimen-<br>tación a la impresora y<br>el otro a una toma de<br>alimentación eléctrica<br>debidamente                                                                     |
| Paso 4<br>Compruebe el resto de equipos eléctricos enchufados a la toma de<br>corriente.Desenchufe el resto<br>de equipos eléctricos<br>y encienda la<br>impresora. Si la<br>impresora no<br>funciona, vuelva a<br>conectar el resto de<br>equipos eléctricos.Vaya al paso 5.Paso 5<br>Compruebe si los cables que conectan la impresora con el equipo está<br>insertados en los puertos correctos.Vaya al paso 6.Asegúrese de que lo<br>siguientes elementos<br>coinciden:¿Están los cables insertados en los puertos correctos?Encienda o resta-<br>blezca el interruptor.Vaya al paso 7.Paso 6<br>Asegúrese de que la toma de corriente no se desconecta mediante<br>ningún tipo de interruptor.Encienda o resta-<br>blezca el interruptor.Vaya al paso 7.                                                                                                    | ¿El cable de alimentación está enchufado a la impresora y a una toma de alimentación eléctrica debidamente conectada a tierra?                                                   |                                                                                                    | conectada a tierra.                                                                                                    |
| Paso 5       Vaya al paso 6.       Asegúrese de que lo siguientes elementos coinciden:         ¿Están los cables insertados en los puertos correctos?       El símbolo USB de cable con el mismo símbolo de la impresora         ¿Están los cables insertados en los puertos correctos?       El símbolo USB de cable con el mismo símbolo de la impresora         Paso 6       Asegúrese de que la toma de corriente no se desconecta mediante ningún tipo de interruptor.       Encienda o restablez el interruptor.                                                                                                    | Paso 4         Compruebe el resto de equipos eléctricos enchufados a la toma de corriente.         ¿El resto de equipos eléctricos funciona?                                     | Desenchufe el resto<br>de equipos eléctricos<br>y encienda la<br>impresora. Si la<br>impresora no<br>funciona, vuelva a<br>conectar el resto de<br>equipos eléctricos. | Vaya al paso 5.                                                                                                    |
| Paso 6       Encienda o resta-<br>blezca el interruptor.       Vaya al paso 7.         Asegúrese de que la toma de corriente no se desconecta mediante<br>ningún tipo de interruptor.       Encienda o resta-<br>blezca el interruptor.       Vaya al paso 7.                                                                                                    | Paso 5<br>Compruebe si los cables que conectan la impresora con el equipo está<br>insertados en los puertos correctos.<br>¿Están los cables insertados en los puertos correctos? | Vaya al paso 6.                                                                                                    | <ul> <li>Asegúrese de que los siguientes elementos coinciden:</li> <li>El símbolo USB del cable con el mismo símbolo de la impresora</li> <li>El cable Ethernet adecuado con el puerto Ethernet.</li> </ul> |
| Zea toma de comence se desconecta mediante algun tipo de                                                                                                    | Paso 6         Asegúrese de que la toma de corriente no se desconecta mediante ningún tipo de interruptor.         ¿La toma de corriente se desconecta mediante algún tipo de    | Encienda o resta-<br>blezca el interruptor.                                                                                                    | Vaya al paso 7.                                                                                                    |

| Acción                                                                                                    | Sí                                                                                                    | No                                                                                                    |
|----------------------------------------------------------------------------------------------------|----------------------------------------------------------------------------------------------------|----------------------------------------------------------------------------------------------------|
| <ul> <li>Paso 7</li> <li>Compruebe si la impresora está enchufada a algún protector de sobretensión, fuentes de alimentación permanentes o cables alargadores.</li> <li>¿Está la impresora enchufada a algún protector de sobretensión, fuentes de alimentación permanentes o cables alargadores?</li> </ul>                                                                | Conecte el cable de<br>alimentación de la<br>impresora directa-<br>mente a una toma de<br>alimentación eléctrica<br>debidamente<br>conectada a tierra. | Vaya al paso 8.                                                                                                    |
| <ul> <li>Paso 8</li> <li>Compruebe si un extremo del cable de la impresora está enchufado a un puerto de la impresora y el otro, al equipo, al servidor de impresión, a una opción o a otro dispositivo de red.</li> <li>¿El cable de la impresora está correctamente conectado a la misma y al equipo, servidor de impresión, opción u otro dispositivo de red?</li> </ul> | Vaya al paso 9.                                                                                                    | Conecte el cable de la<br>impresora correcta-<br>mente a la misma y al<br>equipo, servidor de<br>impresión, opción u<br>otro dispositivo de<br>red.                    |
| <ul> <li>Paso 9</li> <li>Asegúrese de instalar todas las opciones de hardware correctamente y de extraer el material de embalaje.</li> <li>¿Están todas las opciones de hardware instaladas correctamente y el material de embalaje extraído?</li> </ul>                                                                                                    | Vaya al paso 10.                                                                                                    | Apague la impresora,<br>extraiga todo el<br>material de embalaje<br>y, a continuación,<br>vuelva a instalar las<br>opciones de<br>hardware y encienda<br>la impresora. |
| Paso 10<br>Compruebe si ha seleccionado los valores de puerto correctos en el<br>controlador de la impresora.<br>¿Los valores de puerto son correctos?                                                                                                    | Vaya al paso 11.                                                                                                    | Utilice los valores del<br>controlador de la<br>impresora correctos.                                                                                                   |
| Paso 11<br>Compruebe el controlador de impresora instalado.<br>¿Está instalado el controlador de impresora correcto?                                                                                                    | Vaya al paso 12.                                                                                                    | Instale el controlador<br>de impresora<br>correcto.                                                                                                    |
| Paso 12<br>Apague la impresora, espere 10 segundos aproximadamente y, a<br>continuación, vuelva a encenderla.<br>¿Funciona la impresora?                                                                                                    | El problema se ha<br>solucionado.                                                                                                    | Póngase en contacto<br>con <u>atención al</u><br><u>cliente</u> .                                                                                                    |

#### La pantalla de la impresora está en blanco

| Acción                                                                                                    | Sí                                | No                                                                                         |
|----------------------------------------------------------------------------------------------------|-----------------------------------|--------------------------------------------------------------------------------------------|
| Paso 1<br>Pulse el botón de suspensión en el panel de control de la impresora.                                      | El problema se ha<br>solucionado. | Vaya al paso 2.                                                                            |
| ¿Aparece el mensaje Lista en el panel de control de la impresora?                                                   |                                   |                                                                                            |
| <b>Paso 2</b><br>Apague la impresora, espere 10 segundos aproximadamente y, a<br>continuación, vuelva a encenderla. | El problema se ha<br>solucionado. | Apague la impresora<br>y, a continuación,<br>póngase en contacto<br>con <u>atención al</u> |
| ¿Aparecen los mensajes <b>Espere</b> y <b>Lista</b> en la pantalla de la impresora?                                 |                                   | <u>cliente</u> .                                                                           |

# Problemas de impresión

### Los documentos confidenciales u otro tipo de trabajos en espera no se imprimen

| Acción                                                                                                    | Sí                | Νο              |
|----------------------------------------------------------------------------------------------------|-------------------|-----------------|
| Paso 1                                                                                                    | El problema se ha | Vaya al paso 2. |
| <b>a</b> En el panel de control, compruebe si los documentos aparecen en la lista de trabajos retenidos.                              | solucionado.      |                 |
| <b>Nota:</b> Si los documentos no aparecen en la lista, imprima los documentos utilizando las opciones de Imprimir y poner en espera. |                   |                 |
| <b>b</b> Imprima los documentos.                                                                                                    |                   |                 |
| ¿Se han imprimido los documentos?                                                                                                    |                   |                 |
| Paso 2                                                                                                    | El problema se ha | Vaya al paso 3. |
| El trabajo de impresión podría contener un error de formato o datos no válidos.                                                       | solucionado.      |                 |
| • Elimine el trabajo de impresión y, a continuación, envíelo de nuevo.                                                                |                   |                 |
| <ul> <li>Para archivos PDF, genere un nuevo archivo y, a continuación<br/>imprima los documentos.</li> </ul>                          |                   |                 |
| ¿Se han imprimido los documentos?                                                                                                    |                   |                 |

| Acción                                                                                                    | Sí                                | No                     |
|----------------------------------------------------------------------------------------------------|-----------------------------------|------------------------|
| Paso 3<br>Si está imprimiendo desde Internet, es posible que la impresora esté<br>leyendo varios nombres de trabajos de impresión creyendo que son<br>duplicados. | El problema se ha<br>solucionado. | Vaya al paso 4.        |
| Para usuarios de Windows                                                                                                    |                                   |                        |
| <b>a</b> Abra el cuadro de diálogo Preferencias de impresión.                                                                                                    |                                   |                        |
| <b>b</b> En la sección Imprimir y poner en espera, seleccione <b>Conservar</b><br><b>documentos duplicados</b> .                                                  |                                   |                        |
| <b>c</b> Introduzca un PIN.                                                                                                    |                                   |                        |
| <b>d</b> Vuelva a enviar el trabajo de impresión.                                                                                                    |                                   |                        |
| Para usuarios de Macintosh                                                                                                    |                                   |                        |
| <b>a</b> Guarde y asigne un nombre diferente a cada trabajo.                                                                                                    |                                   |                        |
| <b>b</b> Envíe el trabajo de forma individual.                                                                                                    |                                   |                        |
| ¿Se han imprimido los documentos?                                                                                                    |                                   |                        |
| Paso 4                                                                                                    | El problema se ha                 | Vaya al paso 5.        |
| <ul> <li>Borre algunos trabajos en espera para liberar memoria de<br/>impresora.</li> </ul>                                                                       | solucionado.                      |                        |
| <b>b</b> Vuelva a enviar el trabajo de impresión.                                                                                                    |                                   |                        |
| ¿Se han imprimido los documentos?                                                                                                    |                                   |                        |
| Paso 5                                                                                                    | El problema se ha                 | Póngase en contacto    |
| a Añada memoria de la impresora.                                                                                                    | solucionado.                      | con <u>atención al</u> |
| <b>b</b> Vuelva a enviar el trabajo de impresión.                                                                                                    |                                   | <u>cliente</u> .       |
|                                                                                                    |                                   |                        |
| ¿Se nan imprimido los documentos?                                                                                                    |                                   |                        |

### El sobre se cierra al imprimir

| Acción                                                                                                    | Sí                                                                | No                                |
|----------------------------------------------------------------------------------------------------|-------------------------------------------------------------------|-----------------------------------|
| <ul> <li>a Utilice sobres que se hayan almacenado en un entorno seco.</li> <li>Nota: Imprimir en sobres con un alto nivel de humedad puede sellar las solapas.</li> <li>b Vuelva a enviar el trabajo de impresión.</li> <li>El sobre se sierra al imprimir?</li> </ul> | Póngase en contacto<br>con <u>atención al</u><br><u>cliente</u> . | El problema se ha<br>solucionado. |

### Aparición de un mensaje de error al leer la unidad flash

| Acción                                                                                                    | Sí                                                                                                    | No                                                         |
|----------------------------------------------------------------------------------------------------|----------------------------------------------------------------------------------------------------|------------------------------------------------------------|
| <ul> <li>Paso 1</li> <li>Compruebe que ha introducido la unidad flash en el puerto USB frontal.</li> <li>Nota: La unidad flash no funcionará si la introduce en el puerto USB posterior.</li> </ul>                                                                                                    | Vaya al paso 2.                                                                                                    | Introduzca la unidad<br>flash en el puerto USB<br>frontal. |
| Ha introducido la unidad flash en el puerto USB frontal?                                                                                                    |                                                                                                    |                                                            |
| Paso 2<br>Compruebe si el indicador del panel de control de la impresora<br>parpadea en verde.<br>Nota: Si la impresora está ocupada, el indicador parpadeará en<br>verde.                                                                                                    | Espere hasta que la<br>impresora esté<br>preparada, consulte la<br>lista de trabajos en<br>espera.y, a conti-<br>nuación, imprima los<br>documentos. | Vaya al paso 3.                                            |
| ¿El indicador esta parpadeando en verde?                                                                                                    |                                                                                                    |                                                            |
| <ul> <li>Paso 3</li> <li>a Compruebe si hay algún mensaje de error en la pantalla.</li> <li>b Borrar el mensaje.</li> <li>¿Continúa apareciendo el mensaje de error?</li> </ul>                                                                                                    | Vaya al paso 4.                                                                                                    | El problema se ha<br>solucionado.                          |
| Paso 4<br>Compruebe que la unidad flash es compatible.<br>Para obtener más información sobre los dispositivos de memoria<br>flash USB probados y aprobados, visite <u>"Unidades flash y tipos de</u><br><u>archivo admitidos" en la página 73</u> o <u>"Unidades flash y tipos de</u><br><u>archivo admitidos" en la página 121</u> . | Vaya al paso 5.                                                                                                    | El problema se ha<br>solucionado.                          |
|                                                                                                    |                                                                                                    |                                                            |
| Paso 5<br>Compruebe si el personal de asistencia técnica ha desactivado el<br>puerto USB.                                                                                                    | Póngase en contacto<br>con <u>atención al</u><br><u>cliente</u> .                                                                                    | El problema se ha<br>solucionado.                          |
| ¿Continúa apareciendo el mensaje de error?                                                                                                    |                                                                                                    |                                                            |

### Se imprimen caracteres incorrectos

| Acción                                                                                                    | Sí                                                                | No                                |
|----------------------------------------------------------------------------------------------------|-------------------------------------------------------------------|-----------------------------------|
| <b>Paso 1</b><br>Asegúrese de que la impresora no está en modo Rastreo hexadecimal.                                                                                                    | Desactive el modo<br>Rastreo hexadecimal.                         | Vaya al paso 2.                   |
| Nota: Si aparece Hex. preparado en la pantalla de la impresora,<br>apague la impresora y, a continuación, vuelva a encenderla para<br>desactivar el modo Rastreo hexadecimal.<br>¿Está la impresora en modo Rastreo hexadecimal?                                               |                                                                   |                                   |
| <ul> <li>Paso 2</li> <li>a En el panel de control de la impresora, seleccione Red estándar o Red [x] y, a continuación, establezca SmartSwitch como Activado.</li> <li>b Vuelva a enviar el trabajo de impresión.</li> <li>¿Se imprimen los caracteres incorrectos?</li> </ul> | Póngase en contacto<br>con <u>atención al</u><br><u>cliente</u> . | El problema se ha<br>solucionado. |

### El trabajo se imprime desde la bandeja incorrecta o en el papel incorrecto

| Acción                                                                                                    | Sí                                | Νο              |
|----------------------------------------------------------------------------------------------------|-----------------------------------|-----------------|
| <ul> <li>Paso 1</li> <li>a Compruebe que está imprimiendo en un papel admitido por la bandeja.</li> <li>b Vuelva a enviar el trabajo de impresión</li> </ul>                                                                                 | El problema se ha<br>solucionado. | Vaya al paso 2. |
| ¿El trabajo se ha impreso desde la bandeja correcta o en el papel<br>correcto?                                                                                                    |                                   |                 |
| <ul> <li>Paso 2</li> <li>a En el menú Papel del panel de control de la impresora, defina el tamaño y el tipo del papel para que coincidan con el papel cargado en la bandeja.</li> <li>b Vuelva a enviar el trabajo de impresión.</li> </ul> | El problema se ha<br>solucionado. | Vaya al paso 3. |
| ¿El trabajo se ha impreso desde la bandeja correcta o en el papel correcto?                                                                                                    |                                   |                 |
| <ul> <li>Paso 3</li> <li>a Según el sistema operativo, abra Preferencias de impresión o el cuadro de diálogo Imprimir y, a continuación, especifique el tipo de papel.</li> <li>b Vuelva a enviar el trabajo de impresión.</li> </ul>        | El problema se ha<br>solucionado. | Vaya al paso 4. |
| ¿El trabajo se ha impreso desde la bandeja correcta o en el papel correcto?                                                                                                    |                                   |                 |

| Acción                                                                                                    | Sí                                | Νο                                                                |
|----------------------------------------------------------------------------------------------------|-----------------------------------|-------------------------------------------------------------------|
| <ul> <li>Paso 4</li> <li>a Compruebe si las bandejas no se enlazan.</li> <li>b Vuelva a enviar el trabajo de impresión.</li> <li>¿El trabajo se ha impreso desde la bandeja correcta o en el papel</li> </ul> | El problema se ha<br>solucionado. | Póngase en contacto<br>con <u>atención al</u><br><u>cliente</u> . |

# Los trabajos grandes no se clasifican

| Acción                                                                                                    | Sí                                | Νο                                                                   |
|----------------------------------------------------------------------------------------------------|-----------------------------------|----------------------------------------------------------------------|
| <ul> <li>Paso 1</li> <li>a En el menú Acabado del panel de control de la impresora, defina Clasificar como (1,2,3) (1,2,3).</li> <li>b Vuelva a enviar el trabajo de impresión.</li> </ul>                                                                                       | El problema se ha<br>solucionado. | Vaya al paso 2.                                                      |
| ¿El trabajo se ha impreso y clasificado correctamente?                                                                                                    |                                   |                                                                      |
| <ul> <li>Paso 2</li> <li>a En el software de la impresora, defina Clasificar como (1,2,3) (1,2,3).</li> <li>Nota: Si define Clasificar como (1,1,1) (2,2,2) en el software, se anulará el valor del menú Acabado.</li> <li>b Vuelva a enviar el trabajo de impresión.</li> </ul> | El problema se ha<br>solucionado. | Vaya al paso 3.                                                      |
|                                                                                                    |                                   |                                                                      |
| Paso 3<br>Reduzca la complejidad del trabajo de impresión al eliminar el número<br>y el tamaño de las fuentes, el número y complejidad de imágenes y el<br>número de páginas del trabajo.                                                                                        | solucionado.                      | con <u>atención al</u><br>con <u>atención al</u><br><u>cliente</u> . |
| El trabajo se ha impreso y clasificado correctamente?                                                                                                    |                                   |                                                                      |

# No se imprimen los archivos PDF en varios idiomas

| Acción                                                                                                    | Sí                                | Νο                                                                |
|----------------------------------------------------------------------------------------------------|-----------------------------------|-------------------------------------------------------------------|
| <ul> <li>Paso 1</li> <li>a Compruebe si las opciones de impresión de la salida PDF están definidas para incrustar todas las fuentes.</li> <li>b Genere un nuevo archivo PDF y, a continuación, vuelva a enviar el trabajo de impresión.</li> </ul> | El problema se ha<br>solucionado. | Vaya al paso 2.                                                   |
| ¿Los archivos se imprimen?                                                                                                    |                                   |                                                                   |
| <ul> <li>Paso 2</li> <li>a Abra el documento que desea imprimir en Adobe Acrobat.</li> <li>b Haga clic en Archivo &gt; Imprimir &gt; Avanzado &gt; Imprimir como<br/>imagen &gt; Aceptar &gt; Aceptar.</li> </ul>                                  | El problema se ha<br>solucionado. | Póngase en contacto<br>con <u>atención al</u><br><u>cliente</u> . |
| ¿Los archivos se imprimen?                                                                                                    |                                   |                                                                   |

### El trabajo de impresión tarda más de lo esperado

| Acción                                                                                                    | Sí                                | No                                                                |
|----------------------------------------------------------------------------------------------------|-----------------------------------|-------------------------------------------------------------------|
| <ul> <li>Paso 1</li> <li>Cambiar los valores medioambientales de la impresora.</li> <li>a En el panel de control de la impresora, navegue hasta:</li> <li>Valores &gt; Valores generales</li> <li>b Seleccione Modo económico o Modo silencioso y, a continuación, seleccione Desactivado.</li> <li>Nota: La desactivación del Modo económico o del Modo silencioso puede aumentar el consumo de energía o de suministros, o ambos.</li> <li>¿Se ha impreso el trabajo?</li> </ul> | El problema se ha<br>solucionado. | Vaya al paso 2.                                                   |
| Paso 2<br>Reduzca el número y el tamaño de las fuentes, el número y la comple-<br>jidad de imágenes y el número de páginas del trabajo de impresión y,<br>a continuación, vuelva a enviar el trabajo.<br>¿Se ha impreso el trabajo?                                                                                                    | El problema se ha<br>solucionado. | Vaya al paso 3.                                                   |
| <ul> <li>Paso 3</li> <li>a Elimine los trabajos retenidos almacenados en la memoria de la impresora.</li> <li>b Vuelva a enviar el trabajo de impresión.</li> <li>¿Se ha impreso el trabajo?</li> </ul>                                                                                                    | El problema se ha<br>solucionado. | Vaya al paso 4.                                                   |
| <ul> <li>Paso 4</li> <li>a Desactive la función Protección de página.<br/>En el panel de control de la impresora, navegue hasta:<br/>Valores &gt; Valores generales &gt; Recuperación de impresión &gt;<br/>Protección de página &gt;Desactivada</li> <li>b Vuelva a enviar el trabajo de impresión.</li> <li>¿Se ha impreso el trabajo?</li> </ul>                                                                                                    | El problema se ha<br>solucionado. | Vaya al paso 5.                                                   |
| Paso 5<br>Instale memoria adicional en la impresora y, a continuación, vuelva a<br>enviar el trabajo de impresión.<br>¿Se ha impreso el trabajo?                                                                                                    | El problema se ha<br>solucionado. | Póngase en contacto<br>con <u>atención al</u><br><u>cliente</u> . |

| Acción                                                                                                    | Sí                | No                   |
|----------------------------------------------------------------------------------------------------|-------------------|----------------------|
| Paso 1                                                                                                    | El problema se ha | Vaya al paso 2.      |
| <b>a</b> En el documento que está intentando imprimir, abra el cuadro de diálogo Imprimir y compruebe si ha seleccionado la impresora correcta.                            | solucionado.      |                      |
| <b>Nota:</b> Si la impresora no es la predeterminada, debe seleccionar la impresora para cada documento que desee imprimir.                                                |                   |                      |
| <b>b</b> Vuelva a enviar el trabajo de impresión.                                                                                                    |                   |                      |
| ¿Los trabajos se imprimen?                                                                                                    |                   |                      |
| Paso 2                                                                                                    | El problema se ha | Vaya al paso 3.      |
| <ul> <li>a Compruebe si la impresora está enchufada y encendida, y si<br/>aparece el mensaje Lista en la pantalla de la impresora.</li> </ul>                              | solucionado.      |                      |
| <b>b</b> Vuelva a enviar el trabajo de impresión.                                                                                                    |                   |                      |
| ¿Los trabajos se imprimen?                                                                                                    |                   |                      |
| Paso 3                                                                                                    | El problema se ha | Vaya al paso 4.      |
| Si aparece un mensaje de error en la pantalla de la impresora, borre el mensaje.                                                                                           | solucionado.      |                      |
| <b>Nota:</b> La impresora continuará imprimiendo después de borrar el mensaje.                                                                                             |                   |                      |
| ¿Los trabajos se imprimen?                                                                                                    |                   |                      |
| Paso 4                                                                                                    | El problema se ha | Vaya al paso 5.      |
| <b>a</b> Compruebe si los puertos (USB, serie o Ethernet) funcionan y si los cables están bien conectados al equipo y a la impresora.                                      | solucionado.      |                      |
| <b>Nota:</b> Para obtener más información, consulte la documentación de instalación incluida con la impresora.                                                             |                   |                      |
| <b>b</b> Vuelva a enviar el trabajo de impresión.                                                                                                    |                   |                      |
| ¿Los trabajos se imprimen?                                                                                                    |                   |                      |
| Paso 5                                                                                                    | El problema se ha | Vaya al paso 6.      |
| <b>a</b> Apague la impresora, espere 10 segundos aproximadamente y, a continuación, enciéndala de nuevo.                                                                   | solucionado.      |                      |
| <b>b</b> Vuelva a enviar el trabajo de impresión.                                                                                                    |                   |                      |
| ¿Los trabajos se imprimen?                                                                                                    |                   |                      |
| Paso 6                                                                                                    | El problema se ha | Contacto atención al |
| a Desinstale el software de la impresora y vuelva a instalarlo. Para obtener más información, consulte <u>"Instalación del software de la impresora" en la página 34</u> . | solucionado.      | <u>cliente</u> .     |
| Nota: El software de la impresora está disponible en<br>http://support.lexmark.com.                                                                                        |                   |                      |
| <b>b</b> Vuelva a enviar el trabajo de impresión.                                                                                                    |                   |                      |
| ¿Los trabajos se imprimen?                                                                                                    |                   |                      |

### La impresión se ralentiza

#### Notas:

- Al imprimir utilizando papel estrecho, la impresora imprime a una velocidad para evitar dañar el fusor.
- La velocidad de la impresora se puede ver reducida al imprimir durante largos periodos de tiempo o al imprimir a temperaturas elevadas.

| Acción                                                                                                    | Sí                                | Νο                                         |
|----------------------------------------------------------------------------------------------------|-----------------------------------|--------------------------------------------|
| <ul> <li>Paso 1</li> <li>a Asegúrese de que el tamaño del papel cargado en la bandeja coincida con el tipo de fusor.</li> </ul>                                                   | El problema se ha<br>solucionado. | Vaya al paso 2.                            |
| <b>Nota:</b> Utilice un fusor de 110 voltios para imprimir en papel de tamaño Carta y uno de 220 para imprimir en papel tamaño A4.                                                |                                   |                                            |
| <b>b</b> Vuelva a enviar el trabajo de impresión.                                                                                                    |                                   |                                            |
| ¿Aumenta la velocidad de impresión?                                                                                                    |                                   |                                            |
| Paso 2                                                                                                    | El problema se ha                 | Póngase en contacto                        |
| <b>a</b> Sustituya el fusor. Para obtener más información sobre la insta-<br>lación de un fusor, consulte la hoja de instrucciones que se<br>suministra con la pieza de repuesto. | solucionado.                      | con <u>atención al</u><br><u>cliente</u> . |
| <b>b</b> Vuelva a enviar el trabajo de impresión.                                                                                                    |                                   |                                            |
| ¿Aumenta la velocidad de impresión?                                                                                                    |                                   |                                            |

### No funciona el enlace de bandejas

#### Notas:

- Las bandejas pueden detectar la longitud del papel.
- El alimentador multiuso no detecta automáticamente el tamaño del papel. Debe configurar el tamaño del papel desde el menú Tamaño/Tipo de papel.

| Ac      | ción                                                                                                    | Sí                                | No              |
|---------|----------------------------------------------------------------------------------------------------|-----------------------------------|-----------------|
| Pa<br>a | <b>so 1</b><br>Abra las bandejas y, a continuación, compruebe si contienen papel<br>del mismo tamaño y tipo.                                                      | El problema se ha<br>solucionado. | Vaya al paso 2. |
|         | <ul> <li>Compruebe que las guías de papel están en la posición<br/>adecuada para el tamaño de papel cargado en cada bandeja.</li> </ul>                           |                                   |                 |
|         | <ul> <li>Compruebe que los indicadores de tamaño del papel de las<br/>guías están alineadas con los indicadores del tamaño de papel<br/>de la bandeja.</li> </ul> |                                   |                 |
| b       | Vuelva a enviar el trabajo de impresión.                                                                                                    |                                   |                 |
| żS      | e enlazan las bandejas correctamente?                                                                                                    |                                   |                 |

|   | Acción                                                                                                    | Sí                                | No                                                                |
|---|----------------------------------------------------------------------------------------------------|-----------------------------------|-------------------------------------------------------------------|
| F | <ul> <li>Paso 2</li> <li>a En el panel de control de la impresora, defina el tipo y tamaño del papel, en el menú Papel, para que coincidan con el papel cargado en las bandejas que se van a enlazar.</li> </ul> | El problema se ha<br>solucionado. | Póngase en contacto<br>con <u>atención al</u><br><u>cliente</u> . |
|   | <b>Nota:</b> El tamaño y el tipo de papel deben coincidir para que las bandejas se enlacen.                                                                                                    |                                   |                                                                   |
|   | <b>b</b> Vuelva a enviar el trabajo de impresión.                                                                                                    |                                   |                                                                   |
| l | Se enlazan las bandejas correctamente?                                                                                                    |                                   |                                                                   |

# Se producen saltos de página inesperados

| Acción                                                                                                    | Sí                                | No                                                                         |
|----------------------------------------------------------------------------------------------------|-----------------------------------|----------------------------------------------------------------------------|
| <ul> <li>Aumente el tiempo de espera de impresión.</li> <li>a En la pantalla de inicio, navegue hasta:</li> <li>&gt; Valores &gt; Valores generales &gt; Tiempos de espera</li> <li>b Aumente el valor de Espera de impresión y, a continuación, seleccione Enviar.</li> <li>c Vuelva a enviar el trabajo de impresión.</li> </ul> | El problema se ha<br>solucionado. | Compruebe si el<br>archivo original tiene<br>saltos de página<br>manuales. |
| ¿El archivo se ha impreso correctamente?                                                                                                    |                                   |                                                                            |

# Problemas de hardware y de opciones internas

### Problemas de bandeja de 2100 hojas

| Acción                                                                                                    | Sí                                | No                                           |
|----------------------------------------------------------------------------------------------------|-----------------------------------|----------------------------------------------|
| <ul> <li>Paso 1</li> <li>a Extraiga la bandeja y, a continuación, pruebe una o varias de las siguientes acciones:</li> </ul>                                                                 | El problema se ha<br>solucionado. | Vaya al paso 2.                              |
| • Asegúrese de que el papel esté bien colocado en la bandeja.                                                                                                    |                                   |                                              |
| <ul> <li>Compruebe que el papel está bien introducido y que no hay<br/>atascos.</li> </ul>                                                                                                   |                                   |                                              |
| <ul> <li>Compruebe que los indicadores de tamaño del papel de las<br/>guías están alineadas con los indicadores del tamaño de papel<br/>de la bandeja.</li> </ul>                            |                                   |                                              |
| <ul> <li>Compruebe que las guías de papel están alineadas con los<br/>bordes del papel.</li> </ul>                                                                                           |                                   |                                              |
| <ul> <li>Asegúrese de que el papel no exceda el indicador de<br/>capacidad máxima de papel.</li> </ul>                                                                                       |                                   |                                              |
| <ul> <li>Compruebe que está imprimiendo en un tipo y tamaño de<br/>papel recomendado.</li> </ul>                                                                                             |                                   |                                              |
| <ul> <li>Compruebe que el papel o el material de impresión especial<br/>cumple las especificaciones y que no está dañado.</li> </ul>                                                         |                                   |                                              |
| <b>b</b> Inserte la bandeja correctamente.                                                                                                    |                                   |                                              |
| <b>Nota:</b> Presione la pila de papel hacia abajo mientras inserta la bandeja.                                                                                                    |                                   |                                              |
| ¿La bandeja funciona correctamente?                                                                                                    |                                   |                                              |
| Paso 2                                                                                                    | El problema se ha                 | Vaya al paso 3.                              |
| Apague la impresora, espere 10 segundos aproximadamente y, a continuación, enciéndala de nuevo.                                                                                              | solucionado.                      |                                              |
| ¿La bandeja funciona correctamente?                                                                                                    |                                   |                                              |
| Paso 3                                                                                                    | Vaya al paso 4.                   | Para obtener más                             |
| Imprima una página de valores de menú y, a continuación, compruebe<br>si la bandeja aparece en la lista Opciones instaladas.                                                                 | be informa<br>la hoja             | información, consulte<br>la hoja de configu- |
| <b>Nota:</b> Si la bandeja aparece en la página de valores de menú, pero<br>el papel se atasca al entrar o salir de la impresora, es posible que<br>ésta no se haya instalado correctamente. |                                   | con la bandeja de<br>2100 hojas.             |
| ¿Aparece la bandeja en la página de valores de menú?                                                                                                    |                                   |                                              |

| Acción                                                                                                    | Sí                                | Νο                                                                       |
|----------------------------------------------------------------------------------------------------|-----------------------------------|--------------------------------------------------------------------------|
| <ul> <li>Paso 4</li> <li>Compruebe si la bandeja está disponible en el controlador de la impresora.</li> <li>Nota: Es posible que sea necesario añadir manualmente la bandeja en el controlador de la impresora para que esté disponible para los trabajos de impresión. Para obtener más información, consulte "Adición de opciones disponibles en el controlador de impresión" en la página 34.</li> <li>¿La bandeja está disponible en el controlador de la impresora?</li> </ul> | Vaya al paso 5.                   | Añada manualmente<br>la bandeja en el<br>controlador de la<br>impresora. |
| <ul> <li>Paso 5</li> <li>Compruebe si la bandeja está seleccionada.</li> <li>Seleccione la bandeja desde la aplicación que esté utilizando. Si está utilizando Mac OS X versión 9, asegúrese de que la impresora está configurada en el Selector.</li> <li>¿La bandeja funciona correctamente?</li> </ul>                                                                                                    | El problema se ha<br>solucionado. | Póngase en contacto<br>con <u>atención al</u><br><u>cliente</u> .        |

# No se puede detectar la opción interna

| Acción                                                                                                    | Sí                                | Νο                                                             |
|----------------------------------------------------------------------------------------------------|-----------------------------------|----------------------------------------------------------------|
| Paso 1<br>Apague la impresora, espere unos 10 segundos aproximadamente y,<br>a continuación, encienda la impresora.<br>¿Funciona correctamente la opción interna?                                                                                                    | El problema se ha<br>solucionado. | Vaya al paso 2.                                                |
| <ul> <li>Paso 2</li> <li>Compruebe si la opción interna está correctamente instalada en la placa de la controladora.</li> <li>a Apague a impresora con el interruptor y desenchufe el cable de alimentación de la toma de corriente.</li> <li>b Asegúrese de que la opción interna está instalada en el conector adecuado de la placa de la controladora.</li> <li>c Conecte el cable de alimentación a la impresora y, a continuación, a un enchufe con toma de tierra. Encienda la impresora.</li> <li>¿Está bien conectada la opción interna en la placa de la controladora?</li> </ul> | Vaya al paso 3.                   | Conecte la opción<br>interna a la placa de la<br>controladora. |
| Paso 3<br>Imprima una página de valores de menú y compruebe si la opción<br>interna aparece en la lista de Funciones instaladas.<br>¿Aparece la opción interna en la página de valores del menú?                                                                                                    | Vaya al paso 4.                   | Vuelva a instalar la<br>opción interna.                        |

| A          | cción                                                                                                    | Sí                                 | No                                            |
|------------|----------------------------------------------------------------------------------------------------|------------------------------------|-----------------------------------------------|
| P          | a <b>so 4</b><br>1 Compruebe si la opción interna está seleccionada.                                                                                                    | El problema se ha Pón solucionado. | Póngase en contacto<br>con <u>atención al</u> |
|            | Es posible que sea necesario añadir manualmente la opción<br>interna en el controlador de la impresora para que esté disponible<br>para los trabajos de impresión. Para obtener más información,<br>consulte <u>"Adición de opciones disponibles en el controlador de</u><br><u>impresión" en la página 34</u> . |                                    | <u>cliente</u> .                              |
| k          | Vuelva a enviar el trabajo de impresión.                                                                                                    |                                    |                                               |
| ٦ <u>خ</u> | unciona correctamente la opción interna?                                                                                                    |                                    |                                               |

# El servidor de impresión interno no funciona correctamente

| Acción                                                                                                    | Sí                                | No                                                                                                    |
|----------------------------------------------------------------------------------------------------|-----------------------------------|----------------------------------------------------------------------------------------------------|
| <ul> <li>Paso 1</li> <li>Vuelva a instalar el servidor de impresión interno.</li> <li>a Desinstale y vuelva a instalar el servidor de impresión interno. Para</li> </ul>                                                                                                    | Vaya al paso 2.                   | Compruebe si la<br>impresora admite el<br>servidor de impresión                                                        |
| <ul> <li>obtener más información, consulte <u>"Instalación de un puerto de soluciones interno" en la página 17</u>.</li> <li>b Imprima una página de valores de menú y, a continuación, compruebe si el servidor de impresión interno aparece en la lista Opciones instaladas.</li> <li>¿Aparece el servidor de impresión interno en la lista Opciones insta-</li> </ul> |                                   | interno.<br><b>Nota:</b> Puede que un<br>servidor de impresión<br>interno de otra<br>impresora no<br>funcione en esta. |
| ladas?                                                                                                    |                                   |                                                                                                    |
| Paso 2<br>Compruebe el cable y la conexión del servidor de impresión interno.<br>Utilice el cable correcto y, a continuación, compruebe que está<br>conectado correctamente al servidor de impresión interno.                                                                                                    | El problema se ha<br>solucionado. | Pongase en contacto<br>con <u>atención al</u><br><u>cliente</u> .                                                      |
| e servidor de impresion interno funciona correctamente?                                                                                                    |                                   |                                                                                                    |

### Problemas de bandeja

| Acción                                                                                                    | Sí                                | No                                                                                                    |
|----------------------------------------------------------------------------------------------------|-----------------------------------|----------------------------------------------------------------------------------------------------|
| <ul> <li>Paso 1 <ul> <li>a Extraiga la bandeja y, a continuación, pruebe una o varias de las siguientes acciones:</li> <li>Compruebe que el papel está bien introducido y que no hay atascos.</li> <li>Compruebe que los indicadores de tamaño del papel de las guías están alineadas con los indicadores del tamaño de papel de la bandeja.</li> <li>Si está imprimiendo en papel de tamaño personalizado, asegúrese de que las guías de papel se apoyan en los bordes del papel.</li> <li>Asegúrese de que el papel no exceda el indicador de capacidad máxima de papel.</li> </ul> </li> </ul> | El problema se ha<br>solucionado. | Vaya al paso 2.                                                                                                    |
| <ul> <li>b Compruebe si la bandeja se cierra correctamente.</li> <li>¿La bandeja funciona?</li> </ul>                                                                                                    |                                   |                                                                                                    |
| <ul> <li>Paso 2</li> <li>a Apague la impresora, espere 10 segundos aproximadamente y, a continuación, enciéndala de nuevo.</li> <li>b Vuelva a enviar el trabajo de impresión.</li> <li>¿La bandeja funciona?</li> </ul>                                                                                                    | El problema se ha<br>solucionado. | Vaya al paso 3.                                                                                                    |
| <ul> <li>Paso 3</li> <li>Compruebe si se ha instalado la bandeja y la impresora la ha reconocido.</li> <li>Imprima una página de valores de menú y, a continuación, compruebe si la bandeja aparece en la lista Opciones instaladas.</li> <li>¿Aparece la bandeja en la página de valores de menú?</li> </ul>                                                                                                    | Vaya al paso 4.                   | Vuelva a instalar la<br>bandeja. Para obtener<br>más información,<br>consulte la documen-<br>tación de instalación<br>incluida con la<br>bandeja. |
| <ul> <li>Paso 4</li> <li>Compruebe si la bandeja está disponible en el controlador de la impresora.</li> <li>Nota: Si es necesario, añada manualmente la bandeja en el controlador de la impresora para que esté disponible para los trabajos de impresión. Para obtener más información, consulte <u>"Adición de opciones disponibles en el controlador de impresión" en la página 34</u>.</li> <li>¿La bandeja está disponible en el controlador de la impresora?</li> </ul>                                                                                                    | El problema se ha<br>solucionado. | Póngase en contacto<br>con <u>atención al</u><br><u>cliente</u> .                                                                                 |

### El puerto de soluciones interno no funciona adecuadamente

| Acción                                                                                                    | Sí                                | Νο                                                                                                    |
|----------------------------------------------------------------------------------------------------|-----------------------------------|----------------------------------------------------------------------------------------------------|
| <ul> <li>Paso 1</li> <li>Asegúrese de que el puerto de soluciones interno (ISP) está instalado.</li> <li>a Instale el ISP. Para obtener más información, consulte <u>"Instalación de un puerto de soluciones interno" en la página 17</u>.</li> <li>b Imprima una página de valores de menú y, a continuación, compruebe si el ISP aparece en la lista Opciones instaladas.</li> </ul> | Vaya al paso 2.                   | Compruebe si tiene<br>un ISP admitido.<br><b>Nota:</b> Puede que un<br>ISP de otra impresora<br>no funcione en esta. |
| Aparece el ISP en la lista Opciones Instaladas?                                                                                                    |                                   |                                                                                                    |
| <ul> <li>Paso 2</li> <li>Compruebe el cable y la conexión del ISP.</li> <li>a Utilice el cable correcto y, a continuación, asegúrese de que está conectado correctamente al ISP.</li> </ul>                                                                                                    | El problema se ha<br>solucionado. | Póngase en contacto<br>con <u>atención al</u><br><u>cliente</u> .                                                    |
| <b>b</b> Compruebe si el cable de interfaz de la solución de ISP está conectado correctamente en el receptáculo de la placa del controlador.                                                                                                    |                                   |                                                                                                    |
| <b>Nota:</b> El cable de interfaz de la solución de ISP y el receptáculo de la placa del controlador están identificados por colores.                                                                                                    |                                   |                                                                                                    |
| ¿El puerto de soluciones interno funciona correctamente?                                                                                                    |                                   |                                                                                                    |

# La tarjeta de interfaz paralelo/USB no funciona correctamente

| Acción                                                                                                    | Sí                                | Νο                                                                                                    |
|----------------------------------------------------------------------------------------------------|-----------------------------------|----------------------------------------------------------------------------------------------------|
| <ul> <li>Paso 1</li> <li>Asegúrese de que el USB o la tarjeta de interfaz paralelo están instalados.</li> <li>a Instale el USB o la tarjeta de interfaz paralelo. Para obtener más información, consulte <u>"Instalación de un puerto de soluciones interno" en la página 17</u>.</li> <li>b Imprima una página de valores de menú y, a continuación, compruebe si el USB o la tarjeta de interfaz paralelo aparecen en la lista Opciones instaladas.</li> <li>¿Aparecen el USB o la tarjeta de interfaz paralelo en la lista Opciones instaladas?</li> </ul> | Vaya al paso 2.                   | Compruebe si tiene<br>un USB o una tarjeta<br>de interfaz paralelo<br>admitidos.<br><b>Nota:</b> Puede que un<br>USB o una tarjeta de<br>interfaz paralelo de<br>otra impresora no<br>funcionen en esta. |
| <ul> <li>Paso 2</li> <li>Compruebe la conexión del cable y del USB o de la tarjeta de interfaz paralelo.</li> <li>Utilice el cable correcto y, a continuación, asegúrese de que está conectado correctamente al USB o a la tarjeta de interfaz paralelo.</li> <li>¿Funciona correctamente el USB o la tarjeta de interfaz paralelo?</li> </ul>                                                                                                    | El problema se ha<br>solucionado. | Póngase en contacto<br>con <u>atención al</u><br><u>cliente</u> .                                                                                                    |

# Problemas de alimentación del papel

### Las páginas atascadas no se vuelven a imprimir

| Acción                                                                                                    | Sí                                | Νο                                                                |
|----------------------------------------------------------------------------------------------------|-----------------------------------|-------------------------------------------------------------------|
| <ul> <li>Active la recuperación de atascos.</li> <li>a En la pantalla de inicio, navegue hasta:</li> <li>&gt; Valores &gt; Valores generales &gt; Recuperación de impresión</li> <li>b En el menú Recuperación de atasco, toque las flechas para desplazarse a Activado o Automático.</li> <li>a Dulca Emuiar</li> </ul> | El problema se ha<br>solucionado. | Póngase en contacto<br>con <u>atención al</u><br><u>cliente</u> . |
| C Puise Enviar.<br>¿Se vuelven a imprimir las páginas tras un atasco?                                                                                                    |                                   |                                                                   |

### El papel se atasca frecuentemente

| Acción                                                                                                    | Sí              | Νο                |
|----------------------------------------------------------------------------------------------------|-----------------|-------------------|
| Paso 1                                                                                                    | Vaya al paso 2. | El problema se ha |
| a Extraiga la bandeja y, a continuación, pruebe una o varias de las siguientes acciones:                                                                          |                 |                   |
| Asegúrese de que el papel esté bien colocado en la bandeja.                                                                                                    |                 |                   |
| <ul> <li>Compruebe que los indicadores de tamaño del papel de las<br/>guías están alineadas con los indicadores del tamaño de papel<br/>de la bandeja.</li> </ul> |                 |                   |
| <ul> <li>Compruebe que las guías de papel están alineadas con los<br/>bordes del papel.</li> </ul>                                                                |                 |                   |
| <ul> <li>Asegúrese de que el papel no exceda el indicador de<br/>capacidad máxima de papel.</li> </ul>                                                            |                 |                   |
| <ul> <li>Compruebe que está imprimiendo en un tipo y tamaño de<br/>papel recomendado.</li> </ul>                                                                  |                 |                   |
| <b>b</b> Inserte la bandeja correctamente.                                                                                                    |                 |                   |
| Si la recuperación de atasco está activada, entonces los trabajos de impresión se volverán a imprimir de forma automática.                                        |                 |                   |
| ¿Se siguen produciendo atascos de papel con frecuencia?                                                                                                    |                 |                   |
| Paso 2                                                                                                    | Vaya al paso 3. | El problema se ha |
| a Cargue papel de un paquete nuevo.                                                                                                    |                 | solucionado.      |
| <b>Nota:</b> El papel está mojado debido al alto nivel de humedad.<br>Guarde el papel en su embalaje original hasta que lo vaya a<br>utilizar.                    |                 |                   |
| <b>b</b> Vuelva a enviar el trabajo de impresión.                                                                                                    |                 |                   |
| ¿Se siguen produciendo atascos de papel con frecuencia?                                                                                                    |                 |                   |

| Acción                                                                                                    | Sí                                                                | Νο                                |
|----------------------------------------------------------------------------------------------------|-------------------------------------------------------------------|-----------------------------------|
| <ul> <li>Paso 3</li> <li>a Revise las sugerencias para evitar atascos de papel. para obtener más información, consulte <u>"Cómo evitar atascos" en la página 218</u>.</li> </ul> | Póngase en contacto<br>con <u>atención al</u><br><u>cliente</u> . | El problema se ha<br>solucionado. |
| <ul> <li>b Siga las recomendaciones y, a continuación, reenvíe el trabajo de impresión.</li> <li>:Se siguen produciendo atascos de papel con frecuencia?</li> </ul>              |                                                                   |                                   |

### El mensaje Atasco de papel permanece después de haber eliminado el atasco

| Acción                                                                                                    | Sí                                                                | No                                |
|----------------------------------------------------------------------------------------------------|-------------------------------------------------------------------|-----------------------------------|
| <ul> <li>a Toque o Hecho.</li> <li>b Siga las instrucciones que aparecen en la pantalla de la impresora.</li> </ul> | Póngase en contacto<br>con <u>atención al</u><br><u>cliente</u> . | El problema se ha<br>solucionado. |
| ¿Sigue apareciendo el mensaje de atasco de papel?                                                                   |                                                                   |                                   |

# Problemas de calidad de impresión

### Los caracteres tienen bordes dentados o desiguales

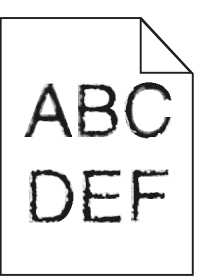

| Acción                                                                                                    | Sí                                | No                                                    |
|----------------------------------------------------------------------------------------------------|-----------------------------------|-------------------------------------------------------|
| <ul> <li>Paso 1 <ul> <li>a Imprima una lista de muestra de fuentes para comprobar que la impresora admita las fuentes que está utilizando.</li> <li>1 En el panel de control de la impresora, navegue hasta:</li> <li>Menús &gt; Informes &gt; Imprimir fuentes</li> <li>2 Seleccione Fuentes PCL o Fuentes PostScript.</li> <li>b Vuelva a enviar el trabajo de impresión.</li> </ul> </li> <li>¿Está utilizando fuentes admitidas por la impresora?</li> </ul> | Vaya al paso 2.                   | Seleccione una<br>fuente que la<br>impresora admita.  |
| Paso 2<br>Compruebe que la impresora admita las fuentes instaladas en el<br>equipo.<br>¿Admite la impresora las fuentes instaladas en el equipo?                                                                                                    | El problema se ha<br>solucionado. | Póngase en contacto<br>con <u>cliente, atención</u> . |

# Páginas o imágenes recortadas

# ABCE ABCE ABCE

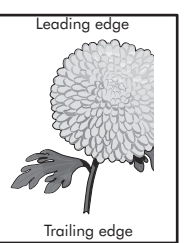

| Acción                                                                                                    | Sí              | Νο                                                                                                    |
|----------------------------------------------------------------------------------------------------|-----------------|----------------------------------------------------------------------------------------------------|
| <ul> <li>Paso 1</li> <li>a Mueva las guías de anchura y longitud de la bandeja hasta las posiciones correctas para el papel cargado.</li> <li>b Vuelva a enviar el trabajo de impresión.</li> <li>¿Está recortada la página o la imagen?</li> </ul>                    | Vaya al paso 2. | El problema se ha<br>solucionado.                                                                                                    |
| Paso 2<br>En el panel de control de la impresora, en el menú Papel, defina el tipo<br>y tamaño del papel para que coincidan con el papel cargado en la<br>bandeja.<br>¿Coinciden el tipo y el tamaño del papel con el papel cargado en la<br>bandeja?                  | Vaya al paso 3. | <ul> <li>Realice al menos una<br/>de las acciones<br/>siguientes:</li> <li>Especifique el<br/>tamaño del papel<br/>en los valores de<br/>la bandeja para<br/>que coincida con<br/>el papel cargado<br/>en esta.</li> <li>Cambie el papel<br/>cargado en la<br/>bandeja para que<br/>coincida con el<br/>tamaño de papel<br/>especificado en<br/>los valores de la<br/>bandeja.</li> </ul> |
| <ul> <li>Paso 3</li> <li>a Según el sistema operativo, especifique el tamaño del papel en Preferencias de impresión o en el cuadro de diálogo Imprimir.</li> <li>b Vuelva a enviar el trabajo de impresión.</li> <li>¿Está recortada la página o la imagen?</li> </ul> | Vaya al paso 4. | El problema se ha<br>solucionado.                                                                                                    |

| Acción                                                                                                    | Sí                                                    | No                                |
|----------------------------------------------------------------------------------------------------|-------------------------------------------------------|-----------------------------------|
| <ul> <li>Paso 4</li> <li>a Vuelva a instalar la unidad de imagen.</li> <li>1 Extraiga el cartucho de tóner.</li> <li>2 Extraiga la unidad de imagen.</li> </ul>                                         | Póngase en contacto<br>con <u>cliente, atención</u> . | El problema se ha<br>solucionado. |
| Advertencia: Posibles daños: No exponga la unidad de<br>imagen a la luz directa durante más de diez minutos. Una<br>exposición prolongada a la luz puede producir problemas de<br>calidad de impresión. |                                                       |                                   |
| <b>3</b> Instale la unidad de imagen y, a continuación, el cartucho.                                                                                                    |                                                       |                                   |
| <b>b</b> Vuelva a enviar el trabajo de impresión.                                                                                                    |                                                       |                                   |
| ¿Está recortada la página o la imagen?                                                                                                    |                                                       |                                   |

### Aparecen imágenes comprimidas en las impresiones

**Nota:** La impresión en papel de tamaño Carta por medio de un fusor de 220 voltios comprime las imágenes.

| Acción                                                                                                    | Sí                                | Νο                                         |
|----------------------------------------------------------------------------------------------------|-----------------------------------|--------------------------------------------|
| <ul> <li>Paso 1</li> <li>a Asegúrese de que el tamaño del papel cargado en la bandeja coincida con el tipo de fusor.</li> </ul>                                                   | El problema se ha<br>solucionado. | Vaya al paso 2.                            |
| <b>Nota:</b> Utilice un fusor de 110 voltios para imprimir en papel de tamaño Carta y uno de 220 para imprimir en papel tamaño A4.                                                |                                   |                                            |
| <b>b</b> Vuelva a enviar el trabajo de impresión.                                                                                                    |                                   |                                            |
| ¿Siguen apareciendo imágenes comprimidas?                                                                                                    |                                   |                                            |
| Paso 2                                                                                                    | El problema se ha                 | Póngase en contacto                        |
| <b>a</b> Sustituya el fusor. Para obtener más información sobre la insta-<br>lación de un fusor, consulte la hoja de instrucciones que se<br>suministra con la pieza de repuesto. | solucionado.                      | con <u>atención al</u><br><u>cliente</u> . |
| <b>b</b> Vuelva a enviar el trabajo de impresión.                                                                                                    |                                   |                                            |
| ¿Siguen apareciendo imágenes comprimidas?                                                                                                    |                                   |                                            |

### Se imprime un fondo gris

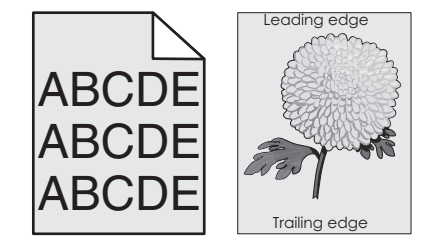

| Acción                                                                                                    | Sí                                | No                                                    |
|----------------------------------------------------------------------------------------------------|-----------------------------------|-------------------------------------------------------|
| <ul> <li>Paso 1</li> <li>a En el menú Calidad del panel de control de la impresora, disminuya la intensidad del tóner.</li> <li>Nota: El valor predeterminado de fábrica es 8.</li> <li>b Vuelva a enviar el trabajo de impresión.</li> <li>¿Ha desaparecido el fondo gris de las impresiones?</li> </ul>                                                                                                    | El problema se ha<br>solucionado. | Vaya al paso 2.                                       |
| <ul> <li>Paso 2</li> <li>Vuelva a instalar la unidad de imagen y el cartucho de tóner.</li> <li>a Extraiga el cartucho de tóner.</li> <li>b Extraiga la unidad de imagen.</li> <li>Advertencia: Posibles daños: No exponga la unidad de imagen a la luz directa durante más de diez minutos. Una exposición prolongada a la luz puede producir problemas de calidad de impresión.</li> <li>c Instale la unidad de imagen y, a continuación, el cartucho.</li> <li>d Vuelva a enviar el trabajo de impresión.</li> <li>¿Ha desaparecido el fondo gris de las impresiones?</li> </ul> | El problema se ha<br>solucionado. | Vaya al paso 3.                                       |
| Paso 3<br>Sustituya la unidad de imagen y vuelva a enviar el trabajo de<br>impresión.<br>¿Ha desaparecido el fondo gris de las impresiones?                                                                                                    | El problema se ha<br>solucionado. | Póngase en contacto<br>con <u>cliente, atención</u> . |

# Aparecen espacios en blanco horizontales en las impresiones

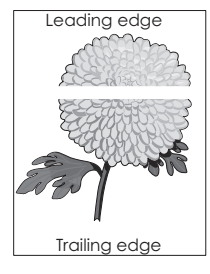

| Acción                                                                                                    | Sí              | No                                |
|----------------------------------------------------------------------------------------------------|-----------------|-----------------------------------|
| <ul> <li>Paso 1</li> <li>a Compruebe que el programa de software utilice un modelo de relleno correcto.</li> <li>b Vuelva a enviar el trabajo de impresión.</li> </ul> | Vaya al paso 2. | El problema se ha<br>solucionado. |
| Aparecen espacios en bianco nonzontales en las impresiones:                                                                                                    |                 |                                   |

| Acción                                                                                                    | Sí                                                    | No                                |
|----------------------------------------------------------------------------------------------------|-------------------------------------------------------|-----------------------------------|
| <ul> <li>Paso 2</li> <li>a Cargue la bandeja o alimentador especificado con un tipo de papel recomendado.</li> <li>b Vuelva a enviar el trabajo de impresión.</li> <li>¿Aparecen espacios en blanco horizontales en las impresiones?</li> </ul>                                                                                                    | Vaya al paso 3.                                       | El problema se ha<br>solucionado. |
| <ul> <li>Paso 3 <ul> <li>a Redistribuya el tóner en la unidad de imagen.</li> <li>1 Extraiga el cartucho de tóner y, a continuación, la unidad de imagen.</li> <li>2 Agite firmemente la unidad de imagen.</li> <li>Advertencia: Posibles daños: No exponga la unidad de imagen a la luz directa durante más de diez minutos. Una exposición prolongada a la luz puede producir problemas de calidad de impresión.</li> <li>3 Vuelva a instalar la unidad de imagen y, a continuación, el cartucho.</li> <li>b Vuelva a enviar el trabajo de impresión.</li> </ul> </li> <li>¿Aparecen espacios en blanco horizontales en las impresiones?</li> </ul> | Vaya al paso 4.                                       | El problema se ha<br>solucionado. |
| Paso 4<br>Sustituya la unidad de imagen y vuelva a enviar el trabajo de<br>impresión.<br>¿Aparecen espacios en blanco horizontales en las impresiones?                                                                                                    | Póngase en contacto<br>con <u>cliente, atención</u> . | El problema se ha<br>solucionado. |

# Márgenes incorrectos en las impresiones

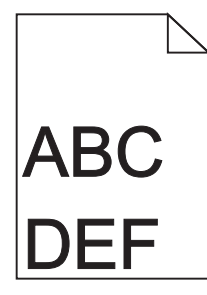

| Ac           | ción                                                                                                    | Sí                                | No              |
|--------------|----------------------------------------------------------------------------------------------------|-----------------------------------|-----------------|
| Pa<br>a<br>b | <b>so 1</b><br>Mueva las guías de anchura y longitud de la bandeja hasta las<br>posiciones correctas para el tamaño del papel cargado.<br>Vuelva a enviar el trabajo de impresión. | El problema se ha<br>solucionado. | Vaya al paso 2. |
| ζS           | on correctos los márgenes?                                                                                                    |                                   |                 |

| Paso 2<br>En el panel de control de la impresora, en el menú Papel, defina el<br>tamaño del papel para que coincida con el papel cargado en la<br>bandeja.<br>¿Coincide el tamaño del papel con el papel cargado en la bandeja?                              | Vaya al paso 3.                   | <ul> <li>Realice al menos una<br/>de las acciones<br/>siguientes:</li> <li>Especifique el<br/>tamaño del papel<br/>en los valores de<br/>la bandeja para<br/>que coincida con<br/>el papel cargado<br/>en esta.</li> <li>Cambie el papel<br/>cargado en la<br/>bandeja para que<br/>coincida con el<br/>tamaño de papel<br/>especificado en<br/>los valores de la<br/>bandeja.</li> </ul> |
|----------------------------------------------------------------------------------------------------|-----------------------------------|----------------------------------------------------------------------------------------------------|
| <ul> <li>Paso 3</li> <li>a Según el sistema operativo, especifique el tamaño del papel en Preferencias de impresión o en el cuadro de diálogo Imprimir.</li> <li>b Vuelva a enviar el trabajo de impresión.</li> <li>:Son correctos los márgenes?</li> </ul> | El problema se ha<br>solucionado. | Póngase en contacto<br>con <u>cliente, atención</u> .                                                                                                    |

### Curvatura del papel

| Acción                                                                                                    | Sí              | No                                                                                                    |
|----------------------------------------------------------------------------------------------------|-----------------|----------------------------------------------------------------------------------------------------|
| <b>Paso 1</b><br>Mueva las guías de anchura y longitud de la bandeja hasta las<br>posiciones correctas para el tamaño del papel cargado.                                                                                                    | Vaya al paso 2. | Ajuste las guías de<br>anchura y longitud.                                                                                                    |
| ¿Están colocadas correctamente las guías de anchura y longitud?                                                                                                    |                 |                                                                                                    |
| <ul> <li>Paso 2</li> <li>En el panel de control de la impresora, en el menú Papel, defina el tipo y el peso del papel para que coincidan con el papel cargado en la bandeja.</li> <li>¿Coinciden el tipo y el peso del papel con el tipo y el peso del papel cargado en la bandeja?</li> </ul> | Vaya al paso 3. | Especifique el tipo y el<br>peso del papel en los<br>valores de la<br>impresora para que<br>coincidan con el<br>papel cargado en la<br>bandeja. |
| <ul> <li>Paso 3</li> <li>a Según el sistema operativo, especifique el tipo y el peso del papel<br/>en Preferencias de impresión o en el cuadro de diálogo Imprimir.</li> <li>b Vuelva a enviar el trabajo de impresión.</li> <li>¿Sigue curvado el papel?</li> </ul>                           | Vaya al paso 4. | El problema se ha<br>solucionado.                                                                                                    |

| Acción                                                                                                    | Sí                                                 | Νο                                |
|----------------------------------------------------------------------------------------------------|----------------------------------------------------|-----------------------------------|
| <ul> <li>Paso 4</li> <li>a Retire el papel de la bandeja de salida y dele la vuelta.</li> <li>b Vuelva a enviar el trabajo de impresión.</li> </ul> | Vaya al paso 5.                                    | El problema se ha<br>solucionado. |
| ¿Sigue curvado el papel?                                                                                                    |                                                    |                                   |
| Paso 5                                                                                                    | Póngase en contacto con <b>cliente, atención</b> . | El problema se ha<br>solucionado. |
| Nota: El papel está mojado debido al alto nivel de humedad.<br>Guarde el papel en su embalaje original hasta que lo vaya a<br>utilizar.             |                                                    |                                   |
| <b>b</b> Vuelva a enviar el trabajo de impresión.                                                                                                   |                                                    |                                   |
| ¿Sigue curvado el papel?                                                                                                    |                                                    |                                   |

# Irregularidades de impresión

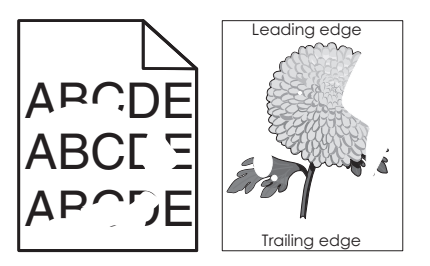

| Acción                                                                                                    | Sí              | No                                                                                                    |
|----------------------------------------------------------------------------------------------------|-----------------|----------------------------------------------------------------------------------------------------|
| <ul> <li>Paso 1</li> <li>a Mueva las guías de anchura y longitud de la bandeja hasta las posiciones correctas para el tamaño del papel cargado en la bandeja.</li> <li>b Vuelva a enviar el trabajo de impresión.</li> </ul>                                                                  | Vaya al paso 2. | El problema se ha<br>solucionado.                                                                                                    |
|                                                                                                    |                 |                                                                                                    |
| <ul> <li>Paso 2</li> <li>En el panel de control de la impresora, en el menú Papel, defina el tipo y tamaño del papel para que coincidan con el papel cargado en la bandeja.</li> <li>¿Coinciden los valores de la impresora con el tipo y el peso del papel cargado en la bandeja?</li> </ul> | Vaya al paso 3. | Especifique el tipo y el<br>tamaño del papel en<br>los valores de la<br>impresora para que<br>coincidan con el<br>papel cargado en la<br>bandeja. |
| Paso 3                                                                                                    | Vaya al paso 4. | El problema se ha                                                                                                    |
| <ul> <li>a Según el sistema operativo, especifique el tipo y el peso del papel<br/>en Preferencias de impresión o en el cuadro de diálogo Imprimir.</li> <li>b Vuelva a enviar el trabajo de impresión.</li> </ul>                                                                            |                 | solucionado.                                                                                                    |
| ¿Siguen apareciendo irregularidades de impresión?                                                                                                    |                 |                                                                                                    |

| Acción                                                                                                    | Sí                                                                                                    | No                                |
|----------------------------------------------------------------------------------------------------|----------------------------------------------------------------------------------------------------|-----------------------------------|
| Paso 4<br>Revise el papel cargado en la bandeja para comprobar si las termina-<br>ciones tienen una textura áspera o rugosa.<br>¿Está imprimiendo en papel de textura áspera o rugosa?                                                                                                    | En el panel de control<br>de la impresora, en el<br>menú Papel, defina la<br>textura del papel para<br>que coincida con el<br>papel cargado en la<br>bandeja. | Vaya al paso 5.                   |
| <ul> <li>Paso 5</li> <li>a Cargue papel de un paquete nuevo.</li> <li>Nota: El papel está mojado debido al alto nivel de humedad.<br/>Guarde el papel en su embalaje original hasta que lo vaya a<br/>utilizar.</li> <li>b Vuelva a enviar el trabajo de impresión.</li> <li>¿Siguen apareciendo irregularidades de impresión?</li> </ul> | Vaya al paso 6.                                                                                                    | El problema se ha<br>solucionado. |
| <ul> <li>Paso 6</li> <li>Sustituya la unidad de imagen y vuelva a enviar el trabajo de impresión.</li> <li>¿Siguen apareciendo irregularidades de impresión?</li> </ul>                                                                                                    | Póngase en contacto<br>con <u>cliente, atención</u><br>en<br><u>http://support.lexma</u><br><u>rk.com</u> o con su<br>representante de<br>servicios.          | El problema se ha<br>solucionado. |

### La impresión es demasiado oscura

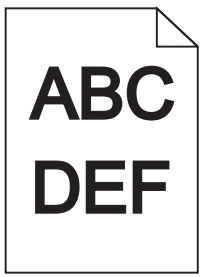

| Acción                                                                                                    | Sí              | No                                |
|----------------------------------------------------------------------------------------------------|-----------------|-----------------------------------|
| <ul> <li>Paso 1</li> <li>a En el menú Calidad del panel de control de la impresora, reduzca la intensidad del tóner.</li> </ul> | Vaya al paso 2. | El problema se ha<br>solucionado. |
| <ul><li>Nota: El valor predeterminado de fábrica es 8.</li><li>b Vuelva a enviar el trabajo de impresión.</li></ul>             |                 |                                   |
| ¿Sigue siendo demasiado oscura la impresión?                                                                                    |                 |                                   |

| Acción                                                                                                    | Sí                                                                                                    | Νο                                                                                                    |
|----------------------------------------------------------------------------------------------------|----------------------------------------------------------------------------------------------------|----------------------------------------------------------------------------------------------------|
| <ul> <li>Paso 2</li> <li>a En el panel de control de la impresora, en el menú Papel, defina el tipo, la textura y el peso del papel para que coincidan con el papel cargado en la bandeja.</li> <li>b Vuelva a enviar el trabajo de impresión.</li> <li>¿Se ha definido en la bandeja el tipo, la textura y el peso del papel cargado?</li> </ul>                                                                                                    | Vaya al paso 3.                                                                                                    | <ul> <li>Realice al menos una<br/>de las acciones<br/>siguientes:</li> <li>Especifique el<br/>tipo, la textura y el<br/>peso del papel en<br/>los valores de la<br/>impresora para<br/>que coincidan con<br/>el papel cargado<br/>en la bandeja.</li> <li>Cambie el papel<br/>cargado en la<br/>bandeja para que<br/>coincida con el<br/>tipo, la textura y el<br/>peso de papel<br/>especificados en<br/>los valores de la<br/>bandeja.</li> </ul> |
| <ul> <li>Paso 3</li> <li>a Según el sistema operativo, especifique el tipo, la textura y el peso del papel en Preferencias de impresión o en el cuadro de diálogo Imprimir.</li> <li>b Vuelva a enviar el trabajo de impresión.</li> <li>¿Sigue siendo demasiado oscura la impresión?</li> </ul>                                                                                                    | Vaya al paso 4.                                                                                                    | El problema se ha<br>solucionado.                                                                                                    |
| Paso 4<br>Revise el papel cargado en la bandeja para comprobar si las termina-<br>ciones tienen una textura áspera o rugosa.<br>¿Está imprimiendo en papel de textura áspera o rugosa?                                                                                                    | En el panel de control<br>de la impresora, en el<br>menú Textura del<br>papel, cambie el valor<br>de la textura para que<br>coincida con el papel<br>en el que está impri-<br>miendo. | Vaya al paso 5.                                                                                                    |
| <ul> <li>Paso 5 <ul> <li>a Cargue papel de un paquete nuevo.</li> <li>Nota: El papel está mojado debido al alto nivel de humedad. Guarde el papel en su embalaje original hasta que lo vaya a utilizar.</li> <li>b Vuelva a enviar el trabajo de impresión.</li> <li>¿Sigue siendo demasiado oscura la impresión?</li> </ul> </li> <li>Paso 6 <ul> <li>Sustituya la unidad de imagen y vuelva a enviar el trabajo de impresión.</li> </ul> </li> </ul> | Vaya al paso 6.<br>Póngase en contacto<br>con <u>cliente, atención</u> .                                                                                                    | El problema se ha<br>solucionado.<br>El problema se ha<br>solucionado.                                                                                                    |
|                                                                                                    |                                                                                                    |                                                                                                    |

### La impresión es demasiado clara

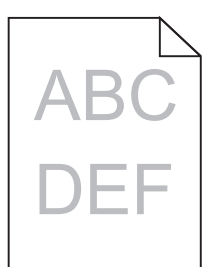

| Acción                                                                                                    | Sí                                                                                                    | Νο                                                                                                    |
|----------------------------------------------------------------------------------------------------|----------------------------------------------------------------------------------------------------|----------------------------------------------------------------------------------------------------|
| <ul> <li>Paso 1</li> <li>a En el menú Calidad del panel de control de la impresora, aumente la intensidad del tóner.</li> <li>Nota: El valor predeterminado de fábrica es 8.</li> <li>b Vuelva a enviar el trabajo de impresión.</li> <li>¿Sigue siendo demasiado clara la impresión?</li> </ul>                                        | Vaya al paso 2.                                                                                                    | El problema se ha<br>solucionado.                                                                                         |
| <ul> <li>Paso 2</li> <li>En el panel de control de la impresora, en el menú Papel, defina el tipo, la textura y el peso del papel para que coincidan con el papel cargado en la bandeja.</li> <li>¿Se ha definido en la bandeja el tipo, la textura y el peso del papel cargado?</li> </ul>                                             | Vaya al paso 3.                                                                                                    | Cambie el tipo, la<br>textura y el peso del<br>papel para que<br>coincidan con los del<br>papel cargado en la<br>bandeja. |
| <ul> <li>Paso 3</li> <li>a Según el sistema operativo, especifique el tipo, la textura y el peso del papel en Preferencias de impresión o en el cuadro de diálogo Imprimir.</li> <li>b Vuelva a enviar el trabajo de impresión.</li> <li>¿Sigue siendo demasiado clara la impresión?</li> </ul>                                         | Vaya al paso 4.                                                                                                    | El problema se ha<br>solucionado.                                                                                         |
| Paso 4<br>Compruebe que los acabados del papel no sean ásperos ni rugosos.<br>¿Está imprimiendo en papel de textura áspera o rugosa?                                                                                                    | En el panel de control<br>de la impresora, en el<br>menú Textura del<br>papel, cambie el valor<br>de la textura para que<br>coincida con el papel<br>en el que está impri-<br>miendo. | Vaya al paso 5.                                                                                                    |
| <ul> <li>Paso 5 <ul> <li>a Cargue papel de un paquete nuevo.</li> <li>Nota: El papel está mojado debido al alto nivel de humedad. Guarde el papel en su embalaje original hasta que lo vaya a utilizar.</li> <li>b Vuelva a enviar el trabajo de impresión.</li> <li>¿Sigue siendo demasiado clara la impresión?</li> </ul> </li> </ul> | Vaya al paso 6.                                                                                                    | El problema se ha<br>solucionado.                                                                                         |

| Acción                                                                                                    | Sí                             | Νο                |
|----------------------------------------------------------------------------------------------------|--------------------------------|-------------------|
| Paso 6                                                                                                    | Vaya al paso 7.                | El problema se ha |
| a Redistribuya el tóner en la unidad de imagen.                                                                                                    |                                | solucionado.      |
| <ol> <li>Extraiga el cartucho de tóner y, a continuación, la unidad de<br/>imagen.</li> </ol>                                                                                                    |                                |                   |
| <b>2</b> Agite firmemente la unidad de imagen.                                                                                                    |                                |                   |
| Advertencia: Posibles daños: No exponga la unidad de<br>imagen a la luz directa durante más de diez minutos. Una<br>exposición prolongada a la luz puede producir problemas de<br>calidad de impresión. |                                |                   |
| <b>3</b> Instale la unidad de imagen y, a continuación, el cartucho.                                                                                                    |                                |                   |
| <b>b</b> Vuelva a enviar el trabajo de impresión.                                                                                                    |                                |                   |
| ¿Sigue siendo demasiado clara la impresión?                                                                                                    |                                |                   |
| Paso 7                                                                                                    | Póngase en contacto            | El problema se ha |
| Sustituya la unidad de imagen y vuelva a enviar el trabajo de impresión.                                                                                                    | con <u>cliente, atención</u> . | solucionado.      |
| ¿Sigue siendo demasiado clara la impresión?                                                                                                    |                                |                   |

### La impresora imprime páginas en blanco

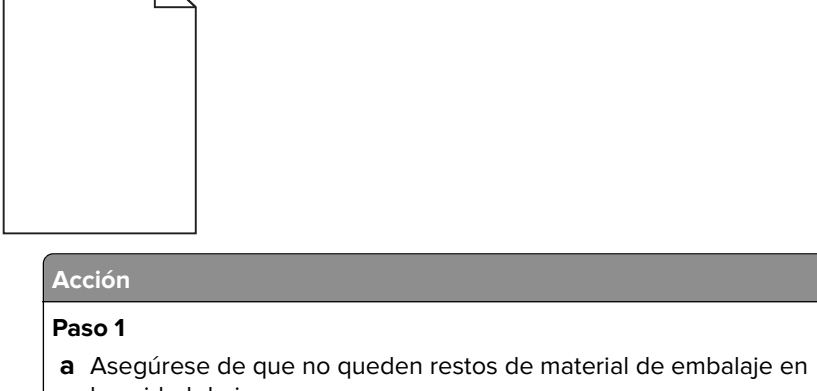

| la | unidad de imagen.                                                                                                    |  |
|----|----------------------------------------------------------------------------------------------------|--|
| 1  | Extraiga el cartucho de tóner y, a continuación, la unidad de imagen.                                                                                                    |  |
| 2  | Asegúrese de que el material de embalaje se haya extraído correctamente de la unidad de imagen.                                                                                                    |  |
|    | Advertencia: Posibles daños: No exponga la unidad de<br>imagen a la luz directa durante más de diez minutos. Una<br>exposición prolongada a la luz puede producir problemas de<br>calidad de impresión. |  |
|    |                                                                                                    |  |

- **3** Vuelva a instalar la unidad de imagen y, a continuación, el cartucho.
- **b** Vuelva a enviar el trabajo de impresión.

No

El problema se ha solucionado.

Vaya al paso 2.

| Acción                                                                                                    | Sí                                         | No                             |
|----------------------------------------------------------------------------------------------------|--------------------------------------------|--------------------------------|
| Paso 2                                                                                                    | Vaya al paso 3.                            | El problema se ha              |
| a Redistribuya el tóner en la unidad de imagen.                                                                                                    |                                            | solucionado.                   |
| <ol> <li>Extraiga el cartucho de tóner y, a continuación, la unidad de<br/>imagen.</li> </ol>                                                                                                    |                                            |                                |
| <b>2</b> Agite firmemente la unidad de imagen.                                                                                                    |                                            |                                |
| <b>Advertencia: Posibles daños:</b> No exponga la unidad de<br>imagen a la luz directa durante más de diez minutos. Una<br>exposición prolongada a la luz puede producir problemas de<br>calidad de impresión. |                                            |                                |
| <b>3</b> Vuelva a instalar la unidad de imagen y, a continuación, el cartucho.                                                                                                    |                                            |                                |
| <b>b</b> Vuelva a enviar el trabajo de impresión.                                                                                                    |                                            |                                |
| ¿Siguen imprimiéndose páginas en blanco?                                                                                                    |                                            |                                |
| Paso 3<br>Sustituya la unidad de imagen y yuelya a enviar el trabajo de                                                                                                    | Póngase en contacto con cliente, atención. | El problema se ha solucionado. |
| impresión.                                                                                                    |                                            |                                |
| ¿Siguen imprimiéndose páginas en blanco?                                                                                                    |                                            |                                |

### La impresora imprime páginas completamente negras

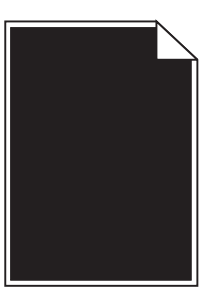

| Vaya al paso 2. | El problema se ha<br>solucionado. |
|-----------------|-----------------------------------|
|                 |                                   |
|                 |                                   |
|                 |                                   |
|                 |                                   |

| Acción                                                                                       | Sí                                                    | No                                |
|----------------------------------------------------------------------------------------------|-------------------------------------------------------|-----------------------------------|
| <b>Paso 2</b><br>Sustituya la unidad de imagen y vuelva a enviar el trabajo de<br>impresión. | Póngase en contacto<br>con <u>cliente, atención</u> . | El problema se ha<br>solucionado. |
| ¿Está imprimiendo la impresora páginas completamente negras?                                 |                                                       |                                   |

### Defectos repetitivos en las impresiones

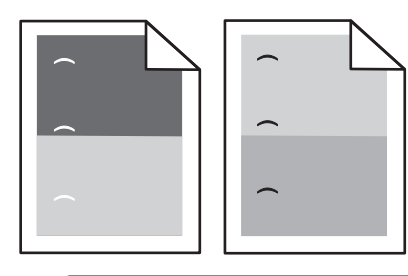

| Acción                                                                                                    | Sí                                         | No                |
|----------------------------------------------------------------------------------------------------|--------------------------------------------|-------------------|
| Paso 1                                                                                                    | Vaya al paso 2.                            | El problema se ha |
| <b>a</b> Sustituya la unidad de imagen si la distancia entre los defectos es igual a cualquiera de los siguientes valores: |                                            | solucionado.      |
| • 47,8 mm (1,88 pulg.)                                                                                                    |                                            |                   |
| • 96,8 mm (3,81 pulg.)                                                                                                    |                                            |                   |
| • 28,5 mm (1,12 pulg.)                                                                                                    |                                            |                   |
| <b>b</b> Vuelva a enviar el trabajo de impresión.                                                                          |                                            |                   |
|                                                                                                    |                                            |                   |
| ¿Siguen apareciendo los defectos repetitivos en las impresiones?                                                           |                                            |                   |
| Paso 2                                                                                                    | Póngase en contacto                        | El problema se ha |
| <b>a</b> Sustituya el fusor si la distancia entre los defectos es igual a cualquiera de los siguientes valores:            | con <u>atención al</u><br><u>cliente</u> . | solucionado.      |
| • 94,25 mm (3,71 pulg.)                                                                                                    |                                            |                   |
| • 95,2 mm (3,75 pulg.)                                                                                                    |                                            |                   |
| <b>b</b> Vuelva a enviar el trabajo de impresión.                                                                          |                                            |                   |
|                                                                                                    |                                            |                   |
| ¿Siguen apareciendo los defectos repetitivos en las impresiones?                                                           |                                            |                   |

### Imágenes borrosas en las impresiones

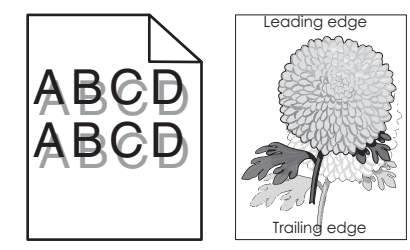

| Acción                                                                                                    | Sí                                                    | No                                                                                                    |
|----------------------------------------------------------------------------------------------------|-------------------------------------------------------|----------------------------------------------------------------------------------------------------|
| Paso 1<br>Cargue en la bandeja papel de tipo y peso correctos.                                                                                                    | Vaya al paso 2.                                       | Cargue en la bandeja<br>papel de tipo y peso<br>correctos.                                                                                           |
|                                                                                                    |                                                       |                                                                                                    |
| <ul> <li>Paso 2</li> <li>En el panel de control de la impresora, en el menú Papel, defina el tipo y el peso del papel para que coincidan con el papel cargado en la bandeja.</li> <li>¿Se ha definido en la bandeja el tipo y el peso del papel cargado?</li> </ul> | Vaya al paso 3.                                       | Cambie el papel<br>cargado en la bandeja<br>para que coincida con<br>el tipo y el peso de<br>papel especificados<br>en los valores de la<br>bandeja. |
| Paso 3                                                                                                    | Vaya al paso 4.                                       | El problema se ha                                                                                                    |
| <ul> <li>a Según el sistema operativo, especifique el tipo y el peso del papel<br/>en Preferencias de impresión o en el cuadro de diálogo Imprimir.</li> <li>b Vuelva a enviar el trabajo de impresión.</li> </ul>                                                  |                                                       | solucionado.                                                                                                    |
| ¿Siguen apareciendo imágenes borrosas en las impresiones?                                                                                                    |                                                       |                                                                                                    |
| <b>Paso 4</b><br>Sustituya la unidad de imagen y vuelva a enviar el trabajo de<br>impresión.                                                                                                    | Póngase en contacto<br>con <u>cliente, atención</u> . | El problema se ha<br>solucionado.                                                                                                    |
| ¿Siguen apareciendo imágenes borrosas en las impresiones?                                                                                                    |                                                       |                                                                                                    |

### Impresión sesgada

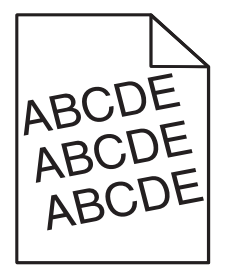

| Acción                                                                                                    | Sí                                                    | Νο                                |
|----------------------------------------------------------------------------------------------------|-------------------------------------------------------|-----------------------------------|
| <ul> <li>Paso 1</li> <li>a Mueva las guías de anchura y longitud de la bandeja hasta las posiciones correctas para el tamaño del papel cargado.</li> <li>b Vuelva a enviar el trabajo de impresión.</li> <li>¿Sigue estando sesgada la impresión?</li> </ul> | Vaya al paso 2.                                       | El problema se ha<br>solucionado. |
| <ul> <li>Paso 2</li> <li>a Compruebe si la impresión se efectúa en el papel que admite la impresora.</li> <li>b Vuelva a enviar el trabajo de impresión.</li> </ul>                                                                                          | Póngase en contacto<br>con <u>cliente, atención</u> . | El problema se ha<br>solucionado. |
| ¿Sigue estando sesgada la impresión?                                                                                                    |                                                       |                                   |

### Líneas horizontales a trazos en las impresiones

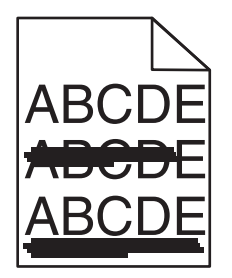

| Acción                                                                                                    | Sí              | Νο                                                                                  |
|----------------------------------------------------------------------------------------------------|-----------------|-------------------------------------------------------------------------------------|
| <ul> <li>Paso 1</li> <li>a Según el sistema operativo, especifique la bandeja o el alimentador en Preferencias de impresión o en el cuadro de diálogo Imprimir.</li> <li>b Vuelva a enviar el trabajo de impresión.</li> <li>Aparecen líneas horizontales a trazos en las impresiones?</li> </ul> | Vaya al paso 2. | El problema se ha<br>solucionado.                                                   |
|                                                                                                    |                 | Cambia al tina y al                                                                 |
| En el panel de control de la impresora, en el menú Papel, defina el tipo<br>y el peso del papel para que coincidan con el papel cargado en la<br>bandeja.                                                                                                    | vaya ai paso s. | peso del papel para<br>que coincidan con los<br>del papel cargado en<br>la bandeja. |
| cargado en la bandeja?                                                                                                    |                 |                                                                                     |
| Paso 3                                                                                                    | Vaya al paso 4. | El problema se ha                                                                   |
| <b>a</b> Cargue papel de un paquete nuevo.                                                                                                    |                 | solucionado.                                                                        |
| <b>Nota:</b> El papel está mojado debido al alto nivel de humedad.<br>Guarde el papel en su embalaje original hasta que lo vaya a<br>utilizar.                                                                                                    |                 |                                                                                     |
| <b>b</b> Vuelva a enviar el trabajo de impresión.                                                                                                    |                 |                                                                                     |
| ¿Aparecen líneas horizontales a trazos en las impresiones?                                                                                                    |                 |                                                                                     |
| Paso 4                                                                                                    | Vaya al paso 5. | El problema se ha                                                                   |
| <b>a</b> Vuelva a instalar la unidad de imagen.                                                                                                    |                 | solucionado.                                                                        |
| <ol> <li>Extraiga el cartucho de tóner y, a continuación, la unidad de<br/>imagen.</li> </ol>                                                                                                    |                 |                                                                                     |
| <b>Advertencia: Posibles daños:</b> No exponga la unidad de<br>imagen a la luz directa durante más de diez minutos. Una<br>exposición prolongada a la luz puede producir problemas de<br>calidad de impresión.                                                                                    |                 |                                                                                     |
| 2 Instale la unidad de imagen y, a continuación, el cartucho.                                                                                                    |                 |                                                                                     |
| <b>b</b> Vuelva a enviar el trabajo de impresión.                                                                                                    |                 |                                                                                     |
| Aparecen líneas horizontales a trazos en las impresiones?                                                                                                    |                 |                                                                                     |

| Acci                          | ón                                                                             | Sí                                                    | No                                |
|-------------------------------|--------------------------------------------------------------------------------|-------------------------------------------------------|-----------------------------------|
| <b>Pasc</b><br>Susti<br>impre | <b>5</b><br>tuya la unidad de imagen y vuelva a enviar el trabajo de<br>esión. | Póngase en contacto<br>con <u>cliente, atención</u> . | El problema se ha<br>solucionado. |
| ¿Apa                          | recen líneas horizontales a trazos en las impresiones?                         |                                                       |                                   |

### Líneas verticales a trazos en las impresiones

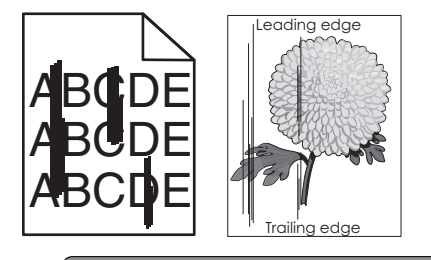

| Acción                                                                                                    | Sí              | Νο                                                                                                    |
|----------------------------------------------------------------------------------------------------|-----------------|----------------------------------------------------------------------------------------------------|
| <ul> <li>Paso 1</li> <li>a Según el sistema operativo, especifique el tipo, la textura y el peso del papel en Preferencias de impresión o en el cuadro de diálogo Imprimir.</li> <li>b Vuelva a enviar el trabajo de impresión.</li> <li>¿Aparecen líneas verticales a trazos en las impresiones?</li> </ul> | Vaya al paso 2. | El problema se ha<br>solucionado.                                                                                                    |
| Paso 2<br>En el panel de control de la impresora, en el menú Papel, defina la<br>textura, el tipo y el peso del papel para que coincidan con el papel<br>cargado en la bandeja.<br>¿Coinciden la textura, el tipo y el peso del papel con el papel de la<br>bandeja?                                         | Vaya al paso 3. | <ul> <li>Realice al menos una<br/>de las acciones<br/>siguientes:</li> <li>Especifique el la<br/>textura, el tipo y el<br/>peso del papel en<br/>los valores de la<br/>impresora para<br/>que coincidan con<br/>el papel cargado<br/>en la bandeja.</li> <li>Cambie el papel<br/>cargado en la<br/>bandeja para que<br/>coincida con la<br/>textura, el tipo y el<br/>peso de papel<br/>especificados en<br/>los valores de la<br/>bandeja.</li> </ul> |
| Acción                                                                                                    | Sí                                                                                                    | No                                |
|----------------------------------------------------------------------------------------------------|----------------------------------------------------------------------------------------------------|-----------------------------------|
| <ul> <li>Paso 3</li> <li>a Cargue papel de un paquete nuevo.</li> <li>Nota: El papel está mojado debido al alto nivel de humedad.<br/>Guarde el papel en su embalaje original hasta que lo vaya a<br/>utilizar.</li> <li>b Vuelva a enviar el trabajo de impresión.</li> <li>¿Aparecen líneas verticales a trazos en las impresiones?</li> </ul>                                                                                                    | Vaya al paso 4.                                                                                                    | El problema se ha<br>solucionado. |
| <ul> <li>Paso 4 <ul> <li>Vuelva a instalar la unidad de imagen.</li> <li>Extraiga el cartucho de tóner y, a continuación, la unidad de imagen.</li> <li>Advertencia: Posibles daños: No exponga la unidad de imagen a la luz directa durante más de diez minutos. Una exposición prolongada a la luz puede producir problemas de calidad de impresión.</li> <li>Instale la unidad de imagen y, a continuación, el cartucho.</li> <li>Vuelva a enviar el trabajo de impresión.</li> </ul> </li> <li>¿Aparecen líneas verticales a trazos en las impresiones?</li> </ul> | Vaya al paso 5.                                                                                                    | El problema se ha<br>solucionado. |
| Paso 5<br>Sustituya la unidad de imagen y vuelva a enviar el trabajo de<br>impresión.<br>¿Aparecen líneas verticales a trazos en las impresiones?                                                                                                    | Póngase en contacto<br>con <u>cliente, atención</u><br>en<br><u>http://support.lexma</u><br><u>rk.com</u> o con su<br>representante de<br>servicios. | El problema se ha<br>solucionado. |

#### Aparecen manchas de fondo o tóner borroso en las impresiones

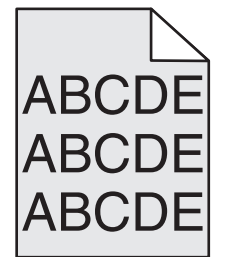

| Acción                                                                                                    | Sí                                | Νο                             |
|----------------------------------------------------------------------------------------------------|-----------------------------------|--------------------------------|
| Paso 1<br>a Vuelva a instalar la unidad de imagen.                                                                                                    | El problema se ha<br>solucionado. | Vaya al paso 2.                |
| 1 Extraiga el cartucho de tóner y, a continuación, la unidad de imagen.                                                                                                    |                                   |                                |
| <b>Advertencia: Posibles daños:</b> No exponga la unidad de<br>imagen a la luz directa durante más de diez minutos. Una<br>exposición prolongada a la luz puede producir problemas de<br>calidad de impresión. |                                   |                                |
| 2 Instale la unidad de imagen y, a continuación, el cartucho.                                                                                                    |                                   |                                |
| <b>b</b> Vuelva a enviar el trabajo de impresión.                                                                                                    |                                   |                                |
| ¿Han desaparecido las manchas de fondo o el tóner borroso de las impresiones?                                                                                                    |                                   |                                |
| Paso 2                                                                                                    | El problema se ha                 | Póngase en contacto            |
| Sustituya la unidad de imagen y vuelva a enviar el trabajo de impresión.                                                                                                    | solucionado.                      | con <u>cliente, atención</u> . |
| ¿Han desaparecido las manchas de fondo o el tóner borroso de las impresiones?                                                                                                    |                                   |                                |

#### El tóner se difumina

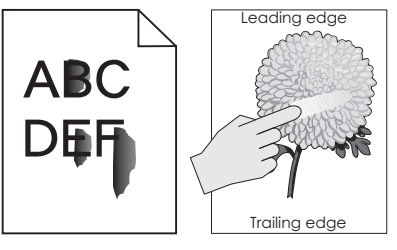

| Acción                                                                                                    | Sí                                              | No                                                                                                    |
|----------------------------------------------------------------------------------------------------|-------------------------------------------------|----------------------------------------------------------------------------------------------------|
| Paso 1<br>En el menú Papel del panel de control de la impresora, compruebe el<br>tipo, la textura y el peso del papel.<br>¿Coinciden el tipo, la textura y el peso del papel con el papel cargado<br>en la bandeja? | Vaya al paso 2.                                 | Especifique el tipo, la<br>textura y el peso del<br>papel en los valores<br>de la impresora para<br>que coincidan con el<br>papel cargado en la<br>bandeja. |
| <b>Paso 2</b><br>Vuelva a enviar el trabajo de impresión.<br>¿Se difumina aún el tóner?                                                                                                    | Contacto <u>atención al</u><br><u>cliente</u> . | El problema se ha<br>solucionado.                                                                                                    |

#### Aparecen manchas de tóner en las impresiones

| Acción                                                                   | Sí                                                    | No                                |
|--------------------------------------------------------------------------|-------------------------------------------------------|-----------------------------------|
| Sustituya la unidad de imagen y vuelva a enviar el trabajo de impresión. | Póngase en contacto<br>con <u>cliente, atención</u> . | El problema se ha<br>solucionado. |
| ¿Aparecen manchas de tóner en las impresiones?                           |                                                       |                                   |

#### La impresión de transparencias es de baja calidad

| Acción                                                                                                    | Sí                                                    | Νο                                           |
|----------------------------------------------------------------------------------------------------|-------------------------------------------------------|----------------------------------------------|
| Paso 1<br>En el panel de control de la impresora, en el menú Papel, defina el tipo<br>de papel para que coincida con el papel cargado en la bandeja.<br>¿Se ha definido en Transparencia el tipo de papel de la bandeja? | Vaya al paso 2.                                       | Defina el tipo de papel<br>en Transparencia. |
| <ul> <li>Paso 2</li> <li>a Compruebe que utilice un tipo de transparencia recomendado.</li> <li>b Vuelva a enviar el trabajo de impresión.</li> <li>¿Sigue siendo mala la calidad de impresión?</li> </ul>               | Póngase en contacto<br>con <u>cliente, atención</u> . | El problema se ha<br>solucionado.            |

#### Densidad de impresión desigual

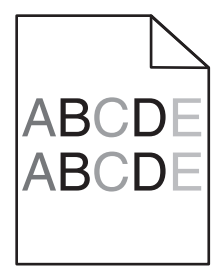

| Acción                                                                   | Sí                                                    | No                                |
|--------------------------------------------------------------------------|-------------------------------------------------------|-----------------------------------|
| Sustituya la unidad de imagen y vuelva a enviar el trabajo de impresión. | Póngase en contacto<br>con <u>cliente, atención</u> . | El problema se ha<br>solucionado. |
| ¿Es desigual la densidad de impresión?                                   |                                                       |                                   |

#### Aparecen espacios en blanco verticales en las impresiones

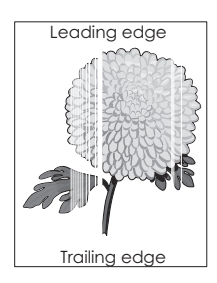

| Acción                                                                                                    | Sí                                                    | No                                |
|----------------------------------------------------------------------------------------------------|-------------------------------------------------------|-----------------------------------|
| <ul> <li>Paso 1</li> <li>a Compruebe que el programa de software utilice un modelo de relleno correcto.</li> <li>b Vuelva a enviar el trabajo de impresión.</li> <li>¿Aparecen espacios en blanco verticales en las impresiones?</li> </ul>                                                                                                    | Vaya al paso 2.                                       | El problema se ha<br>solucionado. |
| <ul> <li>Paso 2</li> <li>a En el panel de control de la impresora, en el menú Papel, defina el tipo y el peso del papel para que coincidan con el papel cargado en la bandeja.</li> <li>b Vuelva a enviar el trabajo de impresión.</li> <li>¿Aparecen espacios en blanco verticales en las impresiones?</li> </ul>                                                                                                    | Vaya al paso 3.                                       | El problema se ha<br>solucionado. |
| <ul> <li>Paso 3</li> <li>Compruebe que utilice un tipo de papel recomendado.</li> <li>a Cargue la bandeja o alimentador especificado con un tipo de papel recomendado.</li> <li>b Vuelva a enviar el trabajo de impresión.</li> <li>¿Aparecen espacios en blanco verticales en las impresiones?</li> </ul>                                                                                                    | Vaya al paso 4.                                       | El problema se ha<br>solucionado. |
| <ul> <li>Paso 4 <ul> <li>a Redistribuya el tóner en la unidad de imagen.</li> <li>1 Extraiga el cartucho de tóner y, a continuación, la unidad de imagen.</li> <li>2 Agite firmemente la unidad de imagen.</li> <li>Advertencia: Posibles daños: No exponga la unidad de imagen a la luz directa durante más de diez minutos. Una exposición prolongada a la luz puede producir problemas de calidad de impresión.</li> <li>3 Vuelva a instalar la unidad de imagen y, a continuación, el cartucho.</li> <li>b Vuelva a enviar el trabajo de impresión.</li> </ul> </li> </ul> | Vaya al paso 5.                                       | El problema se ha<br>solucionado. |
| Paso 5<br>Sustituya la unidad de imagen y vuelva a enviar el trabajo de<br>impresión.<br>¿Aparecen espacios en blanco verticales en las impresiones?                                                                                                    | Póngase en contacto<br>con <u>cliente, atención</u> . | El problema se ha<br>solucionado. |

# Solución de problemas de aplicación de la pantalla de inicio

# Se ha producido un error en la aplicación

| Acción                                                                                                    | Sí                | No                                            |
|----------------------------------------------------------------------------------------------------|-------------------|-----------------------------------------------|
| Paso 1<br>Compruebe el registro del sistema para obtener detalles relevantes.                                                                           | Vaya al paso 2.   | Póngase en contacto<br>con <u>atención al</u> |
| <b>a</b> Abra un explorador web y, a continuación, escriba la dirección IP de la impresora en el campo de la dirección.                                 |                   | <u>cliente</u> .                              |
| Si no conoce la dirección IP de la impresora puede:                                                                                                    |                   |                                               |
| <ul> <li>Ver la dirección IP de la impresora en la pantalla de inicio de la impresora.</li> </ul>                                                       |                   |                                               |
| <ul> <li>Imprimir una página de configuración de red o las páginas de<br/>valores del menú y localizar la dirección IP en la sección TCP/IP.</li> </ul> |                   |                                               |
| <b>Nota:</b> Una dirección IP aparece como cuatro grupos de números separados por puntos, como 123.123.123.123.                                         |                   |                                               |
| <ul> <li>b Haga clic en la pestaña Valores &gt; Aplicaciones &gt; Admin. aplicac.</li> <li>&gt; Sistema &gt; Registro.</li> </ul>                       |                   |                                               |
| <b>c</b> En el menú Filtrar, seleccione un estado de aplicación.                                                                                        |                   |                                               |
| <b>d</b> En el menú Aplicación, seleccione una aplicación y, a continuación, haga clic en <b>Enviar</b> .                                               |                   |                                               |
| ¿Aparece un mensaje de error en el registro?                                                                                                    |                   |                                               |
| Paso 2                                                                                                    | El problema se ha | Póngase en contacto                           |
| Solucione el error.                                                                                                    | solucionado.      | con <u>atención al</u>                        |
| ¿Funciona ahora la aplicación?                                                                                                    |                   | <u>cliente</u> .                              |

# No se abre el servidor Web incorporado

| Acción                                                                                                    | Sí              | Νο                                                                                                    |
|----------------------------------------------------------------------------------------------------|-----------------|----------------------------------------------------------------------------------------------------|
| <ul> <li>Paso 1</li> <li>Asegúrese de que la dirección IP de la impresora es correcta.<br/>Consultar la dirección IP de la impresora: <ul> <li>En la pantalla de inicio de la impresora</li> <li>En la sección TCP/IP en el menú Red/Puertos</li> <li>Imprimir una página de configuración de red o la página de valores del menú y, después, localizar la sección TCP/IP</li> </ul> </li> <li>Nota: Una dirección IP aparece como cuatro grupos de números separados por puntos, como 123.123.123.123.</li> <li>¿Es correcta la dirección IP de impresora?</li> </ul> | Vaya al paso 2. | Introduzca la<br>dirección IP correcta<br>de la impresora en el<br>campo de dirección<br>del navegador Web.<br><b>Nota:</b> En función de<br>la configuración de la<br>red, puede que tenga<br>que escribir<br>" <b>https</b> ://" en lugar<br>de " <b>http</b> ://" antes de<br>la dirección IP de la<br>impresora para<br>acceder a Embedded |

| Acción                                                                                                    | Sí                                | No                                                                |
|----------------------------------------------------------------------------------------------------|-----------------------------------|-------------------------------------------------------------------|
| Paso 2<br>Compruebe que la impresora está encendida.<br>¿Está encendida la impresora?                                                                                                    | Vaya al paso 3.                   | Encienda la<br>impresora.                                         |
| Paso 3<br>Compruebe que la conexión de red funciona.<br>¿Funciona la conexión de red?                                                                                                    | Vaya al paso 4.                   | Póngase en contacto<br>con el personal de<br>asistencia técnica.  |
| <ul> <li>Paso 4</li> <li>Asegúrese de que las conexiones de los cables con la impresora y el servidor de impresión están bien fijas.</li> <li>Para obtener más información, consulte la documentación de instalación incluida con la impresora.</li> <li>¿Están fijas las conexiones de los cables con la impresora y el servidor de impresión?</li> </ul> | Vaya al paso 5.                   | Apriete la conexión<br>del cable.                                 |
| Paso 5<br>Desactive temporalmente los servidores proxy web.<br>Nota: Es posible que los servidores proxy bloqueen o limiten el<br>acceso a ciertos sitios web, como Embedded Web Server.<br>¿Están desactivados los servidores de proxy web?                                                                                                    | Vaya al paso 6.                   | Póngase en contacto<br>con el personal de<br>asistencia técnica.  |
| Paso 6<br>Acceda de nuevo a Embedded Web Server escribiendo la dirección<br>IP correcta en el campo de dirección.<br>¿Se ha abierto Embedded Web Server?                                                                                                    | El problema se ha<br>solucionado. | Póngase en contacto<br>con <u>atención al</u><br><u>cliente</u> . |

# Contacto con el servicio de atención al cliente

Antes de ponerse en contacto con el servicio de atención al cliente, asegúrese de tener la siguiente información:

- Problema de la impresora
- Mensaje de error
- Tipo de modelo y número de serie de la impresora

Vaya a <u>http://support.lexmark.com</u> para recibir asistencia por correo electrónico o chat, o bien, explorar la biblioteca de manuales, documentación de asistencia, controladores y otras descargas.

El servicio de asistencia técnica está también disponible a través de teléfono. En EE.UU. o Canadá, llame al 1-800- 539-6275. En los demás países o regiones, visite <u>http://support.lexmark.com</u>.

# Avisos

### Información de producto

Nombre del producto: Lexmark M5155, M5163 y 5170 Tipo de máquina: 4063 Modelo(s): 29E, 49E, 69E

# Nota sobre la edición

Junio de 2017

El párrafo siguiente no se aplica a los países en los que tales disposiciones son contrarias a la legislación local: LEXMARK INTERNATIONAL, INC, PROPORCIONA ESTA PUBLICACIÓN «TAL CUAL» SIN GARANTÍA DE NINGÚN TIPO, NI EXPLÍCITA NI IMPLÍCITA, LO QUE INCLUYE, PERO SIN LIMITARSE A ELLO, LAS GARANTÍAS IMPLÍCITAS DE COMERCIABILIDAD O IDONEIDAD PARA UN PROPÓSITO EN PARTICULAR. Algunos estados no permiten la renuncia a garantías explícitas ni implícitas en algunas transacciones; por lo tanto, es posible que la presente declaración no se aplique en su caso.

Esta publicación puede incluir inexactitudes técnicas o errores tipográficos. Periódicamente se realizan modificaciones en la presente información; dichas modificaciones se incluyen en ediciones posteriores. Las mejoras o modificaciones en los productos o programas descritos pueden efectuarse en cualquier momento.

Las referencias hechas en esta publicación a productos, programas o servicios no implican que el fabricante tenga la intención de ponerlos a la venta en todos los países en los que opere. Cualquier referencia a un producto, programa o servicio no indica o implica que sólo se pueda utilizar dicho producto, programa o servicio. Se puede utilizar cualquier producto, programa o servicio de funcionalidad equivalente que no infrinja los derechos de la propiedad intelectual. La evaluación y comprobación del funcionamiento junto con otros productos, programas o servicios, excepto aquellos designados expresamente por el fabricante, son responsabilidad del usuario.

Para obtener asistencia técnica de Lexmark, visite http://support.lexmark.com.

Para obtener más información sobre los consumibles y descargas, visite www.lexmark.com

© 2012 Lexmark International, Inc.

Reservados todos los derechos.

#### **Marcas comerciales**

Lexmark, el logotipo de Lexmark, MarkNet y Markvision son marcas comerciales o marcas registradas de Lexmark International, Inc., en EE.UU. y/o en otros países.

Google Cloud Print es una marca comercial de Google Inc.

Mac y el logotipo de Mac son marcas comerciales de Apple Inc., registradas en EE.UU. y en otros países.

Microsoft y Windows son marcas comerciales registradas o marcas comerciales del grupo de compañías Microsoft en los Estados Unidos y en otros países.

Mopria<sup>®</sup>, el logotipo de Mopria<sup>®</sup> y el logotipo de Mopria<sup>®</sup> Alliance son marcas comerciales y marcas registradas de Mopria Alliance, Inc. en Estados Unidos y en otros países. Se prohíbe estrictamente su uso sin autorización.

PCL<sup>®</sup> es una marca comercial registrada de Hewlett-Packard Company. PCL es la designación de Hewlett-Packard Company para un conjunto de comandos (lenguaje) de impresora y de funciones incluidos en sus impresoras. Esta impresora ha sido diseñada para ser compatible con el lenguaje PCL. Esto significa que la impresora reconoce los comandos del lenguaje PCL utilizados en diferentes aplicaciones y que la impresora emula las funciones correspondientes a estos comandos.

PostScript es una marca comercial registrada de Adobe Systems Incorporated en Estados Unidos y/o en otros países.

| Albertus               | The Monotype Corporation plc                                                                             |
|------------------------|----------------------------------------------------------------------------------------------------|
| Antique Olive          | Monsieur Marcel OLIVE                                                                                    |
| Apple-Chancery         | Apple Computer, Inc.                                                                                     |
| Arial                  | The Monotype Corporation plc                                                                             |
| CG Times               | Basado en Times New Roman con autorización de The Monotype Corporation plc; producto de Agfa Corporation |
| Chicago                | Apple Computer, Inc.                                                                                     |
| Clarendon              | Linotype-Hell AG y/o sus filiales                                                                        |
| Eurostile              | Nebiolo                                                                                                  |
| Geneva                 | Apple Computer, Inc.                                                                                     |
| GillSans               | The Monotype Corporation plc                                                                             |
| Helvetica              | Linotype-Hell AG y/o sus filiales                                                                        |
| Hoefler                | Jonathan Hoefler Type Foundry                                                                            |
| ITC Avant Garde Gothic | International Typeface Corporation                                                                       |
| ITC Bookman            | International Typeface Corporation                                                                       |
| ITC Mona Lisa          | International Typeface Corporation                                                                       |
| ITC Zapf Chancery      | International Typeface Corporation                                                                       |
| Joanna                 | The Monotype Corporation plc                                                                             |
| Marigold               | Arthur Baker                                                                                             |
| Monaco                 | Apple Computer, Inc.                                                                                     |
| New York               | Apple Computer, Inc.                                                                                     |
| Oxford                 | Arthur Baker                                                                                             |
| Palatino               | Linotype-Hell AG y/o sus filiales                                                                        |
| Stempel Garamond       | Linotype-Hell AG y/o sus filiales                                                                        |
| Taffy                  | Agfa Corporation                                                                                         |
| Times New Roman        | The Monotype Corporation plc                                                                             |

Los siguientes términos son marcas comerciales o marcas comerciales registradas de estas empresas:

| Univers | Linotype-Hell AG y/o sus filiales |
|---------|-----------------------------------|
|---------|-----------------------------------|

Las otras marcas comerciales pertenecen a sus respectivos propietarios.

AirPrint y el logotipo de AirPrint son marcas comerciales de Apple, Inc.

#### **Avisos sobre licencias**

Todos los avisos de licencia relacionados con este producto se pueden consultar en el directorio raíz del CD de documentación.

#### Niveles de emisión de ruido

Las siguientes medidas se realizaron según la norma ISO 7779 y cumplen con la norma ISO 9296.

Nota: Es posible que algunos modos no se apliquen a su producto.

| Presión de sonido media a 1 metro, dBA |                               |  |
|----------------------------------------|-------------------------------|--|
| Imprimiendo                            | 57 (M5155); 58 (M5163, M5170) |  |
| Listo                                  | 32                            |  |

Estos valores pueden sufrir cambios. Consulte www.lexmark.com para ver los valores actuales.

#### Directiva de residuos de aparatos eléctricos y electrónicos (WEEE)

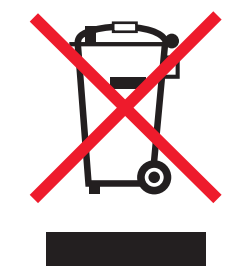

El logotipo de la WEEE hace referencia a los procedimientos y programas específicos de reciclaje de productos electrónicos en países de la Unión Europea. Recomendamos el reciclaje de nuestros productos.

Para obtener más información sobre las opciones de reciclado, visite el sitio Web de Lexmark en **www.lexmark.com** para conocer el número de teléfono de la oficina local de ventas.

#### India E-Waste notice

This product complies with the India E-Waste (Management and Handling) Rules, 2011, which prohibit use of lead, mercury, hexavalent chromium, polybrominated biphenyls, or polybrominated diphenyl ethers in concentrations exceeding 0.1% by weight and 0.01% by weight for cadmium, except for the exemption set in Schedule II of the Rules.

### Información para el desecho de los productos

No deseche la impresora ni los suministros como si se trataran de residuos normales. Consulte a las autoridades locales sobre las opciones de reciclado y desecho.

#### Aviso sobre sensibilidad estática

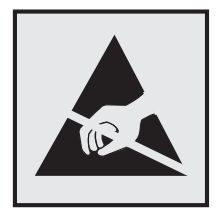

Este símbolo identifica las piezas sensibles a la electricidad estática. No toque las zonas próximas a estos símbolos sin tocar antes una superficie metálica alejada del símbolo.

# **ENERGY STAR**

Cualquier producto de Lexmark en el que aparece el símbolo de ENERGY STAR o una pantalla de inicio dispone del certificado de cumplimiento de los requisitos ENERGY STAR establecidos por la EPA (Environmental Protection Agency) configurados de fábrica por Lexmark.

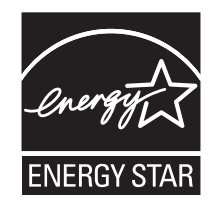

# Información acerca de la temperatura

| Temperatura ambiente de funcionamiento           | De 15.6 a 32.2 °C (de 60 a 90 °F)      |  |
|--------------------------------------------------|----------------------------------------|--|
| Temperatura para envío                           | De -40 °C a 43,3°C (de -40 °F a 110°F) |  |
| Temperatura de almacenamiento y humedad relativa | De 1 a 35 °C (de 34 a 95 °F)           |  |
|                                                  | Humedad relativa del 8 al 80%          |  |

# Información de la energía de México

Consumo de energía en operación:

700 Wh (M5155); 800 Wh (M5163); 830 Wh (M5170)

Consumo de energía en modo de espera:

0,1 Wh (M5155); 0,1 Wh (M5163); 0,1 Wh (M5170)

Cantidad de producto por unidad de energía consumida:

4,71 páginas/Wh (M5155); 4,73 páginas/Wh (M5163); 5,06 páginas/Wh (M5170)

#### Aviso de láser

Esta impresora se ha certificado en EE.UU. cumpliendo con los requisitos de DHHS 21 CFR, capítulo I, subcapítulo J para los productos láser de Clase I (1) y en otros países está certificada como un producto láser de Clase I de acuerdo con los requisitos de IEC 60825-1: 2014.

Los productos láser de Clase I no se consideran peligrosos. La impresora contiene un láser interno de Clase IIIb (3b) que nominalmente es un láser de arsenide galio de 15 milivatios que funciona en una longitud de onda de 787-800 nanómetros. El sistema láser y la impresora se han diseñado para que el ser humano no acceda nunca a las radiaciones láser por encima del nivel de Clase I durante su uso normal, ni en tareas de mantenimiento o intervenciones de servicio técnico prescritas.

#### Etiqueta de advertencia de láser

Esta impresora puede llevar una etiqueta de avisos de láser tal como se muestra:

DANGER - Invisible laser radiation when cartridges are removed and interlock defeated. Avoid exposure to laser beam. PERIGO - Radiação a laser invisível será liberada se os cartuchos forem removidos e o lacre rompido. Evite a exposição aos feixes de laser. Opasnost - Nevidljivo lasersko zračenje kada su kasete uklonjene i poništena sigurnosna veza. Izbjegavati izlaganje zracima. NEBEZPEČÍ - Když jsou vyjmuty kazety a je odblokována pojistka, ze zařízení je vysíláno neviditelné laserové záření. Nevystavujte se působení laserového paprsku. FARE - Usynlig laserstråling, når patroner fjernes, og spærreanordningen er slået fra. Undgå at blive udsat for laserstrålen. GEVAAR - Onzichtbare laserstraling wanneer cartridges worden verwijderd en een vergrendeling wordt genegeerd. Voorkom blootstelling aan de laser. DANGER - Rayonnements laser invisibles lors du retrait des cartouches et du déverrouillage des loguets. Eviter toute exposition au rayon laser. VAARA - Näkymätöntä lasersäteilyä on varottava, kun värikasetit on poistettu ja lukitus on auki. Vältä lasersäteelle altistumista. GEFAHR - Unsichtbare Laserstrahlung beim Herausnehmen von Druckkassetten und offener Sicherheitssperre. Laserstrahl meiden. ΚΙΝΔΥΝΟΣ - Έκλυση αόρατης ακτινοβολίας laser κατά την αφαίρεση των κασετών και την απασφάλιση της μανδάλωσης. Αποφεύγετε την έκθεση στην ακτινοβολία laser. VESZÉLY – Nem látható lézersugárzás fordulhat elő a patronok eltávolításakor és a zárószerkezet felbontásakor. Kerülje a lézersugárnak való kitettséget. PERICOLO - Emissione di radiazioni laser invisibili durante la rimozione delle cartucce e del blocco. Evitare l'esposizione al raggio laser. FARE – Usynlig laserstråling når kassettene tas ut og sperren er satt ut av spill. Unngå eksponering for laserstrålen. NIEBEZPIECZEŃSTWO - niewidzialne promieniowanie laserowe podczas usuwania kaset i blokady. Należy unikać naświetlenia promieniem lasera. ОПАСНО! Невидимое лазерное излучение при извлеченных картриджах и снятии блокировки. Избегайте воздействия лазерных лучей. Pozor – Nebezpečenstvo neviditeľného laserového žiarenia pri odobratých kazetách a odblokovanej poistke. Nevystavujte sa lúčom. PELIGRO: Se producen radiaciones láser invisibles al extraer los cartuchos con el interbloqueo desactivado. Evite la exposición al haz de láser. FARA – Osynlig laserstrålning när patroner tas ur och spärrmekanismen är upphävd. Undvik exponering för laserstrålen. 危险 - 当移除碳粉盒及互锁失效时会产生看不见的激光辐射,请避免暴露在激光光束下。 危險 - 移除碳粉匣與安全連續開關失效時會產生看不見的雷射輻射。請避免曝露在雷射光束下。 危険 - カートリッジが取り外され、内部ロックが無効になると、見えないレーザー光が放射されます。 このレーザー光に当たらないようにしてください

# Consumo de energía

#### Consumo de energía del dispositivo

En la siguiente tabla se enumeran las características de consumo de energía del producto.

**Nota:** Es posible que algunos modos no se apliquen a su producto.

| Modo        | Descripción                                                                | Consumo de energía<br>(vatios)           |
|-------------|----------------------------------------------------------------------------|------------------------------------------|
| Imprimiendo | El dispositivo genera una copia impresa de las entradas electró-<br>nicas. | 700 (M5155); 800 (M5163);<br>830 (M5170) |

| Modo               | Descripción                                                                           | Consumo de energía<br>(vatios)           |
|--------------------|---------------------------------------------------------------------------------------|------------------------------------------|
| Copiar             | El dispositivo genera una copia impresa de un documento original impreso.             | N/A                                      |
| Digitalizar        | El dispositivo digitaliza documentos impresos.                                        | N/A                                      |
| Listo              | El dispositivo está preparado para realizar un trabajo de impresión.                  | 60 (Listo 1); 30 (Listo 2)               |
| Modo de suspensión | El dispositivo se encuentra en modo de ahorro de energía elevado.                     | 3,3 (M5155); 3,3 (M5163); 3,7<br>(M5170) |
| Hibernación        | El dispositivo se encuentra en modo de ahorro de energía bajo.                        | 0,5                                      |
| Desactivada        | El dispositivo está enchufado a una toma eléctrica, pero el interruptor está apagado. | 0,1                                      |

Los niveles de consumo de energía de la tabla anterior representan valores medios. En los momentos en los que el consumo de energía se inicia de forma instantánea, los valores pueden ser significativamente superiores a la media.

Estos valores pueden sufrir cambios. Consulte <u>www.lexmark.com</u> para ver los valores actuales.

#### Modo de suspensión

Este producto consta de un modo de ahorro de energía denominado *Modo de suspensión*. El modo de suspensión permite ahorrar energía reduciendo el consumo durante largos períodos de inactividad. El modo de suspensión se activa de forma automática si el producto no se ha utilizado durante un periodo de tiempo específico denominado *Tiempo de espera del modo de suspensión*.

Tiempo de espera del modo de suspensión predeterminado para este producto (en minutos): 30

Si utiliza los menús de configuración, el tiempo de espera del modo de suspensión se puede modificar entre 1 y 120 minutos. Si se configura el tiempo de espera del modo de suspensión con un valor bajo, se reducirá el consumo de energía, pero puede que aumente el tiempo de respuesta del producto. Si se configura el tiempo de espera del modo de suspensión con un valor alto, se obtiene una respuesta rápida, pero se utiliza más energía.

#### Modo de hibernación

Este producto ha sido diseñado de forma que incluye un modo de funcionamiento de consumo ultrarreducido llamado *modo de hibernación*. Cuando se opera en el modo de hibernación, todos los demás sistemas y dispositivos se desconectan de forma segura.

Puede accederse al modo de hibernación de cualquiera de las formas siguientes:

- Mediante la función Tiempo de hibernación
- Mediante la función Programar modos de energía
- Mediante el botón Suspender/Hibernar

Tiempo de hibernación predeterminado de fábrica para este producto en todos los países o regiones 3 días

El tiempo que tarda la impresora en pasar al modo de hibernación después de haber realizado una impresión se puede modificar con valores de una hora a un mes.

#### Modo de desconexión

Si el producto tiene un modo de desconexión que consume una pequeña cantidad de energía, desconecte el cable de alimentación de la toma eléctrica para detener por completo el consumo de energía del producto.

#### Consumo total de energía

En determinadas ocasiones, puede ser útil calcular el consumo total de energía. Ya que el consumo de energía se proporciona en vatios, deberá multiplicar el consumo de energía por el tiempo que el dispositivo está activo en cada uno de los modos. El consumo total de energía será la suma del consumo en cada uno de los modos.

#### Patent acknowledgment

The use of this product or service is subject to the reasonable, non-discriminatory terms in the Intellectual Property Rights (IPR) Disclosure of Certicom Corp. at the IETF for Elliptic Curve Cryptography (ECC) Cipher Suites for Transport Layer Security (TLS) implemented in the product or service.

The use of this product or service is subject to the reasonable, non-discriminatory terms in the Intellectual Property Rights (IPR) Disclosure of Certicom Corp. at the IETF for TLS Elliptic Curve Cipher Suites with SHA-256/382 and AES Galois Counter Mode (GCM) implemented in the product or service.

The use of this product or service is subject to the reasonable, non-discriminatory terms in the Intellectual Property Rights (IPR) Disclosure of Certicom Corp. at the IETF for TLS Suite B Profile for Transport Layer Security (TLS) implemented in the product or service.

The use of this product or service is subject to the reasonable, non-discriminatory terms in the Intellectual Property Rights (IPR) Disclosure of Certicom Corp. at the IETF for Addition of the Camellia Cipher Suites to Transport Layer Security (TLS) implemented in the product or service.

The use of certain patents in this product or service is subject to the reasonable, non-discriminatory terms in the Intellectual Property Rights (IPR) Disclosure of Certicom Corp. at the IETF for AES-CCM ECC Cipher Suites for TLS implemented in the product or service.

The use of this product or service is subject to the reasonable, non-discriminatory terms in the Intellectual Property Rights (IPR) Disclosure of Certicom Corp. at the IETF for IKE and IKEv2 Authentication Using the Eliptic Curve Digital Signature Algorithm (ECDSA) implemented in the product or service.

The use of this product or service is subject to the reasonable, non-discriminatory terms in the Intellectual Property Rights (IPR) Disclosure of Certicom Corp. at the IETF for Suite B Cryptographic Suites for IPSec implemented in the product or service.

The use of this product or service is subject to the reasonable, non-discriminatory terms in the Intellectual Property Rights (IPR) Disclosure of Certicom Corp. at the IETF for Algorithms for Internet Key Exchange version 1 (IKEv1) implemented in the product or service.

# Conformidad con las directivas de la Comunidad Europea (CE)

Este producto está en conformidad con los requisitos de protección de las directivas 2014/30/UE, 2014/35/UE, 2009/125/CE y 2011/65/UE sobre la aproximación y armonización de las leyes de los estados miembros en relación con la compatibilidad electromagnética y seguridad de equipos eléctricos diseñados para su uso dentro de ciertos límites de voltaje, equipos de radio y de terminales de telecomunicaciones, el diseño ecológico aplicado a los productos que utilizan energía y en las restricciones de uso de ciertas sustancias peligrosas en equipos eléctricos y electrónicos.

Fabricante de este producto: Lexmark International, Inc., 740 West New Circle Road, Lexington, KY, 40550 EE.UU. Representante autorizado: Lexmark International Technology Hungária Kft., 8 Lechner Ödön fasor, Millennium Tower III, 1095 Budapest HUNGRÍA. Si lo solicita, el representante autorizado pondrá a su disposición una declaración de conformidad con los requisitos de las directivas, o también puede consultarla en

www.lexmark.com/en\_us/about/regulatory-compliance/european-union-declaration-of-conformity.html.

Este producto cumple con los límites de EN 55022 y EN 55032 para Clase B y los requisitos de seguridad de EN 60950-1.

#### Información sobre el modelo específico

La siguiente información se aplica únicamente al modelo de impresora M5170.

#### Conformidad con las directivas de la Comunidad Europea (CE)

Este producto cumple con los requisitos de protección de las directivas 2014/30/UE, 2014/35/UE y 2011/65/UE sobre la aproximación y armonización de las leyes de los estados miembros en relación con la compatibilidad electromagnética y seguridad de equipos eléctricos diseñados para su uso dentro de ciertos límites de voltaje, equipos de radio y de terminales de telecomunicaciones y en las restricciones de uso de ciertas sustancias peligrosas en equipos eléctricos y electrónicos.

Fabricante de este producto: Lexmark International, Inc., 740 West New Circle Road, Lexington, KY, 40550 EE.UU. Representante autorizado: Lexmark International Technology Hungária Kft., 8 Lechner Ödön fasor, Millennium Tower III, 1095 Budapest HUNGRÍA. Si lo solicita, el representante autorizado pondrá a su disposición una declaración de conformidad con los requisitos de las directivas, o también puede consultarla en

www.lexmark.com/en\_us/about/regulatory-compliance/european-union-declaration-of-conformity.html.

Este producto cumple con los límites de EN 55022 y EN 55032 para Clase A y los requisitos de seguridad de EN 60950-1.

#### Aviso de interferencia de radio

#### Advertencia

Este producto cumple los requisitos sobre emisiones de los límites EN55022 y EN55032 Clase A y los requisitos de inmunidad de EN55024. Este producto no debe utilizarse en entornos residenciales y domésticos.

Se trata de un producto de Clase A. En un entorno doméstico, es posible que este producto cause interferencias de radiofrecuencia. Si se produjera esta situación, el usuario deberá tomar las medidas necesarias.

# Índice

#### ż

¿Restaurar trabajos en espera? 252

#### [

[31.xy] Reinstalar unidad de imagen que falta o no responde 249 [31.xy] Sustituir la unidad de imagen que falta 251 [31.xy] Sustituir unidad de imagen defectuosa 250 [31.xyz] Sustituya el fusor que falta 251 [32.xy] Sustituir unidad de imagen no admitida 252 [33.xy] Para [consumibles] que no sean de Lexmark, consulte la Guía del usuario 246 [56] Puerto USB [x] desactivado 255 [58] Demasiadas bandejas de salida instaladas 254 [58] Demasiados discos instalados 254 [59] Bandeja [x] incompatible 241 [59] Bandeja de salida [x] incompatible 241 [80.xy] Kit de mantenimiento agotado 245 [80.xy] Kit de mantenimiento casi agotado 245 [80.xy] Kit de mantenimiento muy bajo 245 [80.xy] Sustituya el kit de mantenimiento para reanudar la impresión 251 [80.xyz] Sustituya el kit de mantenimiento, se ha superado la vida útil recomendada 250 [81.xx] Sustituir el mecanismo del rodillo 251 [84.xy] Sustituir unidad de imagen, O páginas restantes aproximadas 250 [84.xy] Unidad de imagen agotada. 240

[84.xy] Unidad de imagen casi agotada 240 [84.xy] Unidad de imagen muy baja, [x] páginas restantes aproximadas 240

# Α

Acabado, menú 188 acceso a Embedded Web Server 46.94 admitidas, unidades flash 73, 121 agregar opciones de hardware controlador de impresora 34 agregar opciones internas controlador de impresora 34 ahorro de suministros 203 AirPrint uso 74, 122 ajuste de intensidad del tóner 71, 119 ajuste de modo de suspensión 81 ajuste del brillo de la pantalla de la impresora 202 Algunos trabajos en espera no se han restaurado 253 alimentador multiuso carga 64, 112 almacenamiento papel 140 suministros 207 almacenamiento de trabajos de impresión 74, 123 anulación de enlace de bandejas 69, 70, 117, 118 aparecen imágenes comprimidas en las impresiones 275 aplicaciones pantalla de inicio 47, 95 AppleTalk, menú 163 asistente de configuración inalámbrica uso 36 atasco de grapas en el clasificador 231 atasco de papel en el alimentador multiuso 228 atasco de papel en el buzón 235 atasco de papel en la bandeja estándar 226 atasco de papel en la grapadora 229 atasco de papel en la puerta de la unidad 234 atasco de papel en la puerta frontal 222 atasco de papel en la puerta posterior del clasificador 224 atasco de papel en la unidad de impresión a doble cara 226 atasco de papel en las bandejas 227 atasco de papel, eliminar alimentador multiuso 228 bandejas 227 buzón 235 grapadora 229 puerta de acceso a la grapadora 231 puerta de la unidad 234 puerta frontal 222 puerta posterior 224 salida estándar 226 unidad dúplex 226 atascos cómo evitar 218 localización de zonas de atasco 220 ubicaciones 220 atascos de papel cómo evitar 218 atascos, borrado alimentador multiuso 228 bandejas 227 buzón 235 grapadora 229 puerta de acceso a la grapadora 231 puerta de la unidad 234 puerta frontal 222 puerta posterior 224 salida estándar 226 atascos, evitar 140 atención al cliente contacto 294 avisos sobre emisiones 297

#### В

Bandeja de 2100 hojas carga 57, 106 Bandeja de 550 hojas instalación 29 bandeia estándar carga 51, 99 bandeja estándar de 250 hojas carga 99 bandeja estándar de 550 hojas carga 51, 99 bandeja opcional de 250 hojas carga 51, 99 bandeja opcional de 550 hojas carga 51, 99 bandejas desenlace 69, 70, 117, 118 enlace 69, 70, 117, 118 bloqueo de seguridad 82, 131 bloqueo, seguridad 82, 131 borrado de la memoria del disco duro 84, 133 borrado de la memoria del disco duro de la impresora borrar 84, 133 borrado de la memoria no volátil 84, 132 borrado de la memoria volátil 83. 132 borrado del disco duro de la impresora 84, 133 botón de pulsación, método de configuración uso 37 Botón Inicio panel de control de la impresora 42,89 Botón Parar o Cancelar panel de control de la impresora 42,89 Botón Reposo panel de control de la impresora 42,89 botones, panel de control de la impresora 42 botones, pantalla táctil uso 45,92 búsqueda de la dirección IP de la impresora 46,94 búsqueda de más información sobre la impresora 8

# С

cables Ethernet 32 **USB 32** caja del perforador vaciado 215 Cambiar [origen del papel] a [cadena personalizada], cargar [orientación] 237 Cambiar [origen del papel] a [nombre de tipo personalizado], cargar [orientación] 237 Cambiar [origen del papel] a [tamaño del papel] cargar [orientación] 237 cambiar de [origen] a [tipo de papel] [tamaño del papel], cargar [orientación] 238 Cambio en configuración; algunos trabajos en espera no se han restaurado [57] 239 cancelación de un trabajo de impresión desde el panel de control de la impresora 76, 124 desde un equipo 76, 124 características del papel 137 carga alimentador multiuso 64, 112 Bandeja de 2100 hojas 57, 106 bandeja estándar 99 bandeja estándar de 550 hojas 51 bandeja opcional de 250 hojas 51, 99 bandeja opcional de 550 hojas 51, 99 cabecera en alimentador multiuso 64.112 cabecera en bandeja de 2100 hojas 57, 106 cabecera en bandejas 51, 99 cartulina 64, 112 sobres 64, 112 transparencias 64, 112 Cargar [origen del papel] con [cadena personalizada] [orientación de papel] 243 Cargar [origen del papel] con [nombre de tipo personalizado] [orientación del papel] 243

Cargar [origen del papel] con [tamaño del papel] [orientación del papel] 243 Cargar [origen del papel] con [tipo de papel] [tamaño del papel] [orientación del papel] 244 Cargar alimentador multiuso con [tipo del papel] [tamaño del papel] [orientación del papel] 245 Cargar el alimentador multiuso con [cadena personalizada] [orientación del papel] 244 Cargar el alimentador multiuso con [nombre de tipo personalizado] [orientación del papel] 244 Cargar el alimentador multiuso con [tamaño del papel] [orientación del papel] 244 Cargar grapas 245 cartucho de grapas sustitución 213 cartucho de tóner solicitud 205 sustitución 208, 210 Cartucho, unidad de imagen no coinciden [41.xy] 237 cartuchos de grapas solicitud 206 cartuchos de tóner reciclaje 204 cartulina carga 64, 112 consejos 135 Cerrar la puerta posterior del clasificador 238 Cerrar puerta o insertar cartucho. 238 Cierre la puerta posterior 238 clasificador finalizar características 142 tamaños de papel soportados 142 clasificador, características 142 codificación del disco duro de la impresora 85, 133 comprobación de la pantalla virtual mediante Embedded Web Server 76, 125

comprobación de una impresora que no responde 256 comprobación del estado de suministros y piezas 79, 127, 79, 128 Compruebe conexión bandeja [x] 238 Concentrador USB no compatible, retírelo 240 conectando a una red inalámbrica mediante Embedded Web Server 38 utilización del asistente de configuración inalámbrica 36 utilización del método de PIN (número de identificación personal) 37 utilización del PBC, método de configuración de botón de pulsación 37 conexión de cables 32 configuración dirección TCP/IP 161 notificaciones de suministros. cartucho de tóner 77, 125 notificaciones de suministros, kit de mantenimiento 77, 125 notificaciones de suministros, unidad de imagen 77, 125 tamaño del papel 50, 98 tipo de papel 50, 98 varias impresoras 78, 126 configuración de impresión por puerto serie 39 configuración de notificaciones de suministros 77, 125 Configuración de SMTP, menú 170 Configuración universal, menú 155 Configuración, menú 187 configuraciones impresora 40,87 Configurar multiuso, menú 150 consejos cartulina 135 etiquetas, papel 136 sobre el uso de sobres 135 transparencias 136 Consumibles necesarios para completar el trabajo 253

contacto con el servicio de atención al cliente 294 controlador de impresora opciones de hardware, agregar 34 creación de nombre personalizado tipo de papel 69

#### D

datos confidenciales información sobre seguridad 86, 134 declaración de volatilidad 82, 131 definición del tamaño del papel Universal 50,99 Definir fecha/hora, menú 175 Demasiadas bandejas instaladas [58] 254 Demasiadas opciones flash instaladas [58] 254 densidad de impresión desigual 291 descripción de la pantalla de inicio 43,90 dirección IP de la impresora búsqueda 46,94 dirección IP, impresora búsqueda 46,94 disco duro de la impresora codificar 85, 133 eliminar 82, 131 extracción 26 instalación 22 limpiar 84, 133 disco duro de la impresora, codificación 85.133 Disco lleno 62 239 disco, limpieza 84, 133 disponibles, opciones internas 12 documentos, impresión desde un equipo 71, 119

#### Ε

Editar configuraciones de seguridad, menú 171 El dispositivo está funcionando en el modo seguro. Puede que algunas opciones de impresión estén desactivadas o proporcionen resultados inesperados. 253 eliminación de atascos unidad dúplex 226 eliminación de un disco duro de la impresora 82, 131 Embedded Web Server acceso 46,94 ajuste de brillo 202 comprobación del estado de los piezas 79, 128 comprobación del estado de los suministros 79, 128 configuración de red 76, 125 copia de valores a otras impresoras 78, 126 modificación de los valores de impresión confidencial 78, 126 problemas al acceder 293 valores del administrador 76, 125 Emulación PCL, menú 195 enlace de bandejas 69, 70, 117, 118 envío de la impresora 217 Error [x] de software en red [54] 246 Error al leer el concentrador USB. Extraiga el concentrador. 240 Error al leer unidad USB. Extraiga la unidad USB. 240 Error de software en red estándar [54] 253 Es necesario formatear el disco para utilizarlo en este dispositivo 239 espacios en blanco, aparecen 291 estado de las piezas comprobación 79, 127 estado de suministros comprobación 79, 127 Ethernet, configuración preparación para 35 Ethernet, red preparación para configurar impresión Ethernet 35 etiquetas, papel consejos 136

exportación de una configuración mediante Embedded Web Server 49, 97 exterior de la impresora limpieza 214 extracción del disco duro de la impresora 26 Extraer disco defectuoso [61] 249 Extraer material de embalaje, [nombre de zona] 249 Extraer papel de [nombre del conjunto de bandejas enlazadas] 249 Extraer papel de bandeja [x] 249

#### F

Flash defectuosa detectada [51] 239 Flash sin formato detectado [53] 255 Fondo y pantalla inactiva uso 48, 96 formularios impresión 71, 119 Formularios y favoritos configuración 48, 96

#### G

Google Cloud Print uso 73, 122 Guía de conexión de red dónde encontrar 76, 125 Guía del administrador de Embedded Web Server dónde encontrar 76, 86, 125, 134 Guía del usuario uso 8

#### Η

HTML, menú 199

#### I

iconos en la pantalla de inicio mostrar 47, 95 ocultar 47, 95 Imagen, menú 200

importación de una configuración mediante Embedded Web Server 49, 97 Impr. de Lexmark uso 74, 122 impresión cancelar desde el panel de control de la impresora 76, 124 desde un dispositivo móvil 73, 74, 122 desde un equipo 71, 119 desde una unidad flash 72, 120 lista de directorios 76, 124 lista de muestra de fuentes 75, 124 página de configuración de red 79, 127 página de valores de menú 78, 127 Impresión confidencial, menú 173 impresión confidencial, trabajos 74, 123 impresión de formularios 71, 119 impresión de trabajos en espera desde un equipo Macintosh 75, 123 desde Windows 75, 123 impresión de una lista de directorio 76, 124 impresión de una lista de muestras de fuentes 75, 124 impresión de una página de configuración de red 79, 127 impresión de una página de valores del menú 78, 127 impresión desde una unidad flash 72, 120 impresión por puerto serie configuración 39 impresora configuraciones 40, 87 envío 217 espacios mínimos 10, 11 finalizar características 142 modelos 40, 87 selección de una ubicación 10, 11 traslado 10, 11, 216, 217

impresora, imprime páginas en blanco 283 impresora, información dónde encontrar 8 imprimir se ralentiza 265 Inalámbrico, menú 163 indicador 89 panel de control de la impresora 42 información de configuración red inalámbrica 35 información de seguridad 5, 6, 7 información de soluciones integradas borrar 84, 132 información de valores de dispositivo y red borrar 84, 132 información de valores de seguridad borrar 84, 132 información de valores individuales borrar 84, 132 Insertar cartucho grapas 241 instalación de disco duro de la impresora 22 instalación de la impresora verificación 39 instalación de opciones orden de instalación 28 instalación de un puerto de soluciones interno 17 instalación de una tarjeta opcional 21 instalación del software de la impresora 34 Instalar bandeja [x] 242 Instalar bandeja de salida [x] 242 Intensidad del tóner ajustando 71, 119 Introducir bandeja [x] 241 Introduzca la caja del perforador 241 IP, dirección del equipo búsqueda 46,94 IPv6, menú 162 irregularidades de impresión 279

#### Κ

kit de mantenimiento solicitud 206

# L

La impresora ha tenido que reiniciarse. Puede que el último trabajo esté incompleto. 247 limpieza exterior de la impresora 214 límeas horizontales a trazos en las impresiones 287 líneas verticales a trazos en las impresiones 288 líneas, aparecen 291 lista de directorios impresión 76, 124 lista de muestra de fuentes impresión 75, 124

#### Μ

memoria tipos instalados en la impresora 82, 131 Memoria insuficiente para admitir característica Guardar recursos [35] 243 Memoria insuficiente para clasificar trabajo [37] 243 Memoria insuficiente para desfragmentar memoria flash [37] 242 Memoria insuficiente, se han eliminado algunos trabajos en espera [37] 242 Memoria insuficiente; algunos trabajos en espera no se restaurarán [37] 243 Memoria llena [38] 245 mensajes de la impresora ¿Restaurar trabajos en espera? 252 [31.xy] Reinstalar unidad de imagen que falta o no responde 249 [31.xy] Sustituir la unidad de imagen que falta 251 [31.xy] Sustituir unidad de imagen defectuosa 250

[31.xyz] Sustituya el fusor que falta 251 [32.xy] Sustituir unidad de imagen no admitida 252 [33.xy] Para [consumibles] que no sean de Lexmark, consulte la Guía del usuario 246 [56] Puerto USB [x] desactivado 255 [58] Demasiadas bandejas de salida instaladas 254 [58] Demasiados discos instalados 254 [59] Bandeja [x] incompatible 241 [59] Bandeja de salida [x] incompatible 241 [80.xy] Kit de mantenimiento agotado 245 [80.xy] Kit de mantenimiento casi agotado 245 [80.xy] Kit de mantenimiento muy bajo 245 [80.xy] Sustituya el kit de mantenimiento para reanudar la impresión 251 [80.xyz] Sustituya el kit de mantenimiento, se ha superado la vida útil recomendada 250 [81.xx] Sustituir el mecanismo del rodillo 251 [84.xy] Sustituir unidad de imagen, O páginas restantes aproximadas 250 [84.xy] Unidad de imagen agotada. 240 [84.xy] Unidad de imagen casi agotada 240 [84.xy] Unidad de imagen muy baja, [x] páginas restantes aproximadas 240 Algunos trabajos en espera no se han restaurado 253 Cambiar [origen del papel] a [cadena personalizada], cargar [orientación] 237 Cambiar [origen del papel] a [nombre de tipo personalizado], cargar [orientación] 237

Cambiar [origen del papel] a [tamaño del papel] cargar [orientación] 237 cambiar de [origen] a [tipo de papel] [tamaño del papel], cargar [orientación] 238 Cambio en configuración; algunos trabajos en espera no se han restaurado [57] 239 Cargar [origen del papel] con [cadena personalizada] [orientación de papel] 243 Cargar [origen del papel] con [nombre de tipo personalizado] [orientación del papel] 243 Cargar [origen del papel] con [tamaño del papel] [orientación del papel] 243 Cargar [origen del papel] con [tipo de papel] [tamaño del papel] [orientación del papel] 244 Cargar alimentador multiuso con [tipo del papel] [tamaño del papel] [orientación del papel] 245 Cargar el alimentador multiuso con [cadena personalizada] [orientación del papel] 244 Cargar el alimentador multiuso con [nombre de tipo personalizado] [orientación del papel] 244 Cargar el alimentador multiuso con [tamaño del papel] [orientación del papel] 244 Cargar grapas 245 Cartucho, unidad de imagen no coinciden [41.xy] 237 Cerrar la puerta posterior del clasificador 238 Cerrar puerta o insertar cartucho. 238 Cierre la puerta posterior 238 Compruebe conexión bandeja [x] 238 Concentrador USB no compatible, retírelo 240 Consumibles necesarios para completar el trabajo 253

Demasiadas bandejas instaladas [58] 254 Demasiadas opciones flash instaladas [58] 254 Disco casi lleno. Liberando espacio con seguridad. 240 Disco lleno 62 239 Disco no admitido 255 El dispositivo está funcionando en el modo seguro. Puede que algunas opciones de impresión estén desactivadas o proporcionen resultados inesperados. 253 Error [x] de software en red [54] 246 Error al leer el concentrador USB. Extraiga el concentrador. 240 Error al leer unidad USB. Extraiga la unidad USB. 240 Error de software en red estándar [54] 253 Es necesario formatear el disco para utilizarlo en este dispositivo 239 Extraer disco defectuoso [61] 249 Extraer material de embalaje, [nombre de zona] 249 Extraer papel de [nombre del conjunto de bandejas enlazadas] 249 Extraer papel de bandeja [x] 249 Flash defectuosa detectada [51] 239 Flash sin formato detectado [53] 255 Insertar cartucho grapas 241 Instalar bandeja [x] 242 Instalar bandeja de salida [x] 242 Introducir bandeja [x] 241 Introduzca la caja del perforador 241 La impresora ha tenido que reiniciarse. Puede que el último trabajo esté incompleto. 247

Memoria insuficiente para admitir característica Guardar recursos [35] 243 Memoria insuficiente para clasificar trabajo [37] 243 Memoria insuficiente para desfragmentar memoria flash [37] 242 Memoria insuficiente, se han eliminado algunos trabajos en espera [37] 242 Memoria insuficiente; algunos trabajos en espera no se restaurarán [37] 243 Memoria llena [38] 245 No hay suficiente espacio en memoria flash para recursos [52] 246 Opción no admitida en la ranura [x][55] 255 Página compleja; puede que algunos datos no se hayan imprimido [39] 239 papel, cambios necesarios 247 Puerto paralelo [x] desactivado [56] 247 Puerto serie [x] desactivado [56] 253 Puerto USB estándar desactivado [56] 253 Reemplazar cepillo 252 Reinstalar cartucho que falta o no responde [31.xy] 248 Retirar papel de la bandeja de salida estándar 249 Retirar papel de todas las bandejas 249 Sustituir cartucho no admitido [32.xy] 251 Sustituir cartucho que falta [31.xy] 251 Sustituir cartucho, la región de la impresora no coincide [42.xy] 250 Tamaño de papel incorrecto, abrir [origen del papel] [34] 241 Tamaño del papel de bandeja [x] no admitido 254 Vaciar la caja del perforador 240

Volver a conectar la bandeja de salida [x] 247 Volver a conectar las bandejas de salida [x] - [y] 248 Menú Ayuda 200 Menú Calidad 191 Menú Carga de papel 154 Menú de borrado de archivos temporales 174 Menú de nombres de la salida personalizada 155 Menú de nombres personalizados 155 Menú Informes 157 Menú Informes de red 160 Menú Instalación de salida 156 Menú Otros valores de seguridad 173 Menú Red estándar 158 Menú Tamaño/tipo de papel 147 Menú TCP/IP 161 Menú Textura del papel 150 Menú USB estándar 164 Menú Utilidades 193 Menú Valores de impresión 184 menús Acabado 188 AppleTalk 163 Ayuda 200 Borrar arch. datos tempor. 174 Calidad 191 Carga de papel 154 Conf. multiuso 150 Configuración 187 Configuración de salida 156 Configuración SMTP 170 Configuración universal 155 Definir fecha/hora 175 Editar configuraciones de seguridad 171 Emulación PCL 195 **HTML 199** Imagen 200 Impresión confidencial 173 Inalámbrico 163 Informes 157 Informes de red 160 IPv6 162 lista de 146 NIC activo 158 Nombre sal. pers 155 Nombres person. 155

Origen predeterminado 147 Otros valores de seguridad 173 Paralelo [x] 165 PDF 194 Peso del papel 152 PostScript 194 **PPDS 197** Red [x] 158 Red estándar 158 Registro de auditoría de seguridad 175 Sequimiento trab. 191 Serie [x] 168 Sustituir tamaño 150 Tamaño/tipo de papel 147 Tarjeta de red 160 TCP/IP 161 Textura papel 150 Tipos personali. 155 USB estándar 164 Utilidades 193 Valores de impresión 184 Valores generales 176 XPS 194 modo de evitar atascos de papel 218 Modo de hibernación uso 81, 130 Modo suspensión ajustando 81 mostrar iconos en la pantalla de inicio 47, 95 móvil, dispositivo impresión desde 73, 74, 122

#### Ν

NIC activo, menú 158 niveles de emisión de ruidos 297 No hay suficiente espacio en memoria flash para recursos [52] 246 no se puede abrir Embedded Web Server 293 no volátil, memoria 82, 131 borrar 84, 132 nombre de tipo de papel personalizado asignar 70 creando 117 notificaciones de suministros configuración 77, 125

número de identificación personal, método uso 37 número de páginas restantes estimación 205

# 0

ocultar iconos en la pantalla de inicio 47, 95 Opción no admitida en la ranura [x][55] 255 opciones extraer el disco duro de la impresora 26 instalar disco duro de la impresora 22 instalar la bandeja de 550 hojas 29 instalar puerto de soluciones interno 17 tarjeta de memoria 12, 15 tarjetas de firmware 12 opciones de hardware, agregar controlador de impresora 34 opciones de impresora, solución de problemas problemas de la bandeja de 2100 hojas 267 opciones internas 12 opciones internas, agregar controlador de impresora 34 Origen predeterminado, menú 147

# Ρ

Página compleja; puede que algunos datos no se hayan imprimido [39] 239 página de configuración de red impresión 79, 127 página de valores de menú impresión 78, 127 panel de control indicador 43 Luz del botón Reposo 43 panel de control de la impresora ajuste de brillo 202 indicador 90 Luz del botón Reposo 90 partes 42, 89 uso 42,89

valores predeterminados de fábrica, restauración 81, 130 panel de control de la impresora, pantalla virtual mediante Embedded Web Server 76 Panel del operador remoto configuración 50, 98 pantalla de inicio botones, describir 43, 90 mostrar iconos 47, 95 ocultar iconos 47, 95 personalizar 47, 95 pantalla de inicio, aplicaciones búsqueda de información 47,95 configuración 47,95 pantalla de inicio, botones descripción 43,90 pantalla táctil utilizar botones 45, 92 pantalla virtual comprobar mediante Embedded Web Server 76, 125 pantalla, panel de control de la impresora 42 ajuste de brillo 202 papel almacenamiento 137, 140 características 137 formularios preimpresos 138 no aceptado 138 papel con cabecera 138 reciclado 138 selección 138 utilizar papel reciclado 203 valor de tamaño Universal 50.99 papel con cabecera carga, alimentador multiuso 64, 112 carga, bandeja de 2100 hojas 57, 106 carga, bandejas 51, 99 papel reciclado uso 138, 203 papel, cambios necesarios 247 papel, selección 138 Paralelo [x], menú 165

partes comprobar en el panel de control de la impresora 79, 127 comprobar estado 79, 128 comprobar mediante Embedded Web Server 79, 128 uso de originales de Lexmark 205 PDF. menú 194 peso del papel compatibles 140 Peso del papel, menú 152 pesos de papel admitidos 140 placa del controlador acceso 12 PostScript, menú 194 PPDS, menú 197 preparación para configurar la impresora en una red Ethernet 35 problemas básicos de la impresora, solución 256 publicaciones dónde encontrar 8 Puerto de soluciones interno instalación 17 solución de problemas 271 Puerto Ethernet 32 Puerto paralelo [x] desactivado [56] 247 Puerto serie [x] desactivado [56] 253 Puerto USB 32 panel de control de la impresora 42,89 Puerto USB estándar desactivado [56] 253

#### R

reciclaje cartuchos de tóner 204 embalaje de Lexmark 204 productos de Lexmark 203 Recuento de trabajos, menú 191 Red [x], menú 158 red inalámbrica información de configuración 35

red inalámbrica, configuración mediante Embedded Web Server 38 red, configuración Embedded Web Server 76, 125 reducción del ruido de la impresora 129 reducir ruido 80 Reemplazar cepillo 252 Registro de auditoría de seguridad, menú 175 Reinstalar cartucho que falta o no responde [31.xy] 248 repetir trabajos de impresión 74, 123 impresión desde Windows 123 imprimir desde un equipo Macintosh 123 repetitivos, defectos en las impresiones 285 reserva de trabajos de impresión 123 impresión desde Windows 75, 123 imprimir desde un equipo Macintosh 123 restauración de los valores predeterminados de fábrica 81, 130 Retirar papel de la bandeja de salida estándar 249 Retirar papel de todas las bandejas 249 ruido, impresora reducir 80

# S

seguridad modificación de los valores de impresión confidencial 78, 126 seguridad de la impresora información acerca de 86, 134 seguridad, página web dónde encontrar 86, 134 selección de una ubicación para la impresora 10, 11 Serie [x], menú 168 Servicio de impresión Mopria uso 73, 122 servidor de impresión interno solución de problemas 269 Silencioso, modo 80 uso 129 sobres carga 64, 112 consejos de uso 135 software de la impresora, instalación 34 solicitud cartuchos de grapas 206 kit de mantenimiento 206 unidad de imagen 206 solicitud de suministros cartucho de tóner 205 solución de problemas comprobación de una impresora que no responde 256 no se puede abrir Embedded Web Server 293 se ha producido un error en la aplicación 293 solución de problemas básicos de la impresora 256 solución de problemas de alimentación del papel el mensaje permanece después de haber eliminado el atasco 273 solución de problemas de calidad de impresión aparecen imágenes comprimidas en las impresiones 275 caracteres con bordes dentados 273 densidad de impresión desigual 291 espacios en blanco horizontales en las impresiones 276 imágenes borrosas en las impresiones 285 impresión de transparencias de baja calidad 291 impresión demasiado clara 282 impresión demasiado oscura 280 impresión sesgada 286 irregularidades de impresión 279 la impresora imprime páginas completamente negras 284 líneas blancas 291

líneas horizontales a trazos en las impresiones 287 líneas verticales a trazos 288 manchas de tóner en las impresiones 291 Páginas en blanco 283 páginas o imágenes recortadas 274 repetitivos, defectos en las impresiones 285 se imprime un fondo gris 275 tóner borroso o manchas de fondo en las impresiones 289 tóner difuminado 290 solución de problemas de impresión atascos de papel frecuentes 272 caracteres incorrectos impresos 261 curvatura del papel 278 el sobre se cierra al imprimir 259 el trabajo de impresión tarda más de lo esperado 263 enlace de bandejas, no funciona 265 error de lectura de la unidad flash 260 las páginas atascadas no se vuelven a imprimir 272 los documentos confidenciales u otro tipo de trabajos en espera no se imprimen 258 Los trabajos grandes no se clasifican 262 márgenes incorrectos en las impresiones 277 no se imprimen los archivos PDF en varios idiomas 262 saltos de página inesperados 266 Trabajo impreso desde la bandeja incorrecta 261 trabajo impreso en el papel incorrecto 261 trabajos, no se imprimen 264 solución de problemas de opciones de impresora opción interna no detectada 268 problemas de bandeja 270

problemas de la bandeja de 2100 hojas 267 Puerto de soluciones interno 271 servidor de impresión interno 269 tarjeta de interfaz paralelo/USB 271 solución de problemas de pantalla la pantalla de la impresora está en blanco 258 solución de problemas, alimentación del papel el mensaje permanece después de haber eliminado el atasco 273 solución de problemas, calidad de impresión aparecen imágenes comprimidas en las impresiones 275 caracteres con bordes dentados 273 densidad de impresión desigual 291 espacios en blanco horizontales en las impresiones 276 imágenes borrosas en las impresiones 285 impresión de transparencias de baja calidad 291 impresión demasiado clara 282 impresión demasiado oscura 280 impresión sesgada 286 irregularidades de impresión 279 la impresora imprime páginas completamente negras 284 líneas blancas en la página 291 líneas horizontales a trazos en las impresiones 287 líneas verticales a trazos 288 manchas de tóner en las impresiones 291 Páginas en blanco 283 páginas o imágenes recortadas 274 repetitivos, defectos en las impresiones 285 se imprime un fondo gris 275

tóner borroso o manchas de fondo en las impresiones 289 tóner difuminado 290 solución de problemas, impresión imprimir se ralentiza 265 solución de problemas, pantalla la pantalla de la impresora está en blanco 258 sugerencias sobre el uso de sobres 135 suministros ahorro 203 almacenamiento 207 comprobar en el panel de control de la impresora 79, 127 comprobar estado 79, 128 comprobar mediante Embedded Web Server 79, 128 uso de originales de Lexmark 205 uso de papel reciclado 203 suministros, solicitud cartucho de tóner 205 cartuchos de grapas 206 kit de mantenimiento 206 unidad de imagen 206 sustitución de suministros cartucho de grapas 213 sustitución de un cartucho de grapas 213 sustitución del cartucho de tóner 208. 210 Sustituir cartucho no admitido [32.xy] 251 Sustituir cartucho que falta [31.xy] 251 Sustituir cartucho, la región de la impresora no coincide [42.xy] 250 Sustituir tamaño, menú 150

#### Т

Tamaño de papel incorrecto, abrir [origen del papel] [34] 241 tamaño de papel Universal configuración 99 Tamaño de papel Universal configuración 50 tamaño del papel configuración 50, 98 Tamaño del papel de bandeja [x] no admitido 254 tamaños de papel compatibles 141 tamaños de papel soportados 141 tarjeta de firmware 12 tarjeta de interfaz paralelo/USB solución de problemas 271 tarjeta de memoria 12 instalación 15 Tarjeta de red, menú 160 tarjeta opcional instalación 21 teclado numérico panel de control de la impresora 42,89 tipo de papel configuración 50,98 tipo de papel personalizado asignar 118 Tipo personalizado [x] Cambiar nombre 117 creación de nombre personalizado 69 Tipo personalizado, menú 155 tipos de papel compatibles 140 tipos permitidos de papel 140 trabajo de impresión cancelar desde el equipo 76, 124 trabajos confidenciales modificación de los valores de impresión 78, 126 trabajos de impresión en espera impresión desde Windows 75, 123 imprimir desde un equipo Macintosh 75, 123 trabajos en espera 74, 123 impresión desde Windows 75, 123 imprimir desde un equipo Macintosh 75, 123 transparencias carga 64, 112 consejos 136 traslado de la impresora 10, 11, 216, 217

#### U

unidad de imagen solicitud 206 unidad flash impresión desde 72, 120 unidades flash formatos de archivo admitidos 73, 121 uso de los botones de la pantalla táctil 45, 92 uso de Modo silencioso 129 uso de papel reciclado 203 uso del modo de hibernación 81, 130 uso del panel de control de la impresora 42, 89

# V

vaciado de la caja del perforador 215 Vaciar la caja del perforador 240 valor Eco Mode 79, 128 valores de conservación brillo, ajuste 202 Eco Mode 79, 128 Modo de hibernación 81.130 Modo suspensión 81 Silencioso, modo 80, 129 valores de menú cargar en varias impresoras 78, 126 valores del administrador Embedded Web Server 76, 125 valores ecológicos Eco Mode 79, 128 Modo de hibernación 81, 130 Silencioso, modo 80, 129 Valores económicos acerca de 49 descripción 97 Valores generales, menú 176 valores medioambientales brillo de la pantalla de la impresora, ajustar 202 Eco Mode 79, 128 Modo de hibernación 81, 130 Modo suspensión 81 Silencioso, modo 80, 129 valores predeterminados de fábrica restauración 81, 130

verificación de la configuración de la impresora 39 verificar trabajos de impresión 74, 123 impresión desde Windows 123 imprimir desde un equipo Macintosh 123 verticales, aparecen espacios en blanco 291 volátil, memoria 82, 131 borrar 83, 132 volatilidad declaración de 82, 131 Volver a conectar la bandeja de salida [x] 247 Volver a conectar las bandejas de salida [x] – [y] 248

# Х

XPS, menú 194